**Miami-Dade County** 

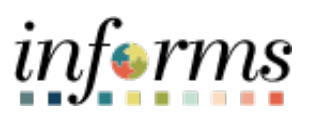

## **End User Training Resource Guide**

Course Code: DPR 302 Course: Departmental HR - Personnel Changes

*Updated 12-26-2024* 

## **Guide Overview**

Guide Description This guide provides a comprehensive review of the business processes for Departmental HR Personnel Changes. Topics include Submitting Position Changes, Payroll, and Workflow Approvals. Additionally, the guide explains Submitting HR Transactions as well as Reports and Queries.

informs

This course consists of the following modules:

- Module 1: Course Introduction
- Module 2: Personnel Changes
- Module 3: Course Summary

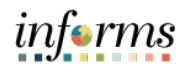

## **Table of Contents**

| Content                                                    | Page  |
|------------------------------------------------------------|-------|
| Module 1: Course Introduction                              | 4     |
| Module 2: Personnel Changes                                | 12    |
| Lesson 1: Position Management                              | 36    |
| Lesson 2: Define Department / Position Budget Data         | 37    |
| Lesson 3: Submitting Position Change                       | 64    |
| Lesson 4: Submitting Job Data Changes that Impact Benefits | 85    |
| Lesson 5: Submitting HR Transaction                        | 99    |
| Lesson 6: Submitting HR Salary Changes                     | 107   |
| Lesson 7: Payroll                                          | 16752 |
| Lesson 8: Workflow Approvals                               | 17467 |
| Lesson 9: Reports and Queries                              | 17474 |
| Module 3: Course Summary                                   | 178   |
|                                                            |       |

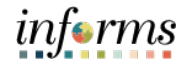

## **Module 1: Course Introduction**

Topics This module covers the following topics:

- Learning Objectives
- Roles and Responsibilities
- Navigation
- Purpose and Benefits
- The End-to-End Business Process

•

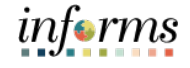

## **Module 1: Introduction**

Learning

At the conclusion of this course, participants will be able to:

- Objectives
- Submit Job Change • Position Management
- Define Department/Position Budget Data •
- Submitting Position Change •
- Submit Job Data Changes that Impact Benefits •
- Submitting HR Transactions •
- Submitting HR Salary Changes •
- Workflow Approvals
- Reports and Queries

|                               | Module 1: Introduction                                                                                                    |
|-------------------------------|----------------------------------------------------------------------------------------------------|
| Audience:                     | The following roles are associated with this course and will play a part in conducting the                                                                                                    |
| Roles and<br>Responsibilities | <ul> <li>Department Personnel Representative (DPR): The Department Personnel<br/>Representative is responsible for reviewing and approving Employee Self-Service<br/>(ESS) and Manager Self-Service (MSS) transactions.</li> </ul> |

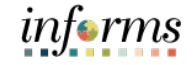

Purpose andThe purpose and benefits of the Departmental Human Resources Personnel ChangesBenefitsbusiness processes include:

- Reduce paper processes
- Employee empowerment via Employee Self-Service, Manager Self-Service, and Mobile Capabilities
- Faster processing time
- Recruit to Hire to Paycheck in one system
- Enhanced Reporting
- Job Opening Defaults from Position
- Default Compensation, Add/Remove Components of Pay and Calculate Adjusted Rate
- Integrated payment and accounting for expense reimbursement
- Consolidated Benefit Billing System LOA, retirees, and benefit billing all in one system
- Recruitments are managed through position wherever possible
- Miami-Dade County and Constitutional Offices use position management

#### **Key Factors:**

- Positions need to be approved before changes take effect on employee's data
- Positions need to be approved before they can be attached to job opening

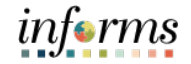

Navigation Below are the steps to navigate to DPR Self-Service which will be used for navigation in the rest of this guide:

Navigate to Human Resources (HCM) > DPR Self-Service1. Login to INFORMS and select Human Resources (HCM) from the home landing page below.

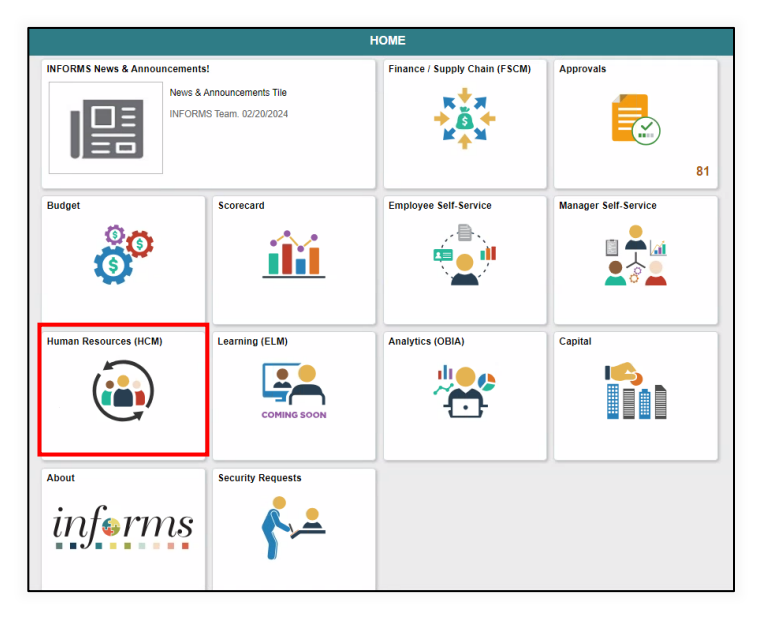

2. Select DPR Self-Service.

| Human Resources (HCM)      |                  |                               |  |  |  |  |
|----------------------------|------------------|-------------------------------|--|--|--|--|
| Recruiting                 | DPR Self-Service | Forms and Approval - HR Forms |  |  |  |  |
| HR Administration          | Time and Absence | Company Directory             |  |  |  |  |
| Performance Administration |                  |                               |  |  |  |  |

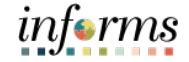

#### Navigation

The three main Navigations for this guide under DPR Self-Service are **DPR Salary Change, Manage Position, and Employee Position Lateral XFER**.

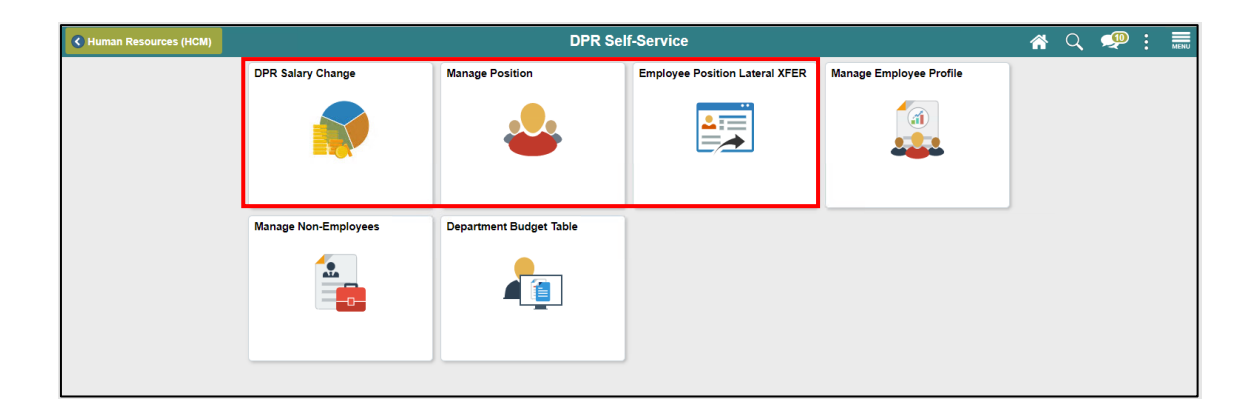

Navigation for Job Data: Human Resources (HCM) > HR Administration

| Human Resources (HCM)      |                  |                               |  |  |  |  |
|----------------------------|------------------|-------------------------------|--|--|--|--|
| Recruiting                 | DPR Self-Service | Forms and Approval - HR Forms |  |  |  |  |
| HR Administration          | Time and Absence | Company Directory             |  |  |  |  |
| Performance Administration |                  |                               |  |  |  |  |

## informs

#### The End-to-End Ì Human Capital Management **Business Process** BUSINESS INTELLIGENCE SCORECARD Manager Self Service Capabilities Employee Self Service Capabilities • Approval of Timesheet and Absence Request • Update Demographic Data • Benefits Errollment • Performance management • Update Var Xo Data • Absence Request • Termination • View Paycheck • Profile Management Accounts Payable and General Ledger Absence Management Benefits Administration I 1 Project Costina Recruiting-BUDGETING Time and Labor Payroll ePerformance Position Management Enterprise Learning Management L Human Resources Personal Data • Job Data • Compensation • Discipline • Profile Managem Department Applications VASD/MDAD Financials External Partners NFORMS Financia Documentum

## **Module 1: Introduction**

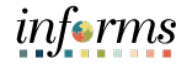

Module 1:The following key concepts were covered in this module:Introduction• Learning ObjectivesSummary• Roles and Responsibilities

- Navigation
- Purpose and Benefits
- The End-to-End Business Process

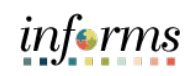

|              | Module 2: Personnel Changes                  |
|--------------|----------------------------------------------|
| Module 2:    | This module includes the following lessons:  |
| Introduction | Submit Job Change                            |
| Summary      | Position Management                          |
|              | Define Department/Position Budget Data       |
|              | Submitting position change                   |
|              | Submit Job Data Changes that impact benefits |
|              | Submitting HR Transactions                   |
|              | Submitting HR Salary Changes                 |
|              | Workflow Approvals                           |

• Reports and Queries

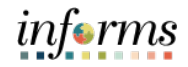

|           | Lesson 1: Position Management                                 |
|-----------|---------------------------------------------------------------|
| Lesson 1: | At the conclusion of this lesson, you will be able to:        |
| Overview  | Acquire knowledge of the Position Management Business Process |
|           | Learn how to create new position requests                     |
|           | Learn the Budget Approval Process                             |

• Validate the New Position Request

Lesson 1:

Introduction

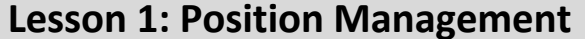

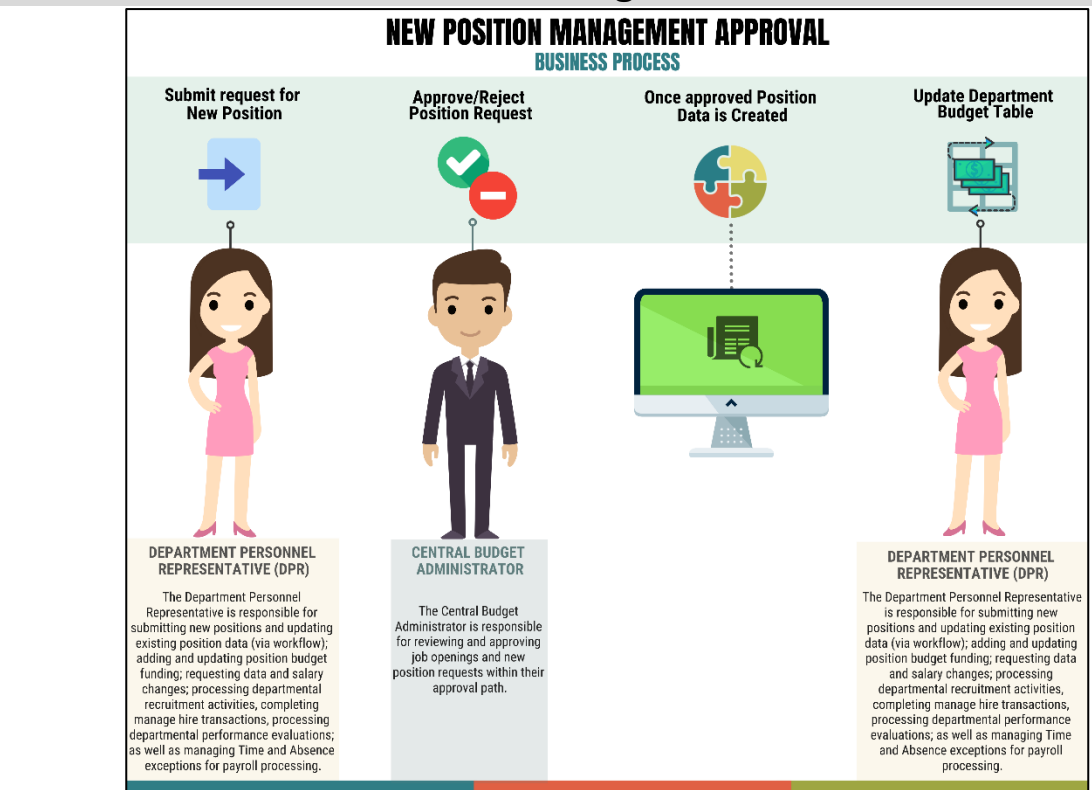

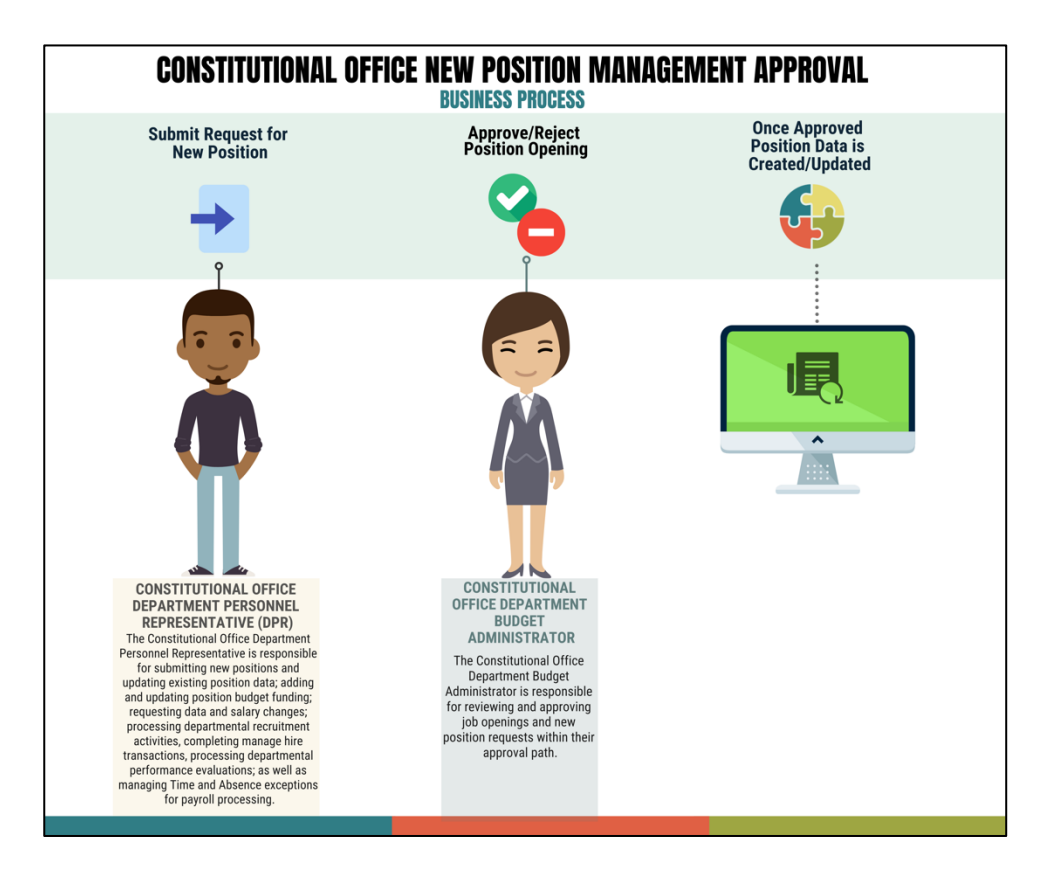

#### Lesson 1: Introduction

The Department Personnel Representative is responsible for reviewing and approving Employee Self-Service and Manager Self-Service transactions. The Position Management Processes are as follows:

- Departments can submit requests for new or changing Position Data.
  - For a new position, Position Data is updated after Budget approval.
- Position Data now requires:
  - Lower-level Department IDs
  - FTE/Standard Hours (bi-weekly hours worked) bi-weekly rate determined by FTE and Classifies total bi-weekly standard hours for each position
  - Regular/Temporary Indicator controls Florida Retirement System (FRS) and Benefits Eligibility
  - o Job Code defaults the Union Code as well as Salary Plan and Grade information
- The DPR is responsible for adding the default budget funding for new positions and updating position budget funding
- The Constitutional Office Department Budget Approver reviews and approves job openings and new position requests for their respective Constitutional Office.

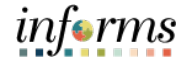

# Lesson 1: Position Management Capabilities

Listed below are fields that flow from Position Data to Job Data:

- Job Code
- Regular/Temporary Indicator
- Full/Part-Time Indicator
- Union Code
- Salary Plan and Grade (Step is entered in Job Data during Manage Hire)
- Standard Hours
- FLSA Status (Job Basis/Non-Job Basis)

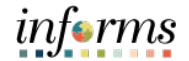

#### Key Terms

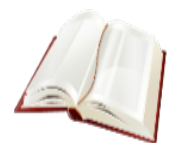

The following key terms are used in this module:

| Term                          | Definition                                                                                                    |
|-------------------------------|----------------------------------------------------------------------------------------------------|
| Full-Time<br>Equivalent (FTE) | A unit that indicates the workload of an employed person. FTEs<br>are often used to measure a worker's involvement. The<br>calculation of full-time equivalent is an employee's scheduled<br>hours divided by 80 hours.                          |
| Job Code                      | Contains the classification's title, salary plan and grade, bargaining unit, and job description.                                                                                                    |
| Position Data                 | Details related to a position including Position Information, Job<br>Information, Work Location, and Salary Plan Information.                                                                                                    |
| Company                       | A distinct legal or financial entity, such as Miami-Dade County<br>or a Constitutional Office, that operates with its own accounting<br>and financial reporting structure, allowing for separate tracking<br>of revenues, expenses, and budgets. |

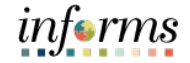

Lecture 1: Create New Position Create a New Position as the Department Personnel Representative (DPR).

Navigate to Manage Position: Human Resources (HCM) > DPR Self-Service > Manage Position

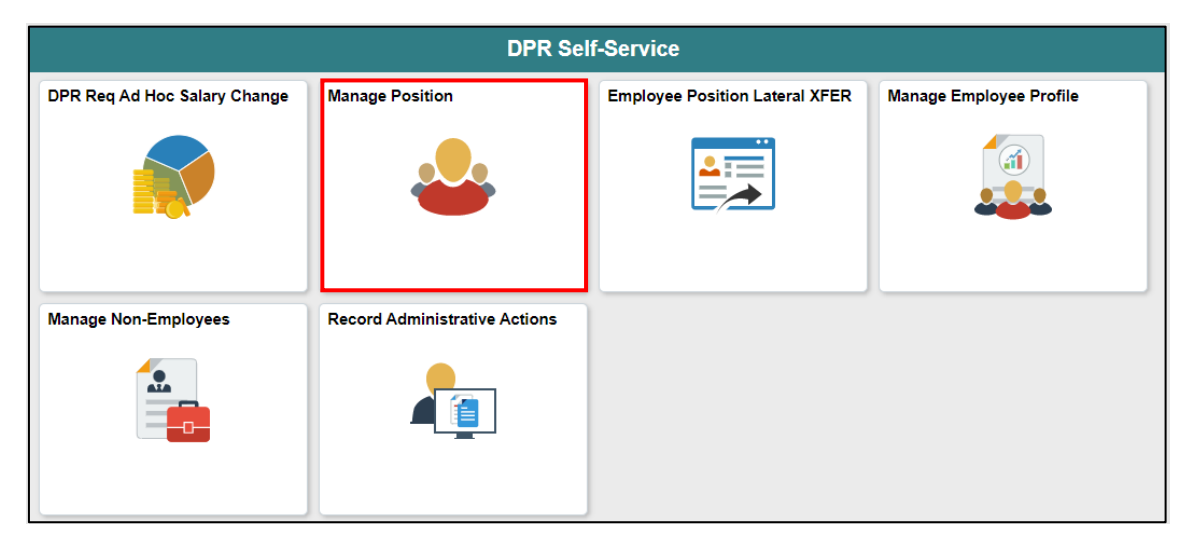

1. Select the **+ Add** button on the **View Manage/Create Position** page.

| C DPR Self-Service         |                             | Manage/Create Position |
|----------------------------|-----------------------------|------------------------|
| ▼New Search                | View Manage/Create Position |                        |
| Position Number            | + Add                       |                        |
| Description                |                             |                        |
| Position Status            |                             |                        |
| Reports To Position Number |                             |                        |
| Search                     |                             |                        |

**NOTE**: On **Create Position** page, users can leave the Position Number field as is as INFORMS will automatically generate one.

- 2. In the **\*Effective Date** field, enter a date that correlates with the beginning of the fiscal year.
- 3. Select Continue.

| Create Position            | Continue |
|----------------------------|----------|
| Position Number 00000000   |          |
| *Effective Date 12/27/2021 |          |
| Effective Sequence 0       |          |
| Reason NEW New Position    |          |

Lecture 1:The Create New Position process consists of five (5) steps which are Position Data,<br/>Additional Information, Attachments, Budget Incumbents, and Review and Submit.<br/>Once all the steps are complete, the OMB Budget Administrator reviews and approves<br/>the request in INFORMS. Once the request is fully approved the new position is<br/>successfully established within INFORMS.<br/>The Position Data page (Step 1 of 5) is where users enter and review the Position

The **Position Data** page (Step 1 of 5) is where users enter and review the **Position** Information, Job Information, Work Location, and Salary Plan Information.

In the Position Information section, users select the following:

1. In the \*Filed Status field, select Approved.

NOTE: Proposed is selected when requesting a position for the next Fiscal Year.

- 2. In the **Max Head Count** field, enter the number of seats you are requesting with the same classification in that position.
- 3. In the **\*Status** field select **Active** as users are requesting to activate a new position.
- 4. In the Budgeted Position ensure Yes is selected for budgeted positions.

NOTE: If the position is an Overage select No.

5. In the **Non-Mayoral** field, ensure **No** is selected for positions under the Mayor's purview.

NOTE: Departments NOT under the Mayor's Purview will select Yes.

6. The Senior Management field (Leave as default).

| Step 1 of     | 5: Position Data     |                                         |  |  |  |  |  |
|---------------|----------------------|-----------------------------------------|--|--|--|--|--|
|               | Effective Date       | 12/27/2021 Reason Code NEW New Position |  |  |  |  |  |
|               | Effective Sequence   | D Approval Status Not Available         |  |  |  |  |  |
| Position Info | Position Information |                                         |  |  |  |  |  |
|               | *Filed Status        | Approved v Max Head Count 2             |  |  |  |  |  |
|               | *Status              | Active 🗸                                |  |  |  |  |  |
|               | Budgeted Position    | Yes Non-Mayoral No                      |  |  |  |  |  |
|               | Senior Management    | No                                      |  |  |  |  |  |

| Lesson 1: Position Management |                                                                                                    |  |  |  |
|-------------------------------|----------------------------------------------------------------------------------------------------|--|--|--|
| Lecture 1:                    | In the Job Information section, users select the following:                                                                                                    |  |  |  |
| Create New                    | 7. The <b>*Business Unit</b> field is default by security.                                                                                                    |  |  |  |
| Position                      | <ol> <li>In the Full/Part Time field, select Full-Time or Part-Time depending on the position.</li> </ol>                                                                             |  |  |  |
|                               | <ol> <li>In the *Job Code field, select the magnifying glass to search for the respective<br/>classification or enter the six-digit Job Code (00XXXX).</li> </ol>                     |  |  |  |
|                               | <b>NOTE:</b> Once the Job Code is entered, INFORMS automatically uploads the following fields pertaining to the classification selected. Users must leave the following as defaulted: |  |  |  |
|                               | Union Code (Defaults from Job Code)                                                                                                    |  |  |  |
|                               | Short Title (Defaults from Job Code)                                                                                                    |  |  |  |
|                               | *Regular Shift (Defaults from Job Code)                                                                                                    |  |  |  |
|                               | Description (Defaults from Job Code)                                                                                                    |  |  |  |
|                               | • *Title (Defaults from Job Code)                                                                                                    |  |  |  |
|                               | <ul> <li>*Regular/Temporary (Defaults as Regular from Job Code)</li> </ul>                                                                                                    |  |  |  |

**NOTE:** The **\*Regular/Temporary field** defaults to **Regular** for Full-Time positions from the Job Code but users can select **Temporary** for positions that will not receive benefits.

| Job Info | rmation          |                 |                               | _ |                 |                 |   |                                          |
|----------|------------------|-----------------|-------------------------------|---|-----------------|-----------------|---|------------------------------------------|
|          | *Business Unit   | PR C            | Parks, Recreation & Open Spcs |   | *Full/Part Time | Full-Time       | * |                                          |
|          | *Job Code        | 000459          | Hris Technician               |   | Union Code      | Н               | ۹ | Local199 - General Employees             |
| *Re      | egular/Temporary | Regular         | •                             | • | Short Title     | Hris Tech       |   |                                          |
|          | *Regular Shift   | Not Applicable  | /                             |   | Description     | Hris Technician |   |                                          |
|          | *Title           | Hris Technician |                               |   |                 |                 |   | le le le le le le le le le le le le le l |

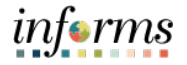

Lecture 1: Create New Position

- In the **Work Location** section, users will review or select the following:
- 10. Ensure **\*Reg Region** is set to **USA**.
  - 11. In the **\*Department** field, select or enter the **Department ChartField** where the position will be located.
  - 12. In the **Location** field, enter the **Location ChartField** where the position will be located.
  - 13. In the **Reports To** field, select the **reporting position number**.

**NOTE:** The **Reports To** field must have the position number of the direct report (immediate supervisor) of the new position.

14. In the **Supervisor Level** field, select the appropriate **Supervisor Level** for the classification.

| Supervisor | Description                                        |
|------------|----------------------------------------------------|
| Level      |                                                    |
| 01         | Mayor/Commissioners                                |
| 02         | Deputy Mayors/Special Advisors                     |
| 03         | Assistant to Mayor                                 |
| 04         | Department Directors                               |
| 05         | Deputy Directors                                   |
| 06         | Assistant Directors                                |
| 07         | Division Directors                                 |
| 08         | Assistant to Directors                             |
| 09         | Assistant Division Directors                       |
| 10         | Sr. Bureau Commander/Bureau Commander/Section Head |
| 12         | Supervisor Classes                                 |
| 13         | Non-Supervisory                                    |
| 14         | Nonsupervisory Professionals                       |
| 15         | Protective Services                                |

Listed below is the **Supervisor Level Chart** with their respective description.

15. In the **\*Company** field, ensure that the appropriate value has been entered.

| Work Locat | tion            |                   |                         |          |     |   |                   |
|------------|-----------------|-------------------|-------------------------|----------|-----|---|-------------------|
|            | *Reg Region     | USA Q             | United States           | *Company | MDC | ۵ | Miami Dade County |
|            | *Department     | PR08000000 Q      | HUMAN RESOURCES         |          |     |   |                   |
|            | Location        | PR0000001 Q       | 1451 NW 67TH ST         |          |     |   |                   |
|            | Reports To      | 00010781 <b>Q</b> | HUMAN RESOURCES MANAGER |          |     |   |                   |
| View Cu    | rrent Incumbent | s                 |                         |          |     |   |                   |
| Sup        | pervisor Level  |                   | ]                       |          |     |   |                   |

## informs

#### **Lesson 1: Position Management**

Lecture 1:16. In the Salary Plan Information section, the following fields automatically default<br/>from the Job Code:PositionSalary Admin Plan (Leave as Defaulted)Create (Leave as Defaulted)

- Grade (Leave as Defaulted)
- Work Period (Leave as Defaulted)
- Step (Leave blank, step is only entered on employee job record)
- 17. In the Standard Hours field, enter 80 for a Full-Time position.

#### NOTE: If the position is Part-Time, list the amount for the scheduled hours to work.

| Salary Admin Plan | н     | Q |          | Grade | 147 | Q |
|-------------------|-------|---|----------|-------|-----|---|
| Standard Hours    | 80.00 |   |          | Step  |     | Q |
| Work Period       | в     | Q | Biweekly |       |     |   |

18. In the USA section, the FLSA Status field automatically defaults from the Job Code:

• FLSA Status – Non Job Basis/Job Basis (Leave Defaulted)

| ▼ USA |             |               |   |
|-------|-------------|---------------|---|
| [     | FLSA Status | Non Job Basis | • |

19. After confirming that the information submitted is correct, select Next.

| x Exit                                                                    |                      |                                        |                 |                               | Create Position |                                |                                   |    |
|---------------------------------------------------------------------------|----------------------|----------------------------------------|-----------------|-------------------------------|-----------------|--------------------------------|-----------------------------------|----|
| Position Number 00000000<br>Headoount Status Open<br>Current Head Count 0 |                      |                                        |                 |                               |                 |                                | Next >                            |    |
| 1 Position Data<br>Visited                                                | Step 1 of 5: Pos     | sition Data                            |                 |                               |                 |                                |                                   |    |
| 2 Additional Information<br>Not Started                                   |                      | Effective Date                         | 12/27/2021      |                               |                 | Reason Code<br>Approval Status | NEW New Position<br>Not Available |    |
| 3 Attachments<br>Not Startad                                              | Position Information | *Filed Status                          | Approved V      |                               |                 | Max Head Count                 | 1                                 |    |
| 4 Budget Incumbents<br>Not Started                                        |                      | *Status                                | Active          |                               | •               |                                |                                   |    |
| 6 Review and Submit<br>Not Started                                        |                      | Budgeted Position<br>Benior Management | NO              |                               |                 | NOR-MAYORAI                    | 196                               |    |
|                                                                           | Job Information      |                                        |                 |                               |                 |                                |                                   | _  |
|                                                                           |                      | *Business Unit                         | PR Q            | Parks, Recreation & Open Spcs |                 | *Full/Part Time                | Ful-Time ¥                        | 1  |
|                                                                           |                      | *Job Code                              | 000459 Q        | Hris Technician               |                 | Union Code                     | H Q, Local199 - General Employee  | 15 |
|                                                                           |                      | *Regular/Temporary                     | Regular 🗸       |                               |                 | 8hort Title                    | Hris Tech                         | 1  |
|                                                                           |                      | *Regular Shift                         | Not Applicable  |                               |                 | Description                    | Hris Technician                   | 1  |
|                                                                           |                      | "Title                                 | Hris Technician |                               |                 |                                | l                                 |    |
|                                                                           | Work Location        |                                        |                 |                               |                 |                                |                                   | _  |
|                                                                           |                      | *Reg Region                            | USA Q           | United States                 |                 | *Company                       | MDC Q, Miami Dade County          |    |
|                                                                           |                      | *Department                            | PR08000000 Q    | HUMAN RESOURCES               |                 |                                |                                   |    |
|                                                                           |                      | Losstion                               | PR00000001 Q    | 1451 NW 67TH ST               |                 |                                |                                   |    |
|                                                                           |                      | Reports To                             | 00010781 Q      | HUMAN RESOURCES MANAGER       |                 |                                |                                   |    |
|                                                                           | View Current Incur   | pents                                  |                 |                               |                 |                                |                                   |    |
|                                                                           |                      | Supervisor Level                       |                 |                               |                 |                                |                                   |    |
|                                                                           | Salary Plan Informat | lon                                    |                 |                               |                 |                                |                                   |    |
|                                                                           |                      | Salary Admin Plan                      | H Q             |                               |                 | Grade                          | 147 Q,                            |    |
|                                                                           |                      | Standard Hours                         | 80.00           |                               |                 | Step                           | ٩                                 |    |
|                                                                           |                      | Work Period                            | B Q             | Biweekly                      |                 |                                |                                   |    |
|                                                                           | Specific information | n                                      |                 |                               |                 |                                |                                   |    |
|                                                                           | > USA                |                                        |                 |                               |                 |                                |                                   |    |
|                                                                           |                      | Updated on                             |                 |                               |                 | Updated By                     |                                   |    |

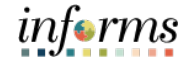

Lecture 1:In the Additional Information page (Step 2 of 5), the following fields automatically<br/>default:Position\*Pre-Encumbrance Indicator (Leave as Defaulted)

- \*Pre-Encumbrance Indicator (Leave as Defaulted)
- \*Encumber Salary Option (Leave as Defaulted)
- \*Classified Indicator (Leave as Defaulted)

Toggle **Adds to FTE Account** if position is budgeted. In the **Full-Time Equivalent (FTE)** field, users must enter the proper FTE for the new position.

- For a **Full-Time position the FTE is 1** regardless of the number of employees seated within the position.
- For a Part-Time position users must properly calculate this by taking the Scheduled hours and dividing it by 80 hours.
  - **Example:** 59 Scheduled Hours/80 hours = 0.7375 hours. The FTE for this Parttime position would be .7375 which users will enter in the FTE field.

**NOTE:** This is the factor that will prorate the employee's salary.

- 1. In the FTE field, enter the 1 for Full-Time.
- 2. Select Next to go to Attachments Step 3 of 5.

| × Exit                                                                    |                                |                      | Creat | e Position |                               |                 |
|---------------------------------------------------------------------------|--------------------------------|----------------------|-------|------------|-------------------------------|-----------------|
| Position Number 00000000<br>Headcount Status Open<br>Current Head Count 0 |                                |                      |       |            |                               | < Previous Next |
| 1 Position Data<br>Visited                                                | Step 2 of 5: Additional Inform | nation               |       |            |                               |                 |
| -                                                                         | Effective Date 1               | 2/27/2021            |       |            | Reason Code NEW New Position  |                 |
| 2 Additional Information                                                  | Effective Sequence 0           |                      |       |            | Approval Status Not Available |                 |
| Visited                                                                   | Education and Government       |                      |       |            |                               |                 |
| 3 Attachments<br>Visited                                                  |                                |                      |       |            |                               |                 |
|                                                                           | "Pre-Encumbrance Indicator     | Encumber Immediately | ~     |            | FTE 1.000000                  |                 |
| 4 Budget Incumbents<br>Visited                                            | "Encumber Salary Option        | Salary Step          | ~     |            | Adds to FTE Actual Count No   |                 |
| 6 Review and Submit<br>Not Started                                        | *Classified Indicator          | Classified           | ~     |            |                               |                 |

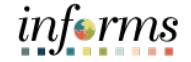

Lecture 1: In the Attachments page (Step 3 of 5), users add supporting documentation for the **Create New** new position. Position

#### 1. Select Add Attachment.

| × Exit                                                                    |                                     | Create Position               | :                 |
|---------------------------------------------------------------------------|-------------------------------------|-------------------------------|-------------------|
| Position Number 00000000<br>Headcount Status Open<br>Current Head Count 0 |                                     |                               |                   |
|                                                                           |                                     |                               | < Previous Next > |
| 1 Position Data                                                           | Step 3 of 5: Attachments            |                               |                   |
|                                                                           | Effective Date 12/27/2021           | Reason Code NEW New Position  |                   |
| 2 Additional Information<br>Visited                                       | Effective Sequence 0                | Approval Status Not Available |                   |
|                                                                           | Attachments                         |                               |                   |
| 3 Visited                                                                 | You have not added any Attachments. |                               |                   |
| 4 Budget Incumbents<br>Visited                                            | Add Attachment                      |                               |                   |
| 5 Review and Submit<br>Not Started                                        |                                     |                               |                   |

#### 2. Select My Device.

| File Attachment          | × |
|--------------------------|---|
| Choose From<br>Wy Device |   |
|                          |   |

3. Search and select the document to attach.

#### 4. Select Open.

| 🧿 Open                                        |         |                 |                                         |                   |               |              |          |        | $\times$ |
|-----------------------------------------------|---------|-----------------|-----------------------------------------|-------------------|---------------|--------------|----------|--------|----------|
| $\leftarrow \rightarrow \cdot \cdot \uparrow$ | •       | This PC         | > Desktop > INFORMS R2 > HR Guide >     | Attachments       | ٽ ~           | ,⊂ Search    | Attachme | nts    |          |
| Organize 🔻                                    | New fo  | older           |                                         |                   |               |              | -        |        | ?        |
| len oneDrive                                  |         | ^ N             | lame                                    | Date modified     | Туре          | Size         |          |        |          |
| This DC                                       |         | P               | Comp Memo Establishing Position         | 7/8/2013 11:30 AM | Microsoft Edg | e P          | 52 KB    |        |          |
|                                               |         | PC              | 📴 Compensation Memo for Jonathan Litt L | 7/8/2013 11:30 AM | Microsoft Edg | e P          | 52 KB    |        |          |
| Deskton                                       | 5       | PC              | License Certification (12-1-21)         | 7/8/2013 11:30 AM | Microsoft Edg | e P          | 52 KB    |        |          |
| Document                                      | e.      |                 |                                         |                   |               |              |          |        |          |
|                                               |         |                 |                                         |                   |               |              |          |        |          |
| Music                                         |         |                 |                                         |                   |               |              |          |        |          |
| Pictures                                      |         |                 |                                         |                   |               |              |          |        |          |
| 📑 Videos                                      |         |                 |                                         |                   |               |              |          |        |          |
| 🏪 Windows                                     | (C:)    |                 |                                         |                   |               |              |          |        |          |
| 🗙 SMB (\\s00                                  | 020154  |                 |                                         |                   |               |              |          |        |          |
| 🛥 user app o                                  | data (\ | ~               |                                         |                   |               |              |          |        |          |
|                                               | File    | e <u>n</u> ame: | Comp Memo Establishing Position         |                   | ~             | All Files    |          | ,      | ~        |
|                                               |         |                 |                                         |                   |               | <u>O</u> pen |          | Cancel |          |

#### Lecture 1: Create New Position

| 5.  | . Select <b>Upload</b> .                               |                 |  |  |  |  |
|-----|--------------------------------------------------------|-----------------|--|--|--|--|
| 6.  | Select <b>Done</b> once the upload is complete.        |                 |  |  |  |  |
|     |                                                        | File Attachment |  |  |  |  |
| Cho | Choose From                                            |                 |  |  |  |  |
|     | My Device                                              |                 |  |  |  |  |
|     | Comp Memo Establishing Position.pdf<br>File Size: 51KB |                 |  |  |  |  |

### 7. In the **Description** field, enter a **brief description of the documentation**.

8. Select Next to go to Budget Incumbents - Step 4 of 5.

| × Exit                                                                    |                                                       | Create Position                                   |                               |                      |            | :      |
|---------------------------------------------------------------------------|-------------------------------------------------------|---------------------------------------------------|-------------------------------|----------------------|------------|--------|
| Position Number 00000000<br>Headcount Status Open<br>Current Head Count 0 |                                                       |                                                   |                               |                      |            |        |
|                                                                           |                                                       |                                                   |                               |                      | < Previous | Next > |
| 1 Position Data<br>Visited                                                | Step 3 of 5: Attachments<br>Effective Date 12/27/2021 |                                                   | Reason Code NEW New Position  |                      |            |        |
| 2 Additional Information<br>Visited                                       | Effective Sequence 0                                  |                                                   | Approval Status Not Available |                      |            |        |
| Attachments                                                               | Attachments                                           |                                                   |                               |                      |            |        |
| Visited                                                                   | Add Attachment                                        |                                                   |                               |                      |            |        |
| 4 Budget Incumbents<br>Not Started                                        | Attachments 0                                         | Description $\diamond$                            | Attached By $\Diamond$        | Attached $\Diamond$  | Status 🗘   | 1 row  |
| Review and Submit                                                         | Comp_Memo_Establishing_Position.pdf                   | Comp Memo Establishing (2) New Positions 12-27-21 | Xavier Washington             | 12/27/21 10:21:47 AM | Active     | Û      |
| 5 Not Started                                                             |                                                       |                                                   |                               |                      |            |        |

In the **Budget Incumbents** page (Step 4 of 5), users will review and leave defaulted items as is.

• Update Incumbents (Leave as Defaulted).

**NOTE:** When there are no incumbents in the position, the **Update Incumbents** field value must be set to **No** before submitting the request.

1. Select Next to go to Review and Submit – Step 5 of 5.

| × Exit                                                                    | Create Posi                                                       | lion                          | :        |
|---------------------------------------------------------------------------|-------------------------------------------------------------------|-------------------------------|----------|
| Position Number 00000000<br>Headcount Status Open<br>Current Head Count 0 |                                                                   | < Previou                     | s Next > |
| 1 Position Data<br>Visited                                                | Step 4 of 5: Budget Incumbents<br>Effective Date 12/27/2021       | Reason Code NEW New Position  |          |
| 2 Additional Information<br>Visited                                       | Effective Sequence 0 Current Budget                               | Approval Status Not Available |          |
| 3 Attachments<br>Visited                                                  | Head Count 0<br>Current Budget FTE 0.00                           | Amount 0.000                  |          |
| 4 Budget Incumbents<br>Visited                                            | Incumbents                                                        |                               |          |
| 5 Review and Submit<br>Not Started                                        | Include Salary PlaniGrade No<br>Force Update for Title Changes No |                               |          |
|                                                                           | Current Incumbents                                                |                               |          |
|                                                                           | No Incumbents to display.                                         |                               | _        |

informs

Upload Complete

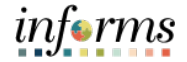

Lecture 1: Create New Position In the **Review and Submit** page (Step 5 of 5), review the **Effective Date, Business Unit, Department, Job Code, Max Head Count, Reports to Position Number, Location Code,** and **Company** before selecting Submit.

#### 1. Select Submit.

| × Exit                                                                    | Cre                                               | ate Position                                                  |
|---------------------------------------------------------------------------|---------------------------------------------------|---------------------------------------------------------------|
| Position Number 00000000<br>Headcount Status Open<br>Current Head Count 0 |                                                   | < Previous Submit                                             |
| 1 Position Data<br>Visited                                                | Step 5 of 5: Review and Submit                    |                                                               |
| 2 Additional Information<br>Visited                                       | Effective Date 12/27/2021<br>Effective Sequence 0 | Reason Code NEW New Position<br>Approval Status Not Available |
| 3 Attachments                                                             | Key Information                                   |                                                               |
| Visited                                                                   | Description                                       | Proposed Value                                                |
| 4 Budget Incumbents<br>Visited                                            | Business Unit                                     | PR                                                            |
| 5 Review and Submit                                                       | Department                                        | PR0800000                                                     |
|                                                                           | Job Code                                          | 000459                                                        |
|                                                                           | Max Head Count                                    | 2                                                             |
|                                                                           | Reports To Position Number                        | 00010781                                                      |
|                                                                           | Location Code                                     | PR00000001                                                    |
|                                                                           | Company                                           | MDC                                                           |

The **Position Confirmation** page is displayed, and the new position request is successfully submitted pending the approval of the OMB Business Administrator (for Miami-Dade County) or the respective Constitutional Office Department Budget Administrator.

Notice the New Position Number issued.

|                             | Position Confirmation                                                          |      |
|-----------------------------|--------------------------------------------------------------------------------|------|
| V                           | The New Position Number 59000759 has been successfully submitted for approval. |      |
|                             |                                                                                |      |
|                             |                                                                                |      |
| ew Position .               | Approval                                                                       |      |
| - New Positi                | on Pend                                                                        | ling |
| New Positio                 | n Approval                                                                     |      |
| 📓 Pending                   | 3                                                                              |      |
| Multiple Appr<br>OMB Admini | rovers<br>strator                                                              | >    |
|                             | uted                                                                           |      |
| 🗵 Not Rou                   |                                                                                |      |

Lecture 2: Budget Approval

The OMB Budget Administrator and the Constitutional Office Department Budget Administrator are responsible for approving new position requests within INFORMS.

Navigate to Approvals: Select Approvals.

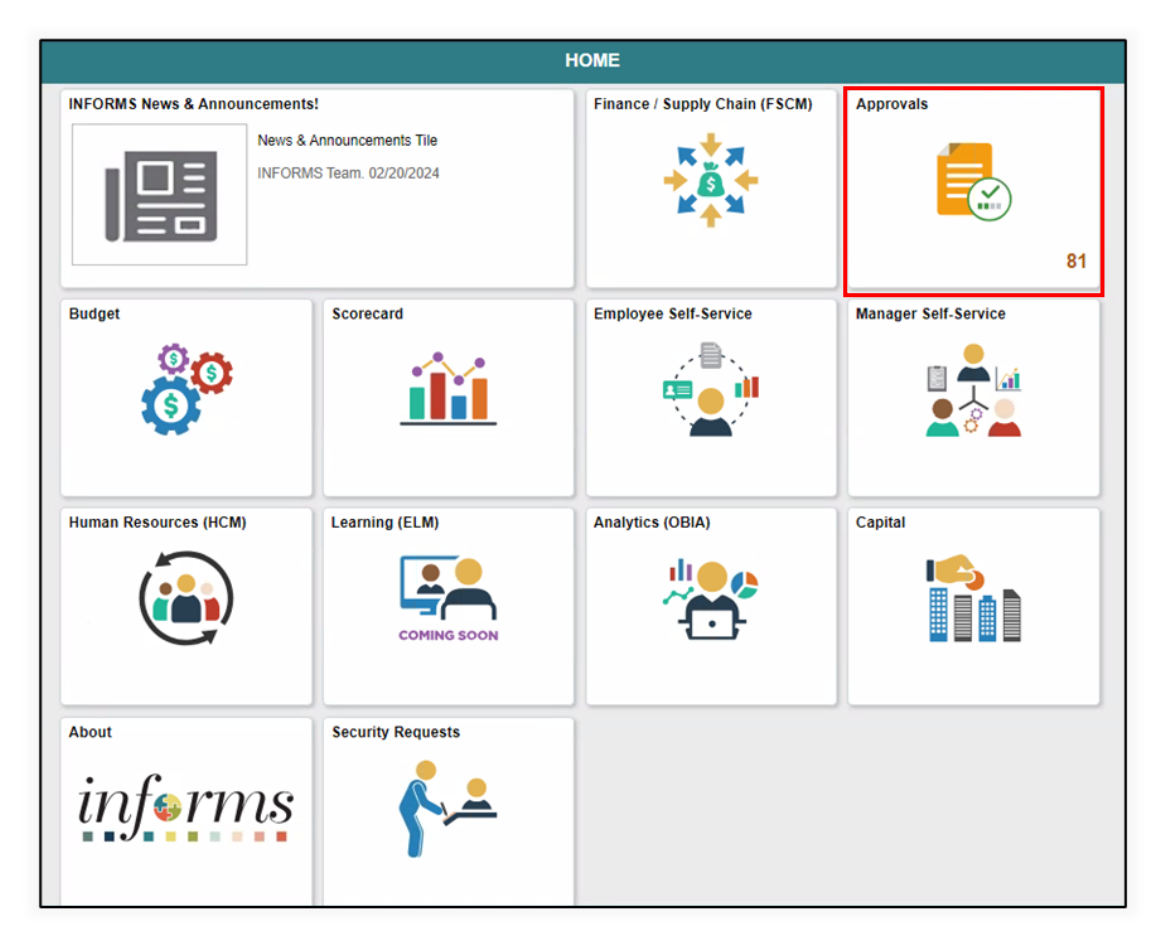

1. Select the New Position pending approval.

| C HOME            |                                            | Pending Approvals 1                      | ñ 🧐 :               | MENU |
|-------------------|--------------------------------------------|------------------------------------------|---------------------|------|
| View By Type 🗸    | Ŧ                                          |                                          |                     |      |
| Al 3              | All                                        |                                          | 3 rows              | s    |
| Create Position 3 | Create Position<br>Data Entry Specialist 1 | Position Number MD000033<br>New Position | Routed > 12/20/2021 |      |
|                   | Create Position<br>Park Service Aide       | Position Number TST00000<br>New Position | Routed > 12/21/2021 | -    |
|                   | Create Position<br>HRIS Technician         | Position Number 59000759<br>New Position | Routed > 12/22/2021 | ]    |

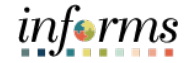

Lecture 2: Budget Approval

- Notice the proposed position information is displayed.
  - 2. Select the **View Position Details** hyperlink to view the **details of the new position requested**.

| C Pending Approvals                                                             | Create Position                                                   |            | A 🧐 : 🚍               |
|---------------------------------------------------------------------------------|-------------------------------------------------------------------|------------|-----------------------|
| Position Number 59000759<br>Title HRIS Technician                               |                                                                   |            | Approve Deny Pushback |
| Proposed Changes                                                                | Effective Date 1102/21<br>Effective Sequence 0<br>Reason Code NEW |            |                       |
| Description                                                                     |                                                                   | Proposed   |                       |
| Business Unit                                                                   |                                                                   | PR         |                       |
| Company                                                                         |                                                                   | MDC        |                       |
| Department                                                                      |                                                                   | PR08000000 |                       |
| Job Code                                                                        |                                                                   | 000459     |                       |
| Location Code                                                                   |                                                                   | PR00000001 |                       |
| Max Head Count                                                                  |                                                                   | 2          |                       |
| Reports To Position Number                                                      |                                                                   | 00010780   |                       |
| Additional Details Vew Position Details     Attachment Details      Attachments |                                                                   |            |                       |
| Approver Comments Approval Chain >                                              |                                                                   |            |                       |

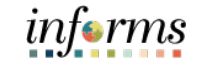

Lecture 2: Budget Approval

#### A new tab will open displaying all the details of the new position request.

|                                                                                |                                     | View Position                                    |                                                                              | 🐔 🗣 i 🔜             |
|--------------------------------------------------------------------------------|-------------------------------------|--------------------------------------------------|------------------------------------------------------------------------------|---------------------|
| Position Number 00033280<br>Headcount Status Open<br>Current Head Count 0 of 0 |                                     |                                                  |                                                                              |                     |
|                                                                                | Effective Date 10/15/2024           |                                                  |                                                                              |                     |
|                                                                                | Effective Sequence 0                |                                                  |                                                                              | << Previous Next >> |
|                                                                                | Reason NEW New Position             |                                                  |                                                                              |                     |
|                                                                                | Approval Status In Approval Process |                                                  |                                                                              |                     |
| Position Information                                                           |                                     |                                                  |                                                                              |                     |
|                                                                                | Position Status Approved            |                                                  | Max Head Count 1                                                             |                     |
|                                                                                | Status Active                       |                                                  | Status Date 12/11/2024                                                       |                     |
|                                                                                | Action Date 12/13/2024              |                                                  |                                                                              |                     |
|                                                                                | Key Position No                     |                                                  | Job Sharing Permitted No                                                     |                     |
|                                                                                | Budgeted Position Yes               |                                                  | Non-Mayoral Yes                                                              |                     |
|                                                                                | Senior Management No                |                                                  |                                                                              |                     |
| Job Information                                                                |                                     |                                                  |                                                                              |                     |
|                                                                                | Business Unit PA                    | Office of the Proprty Appraisr                   | Manager Level                                                                |                     |
|                                                                                | Job Code 000102                     | Property Appraiser Clerk 1                       | All Other Positions                                                          |                     |
|                                                                                | Regular/Temporary Regular           |                                                  | Full/Part Time Full-Time                                                     |                     |
|                                                                                | Regular Shift Not Applicable        |                                                  | Union Code H Local199 - General Employees                                    |                     |
|                                                                                | Title Property Appraiser Clerk 1    |                                                  | Short Title Pa Cit 1                                                         |                     |
|                                                                                |                                     |                                                  | Description Nature of Work  This is specialized clerical work in preparation |                     |
| March 1 and 1                                                                  |                                     |                                                  |                                                                              |                     |
| work Location                                                                  | Des Desise 1101                     | Holed Mater                                      | Ourset Dial Design                                                           |                     |
|                                                                                | Reg Region USA                      | United States                                    | Company PA. Property Appraiser                                               |                     |
|                                                                                | Department PA01010000               | PROPERTY APPRAISERS OFFICE                       | Dol-Line<br>formula Olympication                                             |                     |
|                                                                                | Location ID0000140                  | Stephen P. Clark Gov. Center                     | security clearance                                                           |                     |
|                                                                                | Reports to 00012391                 | PROPERTY APPRAISER SUP 1 View Current Incompents |                                                                              |                     |
|                                                                                | Supervisor LVI                      |                                                  |                                                                              |                     |
| Salary Plan Information                                                        |                                     |                                                  |                                                                              |                     |
|                                                                                | Pay Plan                            |                                                  | Grade 072                                                                    |                     |
|                                                                                | Salary Admin Plan H                 |                                                  | Step                                                                         |                     |
|                                                                                | Standard Hours 80.00                |                                                  | Mon Tue Wed Thu Fri Sat Sun                                                  |                     |
|                                                                                | Work Period B                       | Biweekly                                         |                                                                              |                     |
| ► USA                                                                          |                                     |                                                  |                                                                              |                     |
| Specific information     Education and Government                              |                                     |                                                  |                                                                              |                     |
| Budget and Incumbents                                                          |                                     |                                                  |                                                                              |                     |
| Summary of Changes                                                             |                                     |                                                  |                                                                              |                     |
|                                                                                |                                     |                                                  |                                                                              |                     |

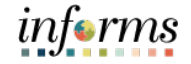

| Lecture 2: |
|------------|
| Budget     |
| Approval   |

3. Select View **Attachments** to view any supporting documentation added to the request.

| requesti                        |               |          |   |   |      |
|---------------------------------|---------------|----------|---|---|------|
|                                 | View Position | <b>*</b> | 2 | : | MENU |
| Position Number 000             | 33280         |          |   |   |      |
| Headcount Status Op             | en            |          |   |   |      |
| Current Head Count 0 o          | ř O           |          |   |   |      |
| ▶ USA                           |               |          |   |   | •    |
| Specific Information            |               |          |   |   |      |
| Education and Gove              | rnment        |          |   |   |      |
| Budget and Incumber             | ints          |          |   |   |      |
| Summary of Change               | S             |          |   |   |      |
| <ul> <li>Attachments</li> </ul> |               |          |   |   | - 1  |
| View Attachments                |               |          |   |   |      |

An **Attachments** pop-up window displays.

4. Select the **attachment hyperlink** to view the supporting documentation.

|                                     | Attachments                                       |                        |                      | ×     |
|-------------------------------------|---------------------------------------------------|------------------------|----------------------|-------|
| Attachments                         |                                                   |                        |                      |       |
|                                     |                                                   |                        |                      | 1 row |
| Attachments 🗘                       | Description ♦                                     | Attached By $\Diamond$ | Attached 🛇           |       |
| Comp_Memo_Establishing_Position.pdf | Comp Establishment of (2) New Positions (11-2-21) | Xavier Washington      | 12/22/21 01:38:02 PM |       |

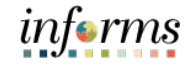

Lecture 2: Once all supporting documentation is reviewed, the user is ready to Approve or Deny Budget the request. Approval

5. Select Approve.

**NOTE:** Enter comments as needed.

6. Select Submit.

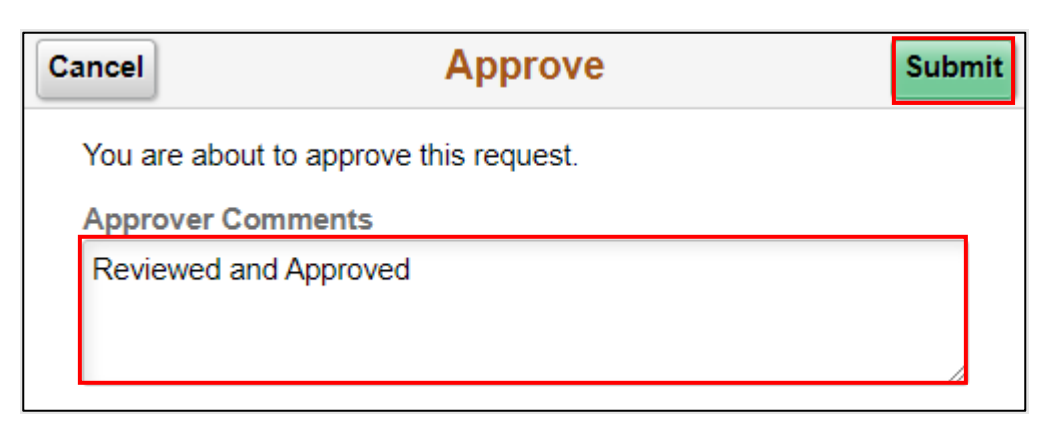

Notice the Position is no longer in the Pending Approvals page.

|                                            | Pending Approvals                        | A 🤗 : 🛲               |
|--------------------------------------------|------------------------------------------|-----------------------|
| Ŧ                                          |                                          |                       |
| All                                        |                                          | 2 rows                |
| Create Position<br>Data Entry Specialist 1 | Position Number MD000033<br>New Position | Routed > 12/20/2021   |
| Create Position<br>Park Service Aide       | Position Number TST00000<br>New Position | Routed > 12/21/2021 > |

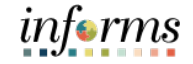

Lecture 3:Once the New Position request is fully approved, the DPR can validate the positionValidaterequest.PositionNewigete to Manage Desition Unique Description

Navigate to Manage Position: Human Resources (HCM) > DPR Self-Service > Manage Position

- 1. In the Position Number field, enter the position number being validated.
- 2. Select Search.

| C DPR Self-Service         | Ма                          | nage/Create Position |
|----------------------------|-----------------------------|----------------------|
| ✓ New Search               | View Manage/Create Position |                      |
| Position Number            | + Add                       |                      |
| Description                |                             |                      |
| Position Status            |                             |                      |
| Reports To Position Number |                             |                      |
| Search                     |                             |                      |
|                            | 11                          |                      |

The position information is displayed.

3. Select the **position being validated**.

| C DPR Self-Service          |                            |                        | Ma           | nage/Create Positi | on        |              |          |            | <b>*</b> :                    | 5 <b>11</b> |
|-----------------------------|----------------------------|------------------------|--------------|--------------------|-----------|--------------|----------|------------|-------------------------------|-------------|
|                             | View Manage/Create         | Position               |              |                    |           |              |          |            |                               |             |
| Position Number<br>59000759 | Troome round.              |                        |              |                    |           |              |          |            | Chart                         | No          |
| Description                 | 📰 🗄 + Add                  |                        |              |                    |           |              |          |            |                               | 1 row       |
| Position Status             | Position Number $\Diamond$ | Description $\Diamond$ | Reports To 🛇 | Business Unit 🗘    | Company O | Department O | Status 🌣 | Job Code 이 | Current Head Count $\Diamond$ |             |
| ~                           | 59000759                   | HRIS Technician        | 00010781     | PR                 | MDC       | PR08000000   | Active   | 000459     | 0/2                           |             |
| Reports To Position Number  |                            |                        |              |                    |           |              |          |            |                               |             |
| Search Clear                |                            |                        |              |                    |           |              |          |            |                               |             |
| PR (1)                      | E                          |                        |              |                    |           |              |          |            |                               |             |
| ✓ Company                   |                            |                        |              |                    |           |              |          |            |                               |             |
| MDC (1)                     |                            |                        |              |                    |           |              |          |            |                               |             |
| ✓ Department                |                            |                        |              |                    |           |              |          |            |                               |             |
| PR08000000 (1)              |                            |                        |              |                    |           |              |          |            |                               |             |
| ✓ Status                    |                            |                        |              |                    |           |              |          |            |                               |             |
| C Active (1)                |                            |                        |              |                    |           |              |          |            |                               |             |
| ✓ Job Code                  |                            |                        |              |                    |           |              |          |            |                               |             |
| 000459 (1)                  |                            |                        |              |                    |           |              |          |            |                               |             |

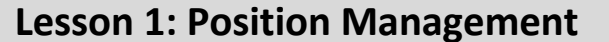

Lecture 3: Validate Position

Notice the Status displays Approved.

4. Select the **Approval Chain** hyperlink to link to view the approvers.

| C Search Results                                                |                           |                   |                               | Position Details |                 |                 |          |                  |   | :     |
|-----------------------------------------------------------------|---------------------------|-------------------|-------------------------------|------------------|-----------------|-----------------|----------|------------------|---|-------|
| Position Number 5<br>Headcount Status 0<br>Current Head Count 0 | 9000759<br>Open<br>I of 2 |                   |                               |                  |                 |                 |          |                  |   | Clone |
| +                                                               |                           |                   |                               |                  |                 |                 |          |                  |   | 1 row |
| Effective Date 🗘                                                | Effective Sequence 0      | Reason $\Diamond$ | Business Unit 🗘               | Department 0     | Job Code 🗘      | Location 0      | Status 🌣 | Approval Chain 🗘 |   |       |
| 12/27/2021                                                      | 0                         | New Position      | Parks, Recreation & Open Spcs | HUMAN RESOURCES  | Hris Technician | 1451 NW 67TH ST | Approved | Approval Chain   | 0 | >     |

Notice that the appropriate approver, time, and dates the request was approved are displayed.

| Create Position                                          | ×        |
|----------------------------------------------------------|----------|
| New Position Approval                                    |          |
| - New Position                                           | Approved |
| New Position Approval                                    |          |
| Approved                                                 |          |
| Ulises Lincheta<br>OMB Administrator<br>01/10/22 9:34 AM | >        |

The position is fully approved and ready for the DPR to add the Budget Funding.

## informs

### **Lesson 1: Position Management**

Lesson Summary

- Now that you have completed the lesson, you should be able to:
- Acquire knowledge of the Position Management Business Process
- Learn how to create new position requests
- Learn the Budget Approval Process
- Validate the New Position Request

|                       | Lesson 2: Define Department/Position Budget Data                        |
|-----------------------|-------------------------------------------------------------------------|
| Lesson 2:<br>Overview | At the conclusion of this lesson, you will be able to:                  |
|                       | • Learn how Department budget funding is established for new positions. |
|                       | • Learn how to update Department budget funding on existing positions.  |

• Learn how to inactivate Department budget funding for a position.
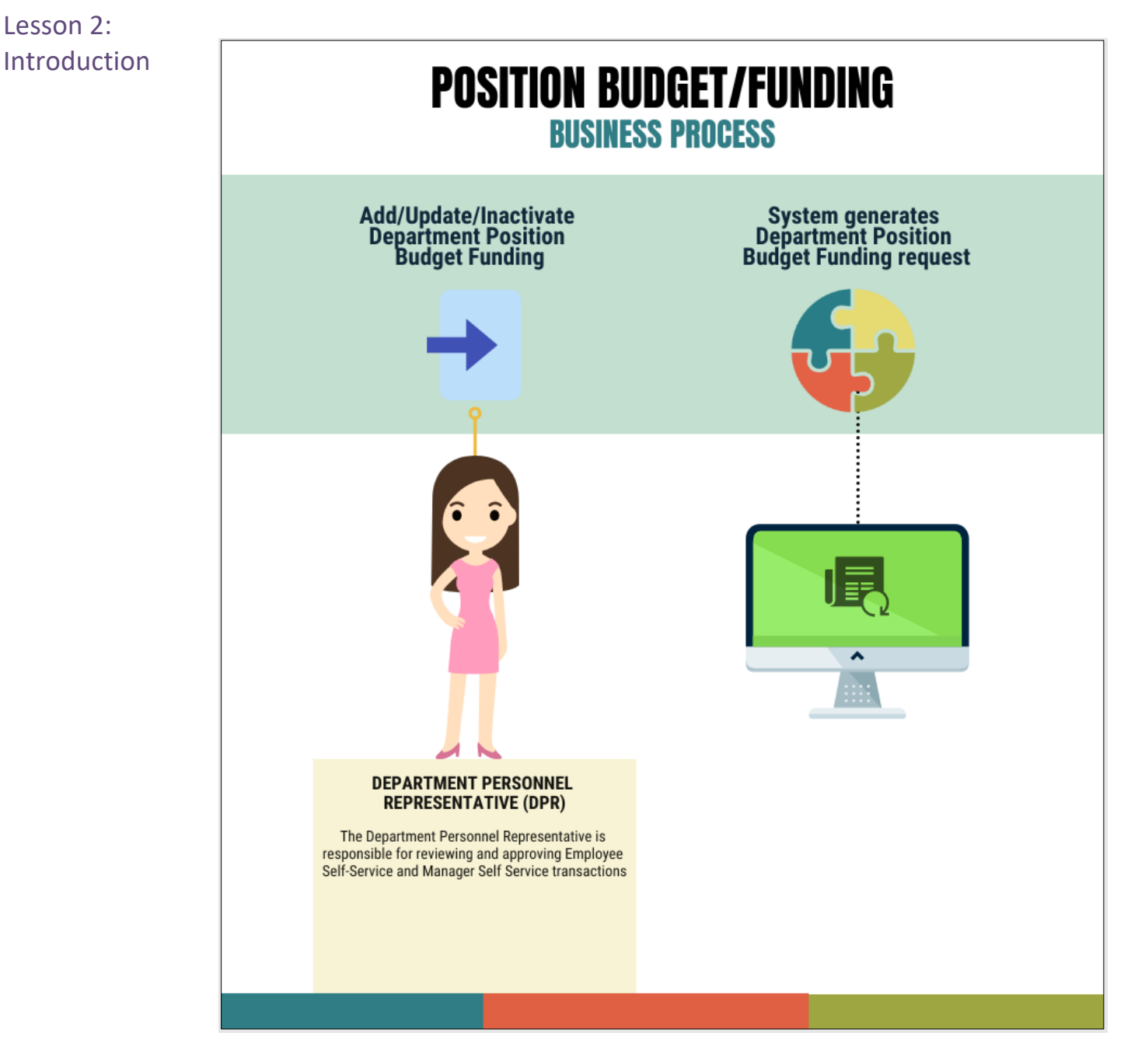

The Department Personnel Representative (DPR) is responsible for maintaining the Department Position Budget Funding in the Department Budget Table USA page. This includes adding, updating, or inactivating budget funding to positions accordingly.

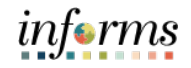

Lesson 2: Introduction

The Department Budget Table is where designated users can add, update, or inactivate the budget funding of a position.

The Department Budget Table consists of five (5) tabs:

- Dept Budget Date the Fiscal Year and Budget Begin/End dates as well as the Suspense Combination code are defined here
- Dept Budget Defaults the Funding Defaults and Account Overrides are defined here
- Dept Budget Earnings, Dept Budget Deduction, and Dept Budget Taxes tabs must contain the same fields throughout. The following are defined here:
  - Effective Date The date the budget funding action begins for new positions The date when modifying the combination code for a position within a Fiscal Year and when the budget funding ends for inactive positions
  - Combination Code (Combo Code) The combination code is used to identify funding sources for the budget
  - Distribution The percentage allocated to combination code
  - o Sequence #1 the initial setup to fund all codes to the same funding string

The main Department Budget Table USA tabs needed **when adding the budget funding for a new position** are the following:

- Dept Budget Date
- Dept Budget Defaults
- Dept Budget Earnings

The main budget tabs needed **when updating the budget funding for a position** are the following:

- Dept Budget Earnings
- Dept Budget Deductions
- Dept Budget Taxes

**NOTE:** It is important to ensure that when updating the combination code for a position that the distribution percentage and combination code are the same across the three Dept Budget Earnings, Dept Budget Deductions, and Dept Budget Taxes tabs.

The main budget tab needed **when inactivating the budget funding** for a position is the Dept Budget Earnings tab.

**NOTE:** The position budget date needs to coincide with the beginning of the fiscal year.

informs

Lecture 1: Add Position Budget Funding Once the new position has been fully approved, the position is ready for the designated budget funding.

Navigate to Department Budget Table USA: Navigator > Human Capital Management (HCM) > Set Up HCM > Product Related > Commitment Accounting > Budget Information > Department Budget Table USA

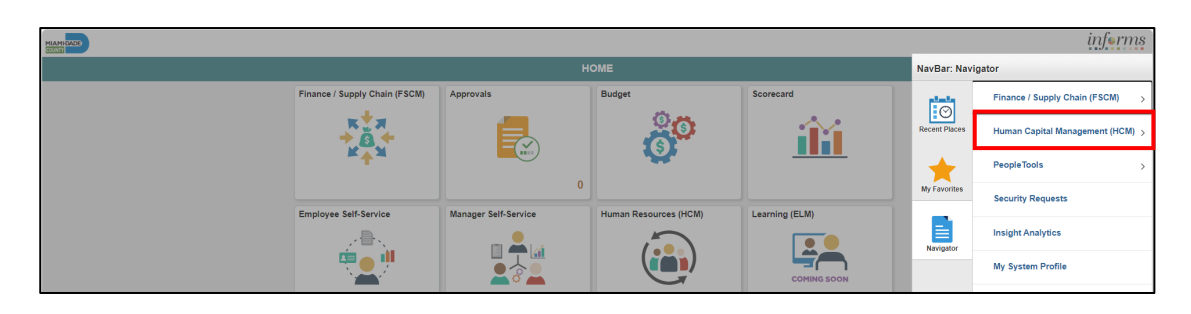

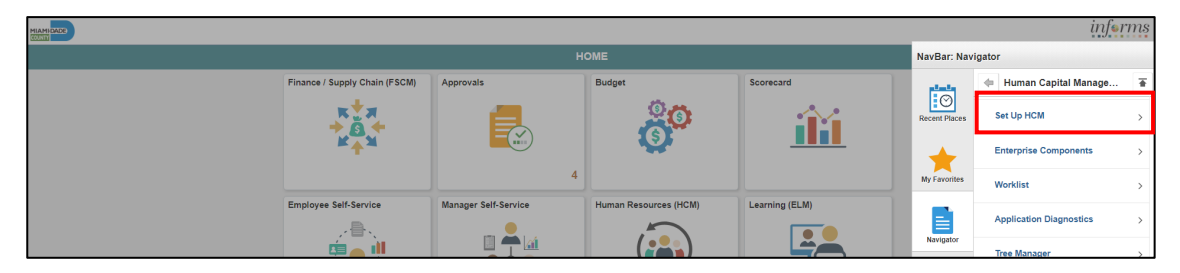

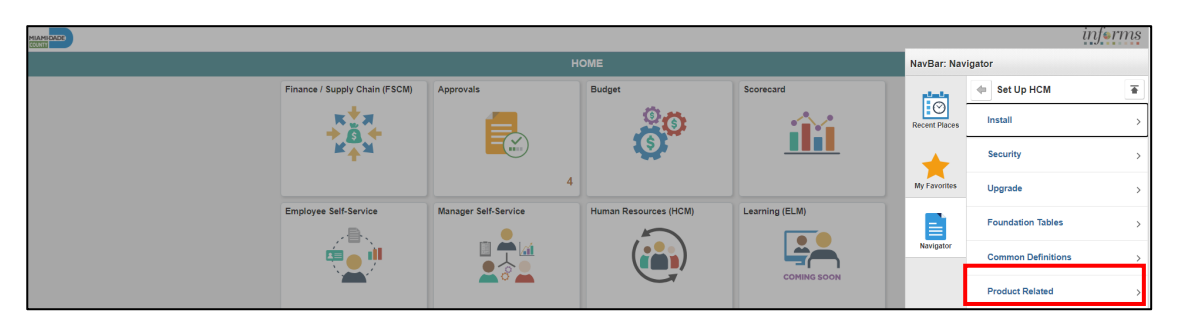

| HIANDOADE |                               |           |            |               |               | infer                     | rms |
|-----------|-------------------------------|-----------|------------|---------------|---------------|---------------------------|-----|
|           | NavBar: Navigator             |           |            |               |               |                           |     |
| Fi        | Finance / Supply Chain (FSCM) | Approvals | Budget     | Scorecard     | a fan fa      | Product Related           | Ŧ   |
|           | RUR                           | <b>—</b>  | <u>0</u> 6 |               | Recent Places | Daurall for North America |     |
|           | M EI                          |           | <b>O</b>   | <u>      </u> |               | Paylor for North America  | ,   |
|           |                               | 4         |            |               |               | Commitment Accounting     | >   |

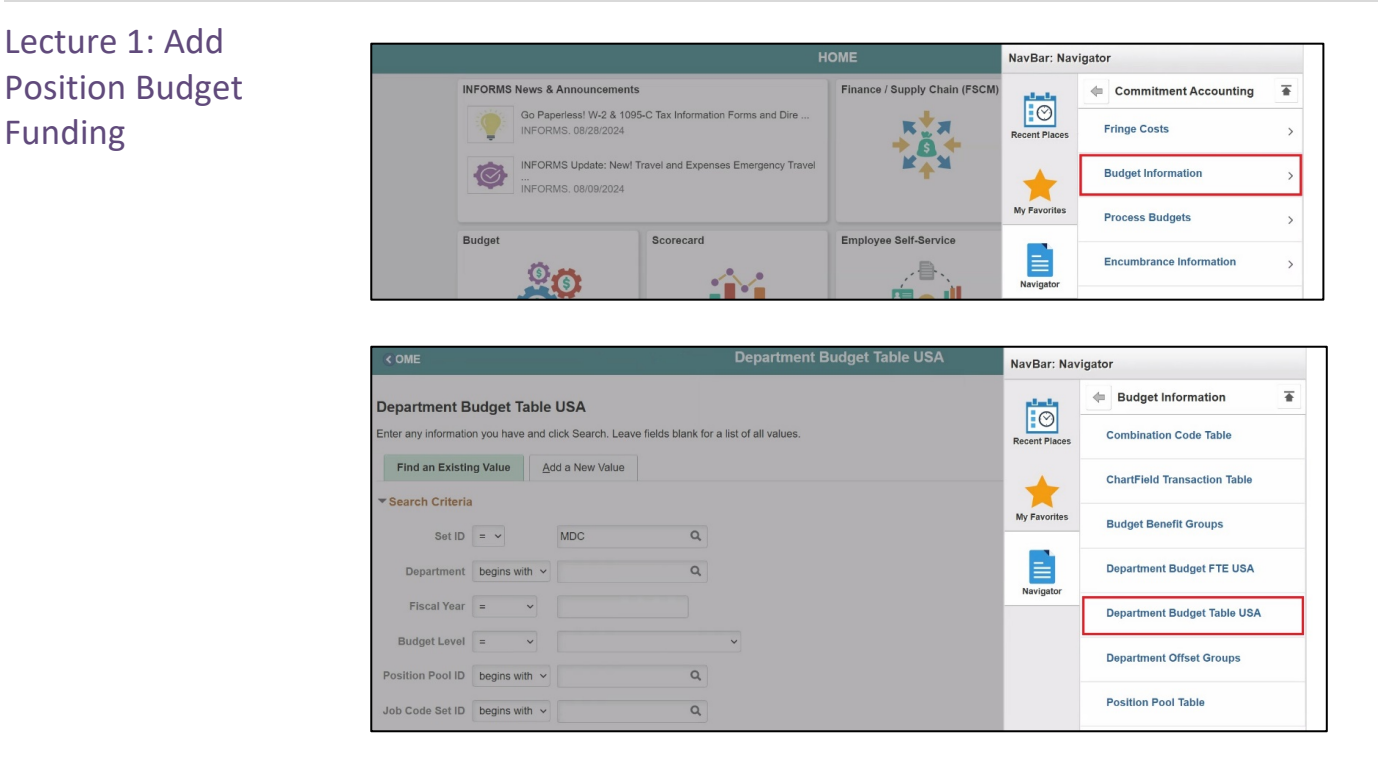

- 1. Select the **Add a New Value** tab to add the budget funding for the new position.
- 2. In the Set ID field, ensure it is set to the Company/Department specific Set ID.

| Set ID | Department                        |  |  |  |  |
|--------|-----------------------------------|--|--|--|--|
| AVIAT  | Aviation Department               |  |  |  |  |
| PH     | Public Housing & Community        |  |  |  |  |
| SF     | CareerSource South Florida        |  |  |  |  |
| WASD1  | Water & Sewer Department          |  |  |  |  |
| MDC    | All other Miami Dade County and   |  |  |  |  |
|        | Constitutional Office Departments |  |  |  |  |

3. In the **Department field**, enter the **Department ID ChartField used when creating** the new the position.

**NOTE:** The Department ID selected must be the same Department ID used when creating the new position.

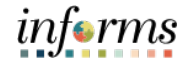

Lecture 1: Add Position Budget Funding

4. In the Fiscal Year field, enter the Fiscal Year when the new budget funding will take place.

| INFORMS Fiscal Year | Fiscal Year Dates            |
|---------------------|------------------------------|
| 2025                | FY 24-25 (10/1/24-9/30/25)   |
| 2026                | FY 25-26 (10/1/25 – 9/30/26) |
| 2027                | FY 26-27 (10/1/26 – 9/30/27) |

5. In the Budget Level field, select Position.

**NOTE:** Currently the budget funding is at the position level which means that on the job record there is a position assigned to employees.

- 6. In the **Position Number** field, enter the **Position Number for the new position that** requires the budget funding.
- 7. Select Add.

| ♦ HOME                                 | Department Budget Table USA |
|----------------------------------------|-----------------------------|
| Department Budget Table USA            |                             |
| Eind an Existing Value Add a New Value |                             |
| Set ID MDC Q                           |                             |
| Department Q                           |                             |
| Fiscal Year 0                          |                             |
| Budget Level 🗸                         |                             |
| Position Pool ID Q                     |                             |
| Job Code Set ID Q                      |                             |
| Job Code Q                             |                             |
| Position Number Q                      |                             |
| Empl ID Q                              |                             |
| Empl Record 0 Q                        |                             |
|                                        |                             |
| Add                                    |                             |

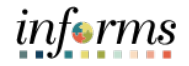

Lecture 1:The Dept Budget Date tab requires the Fiscal Year, \*Offset Group, and the 03 CombinationAdd PositionCode for funding the new position.

- Budget
- Funding
- 1. Select the Dept Budget Date tab.
  - 2. In the **\*Budget Begin Date** and **\*Budget End Date**, to enter the Beginning and End Date for the Fiscal Year.

| INFORMS Fiscal Year | Fiscal Year Dates            |
|---------------------|------------------------------|
| 2025                | FY 24-25 (10/1/24-9/30/25)   |
| 2026                | FY 25-26 (10/1/25 – 9/30/26) |
| 2027                | FY 26-27 (10/1/26 – 9/30/27) |

- 3. In the **\*Offset Group**, select **MDC** for Miami Dade Offset.
- 4. In the **Suspense Combination Code** section, in the **\*Effective Date** field, **enter the beginning date of the Fiscal Year**.

**NOTE:** The \*Effective Date in the Suspense Combination Code is always the beginning date of the Fiscal Year.

5. Select the ChartField Details hyperlink to enter the Suspense Combination Code.

| C Description                                                                                                    | Department Budget Table USA    |
|----------------------------------------------------------------------------------------------------|--------------------------------|
| Dept Budget Date         Dept Budget Defaults         Dept Budget Earnings         Dept Budget Deductions         > |                                |
| Set ID MDC Department PR08000000<br>Fiscal Year 2022                                                                | HUMAN RESOURCES                |
| *Budget Begin Date 10/01/2021 📰 *Budget End Date 09/30/2022                                                         |                                |
| *Offset Group MDC Q Miami Dade Offset                                                                               |                                |
|                                                                                                    |                                |
| Budget Cap                                                                                                    |                                |
| Per Budget Level     O Per Earn/Tax/Ded                                                                             |                                |
|                                                                                                    |                                |
| Suspense Combination Code Q     4 4 1                                                                               | of 1 View All                  |
| *Effective Date 10/01/2021                                                                                          | + -                            |
| Combination Code Cha                                                                                                | rtField Details                |
| Balance 0.00                                                                                                    |                                |
| Save Notify Add                                                                                                    | Update/Display Include History |
| beproaderbare - beproaderbarane - beproader Lanings - beproaderbare - beproaderbare -                               |                                |

Lecture 1: Add Position Budget Funding The ChartField Common 6. In the **Combinatio NOTE:** Each Depar

The ChartField Common Component pop up will be displayed.

6. In the **Combination Code** field, enter **SUSP\_DEFAULT**.

**NOTE:** Each Department will have a Department Specific Suspension Combination Code.

7. Once the **ChartField Details** are loaded, select **Ok**.

| ChartField D    | Details |              |       |         |   |       |                         |                  |          |          |             |          |             |  |
|-----------------|---------|--------------|-------|---------|---|-------|-------------------------|------------------|----------|----------|-------------|----------|-------------|--|
|                 |         | SUS          | P_DEF | AULT    | Q |       | Search C                | ptions           |          |          |             |          |             |  |
|                 | Coml    | ination Code |       |         |   |       | <ul> <li>Cor</li> </ul> | mbination Codes  |          |          |             |          |             |  |
|                 |         |              |       |         |   |       |                         |                  | Search   |          |             |          |             |  |
|                 |         |              |       |         |   |       |                         |                  | ocuron   |          |             |          |             |  |
|                 |         |              |       |         |   |       |                         |                  | ocuron   |          |             |          |             |  |
|                 |         |              |       |         |   |       |                         |                  | oculor - |          |             |          |             |  |
| ChartField Det  | ail     |              |       |         |   |       |                         |                  |          |          |             |          |             |  |
| ChartField Deta | ail     | Department   |       | Account |   | Grant |                         | PC Business Unit | Project  | Activity | Source Type | Category | Subcategory |  |

Notice the Suspense Combination Code loaded. Review to ensure all fields are correct.

| Department Budget Table US                                                                                                    |
|----------------------------------------------------------------------------------------------------|
| C HOME Department Dadget table Cor                                                                                                    |
| Dept Budget Date         Dept Budget Defaults         Dept Budget Earnings         Dept Budget Defaults         >                                                                                                    |
|                                                                                                    |
| Set ID MDC Department PR08000000 HUMAN RESOURCES Fiscal Year 2022                                                                                                    |
| "Budget Begin Date 10/01/2021                                                                                                    |
| *Offset Group MDC Q Miami Dade Offset                                                                                                    |
| Budget Cap                                                                                                    |
| Per Budget Level     O Per Earn/Tax/Ded                                                                                                    |
| Suspense Combination Code Q     4 4 1 of 1 ->   View All                                                                                                    |
| *Effective Date 10/01/2021 📰 Effective Sequence 0                                                                                                    |
| Combination Code SUSP_DEFAULT Default Suspense ChartField Details                                                                                                    |
| Balance 0.00                                                                                                    |
| Save         Notify         Add         Update/Display         Include History           Dept Budget Date L. Dept Budget Defaults L. Dept Budget Earnings L. Dept Budget Deductions L. Dept Budget Taxes         Earning State L. Dept Budget Defaults L. Dept Budget Earnings L. Dept Budget Deductions L. Dept Budget Date L. Dept Budget Defaults L. Dept Budget Defaults L. |

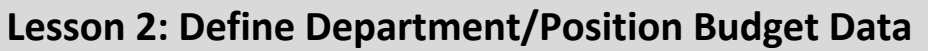

Lecture 1:Select the Dept Budget Defaults tab.Add PositionEnsure in Funding Defaults the \*Default Funding Source Option field is set to Distrib over<br/>Actual Earnings.

Ensure the following fields are **selected** in the **Account Overrides** section:

- Use Acct Defined for Earnings
- Use Account Defined for Dedns
- Use Account Defined for US Tax
- Use Account Defined for Can Tax

| ♦ HOME                                                         |                  |                                          |                                        | Department Budget Table USA                 |  |  |  |  |  |
|----------------------------------------------------------------|------------------|------------------------------------------|----------------------------------------|---------------------------------------------|--|--|--|--|--|
| Dept Budget Date Dept Bud                                      | iget Defaults    | Dept Budget <u>E</u> arnings             | Dept Budget Deductions                 | >                                           |  |  |  |  |  |
| Set ID M<br>*Budget Begin Date 11<br>01                        | IDC<br>0/01/2021 | Department<br>*Offset Group<br>Budget Ca | PR08000000 HUMAN R<br>MDC Q Miami Dade | RESOURCES Fiscal Year 2022<br>e Offset      |  |  |  |  |  |
| *Budget End Date                                               |                  |                                          | Per Budget Level                       | ○ Per Earn/Tax/Ded                          |  |  |  |  |  |
| Funding Defaults<br>"Default Funding Source<br>Exclusion Fring | ce Option Distr  | ib over Actual Earnings                  | v D Fun                                | nding End Date Defaults From Funding Source |  |  |  |  |  |
| Account Overrides                                              | Earnings         |                                          | ✓ Use Account Define                   | ed for US Tax                               |  |  |  |  |  |
| ✓ Use Account Defined                                          | for Dedns        |                                          | Use Account Define                     | ed for CanTax                               |  |  |  |  |  |
| Save Notify Add Update/Display Include History                 |                  |                                          |                                        |                                             |  |  |  |  |  |

Lecture 1: Add Position Budget Funding

Select the Dept Budget Earnings tab

Notice the **Position number** where the budget funding is being added.

1. In the Level section's \*Effective Date field, enter the effective date of the beginning of the pay period of the employee's first paycheck.

**NOTE:** The Level Effective Date should be on or before the pay period beginning of the employee's first paycheck.

- 2. In the **\*Status** field, select **Active**.
- 3. In the Earnings Distribution section, select the Combination Code tab.
- 4. In the **\*Sequence Number** field enter **1**.
- 5. Hit the **Tab** key.
- 6. In the **Distribution %** field, enter **100**.

| ( HOME                            |                                                                                 |                                                                                       |                                             | Department Bud                             | dget Table US      | A                  |               |
|-----------------------------------|---------------------------------------------------------------------------------|---------------------------------------------------------------------------------------|---------------------------------------------|--------------------------------------------|--------------------|--------------------|---------------|
| Dept Budget Date                  | Dept Budget Defaults                                                            | Dept Budget Earnings                                                                  | Dept Budget Deductions                      | >                                          |                    |                    |               |
| Set ID MDC                        | Departmer<br>Budget Begin Dat<br>Budget End Dat<br>ult Funding Source Optio     | tt PR08000000 HUMAI<br>a 10/01/2021<br>b 09/30/2022<br>n Distrib over Actual Earning: | N RESOURCES<br>Offset Group<br>MDC          | Fiscal<br>Budget Cap<br>® Per Budget Level | Year 2022          | Per Eam/Tax/Ded    |               |
| Level                             |                                                                                 |                                                                                       |                                             |                                            | Q                  | 1 of 1 🗸 🕨         | View All      |
| O Department                      | Position Pool tition Number 59000759 Effective Date 11/15/2022 get Level Cap on | ☐ Jobco<br>HR!:<br>1  Eff Seq<br>0.00                                                 | de   Position  S Technician  0  *Currency U | Appointment                                | Date Entered       | 03/04/2022         | + -           |
| ≣ Q                               |                                                                                 |                                                                                       |                                             |                                            |                    | € € 1-1 of 1 ♥     |               |
| Combination Cod                   | e Distributed                                                                   | arning Code Description                                                               | Combination Code Description                | Exclusion Fringe Group                     | Redirect Com       | bo Code II▶        |               |
| Earnings<br>Code                  | *Sequence<br>Number Comb                                                        | bination Code                                                                         | Funding End Date                            | Fiscal Year Budget Amount                  | Allow<br>Overspend | Distribution %     |               |
| 1 Q                               | 1                                                                               |                                                                                       |                                             |                                            |                    | 100                | •             |
| Save Notify Dept Budget Date   De | pt Budget Defaults   Dept                                                       | Budget Earnings   Dept Budg                                                           | get Deductions   Dept Budge                 | t Taxes                                    | Add                | Update/Display Ind | clude History |

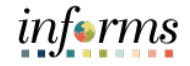

Lecture 1: 7

Add Position

Budget

Funding

- 7. Select the **Combination Code Description** tab.
- 8. Select the ChartField Details hyperlink to select the Combination Code.

#### Department Budget Table USA Dept Budget Date Dept Budget Defaults Dept Budget Earnings Dept Budget Deductions Set ID MDC Department PR08000000 HUMAN RESOURCES Fiscal Year 2022 Offset Group MDC Budget Begin Date Budget Cap 10/01/2021 Budget End Date 09/30/2022 Per Budget Level OPer Earn/Tax/Ded Default Funding Source Option Distrib over Actual Earnings Q | | ≪ 1 of 1 ~ > > | | View All Level Department Position Pool Jobcode Position Appointment + || - |Position Number 59000759 \*Effective Date 11/15/2021 HRIS Technician \*Status Active ~ Eff Seq 0 Date Entered 03/04/2022 Budget Level Cap \*Currency USD Q 0.00 Earnings Distribution 4 1-1 of 1 🗸 🕨 III Q Þ Combination Code Distributed Earning Code Description Combination Code Description Exclusion Fringe Group Redirect Combo Code II▶ Earnings Code \*Sequence Number **Combination Code** Combination Code Description **ChartField Details** ChartField Details 1 Q 1 +1\_ Save Notify Add Update/Display Include History pt Budget Date | Dept Budget Defaults | Dept Budget Earnings | Dept Budget Deductions | Dept Budget Ta

The **ChartField Common Component** is now displayed. The Combination Code consists of a list of selected ChartField strings with the Fund Code, Department, Account, and Grant information as well as the Project Costing (PC) Business Unit, Project, and Activity for departments that use INFORMS Project Costing. The Combination Code is administered by Central Finance.

**NOTE:** If you do not know the Combination Code select the Search button to search with any specific ChartField Detail field. If there is no Combination Code with specific ChartFields required for that position, contact Central Finance to assist with creating the new Combination Code.

9. Select **Search** to locate the Combination Code.

|                    | ChartField Common Component |         |                         |                  |         |          |             |          |             |  |  |
|--------------------|-----------------------------|---------|-------------------------|------------------|---------|----------|-------------|----------|-------------|--|--|
| ChartEield Details |                             |         |                         |                  |         |          |             |          | Help        |  |  |
| Chartered Details  |                             |         |                         |                  |         |          |             |          |             |  |  |
|                    |                             | Q       | Search C                | ptions           |         |          |             |          |             |  |  |
| Com                | bination Code               |         | <ul> <li>Cor</li> </ul> | mbination Codes  |         |          |             |          |             |  |  |
|                    |                             |         |                         |                  | Search  |          |             |          |             |  |  |
|                    |                             |         |                         |                  |         |          |             |          |             |  |  |
| ChartField Detail  |                             |         |                         |                  |         |          |             |          |             |  |  |
| Fund Code          | Department                  | Account | Grant                   | PC Business Unit | Project | Activity | Source Type | Category | Subcategory |  |  |
| ٩                  | ٩                           | ٩       | ٩                       | ٩                | ٩       | ٩        | Q           | ٩        | ٩           |  |  |
| Ok                 | Cancel                      |         |                         |                  |         |          |             |          |             |  |  |

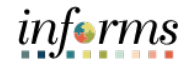

- Lecture 1: 10. Enter the **ChartFields** and select **Search**. Add
- The Combination Code ChartFields displays.
  - 11. Select the **Select** button **to load the Combination Code**.
- Budget Funding

|                    |                    |       |                 | :          | Search Combinat | tion Codes   |           |           |          |              | ×            |
|--------------------|--------------------|-------|-----------------|------------|-----------------|--------------|-----------|-----------|----------|--------------|--------------|
|                    |                    |       |                 |            |                 |              |           |           |          |              | Help         |
|                    | GL Combination Cod | e     | Q               |            |                 |              |           |           |          |              |              |
| Search by ChartFie | lds                |       |                 |            |                 |              |           |           |          |              |              |
| Fund 0             | ode G4001          | Q     | Source Type     | ٩          |                 | ChartField 2 | ۹         |           |          |              |              |
| Departs            | PR08010000         | Q     | Category        | ٩          |                 | ChartField 3 | Q         |           |          |              |              |
| Acc                | ount 5001100000    | Q     | Subcategory     | Q          |                 | Product      | Q         |           |          |              |              |
| G                  | rant NO-GRANT      | Q     | Fund Affiliate  | ٩          |                 |              |           |           |          |              |              |
| PC Business        | Unit               | Q     | Grant Affiliate | ٩          |                 |              |           |           |          |              |              |
| Pn                 | ject               | Q     | Affiliate       | ۹          |                 |              |           |           |          |              |              |
| Act                | vity               | Q     | ChartField 1    | Q          |                 |              |           |           |          |              |              |
|                    |                    |       |                 |            |                 |              |           |           |          |              |              |
| Search             | Clear C            | ancel |                 |            |                 |              |           |           |          |              |              |
| Combination Code   | ChartFields        |       |                 |            |                 |              |           |           |          |              |              |
| er q               |                    |       |                 |            |                 |              |           |           |          |              |              |
| Sele               | t GL Combo Cod     | •     | Account         | Department | Project         | Product      | Fund Code | Affiliate | Grant    | ChartField 1 | ChartField 2 |
| 1 Sele             | at 000000815       |       | 5001100000      | PR08010000 |                 |              | G4001     |           | NO-GRANT |              |              |

Notice the Combination Code is now loaded in the Combination Code field.

12. Select Save.

| ( HOME                                        |                                          |                              |                                  |             | Department B          | udget Table USA         |          |         |          |
|-----------------------------------------------|------------------------------------------|------------------------------|----------------------------------|-------------|-----------------------|-------------------------|----------|---------|----------|
| Dept Budget Date                              | Dept Budget Defaults                     | Dept Budget Earnings         | Dept Budget Deducti              | ions >      |                       |                         |          |         |          |
| Set ID MDC                                    | Department<br>Budget Begin Date          | PR08000000 HUMAN             | RESOURCES<br>Offset Group<br>MDC |             | Fiscal                | Year 2022               |          |         |          |
|                                               | Budget End Date                          | 09/30/2022                   |                                  |             | Per Budget Level      | I OPer Earn/Ta          | ax/Ded   |         |          |
| Defau                                         | It Funding Source Option                 | Distrib over Actual Earnings |                                  |             |                       |                         |          |         |          |
| Level                                         |                                          |                              |                                  |             |                       | Q    4 4 1 of 1         | *        |         | View All |
| <ul> <li>Department</li> <li>Posit</li> </ul> | OPosition Pool                           | Jobcod                       | e   Position Technician          | n           | ○ Appointment         |                         |          |         | + -      |
| *E<br>Budg                                    | ffective Date 11/15/2021<br>et Level Cap | Eff Seq                      | 0 *Status<br>*Currency           | Active      | •                     | Date Entered 03/04/2022 |          |         |          |
|                                               | n                                        |                              |                                  |             |                       | H 4                     | 1-1 of 1 | -       |          |
| Combination Code                              | Distributed Ea                           | rning Code Description       | ombination Code Desc             | ription     | Exclusion Fringe Grou | p Redirect Combo Code   | ⊪        |         |          |
| Earnings Code                                 | *Sequence<br>Number                      | Combination Code             | C <u>o</u> mbi                   | nation Cod  | e Description         | ChartField Details      |          |         |          |
| 1 Q                                           | 1                                        | 000000815                    | EMPLC                            | YEE REGU    | JLAR                  | ChartField Details      |          | +       | -        |
| Save Notify Dept Budget Date   Dep            | ot Budget Defaults   Dept                | Budget Earnings   Dept Budg  | jet Deductions   Dept E          | Budget Taxe | s                     | Add Update/Disp         | blay     | Include | History  |

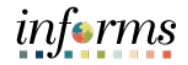

Lecture 1:Notice the Dept Budget Deductions and Dept Budget Taxes pages automatically have theAddSequence, Distribution %, and Combination Code entered.

Position Budget Funding

|                                                                                                    |                                                                                                    |                                                                                                    | Department                               | Budget lable USA                                                   |                                      |                     |                           | 🐔 Q, 契 🗄                                                                                                    |
|----------------------------------------------------------------------------------------------------|----------------------------------------------------------------------------------------------------|----------------------------------------------------------------------------------------------------|------------------------------------------|--------------------------------------------------------------------|--------------------------------------|---------------------|---------------------------|----------------------------------------------------------------------------------------------------|
| Dept Budget Defaults Dept Budget Earni                                                                                                    | ings Dept Budget Deducti                                                                                                    | ons Dept Budget Taxes                                                                                                    |                                          |                                                                    |                                      |                     |                           | New Window   Help   Person                                                                                                    |
| Set ID MDC Department<br>Budget Begin Date<br>Default Funding Source Option                                                                                                    | PR08000000 HUMAN RESI<br>10/01/2021<br>Distrib over Actual Earnings                                                                                                    | OURCES<br>Budget End Date 09/30/202                                                                                                    | Fis<br>22 Offse                          | scal Year 2022<br>et Group MDC                                     |                                      |                     |                           |                                                                                                    |
| Level                                                                                                    |                                                                                                    |                                                                                                    |                                          |                                                                    |                                      |                     | Q I                       | 1 of 1 v )                                                                                                    |
| Department O Position Pool<br>Position Number 590<br>Effective Date 11/1                                                                                                    | Jobcode<br>00759 HRIS Tech<br>5/2021 Eff Seq                                                                                                    | Position nician 0 Status Activ                                                                                                    | O Appointment                            | Date Entered 03/04                                                 | <b>+ -</b>                           |                     |                           |                                                                                                    |
| eduction Distribution                                                                                                    |                                                                                                    |                                                                                                    |                                          |                                                                    |                                      |                     |                           | 1-1 of 1 🗸 🗎                                                                                                    |
| Combination Code Eringe Benefit Descri                                                                                                    | iption Combination Code De                                                                                                    | escription Distributed                                                                                                    | ₽                                        |                                                                    | _                                    |                     |                           |                                                                                                    |
| Plan Type                                                                                                    | Plan Deduct                                                                                                    | tion Code Deduction<br>Class                                                                                                    | *Sequence C<br>Number                    | Combination Code                                                   | Override                             | Funding End<br>Date | Fiscal Year Budg<br>Amour | et Distribution %                                                                                                    |
| 1                                                                                                    | Q                                                                                                    | QQ                                                                                                    | 1 0                                      | 00000815                                                           |                                      | Ť.                  |                           | 100.000 +                                                                                                    |
|                                                                                                    |                                                                                                    |                                                                                                    |                                          |                                                                    |                                      |                     |                           | New Window                                                                                                    |
| E Dept Budget Defaults Dept Budget E<br>Set ID MDC Departmer<br>Budget Begin Dat<br>Default Funding Source Optio                                                                                                    | arnings Dept Budget Dec<br>nt PR08000000 HUMAN<br>te 10/01/2021<br>n Distrib over Actual Earning                                                                                 | IRESOURCES<br>Budget End Date 01                                                                                                    | <b>Taxes</b><br>9/30/2022                | Fiscal Year 2022<br>Offset Group MDC                               |                                      |                     |                           | New Window                                                                                                    |
| E Dept Budget Defaults Dept Budget E<br>Set ID MDC Departmen<br>Budget Begin Dat<br>Default Funding Source Optio                                                                                                    | armings Dept Budget Dec<br>nt PR08000000 HUMAN<br>te 10/01/2021<br>m Distrib over Actual Earning                                                                                 | INCLIONS Dept Budget<br>RESOURCES<br>Budget End Date 01<br>IS                                                                                                    | Taxes<br>3/30/2022                       | Fiscal Year 2022<br>Offset Group MDC                               |                                      |                     | Q.    4                   | New Window                                                                                                    |
| Dept Budget Defaults     Dept Budget E     Set ID MDC Departmen     Budget Begin Dat     Default Funding Source Optio      evel     Department Position Pool         Position Number 5900075         Effective Date 11/15/20; ax Distribution                                                                                                    | amings Dept Budget Dec<br>nt PR0800000 HUMAN<br>te 1001/2021<br>in Distrib over Actual Earning<br>4 Jobecol<br>9 HRIS Tec<br>21 Eff Seq 0                                        | Juctions Dept Budget<br>IRESOURCES<br>Budget End Date ()<br>is<br>le Position<br>hnician<br>Status Active                                                         | Taxes<br>9/30/2022<br>Appol              | Fiscal Year 2022<br>Offset Group MDC<br>intment<br>Date Entered 0; | +                                    |                     | Q    4                    | New Window                                                                                                    |
|                                                                                                    | amings Dept Budget Dec<br>nt PR08000000 HUMAN<br>te 10/01/2021<br>in Dishb over Actual Earning<br>4 Jobcod<br>9 HRIS Tec<br>21 Eff Seq 0<br>on Cgmbination Code De               | Juctions Dept Budget<br>IRESOURCES<br>Budget End Date Of<br>Is<br>le Position<br>hnician<br>Status Active<br>escription Distributed                               | Taxes<br>)/30/2022<br>○ Appol<br>P       | Fiscal Year 2022<br>Offset Group MDC                               | 4042022                              | ]                   | Q ⊨ ⊮                     | New Window                                                                                                    |
| Dept Budget Defaults     Dept Budget E     Dept Budget Defaults     Dept Budget E     Budget Begin Dar     Default Funding Source Optio  evel  Department Position Number 5900075 Effective Date 11/15/20  ax Distribution      Q      Combination Code     Locality Descriptic      State     Tax Class                                                               | amings Dept Budget Dec<br>nt PR08000000 HUMAN<br>te 10/01/2021<br>in Distrib over Actual Earning<br>4 Jobcod<br>9 HRIS Tec<br>21 Eff Seq 0<br>on Cgmbination Code De<br>Locality | tuctions Dept Budget IRESOURCES Budget End Date 01 Is Ile Position Inician Status Activ Iscription Distributed y Sequence                                         | Taxes  i/30/2022  Appol  i/  Combination | Fiscal Year 2022<br>Offset Group MDC<br>intment<br>Date Entered 0; | 4042022                              | ding End            | Q    4                    | New Window           I 1011 v         Image: Image: Imag |
| Dept Budget Defaults     Dept Budget E       Set ID     MDC     Departmen       Budget Begin Data     Default Funding Source Option       evel     -       Department     Position Poor       Position Number     5900075       Effective Date     1/1/15/202       ax Distribution     E       Eg     Q       Combination Code     Locality Description       1     Q | amings Dept Budget Dec<br>nt PR08000000 HUMAN<br>te 1001/2021<br>in Distrib over Actual Earning<br>4 Jobecol<br>9 HRIS Tec<br>21 Eff Seq 0<br>on Combination Code De<br>Localit  | Juctions Dept Budget<br>IRESOURCES<br>Budget End Date Of<br>Is<br>le Position<br>hnician<br>Status Active<br>scription Distributed<br>y Sequence<br>Number<br>Q 1 | Taxes                                    | Fiscal Year 2022<br>Offset Group MDC<br>Intment<br>Date Entered 0; | +<br>804/2022<br>Override Fut<br>Dat | ding End            | Q   14                    | New Window           4         1 of 1 •         >         I           Id         4         1-1 of 1 •         >           Distribution %                                                                                                    |

The Position Budget Funding has been successfully loaded to the new position.

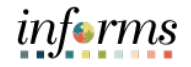

Department Budget Table USA

#### Lesson 2: Define Department/Position Budget Data

Lecture 2: Navigate to Department Budget Table USA: NavBar: Navigator > Human Capital

Management (HCM) > Set Up HCM > Product Related > Commitment Accounting > Budget

- Update Information > Department Budget Table USA
  Position
- Department Budget Table USA

  Fundings

  Department Budget Table USA

  Enter any Information you have and cick Statch. Lave fetth blank for a list of all value.

  Image: Control information you have and cick Statch. Lave fetth blank for a list of all value.

  Image: Control information you have and cick Statch. Lave fetth blank for a list of all value.

  Image: Control information you have and cick Statch. Lave fetth blank for a list of all value.

  Image: Control information you have and cick Statch. Lave fetth blank for a list of all value.

  Image: Control information you have and cick Statch. Lave fetth blank for a list of all value.

  Image: Control information you have and cick Statch. Lave fetth blank for a list of all value.

  Image: Control information you have and cick Statch. Lave fetth blank for a list of all value.

  Image: Control information you have and cick Statch. Lave fetth blank for a list of all value.

  Image: Control information you have and cick Statch. Lave fetth blank for a list of all value.

  Image: Control information you have and cick Statch. Lave fetth blank for a list of all value.

  Image: Control information you have and cick Statch. Lave fetth blank for a list of all value.

  Image: Control information you have and cick Statch. Lave Have Jabe

  Image: Control information you have and cick Statch. Lave Have Jabe

  Image: Control information you have and cick Statch. Lave Have Jabe

  Image: Control information you have and cick Statch. Lave Have Jabe
  - 1. Select the **Find an Existing Value** tab to update the budget funding for a position.
  - 2. In the Set ID field, ensure it is set to the appropriate Department's Set ID.

| Set ID | Department                        |
|--------|-----------------------------------|
| AVIAT  | Aviation Department               |
| PH     | Public Housing & Community        |
| SF     | CareerSource South Florida        |
| WASD1  | Water & Sewer Department          |
| MDC    | All other Miami-Dade County and   |
|        | Constitutional Office Departments |

- 3. In the **Department field**, enter the **Department ChartField related to the position**.
- 4. In the Fiscal Year field, enter the Fiscal Year when the new budget funding will take place.

| INFORMS Fiscal Year | Fiscal Year Dates            |
|---------------------|------------------------------|
| 2025                | FY 24-25 (10/1/24– 9/30/25)  |
| 2026                | FY 25-26 (10/1/25 – 9/30/26) |
| 2027                | FY 26-27 (10/1/26 – 9/30/27) |

- 5. In the **Position Number** field, enter the **Position Number for the active position that** requires the new budget funding.
- 6. Select Search.

Funding

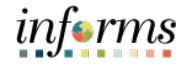

#### Lesson 2: Define Department/ Position Budget Data

Lecture 2: In the **Dept Budget Earnings** page users are responsible for updating the **\*Effective Date**, Update \*Sequence Number, Distribution percentage and the new Combination Code of the Position position. Budget

1. Select the Dept Budget Earnings tab.

2. On the Level Section, select the plus sign (+) to enter the \*Effective Date which is the date of the beginning of the pay period the new funding will be effective.

**NOTE:** The Effective Date must be the date of the beginning of the Pay Period of that specific week and must fall within the Budget Begin Date and Budget End Date.

- 3. In the Earnings Distribution section, in the \*Sequence Number field, enter 1 as the sequence number.
- 4. In the Distribution % field, enter the percentage of the distribution.

| < Human Resources (HCM)                                                         |                                                                                                    |                                                | Department Budget Tab         | le USA            |            |  |  |  |  |  |  |  |
|---------------------------------------------------------------------------------|----------------------------------------------------------------------------------------------------|------------------------------------------------|-------------------------------|-------------------|------------|--|--|--|--|--|--|--|
| Dept Budget Date Dept Budget Defaults                                           | Dept Budget Earnings Dep                                                                                                    | ot Budget Deductions                           |                               |                   |            |  |  |  |  |  |  |  |
| Set ID MDC Department<br>Budget Begin Date                                      | CH00000000 COMM.ACTION<br>0ffset<br>10/01/2020                                                                                                    | N & HUMAN SRVC. DPT.<br>t Group<br>MDC         | Fiscal Year 202<br>Budget Cap | 1                 |            |  |  |  |  |  |  |  |
| Budget End Date 09/30/2021                                                      |                                                                                                    |                                                |                               |                   |            |  |  |  |  |  |  |  |
| Default Funding Source Option                                                   | Distrib over Actual Earnings                                                                                                    |                                                |                               |                   |            |  |  |  |  |  |  |  |
| Level                                                                           |                                                                                                    |                                                | Q                             | 1 of 2 🗸 🕨        | I View All |  |  |  |  |  |  |  |
| O Department O Position Pool                                                    | Department     Position Pool     Jobcode <ul> <li>Position</li> <li>Appointment</li> <li>+ -</li> </ul> <ul> <li>-</li> </ul> <ul> <li>-</li> <li>-</li> <li>-</li> <li>-</li> <li>-</li> </ul> <ul> <li>-</li> <li>-</li> <li>-</li> <li>-</li> <li>-</li> <li>-</li> <li>-</li> </ul> <ul> <li>-</li> <li>-</li> <li< td=""></li<></ul> |                                                |                               |                   |            |  |  |  |  |  |  |  |
| Position Number 00000881  *Effective Date 06/28/2021 Budget Level Cap 9,999,999 | SOCIAL WO<br>Eff Seq 0<br>9,999.00                                                                                                    | RKER AIDE<br>*Status Active<br>*Currency USD ( | Date Ente                     | red 02/17/2022    |            |  |  |  |  |  |  |  |
| Earnings Distribution                                                           |                                                                                                    |                                                |                               |                   |            |  |  |  |  |  |  |  |
| ₩ Q                                                                             |                                                                                                    |                                                |                               | I¶ ¶ 1-1 of 1 ∨   |            |  |  |  |  |  |  |  |
| Combination Code Distributed Ea                                                 | arning Code Description Combin                                                                                                    | ation Code Description                         | Exclusion Fringe Group Redire | ct Combo Code II▶ |            |  |  |  |  |  |  |  |
| Earnings Code <sup>*</sup> Sequence<br>Number Cor                               | mbination Code                                                                                                    | Funding End Date                               | Fiscal Year Budget Amount     | Distribution %    |            |  |  |  |  |  |  |  |
| 1 Q 1 00000199 🛗 100.000 + -                                                    |                                                                                                    |                                                |                               |                   |            |  |  |  |  |  |  |  |
| Save Return to Search Notify Include History Include History                    |                                                                                                    |                                                |                               |                   |            |  |  |  |  |  |  |  |
| Dept Budget Date   Dept Budget Defaults   Dept B                                | Budget Earnings   Dept Budget Dedu                                                                                                    | uctions   Dept Budget Taxe                     | 25                            |                   |            |  |  |  |  |  |  |  |

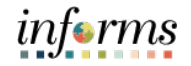

Lecture 2: Update Position Budget Funding

- 5. Select the **Combination Code Description** tab to update the current budget funding and select the new Combination Code.
- 6. In the **ChartField Details** section, select the **ChartField Details** hyperlink to select the new Combination Code.

| C Human Resources                        | (HCM)                                                                                                    |                                               |                                |                      |      | Department Bu           | dget Table USA     |               |          |  |  |
|------------------------------------------|----------------------------------------------------------------------------------------------------|-----------------------------------------------|--------------------------------|----------------------|------|-------------------------|--------------------|---------------|----------|--|--|
| Dept Budget Date                         | Dept Budget Defaults                                                                                                    | Dept Budget Earnings                          | Dept Budge                     | et Deductions        | >    |                         |                    |               |          |  |  |
| Set ID MDC                               | Departmen<br>Budget Begin Date                                                                                                    | t CH00000000 COM                              | M.ACTION & HUM<br>Offset Group | AN SRVC. DPT.<br>MDC |      | Fiscal Ye<br>Budget Cap | ear 2021           |               |          |  |  |
| Defau                                    | Budget End Date                                                                                                    | 9<br>09/30/2021<br>Distrib over Actual Earnir | ngs                            |                      |      | Ser Buaget Level        | U Per              | Earn/ lax/Ded |          |  |  |
| Level                                    |                                                                                                    |                                               |                                |                      |      |                         | Q    4 4           | 1 of 2 🗸      | View All |  |  |
| O Department<br>Posit<br>"E<br>Budg      | Level     Q     I     I     I     I       Department     Position Pool     Jobcode     Position     Appointment     I     I |                                               |                                |                      |      |                         |                    |               |          |  |  |
| ⊑ Q                                      |                                                                                                    |                                               |                                |                      |      |                         | I                  |               | 1 • •    |  |  |
| Combination Code                         | Distributed Ea                                                                                                    | rning Code Description                        | Combination Co                 | de Description       |      | Exclusion Fringe Group  | Redirect Combo     | Code III      |          |  |  |
| Earnings Code                            | *Sequence<br>Number                                                                                                    | Combination Code                              |                                | Combination          | Code | Description             | ChartField Details |               |          |  |  |
| 1 Q                                      | 1                                                                                                    | 000000199                                     |                                | EMPLOYEE R           | EGUI | LAR                     | ChartField Details |               | + -      |  |  |
| Save Return to<br>Dept Budget Date   Dep | Return to Search       Notify         Budget Date   Dept Budget Defaults   Dept Budget Earnings   Dept Budget Deductions   Dept Budget Taxes                                                                                                    |                                               |                                |                      |      |                         |                    |               |          |  |  |

Lecture 2:The ChartField Common Component is now displayed. The Combination Code consists of<br/>a list of selected ChartField strings with the Fund Code, Department, Account, and GrantPositioninformation as well as the PC Business Unit, Project, and Activity for departments that use<br/>Project Costing. The Combination Code is created and administered by Central Finance.

**NOTE:** If you do not know the Combination Code select the **Search** button to search with any specific ChartField Detail field. If there is no Combination Code with specific ChartFields required for that position, contact Central Finance to assist with creating a new Combination Code.

- 7. In the **Combination Code** field, enter the **Combination Code with the proper ChartField details for the position**.
- 8. Select Ok.

Funding

|                   |       |               |                     |                         | ChartField Commo | on Component |          |             |          |             | ×      |
|-------------------|-------|---------------|---------------------|-------------------------|------------------|--------------|----------|-------------|----------|-------------|--------|
| ChartField De     | tails |               |                     |                         |                  |              |          |             |          | н           | .elp 🔶 |
|                   |       | 000000200     | ۹                   | Search O                | ptions           |              |          |             |          |             |        |
|                   | Comb  | vination Code |                     | <ul> <li>Con</li> </ul> | nbination Codes  |              |          |             |          |             |        |
|                   |       |               |                     |                         |                  | Search       |          |             |          |             |        |
| ChartField Detail | I     |               |                     |                         |                  |              |          |             |          |             |        |
| Fund Code         |       | Department    | Account             | Grant                   | PC Business Unit | Project      | Activity | Source Type | Category | Subcategory |        |
| SC001             | Q     | CH01010101 Q  | 5001100000 <b>Q</b> | NO-GRANT Q              | ٩                | ٩            | ٩        | ٩           | ٩        |             | ۹      |
| Ok                | C     | ancel         |                     |                         |                  |              |          |             |          |             |        |
|                   |       |               |                     |                         |                  |              |          |             |          |             |        |

#### Notice the updated Combination Code and Combination Code Description.

| HOME                                                                                        |                                                           |                                       |                              |                                                |         | De                            | partmer      | nt Budget Table   | e USA    |            |            |
|---------------------------------------------------------------------------------------------|-----------------------------------------------------------|---------------------------------------|------------------------------|------------------------------------------------|---------|-------------------------------|--------------|-------------------|----------|------------|------------|
| Dept <u>B</u> udget Date                                                                    | Dept Budget Defaults                                      | Dept Budget Earnings                  | Dept Budge                   | et <u>D</u> eductions                          | >       |                               |              |                   |          |            |            |
| Set ID MDC                                                                                  | Department<br>Budget Begin Date                           | CH00000000 COMM.#                     | ACTION & HUM<br>Offset Group | AN SRVC. DPT.<br>MDC                           |         | Fiscal '                      | Year 20      | 21                |          |            |            |
| Budget End Date<br>09/30/2021<br>Default Funding Source Option Distrib over Actual Earnings |                                                           |                                       |                              |                                                |         |                               |              |                   |          |            |            |
| Level                                                                                       |                                                           |                                       |                              |                                                |         |                               | QI           | 1 of 2            | •        | ►          | View       |
| O Department<br>Positi<br>*El<br>Budge                                                      | Position Pool     O0000881     G6/28/2021     t Level Cap | Jobcod<br>SOCI<br>Eff Seq<br>9,999.00 | e ®                          | Position<br>DE<br>*Status Activ<br>urrency USD | ve<br>Q | Appointment                   | Date Ent     | tered 02/17/2022  |          |            | + -        |
| Earnings Distribution                                                                       | n                                                         |                                       |                              |                                                |         |                               |              | ∢ ∢ [             | 1-1 of 1 | <b>v</b> • |            |
| Combination Code                                                                            | <u>D</u> istributed <u>E</u> ar                           | rning Code Description                | ombination Co                | de Description                                 |         | Exclusion Fringe <u>G</u> rou | p <u>R</u> e | direct Combo Code |          |            |            |
| Earnings Code                                                                               | *Sequence<br>Number                                       | Combination Code                      |                              | Combination                                    | Code    | e Description                 | ChartFie     | ld Details        |          |            |            |
| 1         Q         1         000000200         EMPLOYEE REGULAR         ChartField Details |                                                           |                                       |                              |                                                |         |                               |              |                   |          | +          | -          |
| Save Return to                                                                              | Search Notify                                             | Budget Earnings   Dept Budg           | get Deductions               | Dept Budget 1                                  | Taxes   | 5                             | Ad           | dd Update/Dis     | play     | Incluc     | le History |

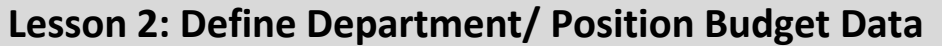

Lecture 2: Update Position Budget

Funding

- 1. Select the **Dept Budget Deductions** tab.
  - 2. In the **Earnings Distribution** section, in the **\*Sequence Number** field, enter **1**.

In the **Dept Budget Deductions** page users are responsible for updating the **\*Sequence** 

Number, Distribution Percentage and the new Combination Code of the position.

3. In the Distribution % field, enter the percentage of the distribution.

| C Human Resources (HCM)                                                                                             |                                         |                                     |                               |                     | Department Budget Table        | e USA    |                     |                              |                        | Â          |
|----------------------------------------------------------------------------------------------------|-----------------------------------------|-------------------------------------|-------------------------------|---------------------|--------------------------------|----------|---------------------|------------------------------|------------------------|------------|
| Dept Budget Date Dept Budget Defaults                                                                               | Dept Budget <u>E</u> arnings            | Dept Budget                         | Deductions                    | •                   |                                |          |                     |                              | N                      | lew Window |
| Set ID MDC Department                                                                                               | CH00000000 COMM                         | ACTION & HUMAN                      | I SRVC. DPT.                  |                     | Fiscal Year 2021               |          |                     |                              |                        |            |
| Budget Begin Date<br>Default Funding Source Option                                                                  | 10/01/2020<br>Distrib over Actual Earni | Budget End                          | Date 09/30/202                | !1                  | Offset Group MDC               |          |                     |                              |                        |            |
| Level                                                                                                    |                                         |                                     |                               |                     |                                |          |                     | Q   H                        | 1 of 1 v 🕨 👘 👘         | View All   |
| Obepartment     Position Pool     Position Number     0000     Effective Date     06/28      Deduction Distribution | Jobco<br>0881 SO<br>3/2021 Eff So       | ode ® P<br>CIAL WORKER AIDE<br>eq 0 | osition<br>E<br>Status Active | O Appointn          | nent<br>Date Entered 02/17/202 | + -      |                     |                              |                        |            |
| Combination Code     Eringe Benefit Descrip                                                                         | otion Combination                       | Code Description                    | Distributed                   | ⊪                   | _                              |          |                     |                              | I I-1 of 1 ♥ ►         | M          |
| Plan Type                                                                                                    | Plan                                    | Deduction Code                      | Deduction<br>Class            | *Sequence<br>Number | Combination Code               | Override | Funding End<br>Date | Fiscal Year Budget<br>Amount | Distribution %         |            |
| 1                                                                                                    | ٩                                       | Q,                                  | ٩                             | 1                   | 00000200                       |          |                     |                              | 100.000 +              | -          |
| Save Return to Search Notify Dept Budget Date   Dept Budget Defaults   Dept Bu                                      | udget Earnings   Dept E                 | Budget Deductions                   | Dept Budget Tax               | es                  |                                |          |                     | Add                          | Update/Display Include | History    |

- 4. Select the **Combination Code Description** tab to update the current budget funding and select the new Combination Code.
- 5. In the **ChartField Details** section, select the **ChartField Details** hyperlink to select the new Combination Code.

| C HOME                                   |                                                                                   |                                                                 |                                                                 | Departme            | ent Budget Table US                  | A                            | <b>A</b> Q                         |
|------------------------------------------|-----------------------------------------------------------------------------------|-----------------------------------------------------------------|-----------------------------------------------------------------|---------------------|--------------------------------------|------------------------------|------------------------------------|
| Dept Budget Date                         | Dept Budget Defaults                                                              | Dept Budget Earnings                                            | Dept Budget Deductions                                          |                     |                                      |                              | New Window   Help                  |
| Set ID MDC<br>Defaul                     | Department<br>Budget Begin Date<br>t Funding Source Option                        | CH00000000 COMM.A<br>10/01/2020<br>Distrib over Actual Earnings | CTION & HUMAN SRVC. DPT.<br>Budget End Date 09/30/202           | 11 0                | Fiscal Year 2021<br>Offset Group MDC |                              |                                    |
| Level                                    |                                                                                   |                                                                 |                                                                 |                     |                                      |                              | Q,    4 4 1 of 2 • 1 View All      |
| Department                               | Position Pool Position Number 0000 Effective Date 06/2 on Fringe Benefit Descript | Jobcode<br>00881 SOCI/<br>8/2021 Eff Seq<br>tion Combination Co | Position UWORKER AIDE 0 Status Active e Description Distributed | O Appointmei        | nt Date Entered i                    | + -<br>02/17/2022            | 4                                  |
| Plan Type                                | 2                                                                                 | Plan De                                                         | duction Code Deduction<br>Class                                 | *Sequence<br>Number | Combination Code                     | Combination Code Description | ChartField Details                 |
| 1                                        | ~                                                                                 | ٩                                                               | ٩                                                               | 1                   | 000000199                            | EMPLOYEE REGULAR             | ChartField Details                 |
| Save Return to<br>Dept Budget Date   Dep | Search Notify t Budget Defaults   Dept B                                          | udget Earnings   Dept Buc                                       | get Deductions   Dept Budget Tax                                | ies                 |                                      |                              | Add Update/Display Include History |

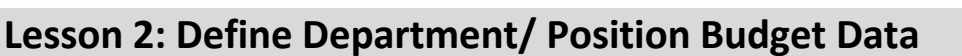

Lecture 2: The **ChartField Common Component** is now displayed.

- Update Position Budget Funding
- 6. In the **Combination Code** field, enter the same **Combination Code entered on the Dept Budget Earnings page**.
- 7. Select Ok.

|                  | ChartField Common Component |               |        |            |    |          |          |                  |         |   |          |             |          | ×           |      |
|------------------|-----------------------------|---------------|--------|------------|----|----------|----------|------------------|---------|---|----------|-------------|----------|-------------|------|
| ChartField De    | etails                      |               |        |            |    |          |          |                  |         |   |          |             |          |             | Help |
|                  |                             | 000           | 000200 |            | Q  | 1        | Search O | ptions           |         |   |          |             |          |             |      |
|                  | Comb                        | oination Code |        |            |    | 1        | Con      | nbination Codes  |         |   |          |             |          |             | - 1  |
|                  |                             |               |        |            |    |          |          |                  | Search  |   |          |             |          |             |      |
|                  |                             |               |        |            |    |          |          |                  |         |   |          |             |          |             |      |
| ChartField Detai | il                          |               |        |            |    |          |          |                  |         |   |          |             |          |             | _    |
| Fund Code        |                             | Department    |        | Account    |    | Grant    |          | PC Business Unit | Project |   | Activity | Source Type | Category | Subcategory |      |
| SC001            | Q                           | CH01010101    | Q      | 5001100000 | Q, | NO-GRANT | Q,       | ٩                |         | Q | ٩        | ٩           | ٩        |             | ۹    |
| Ok               |                             | ancel         |        |            |    |          |          |                  |         |   |          |             |          |             | _    |
|                  |                             |               |        |            |    |          |          |                  |         |   |          |             |          |             |      |
|                  |                             |               |        |            |    |          |          |                  |         |   |          |             |          |             |      |

Notice the updated Combination Code and Combination Code Description listed.

8. Select the **Expand Icon (>)** to expand the submenu navigation and select the **Dept Budget Taxes** tab.

| O HOME                                                                                                    |                                                                                                    |                                                        |                                 | Departme            | ent Budget Table USA |                              |                    | ñ    | Q,       |  |  |  |
|----------------------------------------------------------------------------------------------------|----------------------------------------------------------------------------------------------------|--------------------------------------------------------|---------------------------------|---------------------|----------------------|------------------------------|--------------------|------|----------|--|--|--|
| Dept Budget Date                                                                                                    | Dept Budget Defaults                                                                                                    | Defaults Dept Budget Earnings Dept Budget Deductions > |                                 |                     |                      |                              |                    |      |          |  |  |  |
| Set ID MDC Department CH00000000 COMM.ACTION & HUMAN SRVC DPT. Fiscal Year 2021<br>Budget Begin Date 10/01/2020 Budget End Date 09/30/2021 Offset Group MDC<br>Default Funding Source Option Distrib over Actual Earnings |                                                                                                    |                                                        |                                 |                     |                      |                              |                    |      |          |  |  |  |
| Level                                                                                                    |                                                                                                    |                                                        |                                 |                     |                      | Q                            | 1 of 2 ♥ ▶         | .∎ I | View All |  |  |  |
| Department  Deduction Distribution  Q  Combination Code                                                                                                    | Department     Position Pool     Jobcode     Position     Appointment     +       Position Number     0000881     SOCIAL WORKER AIDE       Effective Date     06/28/2021     Eff Seq     0       Status     Active     Date Entered     02/17/2022 |                                                        |                                 |                     |                      |                              |                    |      |          |  |  |  |
| Plan Type                                                                                                    |                                                                                                    | Plan De                                                | duction Code Deduction<br>Class | *Sequence<br>Number | Combination Code     | Combination Code Description | ChartField Details |      |          |  |  |  |
| 1                                                                                                    | ~                                                                                                    | ٩                                                      | ٩                               | 1                   | 000000200            | EMPLOYEE REGULAR             | ChartField Details | +    | -        |  |  |  |
| Save Return to<br>Dept Budget Date   Dep                                                                                                    | Save     Return to Search     Notify       Add     Update/Display     Include History       ept Budget Date       Dept Budget Defaults       Dept Budget Taxes                                                                                     |                                                        |                                 |                     |                      |                              |                    |      |          |  |  |  |

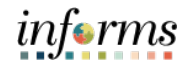

- Lecture 2:In the Dept Budget Taxes page users are responsible for updating the \*SequenceUpdateNumber, Distribution Percentage, and Combination Code of the position.
- Position
- Budget
- Funding
- 1. Select the Dept Budget Taxes tab.
- 2. In the Earnings Distribution section, in the \*Sequence Number field, enter 1.
- 3. In the **Distribution %** field, enter the **percentage of the distribution**. (The percentage is always 100%.)

| ( ) H        | luman Resoui           | rces (HCM)                                                               |                                                                               |                                                                 | Departr                       | nent Budget Ta | able USA            |                              |                    |               |
|--------------|------------------------|--------------------------------------------------------------------------|-------------------------------------------------------------------------------|-----------------------------------------------------------------|-------------------------------|----------------|---------------------|------------------------------|--------------------|---------------|
| <            | Dept Budget            | Defaults Dept Budget Earn                                                | ings Dept Budget Deductions                                                   | Dept Budget Taxes                                               |                               |                |                     |                              |                    |               |
|              | Set ID MD              | DC Department<br>Budget Begin Date<br>efault Funding Source Option       | CH00000000 COMM.ACTION & H<br>10/01/2020 Budg<br>Distrib over Actual Earnings | IUMAN SRVC. DPT.<br>et End Date 09/30/202                       | Fiscal Year<br>1 Offset Group | 2021<br>MDC    |                     |                              |                    |               |
| Lev          | rel                    |                                                                          |                                                                               |                                                                 |                               |                |                     | Q I H                        | 1 of 2 🗸 🕨 🕨       | I View All    |
| 0[           | Pepartment             | O Position Pool<br>Position Number 00000881<br>Effective Date 06/28/2021 | Jobcode<br>SOCIAL WORKER AI<br>Eff Seq 0                                      | <ul> <li>Position</li> <li>DE</li> <li>Status Active</li> </ul> | ○ Appointment<br>Date Ente    | red 02/17/2022 | + -                 |                              |                    |               |
|              | Combination            | Code                                                                     | Combination Code Description                                                  | Distributed   >                                                 |                               |                |                     |                              | € € 1-1 of 1 ∨     |               |
|              | State                  | Tax Class                                                                | Locality                                                                      | *Sequence<br>Number                                             | Combination Code              | Override       | Funding End<br>Date | Fiscal Year Budget<br>Amount | Distribution %     |               |
| 1            | ٩                      |                                                                          | ~ a                                                                           | 1                                                               | 00000200                      |                |                     |                              | 100.000            | + -           |
| Sa<br>Dept 8 | ve Retu<br>Budget Date | rn to Search Notify<br>Dept Budget Defaults   Dept Bu                    | udget Earnings   Dept Budget Deduc                                            | tions ∣ Dept Budget Tax                                         | 185                           |                |                     | Add                          | Update/Display Inc | clude History |

- 4. Select the **Combination Code Description** tab to update the current budget funding and select the new Combination Code.
- 5. In the **ChartField Details** section, select the **ChartField Details** hyperlink to select the new Combination Code.

|      | )ept Budget D           | eductions                                                        |                                                                               |                                           | Department Budget             | Table USA          |                              | 1               |
|------|-------------------------|------------------------------------------------------------------|-------------------------------------------------------------------------------|-------------------------------------------|-------------------------------|--------------------|------------------------------|-----------------|
| <    | Dept Budget             | Defaults Dept Budget Earning                                     | ngs Dept Budget Deductions                                                    | Dept Budget Taxes                         |                               |                    |                              | New Win         |
|      | Set ID MD               | C Department<br>Budget Begin Date<br>fault Funding Source Option | CH00000000 COMM.ACTION & I<br>10/01/2020 Budg<br>Distrib over Actual Earnings | HUMAN SRVC. DPT.<br>et End Date 09/30/202 | Fiscal Year<br>1 Offset Group | 2021<br>MDC        |                              |                 |
| Le   | vel                     |                                                                  |                                                                               |                                           |                               |                    | Q     1 of 2 🕶 🕨             | I View All      |
| Тал  | Department              | Position Number 00000881<br>Effective Date 06/28/2021            | SOCIAL WORKER A                                                               | Position  IDE  Status Active              | O Appointment                 | + -                |                              |                 |
|      | Combination C           | ode                                                              | Combination Code Description                                                  | Distributed III                           |                               |                    | I€ € 1-1 of 1                |                 |
|      | State                   | Tax Class                                                        | Locality                                                                      | *Sequence<br>Number                       | Combination Code              | ChartField Details | Combination Code Description |                 |
|      | ٩                       |                                                                  | ~                                                                             | ٦ 1                                       | 000000199                     | ChartField Details | EMPLOYEE REGULAR             | + -             |
| Dept | ave Retu<br>Budget Date | rn to Search Notify<br>Dept Budget Defaults   Dept Bu            | udget Earnings   Dept Budget Deduc                                            | tions   Dept Budget Ta:                   | xes                           |                    | Add Update/Display           | Include History |

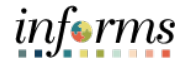

Lecture 2: The **ChartField C** 

Update Position Budget Funding

- The ChartField Common Component is now displayed.
  - 6. In the **Combination Code** field, enter the same **Combination Code entered on the Dept Budget Earnings** page.
  - 7. Select Ok.

|                    |           |                                      |                      |                   | ChartField Comm  | ion Component |               |             |               | ×           |
|--------------------|-----------|--------------------------------------|----------------------|-------------------|------------------|---------------|---------------|-------------|---------------|-------------|
| ChartField E       | Details   |                                      |                      |                   |                  |               |               |             |               | Help        |
|                    | Com       | 00000020                             | D                    | کے Sear           | ch Options       |               |               |             |               |             |
|                    | Com       | Smatton Gode                         |                      |                   |                  | Search        |               |             |               |             |
|                    |           |                                      |                      |                   |                  |               |               |             |               |             |
| Chart-field Det.   | tail      |                                      |                      |                   |                  |               |               |             |               |             |
| Fund Code          | tail      | Department                           | Account              | Grant             | PC Business Unit | Project       | Activity      | Source Type | Category      | Subcategory |
| Fund Code          | Q         | Department<br>CH01010101 Q           | Account 5001100000   | Grant<br>NO-GRANT | PC Business Unit | Project<br>Q  | Activity      | Source Type | Category<br>Q | Subcategory |
| Fund Code<br>SC001 | tail<br>م | Department<br>CH01010101 Q<br>Cancel | Account 5001100000 0 | Grant NO-GRANT    | PC Business Unit | Project<br>Q  | Activity<br>Q | Source Type | Category Q    | Subcategory |

Notice the updated Combination Code and Combination Code Description listed.

8. Select the **View All** hyperlink to view the budget funding changes.

| K H          | luman Resour  | ces (HCM)                                             |                                  |                          |                         | Depa             | rtment Budget Table USA |                              |                 |
|--------------|---------------|-------------------------------------------------------|----------------------------------|--------------------------|-------------------------|------------------|-------------------------|------------------------------|-----------------|
| <            | Dept Budget   | De <u>f</u> aults Dept Budget <u>E</u> ar             | nings Dept E                     | udget <u>D</u> eductions | Dept Budget Taxes       | 5                |                         |                              |                 |
|              | Set ID MD     | C Department                                          | CH00000000                       | COMM.ACTION & H          | JMAN SRVC. DPT.         | Fiscal Yea       | ır 2021                 |                              |                 |
|              | De            | Budget Begin Date<br>fault Funding Source Option      | 10/01/2020<br>Distrib over Actua | Budge<br>Il Earnings     | t End Date 09/30/20     | 21 Offset Grou   | p MDC                   |                              |                 |
| Lev          | rel           |                                                       |                                  |                          |                         |                  |                         | Q    4 4 1 of 2 🗸 🕨          | ▶ I View All    |
| 0            | )epartment    | O Position Pool                                       |                                  | Jobcode                  | Position                | O Appointment    | + -                     |                              |                 |
|              | I             | Position Number 00000881<br>Effective Date 06/28/2021 | Eff Se                           | SOCIAL WORKER AIE        | DE<br>Status Active     | Date En          | tered 02/17/2022        |                              |                 |
| Tax          | Distribution  |                                                       |                                  |                          |                         |                  |                         | I 1-1 of 1                   | ✓ ▶ ▶           |
|              | Combination C | ode                                                   | Combination                      | Code Description         | <u>D</u> istributed   ▶ |                  |                         |                              |                 |
|              | State         | Tax Class                                             |                                  | Locality                 | *Sequence<br>Number     | Combination Code | ChartField Details      | Combination Code Description |                 |
| 1            | ٩             |                                                       | ~                                | ٩                        | 1                       | 00000200         | ChartField Details      | EMPLOYEE REGULAR             | + -             |
| Sa<br>Dept B | ve Retur      | n to Search Notify Dept Budget Defaults   Dept I      | Budget Earnings                  | Dept Budget Deducti      | ons   Dept Budget T     | axes             |                         | Add Update/Display           | Include History |

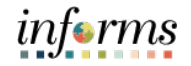

Lecture 2: Update Position Budget Funding

The page expands to display new and historic information. Notice the two different **Effective Dates, Date Entered**, and **Combination Code** of the two records.

9. Review the changes and select **Save**.

| <b>(</b> ) H | luman Resourc                                                                                                    | es (HCM)                                                               |                                              |                                         |                                       | Departi                          | ment Budget Table USA |                              |                 |
|--------------|----------------------------------------------------------------------------------------------------|------------------------------------------------------------------------|----------------------------------------------|-----------------------------------------|---------------------------------------|----------------------------------|-----------------------|------------------------------|-----------------|
| <            | Dept Budget I                                                                                                    | De <u>f</u> aults Dept Budget <u>E</u> arnin                           | gs Dept B                                    | udget Deductions                        | Dept Budget Tax                       | 98                               |                       |                              |                 |
|              | Set ID MDO                                                                                                    | Department (<br>Budget Begin Date 1<br>fault Funding Source Option [   | CH0000000<br>0/01/2020<br>Distrib over Actua | COMM.ACTION & H<br>Budge<br>Il Earnings | UMAN SRVC. DPT.<br>t End Date 09/30/2 | Fiscal Year<br>2021 Offset Group | 2021<br>MDC           |                              |                 |
| Lev          | rel                                                                                                    |                                                                        |                                              |                                         |                                       |                                  |                       | Q    4 4 1-2 of 2 🗸          | ▶ ▶ I View 1    |
| ⊖ c<br>Tax   | Obepartment     Position Pool     Jobcode     Position     Appointment       Position Number     00000881     SOCIAL WORKER AIDE       Effective Date     06/28/2021     Eff Seq     0       Status     Active     Date Entered     02/17/2022 |                                                                        |                                              |                                         |                                       |                                  |                       |                              |                 |
| Π            | , Q                                                                                                    |                                                                        |                                              |                                         |                                       |                                  |                       | € € <b>1-1</b> o             | 1 🗸 🗼 👘         |
|              | Combination C                                                                                                    | de Locality Description                                                | Combination                                  | Code Description                        | Distributed                           | »                                |                       |                              |                 |
|              | State                                                                                                    | Tax Class                                                              |                                              | Locality                                | *Sequence<br>Number                   | Combination Code                 | ChartField Details    | Combination Code Description |                 |
| 1            | Q,                                                                                                    |                                                                        | ~                                            | ٩                                       | . 1                                   | 00000200                         | ChartField Details    | EMPLOYEE REGULAR             | + -             |
| ⊙ [<br>Tax   | Department<br>F<br>Distribution                                                                                                    | OPosition Pool<br>osition Number 00000881<br>Effective Date 10/01/2020 | C<br>S<br>Eff Se                             | ) Jobcode<br>SOCIAL WORKER AII<br>q 0   | Position DE Status Active             | O Appointment                    | + -                   |                              |                 |
| Π            | , Q                                                                                                    |                                                                        |                                              |                                         |                                       |                                  |                       | 4 1-1 of 1 🗸                 |                 |
|              | Combination C                                                                                                    | de <u>L</u> ocality Description                                        | Combination                                  | Code Description                        | Distributed II                        | >                                |                       |                              |                 |
|              | State                                                                                                    | Tax Class                                                              |                                              | Locality                                | *Sequence<br>Number                   | Combination Code                 | ChartField Details    | Combination Code Description |                 |
| 1            | Q                                                                                                    |                                                                        | ~                                            | ۹                                       | 1                                     | 000000199                        | ChartField Details    | EMPLOYEE REGULAR             | + -             |
| Sa           | ve Retur                                                                                                    | n to Search Notify                                                     |                                              |                                         |                                       |                                  |                       | Add Update/Display           | Include History |

10. The Updating Budget Funding process is now complete.

Funding

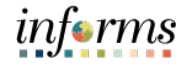

#### Lesson 2: Define Department/ Position Budget Data

Lecture 3:When inactivating the budget funding of a position users must ensure the position wasInactivatefully approved and inactivated via Position Management before inactivating the budgetPositionfunding. There cannot be an incumbent in the position if the position is deactivated and<br/>defunded.

Navigate to Department Budget Table USA: Navigator > Human Capital Management (HCM) > Set Up HCM > Product Related > Commitment Accounting > Budget Information > Department Budget Table USA

 Select the Find an Existing Value tab to update the budget funding for a position. In the Set ID field, ensure it is set to the appropriate Company/Department's Set ID.

| Set ID | Department                        |
|--------|-----------------------------------|
| AVIAT  | Aviation Department               |
| PH     | Public Housing & Community        |
| SF     | CareerSource South Florida        |
| WASD1  | Water & Sewer Department          |
| MDC    | All other Miami-Dade County and   |
|        | Constitutional Office Departments |

 In the Department field, enter the Department ChartField related to the position. In the Fiscal Year field, enter the Fiscal Year when the budget funding is to become inactive.

| INFORMS Fiscal Year | Fiscal Year Dates            |
|---------------------|------------------------------|
| 2025                | FY 24-25 (10/1/24– 9/30/25)  |
| 2026                | FY 25-26 (10/1/25 – 9/30/26) |
| 2027                | FY 26-27 (10/1/26 – 9/30/27) |

3. In the **Position Numbe**r field, enter the **Position Number** of the position that is being inactivated.

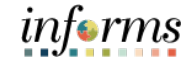

- Lecture 3: Inactivate Position Budget Funding
- 4. Select Search.

| C HOME                |                            |                                                | Department Budget Table USA |
|-----------------------|----------------------------|------------------------------------------------|-----------------------------|
| Department B          | udget Table USA            |                                                |                             |
| Enter any information | on you have and click Sea  | rch. Leave fields blank for a list of all valu | es                          |
|                       | ,                          |                                                | And the                     |
| Find an Exist         | ing Value <u>A</u> dd a Ne | w Value                                        |                             |
| Search Criteria       | 1                          |                                                |                             |
| Set ID                | = 🗸 MDC                    | ٩                                              |                             |
| Department            | begins with 🖌              | Q                                              |                             |
| Fiscal Year           | = •                        |                                                |                             |
| Budget Level          | = ~                        | ~                                              |                             |
| Position Pool ID      | begins with 🖌              | Q                                              |                             |
| Job Code Set ID       | begins with v              | Q,                                             |                             |
| Job Code              | begins with 🖌              | Q                                              |                             |
| Position Number       | begins with 🖌              | ٩                                              |                             |
| Empl ID               | begins with v              | Q                                              |                             |
| Empl Record           | = •                        | Q                                              |                             |
| Include History       |                            |                                                |                             |
|                       |                            |                                                |                             |
| Search Cle            | ear Basic Search           | Save Search Criteria                           |                             |
|                       |                            |                                                |                             |

Select the Dept Budget Earnings tab.

- On the Level Section, select the Plus (+) button to enter the \*Effective Date which is the date the of budget funding activation.
   NOTE: The Effective Date must be the date of the end of the Pay Period the user intends to inactivate budget funding, plus 1. The date must fall within the Budget Begin Date and Budget End Date.
- 6. In the **\*Status** field, select **Inactive**.
- 7. Select Save.

|                                                                           |                               |                                                    |                                             |                                        | Department Budg                                      | jet Table USA                           |              |      |
|---------------------------------------------------------------------------|-------------------------------|----------------------------------------------------|---------------------------------------------|----------------------------------------|------------------------------------------------------|-----------------------------------------|--------------|------|
| Dept Budget Date                                                          | Dept Budget Defaults          | Dept Budget Earnin                                 | gs Dept Budget Dedu                         | ctions >                               |                                                      |                                         |              |      |
| Set ID MDC                                                                | Departme<br>Budget Begin Da   | nt CH00000000 CO<br>.te<br>10/01/2020              | MM.ACTION & HUMAN SR<br>Offset Group<br>MDC |                                        | Fiscal Year<br>Budget Cap                            | 2021                                    |              |      |
|                                                                           | Budget End Da                 | /te<br>09/30/2021                                  |                                             |                                        | Per Budget Level                                     | ⊖Per Eam/Ta                             | ax/Ded       |      |
| Defaul                                                                    | t Funding Source Optic        | on Distrib over Actual Earr                        | nings                                       |                                        |                                                      |                                         |              |      |
| evel                                                                      |                               |                                                    |                                             |                                        | (                                                    | Q, I II II II 1 of 2                    | × ► H        | View |
| 'Ef                                                                       | fective Date 08/09/202        | 21 III Eff Se                                      | rq 0                                        | us Inactive                            | ✓ Date                                               | te Entered 02/25/2022                   |              |      |
| Budg                                                                      | at never cap 9,999,1          | 333,333.00                                         | Culture                                     | cy USD Q                               |                                                      |                                         |              |      |
| Budgi                                                                     | Distributed E                 | arning Code Description                            | Combination Code Des                        | cy USD Q                               | Exclusion Fringe Group                               | Redirect Combo Code                     | 1-1 of 1 ∨ ▶ |      |
| Budgi<br>arnings Distribution<br>Q<br>Qombination Code<br>Earnings Code   | Distributed E Sequence Number | arning Code Description                            | Combination Code De                         | cy USD Q<br>scription<br>bination Code | Exclusion Fringe Group<br>Description Ch             | Redirect Combo Code                     | 1-1 of 1 v b | ►    |
| Budg<br>Earnings Distribution<br>Combination Code<br>Earnings Code<br>1 Q | Distributed E Support 1       | arning Code Description Combination Code 000000200 | Combination Code Dec<br>Com<br>EMPI         | cy USD Q                               | Exclusion Fringe Group<br>Description Cft<br>LAR Cft | Redirect Combo Code<br>artField Details | 1-1 of 1 > > | •    |

The position's budget funding is now inactive, and the Inactivate Position Budget Funding process is complete.

Lecture 3: Inactivate Position Budget Funding

- 8. Select the **Dept Budget Earnings** tab.
- 9. On the **Level** Section, select the **Plus (+)** button to enter the **\*Effective Date** which is the date the of budget funding activation.

**NOTE:** The Effective Date must be the date of the end of the Pay Period the user intends to inactivate budget funding, plus 1. The date must fall within the Budget Begin Date and Budget End Date.

#### 10. In the **\*Status** field, select **Inactive**.

| TIOME                                                                                   |                                                                                                    |                                                                                        |                            |                                                                                      | Departr    | nent Budget 1                                 | Table USA                         |                     |
|-----------------------------------------------------------------------------------------|----------------------------------------------------------------------------------------------------|----------------------------------------------------------------------------------------|----------------------------|--------------------------------------------------------------------------------------|------------|-----------------------------------------------|-----------------------------------|---------------------|
| Dept Budget Date                                                                        | Dept Budget Defaults                                                                                                    | Dept Budget Earn                                                                       | iings Dept E               | Budget Deductions                                                                    | >          |                                               |                                   |                     |
| Set ID MDC                                                                              | Departmer<br>Budget Begin Dat                                                                                                    | nt CH00000000 C<br>e<br>10/01/2020                                                     | COMM.ACTION &<br>Offset Gi | HUMAN SRVC. DPT.<br>roup<br>MDC                                                      | Budget Cap | Fiscal Year 2                                 | 021                               |                     |
|                                                                                         | Budget End Dat                                                                                                    | e<br>09/30/2021                                                                        |                            |                                                                                      | Per Bud    | get Level                                     | OPer Earn/Ta                      | x/Ded               |
| Defau                                                                                   | It Funding Source Optio                                                                                                    | n Distrib over Actual E                                                                | amings                     |                                                                                      |            |                                               |                                   |                     |
| evel                                                                                    |                                                                                                    |                                                                                        |                            |                                                                                      |            | Q                                             | 1 of 2                            | ► ► ► ► ► ▼         |
| Department                                                                              | O Position Pool                                                                                                    | Ο.                                                                                     | Jobcode                    | Position                                                                             |            | tment                                         |                                   | +                   |
| Department<br>Positi<br>Budg                                                            | Position Pool<br>ion Number 00000881<br>ffective Date 08/09/202<br>et Level Cap 9,999,9                                                 | ○、<br>1 ::: Eff<br>99,999.00                                                           | Jobcode<br>Seq ()          | Position  Status Inact Currency USD                                                  | Appoint    | tment<br>Date Er                              | ntered 02/25/2022                 | +                   |
| Department                                                                              | Position Pool<br>ion Number 00000881.<br>ffective Date 08/09/202<br>et Level Cap 9,999,9<br>n                                           | ○,<br>1 (1)<br>99,999.00                                                               | Jobcode<br>Seq ()          | <ul> <li>Position</li> <li>Status Inact</li> <li>*Currency USD</li> </ul>            | ⊂ Appoin   | tment<br>Date Er                              | ntered 02/25/2022                 | +<br>1-1 of 1 → →   |
| Department<br>Positi<br>E<br>Budg<br>minings Distribution<br>Combination Code           | Position Pool<br>ion Number 0000881<br>ffective Date 08/09/202<br>et Level Cap 9,999,9<br>n<br>Distributed E                            | 1 Eff<br>99,999.00                                                                     | Jobcode<br>Seg 0           | Position     Status Inact     Currency USD     On Code Description                   | Appoin     | tment<br>Date Er<br>nge <u>Q</u> roup         | ntered 02/25/2022                 | +<br>1-1 of 1 → ► ► |
| Department<br>Positi<br>Budg<br>mings Distribution<br>Combination Code<br>Earnings Code | Position Pool ion Number 00000811 ffective Date 0809/202 et Level Cap 9,999,9 n Distributed Er *Sequence Number                         | 1 III Eff<br>99,999.00                                                                 | Seq 0                      | Position     Status Inact     Currency USD     On Code Description     Combination ( | Appoint    | tment<br>Date Er<br>nge ⊊roup<br>€<br>ChartFi | edirect Combo Code                | 1-1 of 1 ~ > > >    |
| Department Posit E Budg amings Distribution                                             | Position Pool<br>ion Number 0000881<br>ffective Date 0809/202<br>et Level Cap 9,999,9<br>n<br>Distributed E<br>'Sequence<br>Number<br>1 | 1 III Eff<br>99,999.00 Eff<br>arring Code Description<br>Combination Code<br>000000200 | Seq 0                      | Position     Status Inact     Currency USD     Combination (     EMPLOYEE Ri         | Appoint    | tment Date Er nge Group R ChartFit ChartFit   | edirect Combo Code<br>eld Details | +                   |

11. Select Save.

The position's budget funding is now inactive, and the Inactivate Position Budget Funding process is complete.

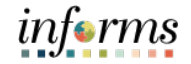

**Key Terms** 

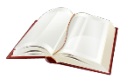

The following key terms are used in this module:

| Term                | Definition                                                                          |
|---------------------|-------------------------------------------------------------------------------------|
| Combination<br>Code | A key that defines a combination of ChartFields needed for Position Budget Funding. |

Lesson Summary Now that you have completed the lesson, you should be able to:

- Learn how Department budget funding is established for new positions
- Learn how to update Department budget funding on existing positions
- Learn how to inactivate Department budget funding for a position

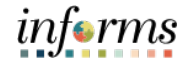

# Lesson 3: Submitting Position Change Lesson 3: At the conclusion of this lesson, you will be able to: Overview • Modify a Position • Validate the Modification Request • Inactivate a Position

• Validate the Inactive Request

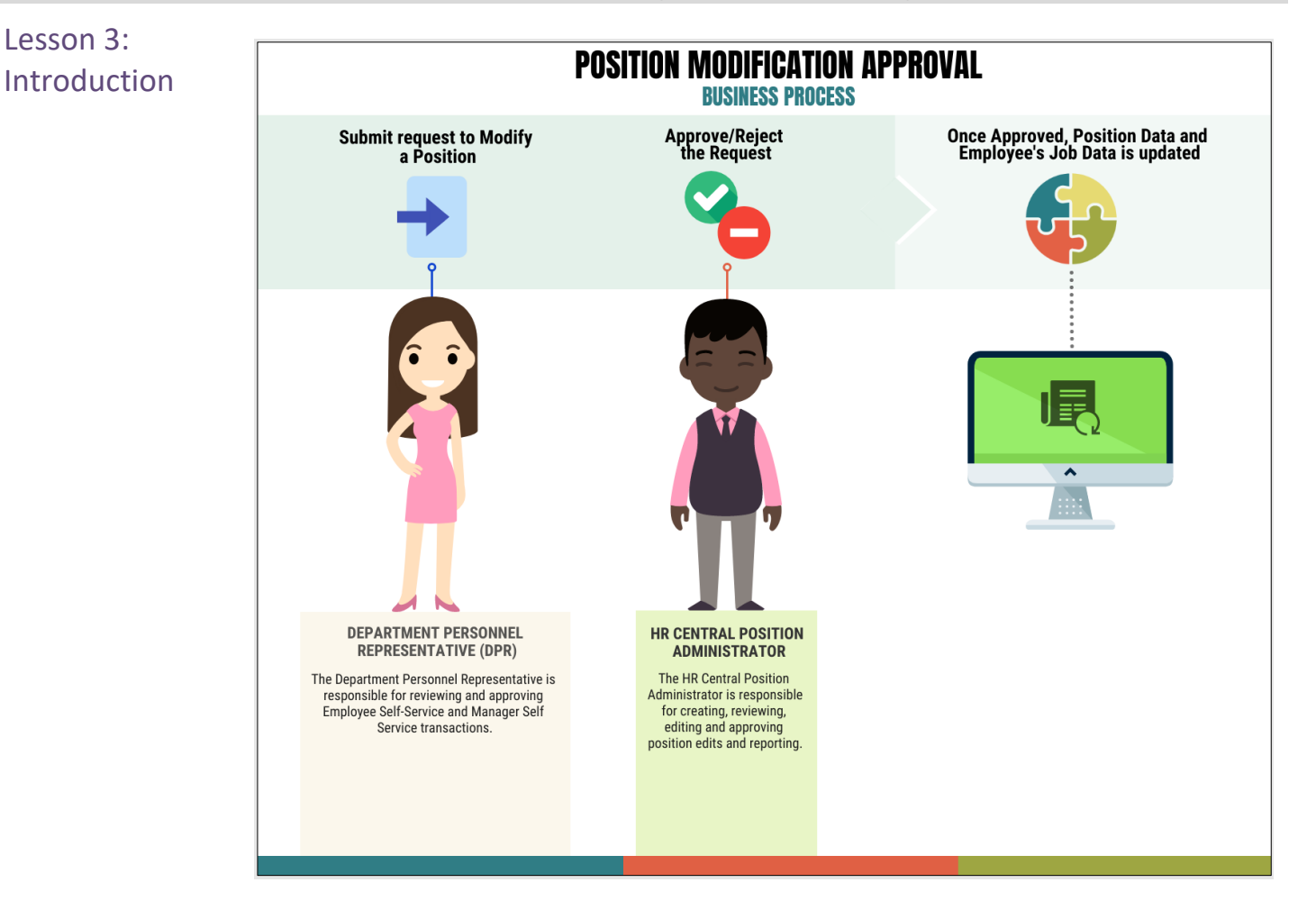

The Department Personnel Representative (DPR) is tasked to review and approve Employee Self-Service and Manager Self-Service transactions.

Additionally, the DPR is responsible for modifying positions as needed. Some position modifications are changing a position from Temporary to Regular, inactivating a position, changing reporting structure, position status changes, and position data updates.

There are two position effective dates:

- Top of Stack If the position effective date is equal to or greater than the Job effective date, INFORMS automatically updates the Job record once approved.
- Historical Row If the position effective date lands in between the Job effective dates, the position row is not added. The Job record must be manually updated by the HR Position Administrator.

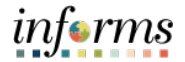

Key Terms

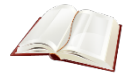

The following key terms are used in this module:

| Term           | Definition                                                                                                    |
|----------------|----------------------------------------------------------------------------------------------------|
| Historical Row | When a Position effective date lands in between Job effective dates, the position row is not be added. The Job record must be manually updated by the HR Position Administrator. |
| Top of Stack   | When the position effective date is equal to or greater than a Job's effective date, INFORMS automatically updates the Job record once approved.                                 |

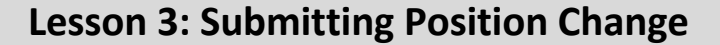

#### Lecture 1: Modify Position

The DPR can request modifications to positions that have been fully approved. Some modifications affect the effective date, such as changing the position from temporary to regular, inactivating a position, changing the reporting structure, and updating the position status.

The following example demonstrates how to modify a position's reporting structure.

Navigate to Manage Position: Human Resources (HCM) > DPR Self-Service > Manage Position

- 1. In the **Position Number** field, enter the **position number** being modified.
- 2. Select Search.

| C DPR Self-Service         |                             | Manage/Create Position |
|----------------------------|-----------------------------|------------------------|
| ✓ New Search               | View Manage/Create Position |                        |
| Position Number            | + Add                       |                        |
| Description                |                             |                        |
| Position Status            |                             |                        |
| Reports To Position Number |                             |                        |
| Search                     |                             |                        |
|                            | 11                          |                        |

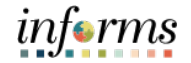

#### Lecture 1: Modify Position

The position information is displayed.

1. Select the **position** being modified.

| C DPR Self-Service          |                    |               | М            | anage/Create Posit | ion       |              |          |            | A : .                |
|-----------------------------|--------------------|---------------|--------------|--------------------|-----------|--------------|----------|------------|----------------------|
| ▼ New Search                | View Manage/Create | e Position    |              |                    |           |              |          |            |                      |
| Position Number<br>00006777 |                    |               |              |                    |           |              |          |            | Chart No             |
| Description                 |                    |               |              |                    |           |              |          |            | 1                    |
| Position Status             | Position Number O  | Description 0 | Reports To 🛇 | Business Unit O    | Company O | Department O | Status 🌣 | Job Code ⊜ | Current Head Count O |
| ~                           | 00006777           | CLERK 3       | 00006762     | FR                 | MDC       | FR00000000   | Active   | 000012     | 1/1                  |
| Reports To Position Number  |                    |               |              |                    |           |              |          |            |                      |
| Company                     |                    |               |              |                    |           |              |          |            |                      |
| MDC (1)                     |                    |               |              |                    |           |              |          |            |                      |
| - Department                |                    |               |              |                    |           |              |          |            |                      |
| C FR00000000 (1)            |                    |               |              |                    |           |              |          |            |                      |
|                             |                    |               |              |                    |           |              |          |            |                      |
| Active (1)                  |                    |               |              |                    |           |              |          |            |                      |
| ✓ Job Code                  |                    |               |              |                    |           |              |          |            |                      |
| 000012 (1)                  |                    |               |              |                    |           |              |          |            |                      |

2. Select the **Plus (+)** button above the **Effective Date** to modify the position with a new **effective date**.

| C Search Results                           |                               |                          |                 | Position Details      |            |                     |          |                           | :     |
|--------------------------------------------|-------------------------------|--------------------------|-----------------|-----------------------|------------|---------------------|----------|---------------------------|-------|
| Position Number 00<br>Headcount Status Fil | 006777<br>led                 |                          |                 |                       |            |                     |          |                           | Clone |
| Current Head Count 1 o                     | of 1                          |                          |                 |                       |            |                     |          |                           |       |
| +                                          |                               |                          |                 |                       |            |                     |          |                           | 1 row |
| Effective Date 🗘                           | Effective Sequence $\Diamond$ | Reason 0                 | Business Unit 🗘 | Department $\diamond$ | Job Code 🗘 | Location $\Diamond$ | Status 🗘 | Approval Chain $\Diamond$ |       |
| 01/01/1901                                 | 0                             | Position Data Conversion | Fire Rescue     | FIRE DEPARTMENT       | Clerk 3    | 9300 NW 41ST ST     | Approved | Approval Chain            | 0 >   |

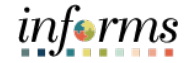

#### Lecture 1: Modify Position

The **Request Details** pop-up is displayed to enter the new effective date and the modification reason.

Listed below are some of the common **Modification Reason Codes** users utilize when making modifications.

| Reason Code | Description                                                             |
|-------------|-------------------------------------------------------------------------|
| FTE         | Change from Temporary to Regular                                        |
| INA         | Position Inactivated                                                    |
|             | (Must have an effective date and <b>no incumbents in the position</b> ) |
| RTC         | Reports to Change                                                       |
|             | (Must have an effective date and incumbents in the position)            |
| STA         | Position Status Change                                                  |
| UPD         | Position Data Update                                                    |

- 3. In the **\*Effective Date**, enter the **new effective date**.
- 4. In the Reason Code field, select RTC (Reports to Change) as the reason.
- 5. Select Continue.

| Cancel |                  | Request Details |   |                   |
|--------|------------------|-----------------|---|-------------------|
|        | *Effective Date  | 01/05/2022      |   |                   |
| Ef     | fective Sequence | 0               |   |                   |
|        | Reason Code      | RTC             | Q | Reports To Change |

The **Position Data** page (Step 1 of 5) will display, and users must go through the 5 steps of Manage a Position to complete the request.

6. In the **Work Location** section, in the **Reports To** field, enter the **position number** of the new immediate supervisor.

| Work Location |             |            |    |                                 |         |     |    |                   |
|---------------|-------------|------------|----|---------------------------------|---------|-----|----|-------------------|
| ~F            | Reg Region  | USA        | Q  | United States *0                | Company | MDC | Q, | Miami Dade County |
| ~[            | Department  | FR00000000 | Q, | FIRE DEPARTMENT                 |         |     |    |                   |
| _             | Location    | FR00000056 | ۹  | 9300 NW 41ST ST                 |         |     |    |                   |
|               | Reports To  | 00007345   | ۹  | CLERK 4 View Current Incumbents |         |     |    |                   |
| Super         | visor Level | 12 (       | ۹  | -<br>Supervisor Classes         |         |     |    |                   |

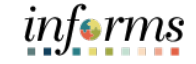

Lecture 1: 7. Modify Position

7. Review the requested modifications and select Next.

|                                                                                  |                                      |                  | Manage Position                 |                                |                                                                     |
|----------------------------------------------------------------------------------|--------------------------------------|------------------|---------------------------------|--------------------------------|---------------------------------------------------------------------|
| Position Number 00006777<br>Headcount Status Filled<br>Current Head Count 1 of 1 |                                      |                  |                                 |                                |                                                                     |
| Position Data<br>Visited                                                         | Step 1 of 5: Position Data           |                  |                                 |                                |                                                                     |
| 2 Additional Information<br>Visited                                              | Effective Date<br>Effective Sequence | 01/05/2022       |                                 | Reason Code<br>Approval Status | RTC Reports To Change<br>Not Available                              |
| 3 Attachments<br>Visited                                                         | Position Information *Filed Status   | Approved         |                                 | Max Head Count                 | 1                                                                   |
| 4 Budget Incumbents<br>Visited                                                   | *Status<br>Burdneted Position        | Active           |                                 | Non-Mayoral                    |                                                                     |
| 5 Review and Submit<br>Not Started                                               | Senior Management                    | No               |                                 |                                |                                                                     |
|                                                                                  | Job Information "Business Unit       | FR Q             | Fire Rescue                     | *Full/Part Time                | Full-Time V                                                         |
|                                                                                  | *Job Code                            | 000012 Q         | Clerk 3                         | Union Code                     | K Q, GSAF - OPEIU Local 100                                         |
|                                                                                  | "Regular/Temporary                   | Regular          |                                 | Short Title                    | CLERK 3                                                             |
|                                                                                  | "Regular Shift                       | Not Applicable ~ |                                 | Description                    | NATURE OF WORK. This is<br>supervisory clerical work or independent |
|                                                                                  | *Title                               | CLERK 3          |                                 |                                | Valadad words at a second black (1990)                              |
|                                                                                  | Work Location                        |                  | 2                               |                                |                                                                     |
|                                                                                  | *Reg Region                          | USA Q            | United States                   | "Company                       | MDC Q. Miami Dade County                                            |
|                                                                                  | *Department                          | FR00000000 Q     | DIRE DEPARTMENT                 |                                |                                                                     |
|                                                                                  | Reports To                           | 00007345 0       | CLERK 4 View Current Incumbents |                                |                                                                     |
|                                                                                  | Supervisor Level                     | 12 Q             | Supervisor Classes              |                                |                                                                     |
|                                                                                  | Salary Plan Information              |                  |                                 |                                |                                                                     |
|                                                                                  | Salary Admin Plan                    | STEP Q           |                                 | Grade                          | 75 Q,                                                               |
|                                                                                  | Standard Hours                       | 80.00            |                                 | Step                           | ٩                                                                   |
|                                                                                  | Work Period                          | B Q              | Biweekly                        |                                |                                                                     |
|                                                                                  | Specific Information                 |                  |                                 |                                |                                                                     |
|                                                                                  | ► USA                                |                  |                                 |                                |                                                                     |

8. Review Additional Information page (Step 2 of 5) and select Next.

| × Exit                                                                           |                               |                      | Manage Positie | on                       |                       |            | :      |
|----------------------------------------------------------------------------------|-------------------------------|----------------------|----------------|--------------------------|-----------------------|------------|--------|
| Position Number 00006777<br>Headcount Status Filled<br>Current Head Count 1 of 1 |                               |                      |                |                          |                       |            |        |
|                                                                                  |                               |                      |                |                          |                       | < Previous | Next > |
| 1 Position Data<br>Visited                                                       | Step 2 of 5: Additional Infor | mation               |                |                          |                       |            |        |
|                                                                                  | Effective Date                | 01/05/2022           |                | Reason Code              | RTC Reports To Change |            |        |
| 2 Additional Information                                                         | Effective Sequence            | 0                    |                | Approval Status          | Not Available         |            |        |
| L                                                                                | Education and Government      |                      |                |                          |                       |            |        |
| 3 Attachments<br>Visited                                                         |                               |                      |                |                          |                       |            |        |
|                                                                                  | *Pre-Encumbrance Indicator    | Encumber Immediately | ~              | FTE                      | 1.000000              |            |        |
| 4 Budget Incumbents<br>Visited                                                   | *Encumber Salary Option       | Salary Step          | ~              | Adds to FTE Actual Count | Yes                   |            |        |
| 5 Review and Submit<br>Not Started                                               | *Classified Indicator         | Classified           | ~              |                          |                       |            |        |

Attachments for this process are optional.

9. Review Attachments page (Step 3 of 5) and select Next.

| × Exit                                                                           |                                                                              | Manage Position                                                    |            | :      |
|----------------------------------------------------------------------------------|------------------------------------------------------------------------------|--------------------------------------------------------------------|------------|--------|
| Position Number 00006777<br>Headcount Status Filled<br>Current Head Count 1 of 1 |                                                                              |                                                                    | < Previous | Next > |
| Position Data     Visited     Additional Information     Visited                 | Step 3 of 5: Attachments<br>Effective Date 0105/2022<br>Effective Sequence 0 | Reason Code RTC Reports To Change<br>Approval Status Not Available |            |        |
| 3 Attachments<br>Visited                                                         | Attachments You have not added any Attachments.                              |                                                                    |            |        |
| 4 Budget Incumbents<br>Visited                                                   | Add Attachment                                                               |                                                                    |            |        |
| 5 Not Started                                                                    |                                                                              |                                                                    |            |        |

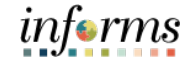

Lecture 1: Modify Position

10. Ensure the **Update Incumbents** toggle is set to **Yes** since this position has incumbents.

**NOTE:** When there are no incumbents in the position, it is required to have the **Update Incumbents** field set to **No** before submitting the request.

Notice in the **Current Incumbents** section, the incumbent in the current position is listed.

11. Review Budget Incumbents page (Step 4 of 5) and select Next.

| X Exit                                                                           |              |                 |                                | Manage Positi                  | on          |                      |                          |               |                       | :      |
|----------------------------------------------------------------------------------|--------------|-----------------|--------------------------------|--------------------------------|-------------|----------------------|--------------------------|---------------|-----------------------|--------|
| Position Number 00006777<br>Headcount Status Filled<br>Current Head Count 1 of 1 |              |                 |                                |                                |             |                      |                          |               |                       |        |
|                                                                                  |              |                 |                                |                                |             |                      |                          |               | < Previous            | Next > |
| 1 Position Data<br>Visited                                                       | Step 4 of    | 5: Budget I     | ncumbents                      |                                | Reason      | Code RTC Reports To  | o Change                 |               | Related Informa       | tion 🚓 |
| - Additional Information                                                         | Effe         | ective Sequence | 0                              |                                | Approval S  | itatus Not Available |                          |               |                       |        |
| 2 Visited                                                                        | Current Bud  | get             |                                |                                |             |                      |                          |               | - Related Information | Ģ      |
| 3 Attachments                                                                    |              | Earnings        | 0.000                          |                                |             |                      | Cdn Tax 0.000            |               |                       |        |
| Visited                                                                          |              | Deductions      | 0.000                          |                                |             |                      | Total 0.00               |               |                       |        |
| Budget Incumbents                                                                |              | Tax             | 0.000                          |                                |             |                      |                          |               | View Position         |        |
| 4 Visited                                                                        | Incumbents   |                 |                                |                                |             |                      |                          |               | Position History      |        |
| 5 Review and Submit<br>Not Started                                               |              |                 | Update Incumbents              | Yes                            |             |                      |                          |               |                       |        |
|                                                                                  |              |                 | Include Salary Plan/Grade      | No                             |             |                      |                          |               |                       |        |
|                                                                                  |              |                 | Force Update for Title Changes | No                             |             |                      |                          |               |                       |        |
|                                                                                  | Current Incu | mbents          |                                |                                |             |                      |                          | 1 row         |                       |        |
|                                                                                  |              |                 |                                |                                |             |                      |                          | <b>₽ Q</b> ↑↓ |                       |        |
|                                                                                  | Name O       | Empl ID 0       | Empl Record O Full/Part O      | Stnd Hrs/Wk O Effective Date O | Action 0    | Action Reason O      | Override Position Data O | Job Data 이    |                       |        |
|                                                                                  | Glinda King  | 00198155        | 0 Full-Time                    | 80.00 12/28/2020               | Data Change | Conversion           | N                        | Job Data      |                       |        |

- 12. In the **Summary of Changes** section of the **Review and Submit** page (Step 5 of 5), ensure the requested modifications are listed correctly.
- 13. Select **Submit** once the requested modifications are ready for processing.

| × Exit                                                                           |                                | Manage Position | :                        |
|----------------------------------------------------------------------------------|--------------------------------|-----------------|--------------------------|
| Position Number 00006777<br>Headcount Status Filled<br>Current Head Count 1 of 1 |                                |                 |                          |
|                                                                                  |                                |                 | < Previous Submit        |
| 1 Position Data<br>Visited                                                       | Step 5 of 5: Review and Submit |                 |                          |
| 2 Additional Information                                                         | Effective Date 01/05/2022      | Reason Co       | de RTC Reports To Change |
| Visited                                                                          | Effective Sequence 0           | Approval State  | us Not Available         |
| 3 Attachments                                                                    | Summary Of Changes             |                 |                          |
| Visited                                                                          | Description                    | Proposed Value  | Current Value            |
| 4 Budget Incumbents<br>Visited                                                   | Reason Code                    | RTC             | CNV                      |
| 5 Review and Submit                                                              | Action Date                    | 2022-01-10      | 2014-10-30               |
|                                                                                  | Reports To Position Number     | 00007345        | 00006762                 |

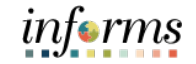

#### Lecture 1: Modify Position

The **Position Confirmation** screen appears pending the approval of the **HR Central Position Administrator.** Once fully approved, the Position Data as well as the employee's Job Data updates accordingly.

**NOTE:** Once a position is approved, the DPR receives a notification that the requested position changes have taken effect.

| Position Confir                                    | mation                              |
|----------------------------------------------------|-------------------------------------|
| ✔ The Position Number 00006777 has been s          | uccessfully submitted for approval. |
|                                                    |                                     |
|                                                    |                                     |
| Indify Position Approval                           |                                     |
| ✓ Reports To Change                                | Pending                             |
| Modify Position Approval                           |                                     |
| 📓 Pending                                          |                                     |
| Multiple Approvers<br>HR Central Position Approver |                                     |
|                                                    |                                     |
|                                                    | Go to Position Manageme             |
| Go to Position Details Go to Manage/Create Po      |                                     |

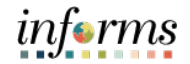

Lecture 2: Validating the modification request affects the Position. Validating Navigate to Manage/Create Position: Human Resources (HCM) > DPR Self-Service > Modification Manage/Create Position Request

- 1. In the **Position Number** field, enter the **position number** being modified.
- 2. Select Search.

| C DPR Self-Service         | Manage/Create Position      |
|----------------------------|-----------------------------|
| ✓ New Search               | View Manage/Create Position |
| Position Number            | + Add                       |
| Description                |                             |
| Position Status            |                             |
| Reports To Position Number |                             |
| Search                     |                             |
|                            | 11                          |

The position information is displayed.

3. Select the **position** being validated.

| C DPR Self-Service          | Manage/Create Position      |               |              |                 |           |              |          |            |                      |  |  |
|-----------------------------|-----------------------------|---------------|--------------|-----------------|-----------|--------------|----------|------------|----------------------|--|--|
|                             | View Manage/Create Position |               |              |                 |           |              |          |            |                      |  |  |
| Position Number<br>00006777 | Tesuits lound.              |               |              |                 |           |              |          |            | Chart No             |  |  |
| Description                 | III III + Add               |               |              |                 |           |              |          |            | 1 row                |  |  |
| Position Status             | Position Number 🗘           | Description 🗘 | Reports To 🗘 | Business Unit 🗘 | Company 🗘 | Department 🗘 | Status 🗘 | Job Code 🗘 | Current Head Count 🗘 |  |  |
| ~                           | 00006777                    | CLERK 3       | 00007345     | FR              | MDC       | FR0000000    | Active   | 000012     | 1/1                  |  |  |
| Reports To Position Number  |                             |               |              |                 |           |              |          |            |                      |  |  |
| Search                      |                             |               |              |                 |           |              |          |            |                      |  |  |
| → Business Unit             | Ľ                           |               |              |                 |           |              |          |            |                      |  |  |
| FR (1)                      |                             |               |              |                 |           |              |          |            |                      |  |  |
| ✓ Company                   |                             |               |              |                 |           |              |          |            |                      |  |  |
| MDC (1)                     |                             |               |              |                 |           |              |          |            |                      |  |  |
| ✓ Department                |                             |               |              |                 |           |              |          |            |                      |  |  |
| G FR0000000 (1)             |                             |               |              |                 |           |              |          |            |                      |  |  |
|                             |                             |               |              |                 |           |              |          |            |                      |  |  |
| C Active (1)                |                             |               |              |                 |           |              |          |            |                      |  |  |
| ✓ Job Code                  |                             |               |              |                 |           |              |          |            |                      |  |  |
| 000012 (1)                  |                             |               |              |                 |           |              |          |            |                      |  |  |
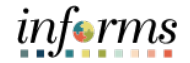

Lecture 2: Validating Modification Request

The **Position Details** page displays the position activities listed with the Effective Dates, Reason, and Approval Status.

Notice the recent request approved.

4. Select the Expand Icon (>) to see full details of the position.

| C Search Results                                                     |                      |                          |                 | Position Details |            |                 |          |                  |   | :      |
|----------------------------------------------------------------------|----------------------|--------------------------|-----------------|------------------|------------|-----------------|----------|------------------|---|--------|
| Position Number 00<br>Headcount Status Fil<br>Current Head Count 1 o | 006777<br>led<br>f 1 |                          |                 |                  |            |                 |          |                  |   | Clone  |
|                                                                      |                      |                          |                 |                  |            |                 |          |                  |   | 2 rows |
| Ŧ                                                                    |                      |                          |                 |                  |            |                 |          |                  |   |        |
| Effective Date O                                                     | Effective Sequence 🛇 | Reason 🗘                 | Business Unit 🛇 | Department 🗘     | Job Code 이 | Location 0      | Status 🛇 | Approval Chain 🛇 |   |        |
| 01/05/2022                                                           | 0                    | Reports To Change        | Fire Rescue     | FIRE DEPARTMENT  | Clerk 3    | 9300 NW 41ST ST | Approved | Approval Chain   | 0 | >      |
| 01/01/1901                                                           | 0                    | Position Data Conversion | Fire Rescue     | FIRE DEPARTMENT  | Clerk 3    | 9300 NW 41ST ST | Approved | Approval Chain   | Ø | >      |

The View Position page is displayed with the position details.

Notice the **Reason field**, **Approval Status field**, and **Reports To field** updates accordingly.

|                                                                                |                                     | View Position                                    | 1   |                                                               |                   |                               | <b>* •</b>  | 2 : .            |
|--------------------------------------------------------------------------------|-------------------------------------|--------------------------------------------------|-----|---------------------------------------------------------------|-------------------|-------------------------------|-------------|------------------|
| Position Number 00033280<br>Headoount Status Open<br>Current Head Count 8 of 0 |                                     |                                                  |     |                                                               |                   |                               |             |                  |
|                                                                                | Effective Date 10/15/2024           |                                                  |     |                                                               |                   |                               |             | (Tracting of the |
|                                                                                | Etholius Anguason ()                |                                                  |     |                                                               |                   |                               | KK Previous | Next             |
|                                                                                | Reason NEW New Position             |                                                  |     |                                                               |                   |                               |             |                  |
|                                                                                | Approval Btatus In Approval Process |                                                  |     |                                                               |                   |                               |             |                  |
| Position Information                                                           |                                     |                                                  |     |                                                               |                   |                               |             |                  |
|                                                                                | Position Status Approved            |                                                  |     | Max Head Count 1                                              |                   |                               |             |                  |
|                                                                                | Status Active                       |                                                  |     | Status Date 12/11/2024                                        |                   |                               |             |                  |
|                                                                                | Action Date 12/13/2024              |                                                  |     |                                                               |                   |                               |             |                  |
|                                                                                | Key Position No                     |                                                  |     | Job Sharing Permitted No                                      |                   |                               |             |                  |
|                                                                                | Budgeted Position Yes               |                                                  |     | Non-Mayoral Yes                                               |                   |                               |             |                  |
|                                                                                | Senior Management No                |                                                  |     |                                                               |                   |                               |             |                  |
| Job Information                                                                |                                     |                                                  |     |                                                               |                   |                               |             |                  |
|                                                                                | Business Unit PA                    | Office of the Proprty Appraisr                   |     | Manager Level                                                 |                   |                               |             |                  |
|                                                                                | Job Code 000102                     | Property Appraiser Clerk 1                       |     | All Other Positions                                           |                   |                               |             |                  |
|                                                                                | Regular/Temporary Regular           |                                                  |     | Pull/Part Time Pul-Time                                       |                   |                               |             |                  |
|                                                                                | Regular Bhiff Not Applicable        |                                                  |     | Union Code H                                                  |                   | Local 199 - General Employees |             |                  |
|                                                                                | Title Property Appraiser Clerk 1    |                                                  |     | enort libe Pack 1                                             |                   |                               |             |                  |
|                                                                                |                                     |                                                  |     | Description Nature of Work<br>This is specialized clerical we | rk in preparation |                               |             |                  |
| Work Location                                                                  |                                     |                                                  |     |                                                               |                   |                               |             |                  |
|                                                                                | Reg Region USA                      | United States                                    |     | Company PA                                                    |                   | Property Appraiser            |             |                  |
|                                                                                | Department PA01010000               | PROPERTY APPRAISER'S OFFICE                      |     | Dot-Line                                                      |                   |                               |             |                  |
|                                                                                |                                     | Stephen P. Clark Gov. Center                     |     | Security Clearance                                            |                   |                               |             |                  |
|                                                                                | Reports To 00012391                 | PROPERTY APPRAISER SUP 1 View Current Incumbents |     |                                                               |                   |                               |             |                  |
|                                                                                | Supervisor Lvi                      |                                                  |     |                                                               |                   |                               |             |                  |
| Salary Plan Information                                                        |                                     |                                                  |     |                                                               |                   |                               |             |                  |
|                                                                                | Pay Plan                            |                                                  |     | Orade 072                                                     |                   |                               |             |                  |
|                                                                                | Salary Admin Plan H                 |                                                  |     | 8tep                                                          |                   |                               |             |                  |
|                                                                                | Standard Hours 80.00                |                                                  | Mon | Tue Wed Thu Fri Bat                                           | Bun               |                               |             |                  |
|                                                                                | Work Period B                       | Biweekly                                         |     |                                                               |                   |                               |             |                  |
| ► USA                                                                          |                                     |                                                  |     |                                                               |                   |                               |             |                  |
| Specific information                                                           |                                     |                                                  |     |                                                               |                   |                               |             |                  |
| Education and Government                                                       |                                     |                                                  |     |                                                               |                   |                               |             |                  |
| Budget and incumbents     Summary of Changes                                   |                                     |                                                  |     |                                                               |                   |                               |             |                  |
| Attachments                                                                    |                                     |                                                  |     |                                                               |                   |                               |             |                  |
|                                                                                |                                     |                                                  |     |                                                               |                   |                               |             |                  |

Lecture 2: Validating Modification Request

Once the Position Data is validated, the next step is to verify the employee's job data record. Users must ensure the employee's job data reflects the updated reporting structure, as it affects processes such as Time & Absence Management and ePerformance Management.

Navigate to Job Data: HCM > HR Administration > Job Information > Job Data

- 1. Select the Find an Existing Value tab.
- 2. In the Empl ID field, enter the Employee's 8-digit Numeric Identification Number.
- 3. Select Search.

| Human Resources (HCM)        |                                                                                               |
|------------------------------|-----------------------------------------------------------------------------------------------|
| Job Information              | Job Data                                                                                      |
| Job Data                     | Enter any information you have and click Search. Leave fields blank for a list of all values. |
| Workforce Job Summary        | Find an Existing Value Keyword Search                                                         |
| Manage Employee Profile      | ▼ Search Criteria                                                                             |
| 🛂 Headcount 🗸 🗸              | Empl ID begins with 🗸                                                                         |
| 🕹 Labor Administration 🛛 🗸 🗸 | Empl Record =                                                                                 |
| 👬 HR Configuration 🗸 🗸       | Name begins with 🗸                                                                            |
|                              | Last Name begins with 🗸                                                                       |
|                              | Second Last Name begins with 🗸                                                                |
|                              | Alternate Character Name begins with 🗸                                                        |
|                              | Middle Name begins with 💙                                                                     |
|                              | Case Sensitive                                                                                |
|                              | Search Clear Basic Search 🖾 Save Search Criteria                                              |

Lecture 2: Validating Modification Request

The Employee's Job Data record is displayed.

4. Select the **Job Information** tab to see the reporting change.

Notice under Job Information Details the Reports To section now displays the employee's new immediate supervisor's Position Number, Employee ID, and Name.

| K Human Resources (HCM) | HR Administration                                                                                       |
|-------------------------|----------------------------------------------------------------------------------------------------|
| Job Information         | Minist Lansline Job Information Lab Labor Douvell Colory Film Componenties                              |
| Job Data                | Mork rocanou ago moutanou ago Fapo. Faluon Faluon Zelan Ausu Coulteuranou                               |
| Workforce Job Summary   | Glinda King Empl ID 00198155<br>Employee Empl Record 0                                                  |
| Manage Employee Profile | Job Information Details 💿 Q     🔍 🖣 Tof 1 🗸 🕨 🕨                                                         |
| Headcount               | Stierting Date                                                                                          |
| Labor Administration    | Y     Effective Sequence 0     Action Position Change                                                   |
| HR Configuration        | HR Status Active Reason Reports To Change Payroll Status Active Job Indicator Primary Job               |
|                         | Current                                                                                                 |
|                         | Job Code 000012 Clerk 3<br>Entry Date 12/22/2003                                                        |
|                         | Supervisor Level 12 Supervisor Classes                                                                  |
|                         | Supervisor ID Reports To: 00007345 CI ERK 4: 00159740 Note Foster                                       |
|                         | Regular/Temporary Regular Full-Part Full-Part                                                           |
|                         | Empl Class Perm Protected Class SSN Protected Only                                                      |
|                         | Regular Shift Not Applicable Shift Rate                                                                 |
|                         | Classified Ind Classified Shift Factor                                                                  |
|                         | Standard Hours ®                                                                                        |
|                         | Standard Hours 80.00 Work Period B Biweekly                                                             |
|                         | FTE 1.000000  Adds to FTE Actual Count?  Encumbrance Override                                           |
|                         | Contract Number @                                                                                       |
|                         |                                                                                                    |
|                         | Contract Type                                                                                           |
|                         | P 🔲 USA                                                                                                 |
|                         | Job Data Employment Data Earnings Distribution Benefits Program Participation Creditable Adjusted Dates |
|                         |                                                                                                    |
|                         | Save Return to Search Notify Refresh Update/Display Include History                                     |
|                         | Work Location   Job Information   Job Labor   Payroll   Salary Plan   Compensation                      |

This concludes the Validating Modification Request process.

**NOTE**: Top of stack record displays the information pertaining to the Employee currently seated in the Position.

Lecture 3:When inactivating a position, it is important to ensure there are no incumbents in the<br/>position.PositionNOTE: For historical purposes, no fields in this process are to be modified except the

**Update Incumbents** toggle in **Budgeted Incumbents**, which is Step 4 of the process.

Navigate to Manage Position: Human Resources (HCM) > DPR Self-Service > Manage Position

- 1. In the **Position Number** field, enter the **position number** being inactivated.
- 2. Select Search.

| C DPR Self-Service         |                             | Manage/Create Position |
|----------------------------|-----------------------------|------------------------|
| ▼ New Search               | View Manage/Create Position |                        |
| Position Number            | + Add                       |                        |
| Description                |                             |                        |
| Position Status            |                             |                        |
| Reports To Position Number |                             |                        |
| Search Clear               |                             |                        |
|                            |                             |                        |

The position information is displayed.

3. Select the position being inactivated.

NOTE: Ensure the Current Head Count is zero when deactivating a position

| C DPR Self-Service           |                                      |                                | Manage/Create P | osition         |           |              |          |            | star 👬 👬             |
|------------------------------|--------------------------------------|--------------------------------|-----------------|-----------------|-----------|--------------|----------|------------|----------------------|
| ✓ New Search                 | View Manage/Crea<br>1 results found. | te Position                    |                 |                 |           |              |          |            |                      |
| Position Number<br>00003294  |                                      |                                |                 |                 |           |              |          |            | Chart No             |
| Description                  |                                      | d                              |                 |                 |           |              |          |            | 1 гож                |
| Position Status              | Position Number ©                    | Description 0                  | Reports To 🗘    | Business Unit O | Company O | Department O | Status ့ | Job Code 이 | Current Head Count O |
| V Departs To Depition Mumber | 00003294                             | MANAGER ITD ADMINISTRATIVE SER | 00018431        | IT              | MDC       | IT00000000   | Active   | 001755     | 0/1                  |
| Reports to Position Number   |                                      |                                |                 |                 |           |              |          |            |                      |
| Search Clear                 |                                      |                                |                 |                 |           |              |          |            |                      |
| Business Unit                |                                      |                                |                 |                 |           |              |          |            |                      |
| □ IT (1)                     | п                                    |                                |                 |                 |           |              |          |            |                      |
| - Company                    |                                      |                                |                 |                 |           |              |          |            |                      |
| MDC (1)                      |                                      |                                |                 |                 |           |              |          |            |                      |
| ✓ Department                 |                                      |                                |                 |                 |           |              |          |            |                      |
| □ IT00000000 (1)             |                                      |                                |                 |                 |           |              |          |            |                      |
| → Status                     |                                      |                                |                 |                 |           |              |          |            |                      |
| C Active (1)                 |                                      |                                |                 |                 |           |              |          |            |                      |
| ✓ Job Code                   |                                      |                                |                 |                 |           |              |          |            |                      |
| 001755 (1)                   |                                      |                                |                 |                 |           |              |          |            |                      |

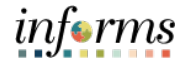

Lecture 3: Inactivate Position 4. Select the **Plus (+)** icon above the **Effective Date** to modify the position with a new effective date.

| C Search Results                                          |                            |                          |                        | Position Details            |                                |                |          |                  |   | :     |
|-----------------------------------------------------------|----------------------------|--------------------------|------------------------|-----------------------------|--------------------------------|----------------|----------|------------------|---|-------|
| Position Number<br>Headcount Status<br>Current Head Count | 00003294<br>Open<br>0 of 1 |                          |                        |                             |                                |                |          |                  |   | Clone |
| +                                                         |                            |                          |                        |                             |                                |                |          |                  |   | 1 row |
| Effective Date O                                          | Effective Sequence O       | Reason O                 | Business Unit O        | Department O                | Job Code O                     | Location O     | Status O | Approval Chain O |   |       |
| 01/01/1901                                                | 0                          | Position Data Conversion | Information Technology | INFORMATION TECHNOLOGY DEPT | Manager Itd Administrative Svc | 5680 SW 87 AVE | Approved | Approval Chain   | 0 | >     |

The **Request Details** pop-up is displayed to enter the new effective date and select the modification reason.

- 5. In the **\*Effective Date** field, enter the **new effective date**.
- 6. In the Reason Code field, select INA (Position Inactivated) as the reason.
- 7. Select Continue.

| Cancel |                 | Request Details |   |                      |  |  |
|--------|-----------------|-----------------|---|----------------------|--|--|
|        | *Effective Date | 01/05/2022      |   |                      |  |  |
| Effe   | ective Sequence | 0               |   |                      |  |  |
|        | Reason Code     | INA             | ۹ | Position Inactivated |  |  |

The **Position Data** page (Step 1 of 5) then displays, and users must go through the 5 steps of Manage a Position to submit the request.

8. In the **Position Information** section, in the **\*Status** field, select **Inactive**.

| Step 1 of 5: Position Data |            |                 |                          |
|----------------------------|------------|-----------------|--------------------------|
| Effective Date             | 01/05/2022 | Reason Code     | INA Position Inactivated |
| Effective Sequence         | 0          | Approval Status | Not Available            |
| Position Information       |            |                 |                          |
| *Filed Status              | Approved ~ | Max Head Count  | 1                        |
| *Status                    | Inactive ~ |                 |                          |
| Budgeted Position          | Yes        | Non-Mayoral     | No                       |
| Senior Management          | No         |                 |                          |

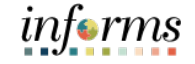

Lecture 3: Inactivate Position 9. Review the requested modifications and select Next.

| X Exit                                                                        |                                      |                                | Manage Position                     |                                |                                           |
|-------------------------------------------------------------------------------|--------------------------------------|--------------------------------|-------------------------------------|--------------------------------|-------------------------------------------|
| Position Number 00003294<br>Headcount Status Open<br>arrent Head Count 0 of 1 |                                      |                                |                                     |                                | r                                         |
| Position Data<br>Visited                                                      | Step 1 of 5: Position Data           |                                |                                     |                                |                                           |
| 2 Additional Information<br>Not Started                                       | Effective Date<br>Effective Sequence | 01/05/2022<br>0                |                                     | Reason Code<br>Approval Status | INA Position Inactivated<br>Not Available |
| Attachments                                                                   | Position Information                 |                                |                                     |                                |                                           |
| Not Started                                                                   | *Filed Status                        | Approved                       | -                                   | Max Head Count                 | 1                                         |
| Budget Incumbents                                                             | *Status                              | Inactive                       | -                                   |                                |                                           |
| Not Starled                                                                   | Budgeted Position                    | Yes 🔵                          | -                                   | Non-Mayoral                    | No                                        |
| Review and Submit<br>Not Starled                                              | Senior Management                    | No                             |                                     |                                |                                           |
|                                                                               | Job Information                      |                                |                                     |                                |                                           |
|                                                                               | *Business Unit                       | п                              | A Information Technology            | *Full/Part Time                | Ful-Time ¥                                |
|                                                                               | *Job Code                            | 001755 0                       | A Manager Itd Administrative Svc    | Union Code                     | L Q Non Bargaining                        |
|                                                                               | *Regular/Temporary                   | Regular                        | -                                   | Short Title                    | MGRITDADSV                                |
|                                                                               | "Regular Shift                       | Not Applicable                 | -                                   | Description                    | MANAGER ITD ADMINISTRATIVE SER            |
|                                                                               | *Title                               | MANAGER ITD ADMINISTRATIVE SER |                                     |                                | A                                         |
|                                                                               | Work Location                        |                                |                                     |                                |                                           |
|                                                                               | "Reg Region                          | USA C                          | A United States                     | "Company                       | MDC Q, Miami Dade County                  |
|                                                                               | *Department                          | IT00000000 C                   | INFORMATION TECHNOLOGY DEPT         |                                |                                           |
|                                                                               | Location                             | ID00000705 C                   | 3, 5680 SW 87 AVE                   |                                |                                           |
|                                                                               | Reports To                           | 00018431                       | DIV DIR ITD View Current Incumbents |                                |                                           |
|                                                                               | Supervisor Level                     |                                | 2                                   |                                |                                           |
|                                                                               | Salary Plan Information              |                                |                                     |                                |                                           |
|                                                                               | Salary Admin Plan                    | PAYG                           | 2                                   | Grade                          | 058 Q.                                    |
|                                                                               | Standard Hours                       | 80.00                          |                                     | Step                           | ٩                                         |
|                                                                               | Work Period                          | в                              | A Btweekty                          |                                |                                           |
|                                                                               | Specific Information                 |                                |                                     |                                |                                           |
|                                                                               | + USA                                |                                |                                     |                                |                                           |

10. Review Additional Information page (Step 2 of 5) and select Next.

| Position Number 00003294<br>Headcount Status Open<br>Current Head Count 0 of 1 |                                               |             |                          |                           | < Previous | Next > |
|--------------------------------------------------------------------------------|-----------------------------------------------|-------------|--------------------------|---------------------------|------------|--------|
| 1 Position Data<br>Visited                                                     | Step 2 of 5: Additional Information           |             | Durana dada              | INIA Dealling localizated |            |        |
| 2 Additional Information<br>Visited                                            | Effective Sequence 0 Education and Government |             | Approval Status          | Not Available             |            |        |
| 3 Attachments<br>Not Starled                                                   | *Pre-Encumbrance Indicator Encumber I         | mmediately. | नान                      | 1.000000                  |            |        |
| 4 Budget Incumbents<br>Not Started                                             | "Encumber Salary Option Salary Step           | ×           | Adds to FTE Actual Count | Yes                       |            |        |
| 5 Review and Submit<br>Not Started                                             | *Classified Indicator Classified              | ~           |                          |                           |            |        |

Attachments for this process are required.

11. On the **Attachments** page (Step 3 of 5) attach any supporting documentation regarding the request.

12. Select Attachment.

| × Exit                                                                         | Mai                                                                           | age Position                                                          |
|--------------------------------------------------------------------------------|-------------------------------------------------------------------------------|-----------------------------------------------------------------------|
| Position Number 00003294<br>Headcount Status Open<br>Current Head Count 0 of 1 |                                                                               | C Previous Next                                                       |
| Position Data     Visited     Additional Information     Visited               | Step 3 of 5: Attachments<br>Effective Date 01/06/2022<br>Effective Sequence 0 | Reason Code INA Position Inactivated<br>Approval Status Not Available |
| 3 Attachments<br>Visited                                                       | Attachments You have not added any Attachments.                               |                                                                       |
| 4 Budget Incumbents<br>Not Started                                             | Add Attachment                                                                |                                                                       |
| 5 Review and Submit<br>Not Started                                             |                                                                               |                                                                       |

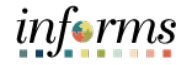

## Lecture 3: Inactive

Position

- 13. Select My Device.
- 14. Select the **file being attached**.
- 15. Select Upload.
- 16. Select Done.
- 17. In the **Description** field, enter a **brief description** of supporting documentation.
- 18. Select Next.

|                 | Exit                                                                    |                                            | Manage Position                      |                                            |            | :      |
|-----------------|-------------------------------------------------------------------------|--------------------------------------------|--------------------------------------|--------------------------------------------|------------|--------|
| F<br>He<br>Curr | osition Number 00003294<br>adcount Status Open<br>ent Head Count 0 of 1 |                                            |                                      |                                            |            |        |
|                 |                                                                         |                                            |                                      |                                            | < Previous | Next > |
| 1               | Position Data<br>Visited                                                | Step 3 of 5: Attachments                   |                                      | Bassan Cada INA Position Instituted        |            |        |
| 2               | Additional Information<br>Visited                                       | Effective Sequence 0                       |                                      | Approval Status Not Available              |            |        |
| 3               | Attachments<br>Visited                                                  | Attachments Add Attachment                 |                                      |                                            |            |        |
| 4               | Budget Incumbents<br>Not Started                                        | Attachments $\Diamond$                     | Description 🗘                        | Attached By $\Diamond$ Attached $\Diamond$ | Status 🗘   | 1 row  |
| 6               | Review and Submit                                                       | Deactivate_Position_00003294_(1-5-22).docx | Memo to Deactivate Position (1-5-22) | Xavier Washington 01/05/22 03:53:20 PM     | 1 Active   | Û      |
| 5               | Not Started                                                             |                                            |                                      |                                            |            |        |

- 19. In the **Budget Incumbents** page (Step 4 of 5) in **Update Incumbents** field select **No**.
- 20. Select Next.

| × Exit                                                                         |                                                             | Manage Position                      | :                 |
|--------------------------------------------------------------------------------|-------------------------------------------------------------|--------------------------------------|-------------------|
| Position Number 00003294<br>Headcount Status Open<br>Current Head Count 0 of 1 |                                                             |                                      | < Previous Next > |
| 1 Position Data<br>Visited                                                     | Step 4 of 5: Budget Incumbents<br>Effective Date 01/05/2022 | Reason Code INV. Position Inscivulad |                   |
| 2 Additional Information<br>Visited                                            | Effective Sequence 0<br>Current Budget                      | Approval Status Not Available        |                   |
| 3 Attachments<br>Visited                                                       | Earnings 0.000<br>Deductions 0.000                          | Cdn Tax 0.000<br>Total 0.00          |                   |
| Budget Incumbents     Visited                                                  | Tax 0.000                                                   |                                      |                   |
| δ Review and Submit<br>Not Starled                                             | -                                                           | Update Incumbents D No               |                   |
|                                                                                | Force                                                       | Update for Title Changes No          |                   |
|                                                                                | Current Incumbents                                          |                                      |                   |
|                                                                                | No incumbents to display.                                   |                                      | 9                 |

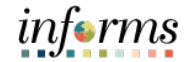

Lecture 3: Inactivate Position

- 21. In the **Summary of Changes** section of the **Review and Submit** page (Step 5 of 5), ensure the requested modifications are listed correctly.
- 22. Select **Submit** once the requested modifications are ready for processing.

| × Exit                                                                         | Manage                                            | Position                                                              | :                 |  |  |
|--------------------------------------------------------------------------------|---------------------------------------------------|-----------------------------------------------------------------------|-------------------|--|--|
| Position Number 00003294<br>Headcount Status Open<br>Current Head Count 0 of 1 |                                                   |                                                                       | < Previous Submit |  |  |
| 1 Position Data<br>Visited                                                     | Step 5 of 5: Review and Submit                    |                                                                       |                   |  |  |
| 2 Additional Information<br>Visited                                            | Effective Date 01/05/2022<br>Effective Sequence 0 | Reason Code INA Position Inactivated<br>Approval Status Not Available |                   |  |  |
| 3 Attachments                                                                  | Summary Of Changes                                |                                                                       |                   |  |  |
| V Vianeu                                                                       | Description                                       | Proposed Value                                                        | Current Value     |  |  |
| 4 Budget Incumbents<br>Visited                                                 | Status as of Effective Date                       | I.                                                                    | А                 |  |  |
| 6 Review and Submit                                                            | Reason Code                                       | INA                                                                   | CNV               |  |  |
| Visited                                                                        | Action Date                                       | 2022-01-10                                                            | 2019-08-16        |  |  |
|                                                                                | Update Incumbents                                 | N                                                                     | Y                 |  |  |

The **Position Confirmation** screen appears pending the approval of the **HR Central Position Administrator**. Once fully approved, the Position Data is updated accordingly.

| 00003294 has been success   | fully submitted for approval. |
|-----------------------------|-------------------------------|
|                             | Pending                       |
|                             | Pending                       |
|                             | Pending                       |
|                             | Pending                       |
|                             | -                             |
|                             |                               |
|                             |                               |
|                             |                               |
|                             |                               |
| o to Manage/Create Position | Go to Position Managemen      |
|                             | o to Manage/Create Position   |

This concludes the Inactive Position process.

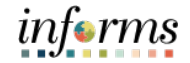

Lecture 4:Validating the modification request affects the Position.ValidatingNavigate to Manage Position: Human Resources (HCM) > DPR Self-Service > ManageInactivePositionPosition1 - In the Position Number field, enter the position number being inactivated

- 1. In the **Position Number** field, enter the **position number** being inactivated.
- 2. Select Search.

| C DPR Self-Service         | Manage/Create Po            | sition |
|----------------------------|-----------------------------|--------|
| ✓ New Search               | View Manage/Create Position |        |
| Position Number            | + Add                       |        |
| Description                |                             |        |
| Position Status            |                             |        |
| Reports To Position Number |                             |        |
| Search                     | _                           |        |
|                            | 1                           |        |

The position information is displayed.

#### 3. Select the **position** being validated.

| < DPR Self-Service          |                    |                                | Manage/Create | Position        |           |              |          |            | 👬 :                  | MDHJ  |
|-----------------------------|--------------------|--------------------------------|---------------|-----------------|-----------|--------------|----------|------------|----------------------|-------|
| ✓ New Search                | View Manage/Create | Position                       |               |                 |           |              |          |            |                      |       |
| Position Number<br>00003294 | 1 results found.   |                                |               |                 |           |              |          |            | Chart No             |       |
| Description                 | □ III + Add        |                                |               |                 |           |              |          |            |                      | 1 row |
| Position Status             | Position Number 🗘  | Description 0                  | Reports To 🗘  | Business Unit 0 | Company O | Department 0 | Status 0 | Job Code 🗘 | Current Head Count O |       |
| ~                           | 00003294           | MANAGER ITD ADMINISTRATIVE SER | 00018431      | IT              | MDC       | IT0000000    | Inactive | 001755     | 0/1                  |       |
| Reports To Position Number  |                    |                                |               |                 |           |              |          |            |                      |       |
| Search                      |                    |                                |               |                 |           |              |          |            |                      |       |
| ← Business Unit             |                    |                                |               |                 |           |              |          |            |                      |       |
| IT (1)                      |                    |                                |               |                 |           |              |          |            |                      |       |
| - Company                   |                    |                                |               |                 |           |              |          |            |                      |       |
| MDC (1)                     |                    |                                |               |                 |           |              |          |            |                      |       |
| - Department                |                    |                                |               |                 |           |              |          |            |                      |       |
| □ IT00000000 (1)            |                    |                                |               |                 |           |              |          |            |                      |       |
| ✓ Status                    |                    |                                |               |                 |           |              |          |            |                      |       |
| Inactive (1)                |                    |                                |               |                 |           |              |          |            |                      |       |
| ✓ Job Code                  |                    |                                |               |                 |           |              |          |            |                      |       |
| 001755 (1)                  |                    |                                |               |                 |           |              |          |            |                      |       |

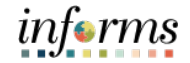

Lecture 4:The Position Details page displays the position activities listed with the Effective Dates,ValidatingReason, and Status.InactiveNotice the recent request approved.PositionPosition

4. Select the Expand Icon (>) to see full details of the position.

| C Search Results                                                |                            |                          |                        | Position Details            |                                |                |          |                  |       |
|-----------------------------------------------------------------|----------------------------|--------------------------|------------------------|-----------------------------|--------------------------------|----------------|----------|------------------|-------|
| Position Number (<br>Headcount Status (<br>Current Head Count ( | 00003294<br>Open<br>0 of 1 |                          |                        |                             |                                |                |          |                  | Clone |
| +                                                               |                            |                          |                        |                             |                                |                |          |                  | 2 rov |
| Effective Date 0                                                | Effective Sequence 0       | Reason 0                 | Business Unit 0        | Department 0                | Job Code 🌣                     | Location O     | Status O | Approval Chain 0 |       |
| 01/05/2022                                                      | 0                          | Position Inactivated     | Information Technology | INFORMATION TECHNOLOGY DEPT | Manager Itd Administrative Svc | 5680 SW 87 AVE | Approved | Approval Chain   | 0 >   |
| 01/01/1901                                                      | 0                          | Position Data Conversion | Information Technology | INFORMATION TECHNOLOGY DEPT | Manager Itd Administrative Svc | 5680 SW 87 AVE | Approved | Approval Chain   | /     |

The **View Position** page is displayed with the position details.

View Position

Notice the **Reason** field and the **Approval Status** field updates accordingly.

|                                 |                                      |                                     | View Position            |                                |                   | 🕋 🐶 : 🖩            |
|---------------------------------|--------------------------------------|-------------------------------------|--------------------------|--------------------------------|-------------------|--------------------|
| Position Number 00003294        |                                      |                                     |                          |                                |                   |                    |
| Current Head Count 0 of 1       |                                      |                                     |                          |                                |                   |                    |
|                                 |                                      |                                     |                          |                                |                   |                    |
|                                 | Effective Date 01/05/2022            |                                     |                          |                                |                   | CC Previous Next N |
|                                 | Effective Sequence 0                 |                                     |                          |                                |                   | HEAT               |
|                                 | Reason INA Position Inactivated      |                                     |                          |                                |                   |                    |
|                                 | Approval Status Approved             |                                     |                          |                                |                   |                    |
| Position Information            |                                      |                                     |                          |                                |                   |                    |
|                                 | Position Status Approved             |                                     | Max Head Count 1         |                                |                   |                    |
|                                 | Status Inactive                      |                                     | Status Date 03           | /20/2019                       |                   |                    |
|                                 | Action Date 01/05/2022               |                                     |                          |                                |                   |                    |
|                                 | Key Position No                      |                                     | Job Sharing Permitted No | )                              |                   |                    |
|                                 | Budgeted Position Yes                |                                     | Non-Mayoral No           |                                |                   |                    |
|                                 | Senior Management No                 |                                     |                          |                                |                   |                    |
| Job Information                 |                                      |                                     |                          |                                |                   |                    |
|                                 | Business Unit IT                     | Information Technology              | Manager Level            |                                |                   |                    |
|                                 | Job Code 001755                      | Manager IId Administrative Svc      | All                      | Uther Positions                |                   |                    |
|                                 | Regular/Temporary Regular            |                                     | runpart time ru          | ii-time                        |                   |                    |
|                                 | Regular Shift Not Applicable         |                                     | Union Code E             | 201701001/                     | Non Bargaining    |                    |
|                                 | Title MANAGER ITD ADMINISTRATIVE SER |                                     | Short Tibe W             | SKITUADSV                      |                   |                    |
|                                 |                                      |                                     | Description              | IANAGER ITD ADMINISTRATIVE SER | /                 |                    |
| Work Location                   |                                      |                                     |                          |                                |                   |                    |
| Work Location                   | Das Danias 1165                      | Linited Otates                      | Company III              |                                | Marri Dada Countu |                    |
|                                 | Department (T0100000                 | INFORMATION TECHNOLOGY DEPT         | Dot Line                 |                                | man baar orang    |                    |
|                                 | Location ID0000705                   | 5680 SW 87 AVE                      | Security Clearance       |                                |                   |                    |
|                                 | Reports To 00018431                  | DIV DIR ITD View Current Incumbents | ,                        |                                |                   |                    |
|                                 | Supervisor   v                       |                                     |                          |                                |                   |                    |
| Salary Dian Information         |                                      |                                     |                          |                                |                   |                    |
| Salary Plan Information         | Dev. Direc                           |                                     | Carda Al                 |                                |                   |                    |
|                                 | Fay Field                            |                                     | Gibbe 05                 | •                              |                   |                    |
|                                 | Standard Hours 20.00                 |                                     | Mon Tue Wed Thu          | Fri Sat Sun                    |                   |                    |
|                                 | Work Daried B                        | Biosaddy                            |                          |                                |                   |                    |
| N 1164                          |                                      |                                     |                          |                                |                   |                    |
| Specific Information            |                                      |                                     |                          |                                |                   |                    |
| Education and Government        |                                      |                                     |                          |                                |                   |                    |
| Budget and Incumbents           |                                      |                                     |                          |                                |                   |                    |
| Summary of Changes              |                                      |                                     |                          |                                |                   |                    |
| <ul> <li>Attachments</li> </ul> |                                      |                                     |                          |                                |                   |                    |

The position is successfully **Inactivated**, concluding the Validating Inactive Position process.

•

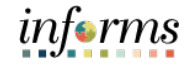

# **Lesson 3: Submitting Position Change**

Lesson

Now that you have completed the lesson, you should be able to:

- Summary
- Validate the Modification Request
- Inactivate a position

Modify a position

• Validate the Inactive Request

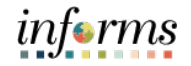

Lesson 4: At the conclusion of this lesson, you will be able to:

Overview

• Update a temporary employee to regular status for them to obtain benefits

Lesson 4: Introduction

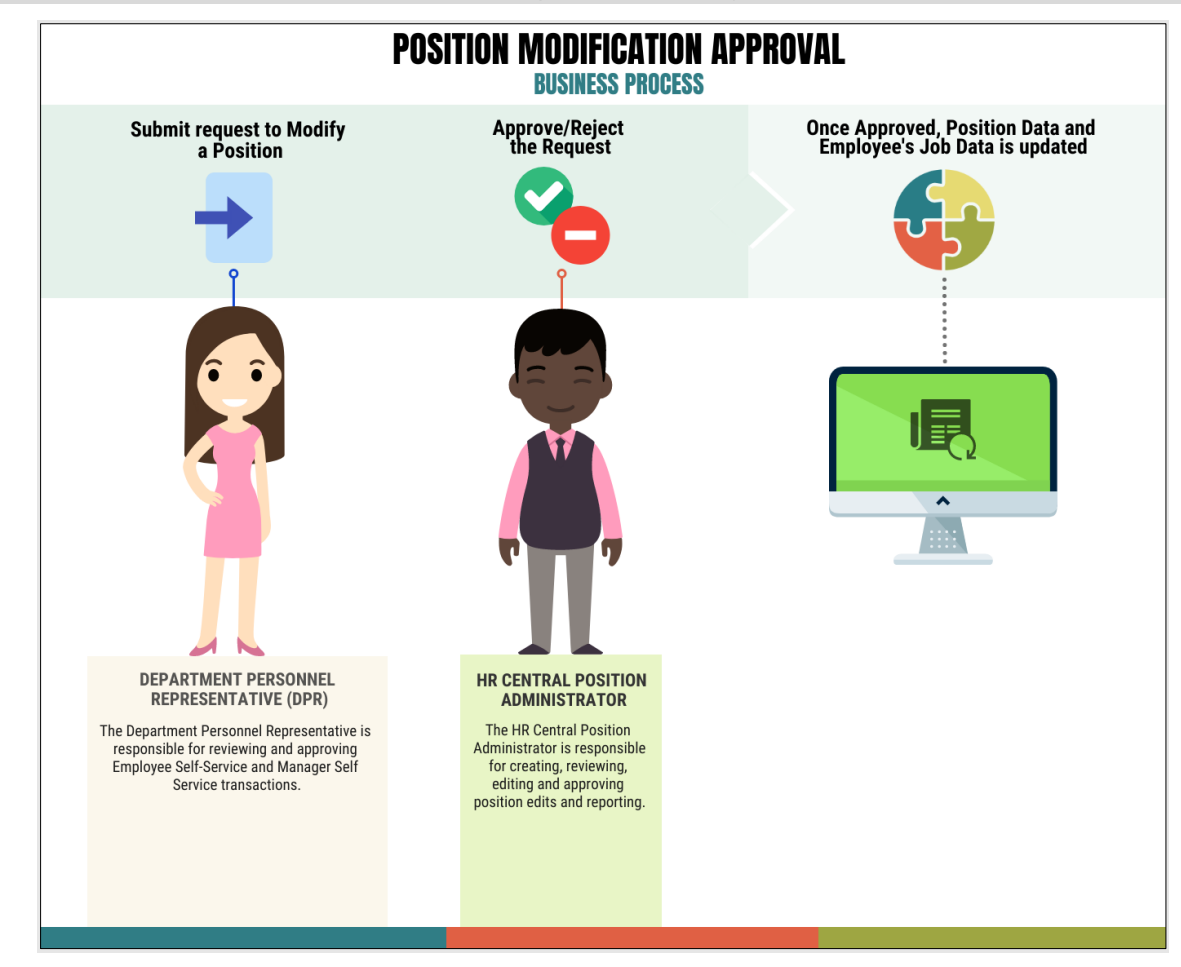

# Lesson 4: Submit Job Data Changes that Impact Benefits

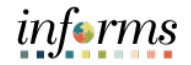

Key Terms

61

The following key terms are used in this module:

| Term | Definition |
|------|------------|
| N/A  | N/A        |

Lecture 1:

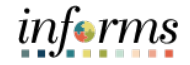

# Lesson 4: Submit Job Data Changes that Impact Benefits

This lesson will review Submit Job Data Changes that Impact Benefits:

Submit Job Data • Update a temporary employee to regular status for them to obtain benefits Changes that Impact Benefits

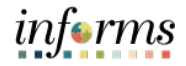

Lecture 1: Submit Job Data Changes that Impact Benefits This lesson reviews how to submit job data changes that impact benefits. To make a position benefit eligible for a part-time/temporary employee, the initial process begins with modifying the position.

Modifications include:

- Modifying FTE
- Modifying the standard hours
- Changing it from temporary to regular

Once this process is complete, the position is then benefit eligible. Navigate to Manage Position: Human Resources (HCM) > DPR Self-Service > Manage Position

- 1. In the **Position Number** field, enter **the part-time/temporary position number** being modified.
- 2. Select Search.

| C DPR Self-Service         |                             | Manage/Create Position |
|----------------------------|-----------------------------|------------------------|
| ✓ New Search               | View Manage/Create Position |                        |
| Position Number            | + Add                       |                        |
| Description                |                             |                        |
| Position Status            |                             |                        |
| Reports To Position Number |                             |                        |
| Search                     |                             |                        |
|                            | 11                          |                        |

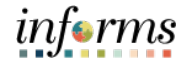

Lecture 1: Submit Job Data Changes that Impact Benefits The position information is displayed.

#### 3. Select the **position being modified**.

| < DPR Self-Service                                            |                   |                   | Manage       | e/Create Position |           |              |          |            | r 🕆                  |
|---------------------------------------------------------------|-------------------|-------------------|--------------|-------------------|-----------|--------------|----------|------------|----------------------|
| New Search                                                    | View Manage/Crea  | ate Position      |              |                   |           |              |          |            |                      |
| osition Number<br>20021632                                    |                   |                   |              |                   |           |              |          |            | Chart                |
| Description                                                   | ■ = + A4          | id                |              |                   |           |              |          |            |                      |
| osition Status                                                | Position Number 🌣 | Description O     | Reports To O | Business Unit ○   | Company O | Department O | Status 🌣 | Job Code ິ | Current Head Count O |
| ~                                                             | 00021632          | RECREATION LEADER | 00010839     | PR                | MDC       | PR00000000   | Active   | 007301     | 1/1                  |
| Search Clear<br>Business Unit<br>PR (1)<br>Company<br>MDC (1) | -                 |                   |              |                   |           |              |          |            |                      |
| Department                                                    |                   |                   |              |                   |           |              |          |            |                      |
| PR00000000 (1)                                                |                   |                   |              |                   |           |              |          |            |                      |
| Status                                                        |                   |                   |              |                   |           |              |          |            |                      |
| Active (1)                                                    |                   |                   |              |                   |           |              |          |            |                      |
| Job Code                                                      |                   |                   |              |                   |           |              |          |            |                      |
| 007301 (1)                                                    |                   |                   |              |                   |           |              |          |            |                      |

4. Select the **Plus Sign (+)** above the **Effective Date** to **modify the position with a new effective date**.

| C Search Results                    |                               |                          |                               | Position Details         |                   |                       |          |                           | :     |
|-------------------------------------|-------------------------------|--------------------------|-------------------------------|--------------------------|-------------------|-----------------------|----------|---------------------------|-------|
| Position Number<br>Headcount Status | 00021632<br>Filled            |                          |                               |                          |                   |                       |          |                           | Clone |
| Current Head Count                  | 1 of 1                        |                          |                               |                          |                   |                       |          |                           |       |
| +                                   |                               |                          |                               |                          |                   |                       |          |                           | 1 rov |
| Effective Date 🗘                    | Effective Sequence $\Diamond$ | Reason 🗇                 | Business Unit 🗘               | Department 0             | Job Code 🗘        | Location $\Diamond$   | Status 0 | Approval Chain $\Diamond$ |       |
| 01/01/1901                          | 0                             | Position Data Conversion | Parks, Recreation & Open Spcs | PARKS, REC & OPEN SPACES | Recreation Leader | Hickman Building - PR | Approved | Approval Chain            |       |

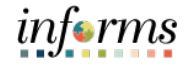

Lecture 1: Th Submit Job Data (Cl Changes that 5. Impact Benefits 6

The **Request Details** pop-up is displayed to enter the new effective date and the **FTE** (Change from Temp to Reg) modification reason.

5. In the **\*Effective Date**, enter the **new effective date**.

- 6. In the Reason Code field, select FTE (Change from Temp to Reg) as the reason.
- 7. Select Continue.

| Cancel |                  | Request Details | C | Continue                |  |
|--------|------------------|-----------------|---|-------------------------|--|
|        | *Effective Date  | 01/24/2022      |   |                         |  |
| Ef     | fective Sequence | 0               |   |                         |  |
|        | Reason Code      | FTE             | Q | Change from Temp to Reg |  |

The **Position Data** page (Step 1 of 5) is displayed, and users must go through the 5 steps of Manage a Position to complete the request.

- 8. In the **Job Information** section, in the **\*Regular/Temporary** field, **select Regular** from the drop down.
- 9. In the **\*Full/Part Time** field, select **Full-Time**.

| Job | Information        |                   |                               |                 |                                                           |                              |
|-----|--------------------|-------------------|-------------------------------|-----------------|-----------------------------------------------------------|------------------------------|
|     | *Business Unit     | PR Q              | Parks, Recreation & Open Spcs | *Full/Part Time | Full-Time 🗸                                               |                              |
|     | *Job Code          | 007301 <b>Q</b>   | Recreation Leader             | Union Code      | H Q                                                       | Local199 - General Employees |
|     | *Regular/Temporary | Regular 🗸         |                               | Short Title     | RECLEADER                                                 |                              |
|     | *Regular Shift     | Not Applicable    |                               | Description     | NATURE OF WORK: This is<br>specialized recreation work in | s 🗘                          |
|     | *Title             | RECREATION LEADER |                               |                 | La constata a constana de constituir e con                | indiate of                   |

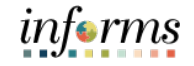

10. Review the requested modifications and select Next.

Lecture 1: Submit Job Data Changes that Impact Benefits

| × Exit                                                                           |                            |                   | Manage Position                                |                       |                                          |                              |                      |        |
|----------------------------------------------------------------------------------|----------------------------|-------------------|------------------------------------------------|-----------------------|------------------------------------------|------------------------------|----------------------|--------|
| Position Number 00021632<br>Headcount Status Filled<br>Current Head Count 1 of 1 |                            |                   |                                                |                       |                                          |                              |                      | Next > |
| Position Data     Visited                                                        | Step 1 of 5: Position Data |                   |                                                |                       |                                          |                              | Related Information  | n      |
|                                                                                  | Effective Date             | 01/24/2022        |                                                | Reason Code           | FTE Change from Temp to Reg              |                              |                      | 0      |
| 2 Visited                                                                        | Effective Sequence         | 0                 |                                                | Approval Status       | Not Available                            |                              | -Related Information | .0     |
| a Attachments                                                                    | Position Information       |                   |                                                |                       |                                          |                              |                      |        |
| Not Started                                                                      | *Filed Status              | Approved 🗸        |                                                | Max Head Count        | 1                                        |                              |                      |        |
| 4 Budget Incumbents                                                              | "Status                    | Active 🗸          |                                                | Status Date           | 07/13/2020                               |                              | View Position        |        |
| Not Started                                                                      | Action Date                | 01/25/2022        |                                                |                       |                                          |                              | Position History     |        |
| 5 Review and Submit<br>Not Started                                               | Key Position               | No                |                                                | Job Sharing Permitted | No                                       |                              |                      |        |
|                                                                                  | Budgeted Position          | No                |                                                | Non-Mayoral           | No                                       |                              |                      |        |
|                                                                                  | Senior Management          | No                |                                                |                       |                                          |                              |                      |        |
|                                                                                  | Job Information            |                   |                                                |                       |                                          |                              |                      |        |
|                                                                                  | *Business Unit             | PR Q              | Parks, Recreation & Open Spcs                  | *Full/Part Time       | Full-Time 👻                              |                              |                      |        |
|                                                                                  | *Job Code                  | 007301 Q,         | Recreation Leader                              | Union Code            | H Q                                      | Local199 - General Employees |                      |        |
|                                                                                  | *Regular/Temporary         | Regular 🗸         |                                                | Short Title           | RECLEADER                                |                              |                      |        |
|                                                                                  | "Regular Shift             | Not Applicable    |                                                | Description           | NATURE OF WORK: This is                  | *                            |                      |        |
|                                                                                  | "Title                     | RECREATION LEADER |                                                |                       | specialized recreation work in planning. | li.                          |                      |        |
|                                                                                  | Work Location              |                   |                                                |                       |                                          |                              |                      |        |
|                                                                                  | *Reg Region                | USA Q             | United States                                  | *Company              | MDC Q Miami D                            | ade County                   |                      |        |
|                                                                                  | *Department                | PR0000000 Q       | PARKS, REC & OPEN SPACES                       | Dot-Line              | ٩                                        |                              |                      |        |
|                                                                                  | Location                   | D5D3030000 Q      | Hickman Building - PR                          | Security Clearance    | ٩                                        |                              |                      |        |
|                                                                                  | Reports To                 | 00010839 Q        | RECREATION THERAPIST 2 View Current Incumbents |                       |                                          |                              |                      |        |
|                                                                                  | Supervisor Level           | ٩                 |                                                |                       |                                          |                              |                      |        |
|                                                                                  | Salary Plan Information    |                   |                                                |                       |                                          |                              |                      |        |
|                                                                                  | Salary Admin Plan          | H Q               |                                                | Grade                 | 037 Q,                                   |                              |                      |        |
|                                                                                  | Standard Hours             | 59.00             |                                                | Step                  | ٩                                        |                              |                      |        |
|                                                                                  | Work Period                | B Q               | Biveekly                                       |                       |                                          |                              |                      |        |
|                                                                                  | Specific Information       |                   |                                                |                       |                                          |                              |                      |        |
|                                                                                  |                            |                   |                                                |                       |                                          |                              |                      |        |

- In the Additional Information page (Step 2 of 5), in the FTE field, enter 1.00.
   NOTE: When changing a Part-Time position to Full-time it is necessary to adjust the FTE to 1.
- 12. Select Next.

| × Exit                                                                           |                                                 | Manage Position                         | :                   |
|----------------------------------------------------------------------------------|-------------------------------------------------|-----------------------------------------|---------------------|
| Position Number 00021632<br>Headcount Status Filled<br>Current Head Count 1 of 1 |                                                 |                                         |                     |
|                                                                                  |                                                 |                                         | < Previous Next >   |
| 1 Position Data                                                                  | Step 2 of 5: Additional Information             |                                         | Related Information |
| Visited                                                                          | Effective Date 01/24/2022                       | Reason Code FTE Change from Temp to Reg | 0                   |
| 2 Additional Information                                                         | Effective Sequence 0                            | Approval Status Not Available           |                     |
| V Visited                                                                        | Education and Government                        |                                         |                     |
| 3 Attachments<br>Not Started                                                     | Position Pool ID                                | Q                                       |                     |
| ~ ~ ~ ~ ~ ~ ~ ~ ~ ~ ~ ~ ~ ~ ~ ~ ~ ~ ~ ~                                          | "Pre-Encumbrance Indicator Encumber Immediately | FTE 1.000000                            |                     |
| 4 Budget Incumbents<br>Not Started                                               | Allow States Colory Onting States               | Adds to FTE Actual Count                | View Position       |
| -                                                                                | Encumber salary option Salary Step              |                                         | Position History    |
| 5 Review and Submit<br>Not Started                                               | Encumber Salary Amount 0.000                    |                                         |                     |
|                                                                                  | *Classified Indicator Temporary                 | •                                       |                     |

Attachments for this process are optional.

13. Review Attachments page (Step 3 of 5) and select Next.

| × Exit                                                                           |                                                    | Manage Position                         | 1                                 |
|----------------------------------------------------------------------------------|----------------------------------------------------|-----------------------------------------|-----------------------------------|
| Position Number 00021632<br>Headcount Status Filled<br>Current Head Count 1 of 1 |                                                    |                                         | < Previous Next >                 |
| 1 Position Data                                                                  | Step 3 of 5: Attachments                           |                                         | Related Information               |
| Visited                                                                          | Effective Date 01/24/2022                          | Reason Code FTE Change from Temp to Reg | •                                 |
| 2 Additional Information                                                         | Effective Sequence 0                               | Approval Status Not Available           |                                   |
| 3 Attachments<br>Visited                                                         | Attachments<br>You have not added any Attachments. |                                         | ← Related Information 占니          |
| 4 Budget Incumbents<br>Not Started                                               | Add Attachment                                     |                                         | View Position<br>Position History |
| 5 Review and Submit<br>Not Started                                               |                                                    |                                         |                                   |

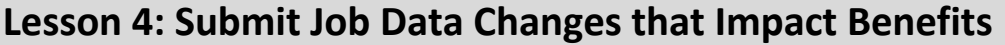

Lecture 1: Submit Job Data Changes that **Impact Benefits** 

14. Ensure the Update Incumbents toggle is set to Yes since this position has incumbents.

NOTE: When there are no incumbents in the position it is required to have the Update Incumbents field set to No before submitting the request.

Notice in the **Current Incumbents** section, the incumbent in the current position is listed as well as their current information.

Manage Positio osition Number 00021632 adcount Status Filled ent Head Count 1 of 1 < Previous Next > 1 Position Data Step 4 of 5: Budget Incumbents Related Information Reason Code FTE Change from Temp to Reg Effective Date 01/24/2022 2 Additional Information Effective Sequence 0 Approval Status Not Availab rent Budget Earnings 0.000 Cdn Tax 0.000 3 Attachments Deductions 0.000 Total 0.00 Tax 0.000 4 Budget Incumbents Visited Position History ncumbents 5 Review and Submit Not Started Update Incumbents Yes Include Salary Plan/Grade 🕖 No Force Update for Title Changes No Current Incumbents R, Q ↑↓ Name 🗘 🛛 Empl ID 🗘 Empl Record 🗘 Full/Part 🗘 Stnd Hrs/Wk 🗘 Effective Date 🗘 Action 🛇 Action Reason 🗘 Override Position Data 🛇 Job Data 이 risty Hobbs 00312190 0 Part-Time 59.00 12/28/2020 Data Change Conversion Ν Job Data

15. Review Budget Incumbents page (Step 4 of 5) and select Next.

- 16. In the Summary of Changes section of the Review and Submit page (Step 5 of 5), ensure the requested modifications are listed correctly.
- 17. Select Submit once the requested modifications are ready for processing.

| × Exit                                                                           |                                                                                     | Manage Position   |                                                                          | :                                 |
|----------------------------------------------------------------------------------|-------------------------------------------------------------------------------------|-------------------|--------------------------------------------------------------------------|-----------------------------------|
| Position Number 00021632<br>Headcount Status Filled<br>Current Head Count 1 of 1 |                                                                                     |                   |                                                                          | < Previous Submit                 |
| Position Data     Visited     Additional Information     Visited                 | Step 5 of 5: Review and Submit<br>Effective Date 01/24/2022<br>Effective Sequence 0 |                   | Reason Code FTE Change from Temp to Reg<br>Approval Status Not Available | Related information               |
| 3 Attachments<br>Visited                                                         | Summary Of Changes                                                                  | Provide and Males | Queenest Materia                                                         |                                   |
| 4 Budget Incumbents<br>Visited                                                   | Reason Code                                                                         | FTE               | CNV                                                                      | View Position<br>Position History |
| 5 Review and Submit<br>Visited                                                   | Action Date<br>Regular/Temporary                                                    | 2022-01-25<br>R   | 2020-07-28<br>T                                                          |                                   |
|                                                                                  | Full/Part Time                                                                      | F                 | P                                                                        |                                   |
|                                                                                  | FTE                                                                                 | 1                 | 0                                                                        |                                   |

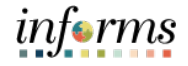

Lecture 1: Submit Job Data Changes that Impact Benefits

The **Position Confirmation** screen appears pending the approval of the **HR Central Position Administrator.** Once fully approved, the Position Data and the employee's Job Data updates accordingly.

| V The Position I                                   | Number 00021632 has been successfully | submitted for approval.   |  |  |
|----------------------------------------------------|---------------------------------------|---------------------------|--|--|
|                                                    |                                       |                           |  |  |
|                                                    |                                       |                           |  |  |
|                                                    |                                       |                           |  |  |
| odify Position Approval                            |                                       |                           |  |  |
| Change from Temp to Reg                            |                                       | Pending                   |  |  |
| Modify Position Approval                           |                                       |                           |  |  |
| 🚡 Pending                                          |                                       |                           |  |  |
| Multiple Approvers<br>HR Central Position Approver |                                       | >                         |  |  |
|                                                    |                                       |                           |  |  |
|                                                    | Go to Manage/Create Position          | Go to Position Management |  |  |
| Go to Position Details                             |                                       |                           |  |  |

Lecture 1: Submit Job Data Changes that Impact Benefits

Once the position modification is approved and validated, the next step is to validate the employee's job data record. Users need to ensure the employee's job data reflects the position modifications such as the Regular/Temporary, Full/Part Hours, Standard Hours, and FTE status as this affects the employee's benefits.

#### Navigate to Job Data: HCM > HR Administration > Job Information > Job Data

- 1. Select the Find an Existing Value tab.
- 2. In the Empl ID field, enter the Employee's 8-digit Numeric Identification Number.
- 3. Select Search.

| C Human Resources (HCM) |   |                                                                                               |
|-------------------------|---|-----------------------------------------------------------------------------------------------|
| 指 Job Information       | ^ | Job Data                                                                                      |
| Job Data                |   | Enter any information you have and click Search. Leave fields blank for a list of all values. |
| Workforce Job Summary   |   | Find an Existing Value Keyword Search                                                         |
| Manage Employee Profile |   | ▼ Search Criteria                                                                             |
| Neadcount               | ~ | Empl ID begins with 🗸                                                                         |
| 🕹 Labor Administration  | ~ | Empl Record 📼 🗸                                                                               |
| 👬 HR Configuration      | ~ | Name begins with 🗸                                                                            |
|                         |   | Last Name begins with 🗸                                                                       |
|                         |   | Second Last Name begins with 🗸                                                                |
|                         |   | Alternate Character Name begins with 🗸                                                        |
|                         |   | Middle Name begins with 🗸                                                                     |
|                         |   | Case Sensitive                                                                                |
|                         |   | Search Clear Basic Search 🖉 Save Search Criteria                                              |

The Employee's Job Data record then displays.

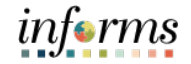

Lecture 1: Submit Job Data Changes that Impact Benefits

4. Select the **Job Information** tab to see the reporting change.

Notice under Job Information Details the Regular/Temporary section now displays the employee's new Regular status, Full-Time, Standard Hours, and new FTE. The employee is now eligible to receive benefits.

| K Human Resources (HCM) | HR Administration                                                                                                |
|-------------------------|----------------------------------------------------------------------------------------------------|
| Sob Information         | Work Location         Job Information         Job Labor         Payroll         Salary Plan         Compensation |
| Job Data                | Kristy Hobbs Empl ID 00312190                                                                                    |
| Workforce Job Summary   | Employee Empl Record 0                                                                                           |
| Manage Employee Profile | Job Information Details 🗇 Q   H H I I of 2 🗸 🕨 🕨                                                                 |
| Neadcount               | Go To Row Go To Row                                                                                              |
| 🕹 Labor Administration  | Effective Sequence 1 Action Position Change                                                                      |
|                         | HR Status Active Reason Change from Temp to Reg                                                                  |
| R Configuration         | Payroll Status Active                                                                                            |
|                         | Job Code 007301 Recreation Leader                                                                                |
|                         | Entry Date 05/26/2020                                                                                            |
|                         | Supervisor Level 13 Non-Supervisory                                                                              |
|                         | Reports To 00010839 RECREATION THERAPIST 2 00310945 Isadora Garica                                               |
|                         | Regular/Temporary Regular Full/Part Full-Time                                                                    |
|                         | Empl Class Seasonal   Protected Class SSN Protected Only                                                         |
|                         | Regular Shift Not Applicable                                                                                     |
|                         | Classified Ind Classified                                                                                        |
|                         | Standard Hours ①                                                                                                 |
|                         | Standard Hours 80.00 Work Period B Biweekly                                                                      |
|                         | FTE 1.00000<br>Grades to FTE Actual Count?  Encumbrance Override                                                 |
|                         |                                                                                                    |
|                         | Contract Number (2)                                                                                              |
|                         | Contract Type                                                                                                    |
|                         | P 🧮 USA                                                                                                    |
|                         |                                                                                                    |
|                         | Job Data Employment Data Earnings Distribution Benefits Program Participation Creditable Adjusted Dates          |
|                         | Save Patrm to Search Notify Defreeh                                                                              |
|                         | update/Display Include History                                                                                   |
|                         | Work Location   Job Information   Job Labor   Payroll   Salary Plan   Compensation                               |

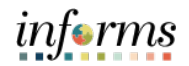

To change the EMPL class, a new row must be added.

- Submit Job Data 5. Select the Work Location tab.
- Changes that Impact Benefits

Lecture 1:

- 6. Select the **plus sign (+)** to add a new row.
- 7. Enter the **effective date** and select the appropriate **Action** and **Reason** from the dropdown menu.
- 8. Select Save.

| K Human Resources (HCM) |                         |                                  | HR A                    | dminist | ration                                           |                    |            |
|-------------------------|-------------------------|----------------------------------|-------------------------|---------|--------------------------------------------------|--------------------|------------|
| a Job Information       | Work Location           | on Job Labor !                   | Payroll Salary Plan     | Compens | sation                                           |                    |            |
| Job Data                | Kristy Mobbs            |                                  | Empl ID 003             | 312190  |                                                  |                    |            |
| Workforce Job Summary   | Employee                |                                  | Empl Record 0           |         |                                                  |                    |            |
| Manage Employee Profile | Work Location Details ③ |                                  |                         |         | ۹                                                | 1 II I 1 of 2 🗸    | ▶ ▶        |
| Headcount ~             | "Effective Date 0       | 1/24/2022                        |                         |         |                                                  | Go To Row          | + -        |
| Labor Administration V  | Effective Sequence      | 1                                |                         | *Action | Position Change                                  | ~                  | _          |
| HR Configuration        | HR Status               | Active                           |                         | Reason  | Change from Temp to Reg                          | ~                  |            |
|                         | Payroll Status          | Active                           |                         |         | Change from Temp to Reg                          |                    |            |
|                         | Position Number 0       | 0021632                          | RECREATION LEADER       |         | Job Re-Classification - Prom                     | ot                 |            |
|                         | Position Entry Date     | 5/26/2020<br>Position Management | Record                  |         | Job Re-Classification - Title<br>New Position    | -                  |            |
|                         | Regulatory Region U     | JSA                              | United States           |         | Position Data Conversion<br>Position Data Update |                    |            |
|                         | Company M               | DC                               | Miami Dade County       |         | Position Inactivated                             |                    |            |
|                         | Business Unit           | PR                               | Parks, Recreation & Ope | en Spcs | Re-Organization/Restructure                      | ,                  |            |
|                         | Department F            | PR0000000                        | PARKS, REC & OPEN S     | PACES   | Reports To Change                                |                    |            |
|                         | Department Entry Date ( | 05/26/2020                       |                         |         | Transfer                                         |                    |            |
|                         | Location [              | 05D3030000                       | Hickman Building - PR   |         |                                                  |                    |            |
|                         | Establishment ID        | nDC                              | Miami Dade County       |         | Date Created 0                                   | 1/27/2022          |            |
|                         | Last Start Date         | 05/26/2020                       |                         |         |                                                  |                    |            |
|                         | Expected Job End Date   |                                  |                         |         |                                                  |                    |            |
|                         | Job Data Employme       | ent Data                         | Earnings Distribution   | Be      | enefits Program Participation                    | Creditable Adjuste | ed Dates   |
|                         | Save Deturn to Search   | Notify Defrech                   | 1                       |         |                                                  | Undate/Dicplay     | de History |

9. Navigate back to the **Job Information** tab.

10. Select the appropriate **EMPL Class** from the dropdown menu.

| Work Location            | Job Information    | ۱ Job <u>L</u> abor | Payroll | Salary Plan                | <u>C</u> ompensation |                           |           |
|--------------------------|--------------------|---------------------|---------|----------------------------|----------------------|---------------------------|-----------|
| Kristy Hobbs<br>Employee |                    |                     |         | Empl ID 0<br>Empl Record 0 | 0312190              |                           |           |
| Job Informati            | on Details ⑦       |                     |         |                            |                      | Q I                       | 1 of 4 V  |
|                          | Effective Date     | 01/24/2022          |         |                            |                      |                           | Go To Row |
|                          | Effective Sequence | 3                   |         |                            | Actio                | n Position Change         |           |
|                          | HR Status          | Active              |         |                            | Reaso                | n Change from Temp to Reg |           |
|                          | Payroll Status     | Leave With Pay      |         |                            |                      |                           | m         |
|                          |                    |                     |         |                            |                      |                           | Current   |
|                          | Job Code           | 007301              |         | Recreation Lea             | ader                 |                           |           |
|                          | Entry Date         | 05/26/2020          |         |                            |                      |                           |           |
|                          | Supervisor Level   | 13                  |         | Non-Superviso              | iry                  |                           |           |
|                          |                    |                     |         |                            |                      |                           |           |
|                          | Reports To         | 00010839            |         | RECREATION                 | THERAPIST 2 003      | 10945 Isadora Garica      |           |
|                          | Regular/Temporary  | Regular             |         |                            | Full/Part Full-Time  |                           |           |
|                          | Empl Class         | Perm                |         | Protect                    | ed Class SSN Pro     | tected Only               |           |
|                          | Regular Shift      | Not Applicable      |         |                            |                      |                           |           |
|                          | Classified Ind     | Classified          |         |                            |                      |                           |           |
| Standard Ho              | ours 🕐             |                     |         |                            |                      |                           |           |

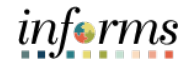

Lesson Summary

- Now that you have completed the lesson, you should be able to:
  - Update a temporary employee to regular status for them to obtain benefits

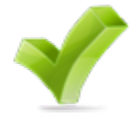

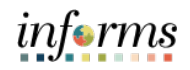

|           | Lesson 5: Submitting HR Transaction                         |
|-----------|-------------------------------------------------------------|
| Lesson 5: | At the conclusion of this lesson, you will be able to:      |
| Overview  | Successfully transfer employees to another Position Number. |
|           | • Verify the transfer within the Job Data.                  |

# Lesson 5: Submitting HR Transactions BUSINESS PROCESS Introduction Once saved, transfer will be successful and reflective on employee's Job Data record Transfer employee to a different Position Number DEPARTMENT PERSONNEL **REPRESENTATIVE (DPR)** The Department Personnel Representative is responsible for reviewing and approving Employee Self-Service and Manager Self Service transactions.

# Lesson 5: Submitting HR Transaction

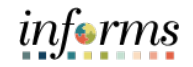

Key Terms

D

The following key terms are used in this module:

| Term | Definition |  |  |  |
|------|------------|--|--|--|
| N/A  | N/A        |  |  |  |

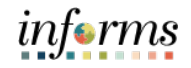

Lesson 5:This lesson will review Submitting HR Transaction:Submitting HRTransfer employee to a lateral position.Transaction

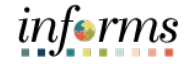

Lecture 1:Transfer Employee to a different Position Number (Lateral) allows a user to transfer an<br/>employee within the same Department and Job Code to a different Position within the<br/>Business Unit (exclusively).Position<br/>(Lateral)NOTE: This action is best used when transferring an employee from one branch<br/>location to another or to different time shifts.<br/>Navigate to Employee Position Lateral XFER: Human Resources (HCM) > DPR Self-

Service > Employee Position Lateral XFER: Human Resources (HCM) > DPR S

On the Position Lateral Transfer page under Find an Existing Value:

- 1. In the Empl ID field, enter the Employee's 8-digit Numeric Identification Number.
- 2. In the Business Unit field, enter the Business Unit.
- 3. In the First Name field, enter the employee's first name.
- 4. In the Last Name field, enter the employee's last name.
- 5. Select Search.

| PR Self-Service                                                                                                    |
|----------------------------------------------------------------------------------------------------|
| Position Lateral Transfer<br>Enter any information you have and click Search. Leave fields blank for a list of all values.<br>Find an Existing Value |
| Search Criteria                                                                                                    |
| Empl ID begins with  Business Unit begins with  First Name begins with  Last Name begins with                                                        |
| <ul> <li>Include History</li> <li>Correct History</li> <li>Search</li> <li>Clear</li> <li>Basic Search</li> <li>Save Search Criteria</li> </ul>      |

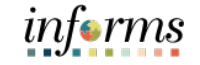

Lecture 1: Transfer Employee to a Position (Lateral) The employee's current information will be displayed.

| PR Self-Service                                                                                                    |
|----------------------------------------------------------------------------------------------------|
| Mdc Empl Posn                                                                                                    |
| Empl ID 00026999                                                                                                    |
| Name Mayra Beltran                                                                                                    |
| Business Unit HR Human Resources                                                                                          |
| Department HR01020000 RECRUITMENT                                                                                         |
| Position Number 00003260 HR PERSONNEL SERVICES SPEC                                                                       |
| Latest Effective Date 12/28/2020                                                                                          |
| Employee Position Data Find First (3) 1 of 1 (2) Last                                                                     |
| Effective Date 11/16/2021 Seq 0                                                                                           |
| Action XFR Transfer                                                                                                    |
|                                                                                                    |
| 🗟 Save 🕅 Return to Search 👘 Previous in List 🖉 Next in List 💽 Notify 🐊 Update/Display 🖉 Include History 🎲 Correct History |

- 6. In the **Effective Date** field, enter the **Effective Date** of the Transfer.
- 7. In the **\*Position Number** field, enter the **\*Position Number** the employee is to be transferred to.
- 8. Select Save.

Notice the employee transferred from **Position #00003260 to Position #00003262.** 

| <pre></pre>                                                                                                    |  |  |  |  |
|----------------------------------------------------------------------------------------------------|--|--|--|--|
| Mdc Empl Posn                                                                                                    |  |  |  |  |
| Empl ID 00026999                                                                                                    |  |  |  |  |
| Name Mayra Beltran<br>Business Unit HR Human Resources                                                                 |  |  |  |  |
| Department HR01020000 RECRUITMENT Position Number 00003262 HR PERSONNEL SERVICES SPEC                                  |  |  |  |  |
| Latest Effective Date 11/16/2021                                                                                       |  |  |  |  |
| Employee Position Data     Find     First     1-2 of 2     Last       Effective Date     11/16/2021     iii) Seq     1 |  |  |  |  |
| Action XFR Transfer *Position Number                                                                                   |  |  |  |  |
| Effective Date 11/16/2021 Seq 0                                                                                        |  |  |  |  |
| Position Number 00003262 HR PERSONNEL SERVICES SPEC                                                                    |  |  |  |  |

2. Select Search.

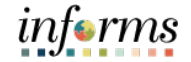

## **Lesson 5: Submitting HR Transaction**

Navigate to Job Data: HCM > HR Administration > Job Information > Job Data.

1. In the Empl ID field, enter the Employee's 8-digit Numeric Identification Number.

Verifying the Employee's Transfer (Lateral).

Lecture 2: Verify Employee Transfer (Lateral)

| 指 Job Information       | ^ | Job Data                                                                                      |
|-------------------------|---|-----------------------------------------------------------------------------------------------|
| Job Data                |   | Enter any information you have and click Search. Leave fields blank for a list of all values. |
| Workforce Job Summary   |   | Find an Existing Value                                                                        |
| Manage Employee Profile |   | ▼ Search Criteria                                                                             |
| 🕵 Headcount             | ~ | Empl ID begins with 🗸                                                                         |
| 🕹 Labor Administration  | ~ | Empl Record =                                                                                 |
| 👬 HR Configuration      | ~ | Name begins with V                                                                            |
|                         |   | Last Name begins with 🗸                                                                       |
|                         |   | Second Last Name begins with 🗸                                                                |
|                         |   | Alternate Character Name begins with 🗸                                                        |
|                         |   | Middle Name begins with 🗸                                                                     |
|                         |   | Case Sensitive                                                                                |
|                         |   | Search Clear Basic Search 🖾 Save Search Criteria                                              |

If transfer is successful, the employee's recent record should display **(Record 1 of 4)** with an updated Transfer effective.

|                                                           |                                   |                               |                      | HR                   | Administra | ition              |
|-----------------------------------------------------------|-----------------------------------|-------------------------------|----------------------|----------------------|------------|--------------------|
| Work Location Job Informa                                 | tion Job <u>L</u> abor            | Payroll Salary Plan           | <u>C</u> ompensation |                      |            |                    |
| <u>Mayra Beltran</u><br>Employee                          |                                   | Empl ID 0002<br>Empl Record 0 | 26999                |                      |            |                    |
| Work Location Details ③                                   |                                   |                               |                      | Q I                  |            | of 4 🗸 🕨 🕨         |
| Effective Date                                            | 11/16/2021                        |                               |                      |                      | Go         | To Row             |
| Effective Sequence                                        | 0                                 |                               | Action T             | ransfer              |            |                    |
| HR Status                                                 | Active                            |                               | Reason               |                      |            |                    |
| Payroll Status                                            | Active                            |                               |                      |                      | Current    | -                  |
| Position Number                                           | 00003262                          | HR PERSONNEL SER              | VICES SPEC           |                      |            |                    |
| Position Entry Date                                       | 11/16/2021<br>Position Management | nt Record                     |                      |                      |            |                    |
| Regulatory Region                                         | USA                               | United States                 |                      |                      |            |                    |
| Company                                                   | MDC                               | Miami Dade County             |                      |                      |            |                    |
| Business Unit                                             | HR                                | Human Resources               |                      |                      |            |                    |
| Department                                                | HR01020000                        | RECRUITMENT                   |                      |                      |            |                    |
| Department Entry Date                                     | 10/28/1996                        |                               |                      |                      |            |                    |
| Location                                                  | ID00000140                        | 111 NW 1ST ST                 |                      |                      |            |                    |
| Establishment ID                                          | MDC                               | Miami Dade County             |                      | Date Created         | 11/16/202  |                    |
| Last Start Date                                           | 10/28/1996                        |                               |                      |                      |            |                    |
| Expected Job End Date                                     |                                   |                               |                      |                      |            |                    |
| ·                                                         |                                   |                               |                      |                      |            |                    |
| Job Data Employm                                          | ent Data                          | Earnings Distribution         | Benefits P           | rogram Participation | Credital   | ble Adjusted Dates |
| Save Return to Search Work Location   Job Information   J | Notify Refresh                    | lary Plan   Compensation      |                      |                      |            |                    |

Lesson Summary

- Now that you have completed the lesson, you should be able to:
- Successfully transfer employees to another Position Number.

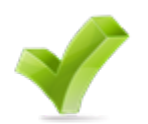

• Verify the transfer within the Job Data.

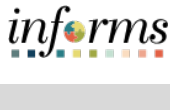

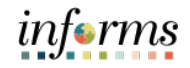

|           | Lesson 6: Submitting HR Salary Changes                 |
|-----------|--------------------------------------------------------|
| Lesson 6: | At the conclusion of this lesson, you will be able to: |
| Overview  | Request Merit Increase for Salary Grade Employee       |
|           | Request Merit Increase for Salary Step Employee        |

- Request Component of Pay
- Request License/Certification

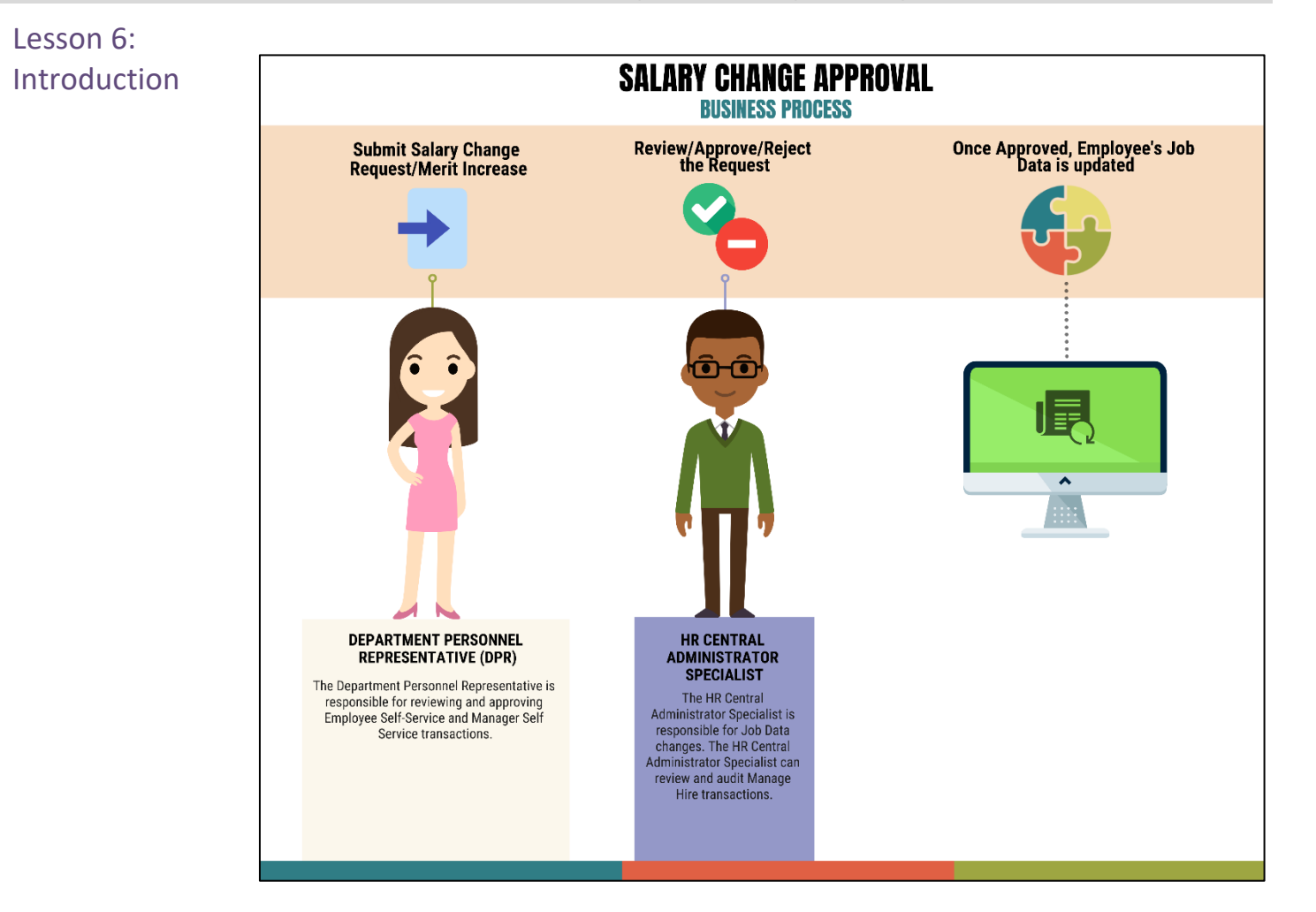

# Lesson 6: Submitting HR Salary Changes

The Department Personnel Representative (DPR) is responsible for requesting Salary Changes such as merit increases once evaluations have been fully reviewed and approved. The HR Central Administrator Specialist reviews, then approves or denies the Salary Change request. Once approved, the employee's job data is updated.

## Lesson 6: Submitting HR Salary Changes

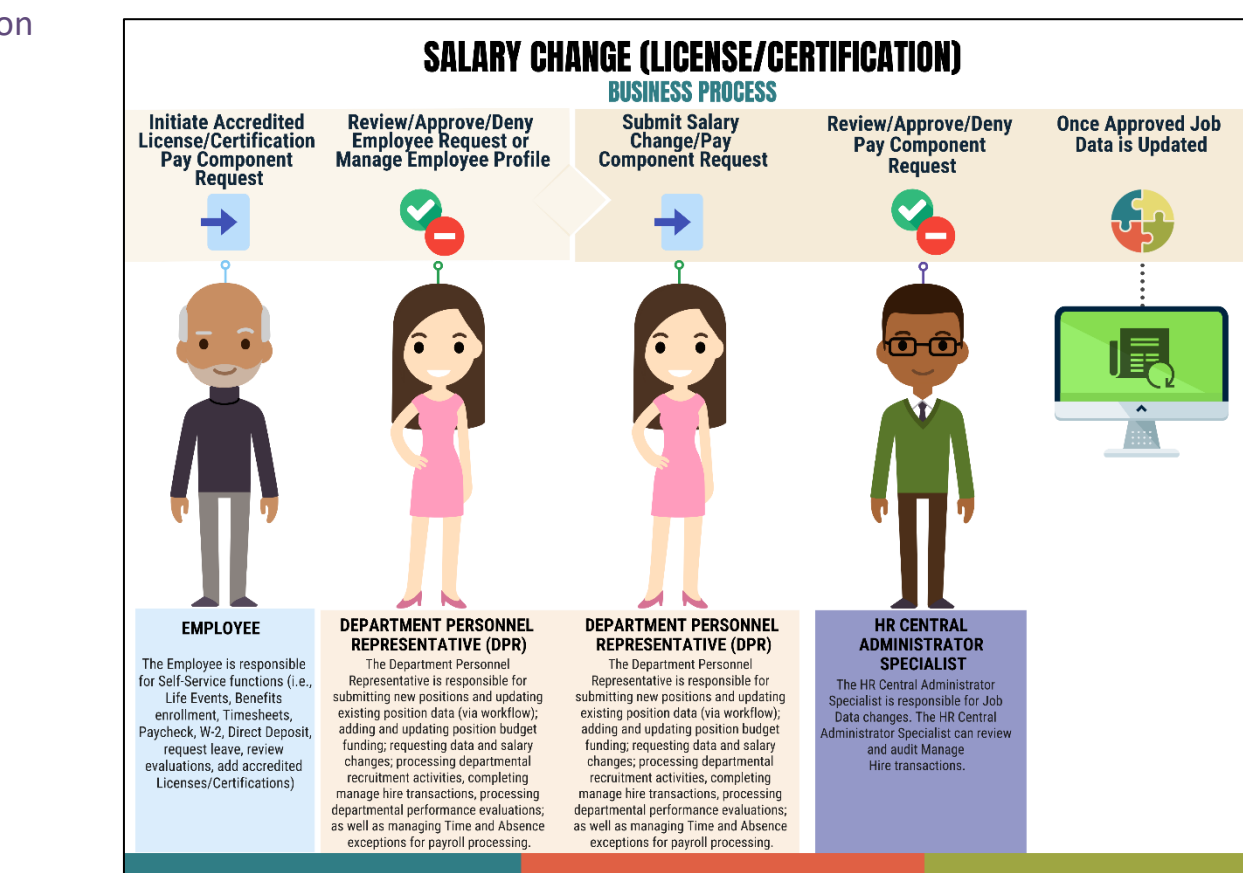

Once an employee has received an accredited License or Certification related to their classification, they can add the information via Employee Profile. The Department Personnel Representative (DPR) then reviews and approves this request. Once fully approved, the DPR is responsible for requesting Salary Changes for License/Certifications. The HR Central Administrator Specialist reviews, then approves or denies the Salary Change request. Once approved, the employee's job data is updated.

## Lesson 6: Introduction
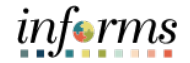

Key Terms

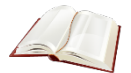

The following key terms are used in this module:

| Term                 | Definition                                                                                                    |
|----------------------|----------------------------------------------------------------------------------------------------|
| Components of<br>Pay | Additional elements of pay added to the employee's compensation. Components can be added or removed based on operational need. |

Lecture 1: MeritSubmitting Merit Increase for a Salary Grade employee.Increase (Salary<br/>Grade)Navigate to DPR Salary Change: Human Resources (HCM) > DPR Self-Service > DPR<br/>Salary Change

- 1. Select Search Options to search for an Employee.
- 2. In the Search your Employees field, enter either the Employee's Name or Employee ID #.
- 3. Select Search.

| C DPR Self-Service                 |                       |                                         |        |
|------------------------------------|-----------------------|-----------------------------------------|--------|
| <ul> <li>Search Options</li> </ul> |                       |                                         |        |
|                                    | Search your Employees | Enter Name, Employee ID, Title or Email | Search |

#### 4. Select the Employee's Record.

| C DPR S  | Self-Service                                               |                            |                    | DPR Salary Change         |       |
|----------|------------------------------------------------------------|----------------------------|--------------------|---------------------------|-------|
| - Searc  | h Options                                                  |                            |                    |                           |       |
|          |                                                            | Search your Employees 0021 | 8029               | Search                    |       |
| Felica K | rebs                                                       |                            |                    |                           |       |
| Select E | mployee                                                    |                            |                    |                           | 1 row |
| _        |                                                            |                            |                    |                           | 11    |
|          | Name / Title / ID - Record                                 |                            | Status / Type      | Department                |       |
| 2        | Millie Gaskill<br>Administrative Secretary<br>00218029 - 0 |                            | Active<br>Employee | CSBG CENTERS - CH03010200 | >     |

- 5. Under the **Compensation Details** section, in the **\*Transaction Date field** enter the **effective date of the merit request.**
- 6. In the \*Reason field select Merit.
- 7. In the Change Percent field enter the merit increase in decimal form.
- 8. Tab to see the New Information Biweekly Salary update accordingly.

| × Exit                                     |                                      |                     |                | DI                         | PR Salary Cha       | nge         |                         |                      |             |           | 2    | ÷   |
|--------------------------------------------|--------------------------------------|---------------------|----------------|----------------------------|---------------------|-------------|-------------------------|----------------------|-------------|-----------|------|-----|
| Millie Gaskill<br>Administrative Secretary | ,                                    |                     |                | 1<br>MD Compensation       | Detail              |             | 2<br>MD Review & Submit |                      |             |           | Next | • > |
| Compensation Deta                          | ills<br>*Transaction Date<br>*Reason | 03/10/2022<br>Merit | iii<br>V       |                            |                     |             |                         |                      |             |           |      |     |
| Pay Component                              |                                      |                     | Change Percent | Change Amount              | New Amount          | Current An  | nount Curr              | ency Code            | Туре        | Frequency |      |     |
| MDC Biweekly                               |                                      |                     | 5.000          | 80.51                      | 1,690.78            | 1,610.27    | USD                     |                      | Flat Amount | Biweekly  |      |     |
| Premium Pay                                |                                      |                     |                |                            | 70.00               | 70.00       | USD                     |                      | Flat Amount | Biweekly  |      |     |
|                                            |                                      |                     |                | 46,780.36 Compa-Ratio:1.16 | 1                   |             |                         |                      |             | 1         |      | 1   |
|                                            |                                      | 33,119.5<br>Minimur | 8<br>m         | 38<br>M                    | 1,346.32<br>ideoint |             | 1                       | 61,444.24<br>Maximum |             | 1         |      |     |
|                                            |                                      | New Informatio      | n              |                            | Current             | Information |                         |                      |             |           |      |     |
|                                            | Biweekly Salary                      | 1,760.78 U          | SD             |                            | 1,6                 | 80.27 USD   |                         |                      |             |           |      |     |
|                                            | Annual Rate                          | 45,780.36 U         | SD             |                            | 43,6                | 87.01 USD   |                         |                      |             |           |      |     |
| Changes Made     Required Field            |                                      |                     |                |                            |                     |             | -                       |                      |             |           |      |     |

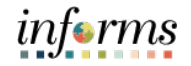

Lecture 1: Merit Increase (Salary Grade) 9. Scroll down and select Default Pay Components to refresh the MDC Biweekly rate.

Notice within the **Pay Components** Section, the **MDBKLY** rate adjusts accordingly. This is the employee's new biweekly rate.

#### 10. Select Calculate Compensation.

11. Select Next.

| V Eve                                      |                    |                        |                    | DPR Salar                 | Change              |                         |                      |             |           |
|--------------------------------------------|--------------------|------------------------|--------------------|---------------------------|---------------------|-------------------------|----------------------|-------------|-----------|
| Millie Gaskill<br>Administrative Secretary |                    |                        |                    | MD Compensation Detail    | y citange           | 2<br>MD Review & Submit |                      |             | Neo       |
| Compensation Details                       |                    |                        |                    |                           |                     |                         |                      |             |           |
|                                            | *Transaction Date  | 03/10/2022 💼<br>Ment 🗸 |                    |                           |                     |                         |                      |             |           |
| Pay Component                              |                    |                        | Change Percent     | Change Amount New Amo     | int Curren          | :Amount C               | Currency Code        | Туре        | Frequency |
| MDC Biweekly                               |                    | 1                      | 5.000              | 80.51 1,690.78            | 1,610.2             | 7 (                     | JSD                  | Flat Amount | Biweekly  |
| Premium Pay                                |                    |                        |                    | 70.00                     | 70.00               |                         | JSD                  | Flat Amount | Biweekly  |
|                                            |                    |                        |                    |                           |                     |                         |                      |             |           |
|                                            |                    |                        |                    | 45,750.56 Compa-Rabe:1.16 |                     |                         |                      |             |           |
|                                            |                    | 53,119.50<br>Minimum   |                    | 59,548.52<br>Midpoint     |                     |                         | 91,646.24<br>Maximum |             |           |
|                                            |                    | New Information        |                    |                           | Current Information |                         |                      |             |           |
|                                            | Biweekly Salary    | 1,760.78 USD           |                    |                           | 1,680.27 USD        |                         |                      |             |           |
|                                            | Annual Rate        | 45,780.36 USD          |                    |                           | 43,687.01 USD       |                         |                      |             |           |
| Changes Made     Required Field            |                    |                        |                    |                           |                     |                         |                      |             |           |
| Salary Plan                                | Salary Arimin Dian | <i>.</i>               | GSAF - OPFILL cost | 100                       |                     |                         |                      |             |           |
|                                            | Salary Grade       | 101                    | 0000 - 01 200 2000 | 401                       |                     |                         |                      |             |           |
|                                            | Grade Entry Date   | 12/28/2807             |                    |                           |                     |                         |                      |             |           |
|                                            | Step               | 9                      |                    |                           |                     |                         |                      |             |           |
|                                            | Step Entry Date    |                        |                    |                           |                     |                         |                      |             |           |
| Default Pay Components                     |                    |                        |                    |                           |                     |                         |                      |             |           |
| Pay Components                             |                    |                        |                    | 2 rows                    |                     |                         |                      |             |           |
|                                            |                    |                        |                    | P <sub>4</sub> Q          |                     |                         |                      |             |           |
| Amounts Controls C                         | hanges Conversion  | Show All               | Frequency Decout   | Rate Code Group           |                     |                         |                      |             |           |
|                                            |                    | a 1890 78TUSD          | R Percent          | And Code Group            |                     |                         |                      |             |           |
|                                            | ~                  | <ul> <li></li></ul>    |                    | + -                       |                     |                         |                      |             |           |
| 2 PRMPAY C                                 | ų                  | v 70.000USD            | в                  | + -                       |                     |                         |                      |             |           |
| Calculate Compensation                     |                    |                        |                    |                           |                     |                         |                      |             |           |

Review the adjustments accordingly. Notice the **Transaction Date, Reason**, and the **New Information Biweekly Salary** versus the **Current Information Biweekly Salary**.

12. In the **Comments** section enter the action requested or details.

(Optional) Select Add Attachment to add any supporting documents.

13. Select **Submit** once ready for processing.

| × Exit                                                             |                                                                                                    | DPR Salary Change                                    | 🧐 :               |
|--------------------------------------------------------------------|----------------------------------------------------------------------------------------------------|------------------------------------------------------|-------------------|
| Millie Gaskill<br>Administrative Secretary                         |                                                                                                    | 1 Compensation Detail MD Review & Submit             | C Previous Submit |
| Review and Submit                                                  | Transaction Date 03/10/2022<br>Reason Merit                                                                                |                                                      |                   |
| Grannach                                                           | New Information           Biweekly Salary         1,760.78         USD           Annual Rate         45,760.36         USD | Current Information<br>1,680.27 USD<br>43,687.01 USD |                   |
| Requesting 5% Merit Inc                                            | ease effective 3/10/2022                                                                                                   |                                                      |                   |
| No documents have been Add Attachment Changes Made * Regured Field | attached.                                                                                                    |                                                      |                   |

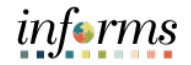

Lecture 1: Merit Increase (Salary Grade)

**NOTE:** If the merit increase is more than 5% the user receives the following message. When requesting more than 5% merit increase, authorized documentation must be attached to the salary request before selecting the Submit button.

| outary morodoor toquoor                                                                                                    |
|----------------------------------------------------------------------------------------------------|
| Your Salary Increase Request is more than 5%.<br>roved MEMO/supporting documentation from Mayoral's Office, otherwise your request will not proceed forward. |
| ОК                                                                                                    |
|                                                                                                    |

The DPR Salary Change confirmation is displayed pending the approval of Central HR.

| ← HOME                                                                                  | DPR Salary Change                                                                                      |
|-----------------------------------------------------------------------------------------|----------------------------------------------------------------------------------------------------|
|                                                                                         | $\checkmark$ Your transaction request for Millie Gaskill has been successfully submitted for approval. |
| Millie Gaskill<br>Administrative Secretary                                              |                                                                                                    |
| Submit Confirmation                                                                     |                                                                                                    |
| DPR Salary Change Approval                                                              |                                                                                                    |
|                                                                                         |                                                                                                    |
| DPR Salary Change Approval                                                              |                                                                                                    |
| Pending                                                                                 |                                                                                                    |
| Central HR approver                                                                     |                                                                                                    |
|                                                                                         |                                                                                                    |
| ✓ Comments                                                                              |                                                                                                    |
| Felica Krebs at 02/10/22 - 11:27 AM<br>Requesting 5% Merit Increase effective 3/10/2022 |                                                                                                    |

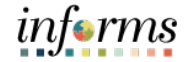

Lecture 1: Merit Increase (Salary Grade)

Once Central HR has approved the merit increase request, users can verify the merit increase via the employee's Job Data.

Navigate to Job Data: Human Resources (HCM) > HR Administration > Job Information > Job Data

- 1. Select the Find an Existing Value tab.
- 2. In the Empl ID field, enter the Employee's 8-digit Numeric Identification Number.
- 3. Select Search.

| C Human Resources (HCM) |   |                                                     | HR Administration                          |
|-------------------------|---|-----------------------------------------------------|--------------------------------------------|
| Lob Information         | ^ | Job Data                                            |                                            |
| Job Data                |   | Enter any information you have and click Search. Le | ave fields blank for a list of all values. |
| Workforce Job Summary   |   | Find an Existing Value                              |                                            |
| Manage Employee Profile |   | ▼ Search Criteria                                   |                                            |
| Neadcount               | ~ | Empl ID begins with 🗸                               |                                            |
| 🕹 Labor Administration  | ~ | Empl Record = 🗸                                     |                                            |
| AR Configuration        | ~ | Name begins with v                                  |                                            |
|                         |   | Last Name begins with 🗸                             |                                            |
|                         |   | Second Last Name begins with 🗸                      |                                            |
|                         |   | Alternate Character Name begins with 🗸              |                                            |
|                         |   | Middle Name begins with 🗸                           |                                            |
|                         |   | □ Include History □ Case Sensitive                  |                                            |
|                         |   | Search Clear Basic Search 🖾 Save                    | Search Criteria                            |

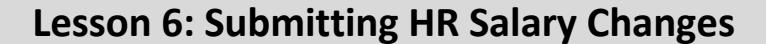

Lecture 1: Merit Increase (Salary Grade)

The employee's job data record is displayed with the recent record first. Notice the employee has two records **1 of 2**.

4. Select the Salary Plan tab.

Notice the employee's new Merit with the Effective Date. The record reads **Future** as the request was future dated if the request was current, it would read as **Current**.

| C Human Resources (HCM)      | HR Administration                                                                                                    |
|------------------------------|----------------------------------------------------------------------------------------------------|
| Job Information              | Work Location Job Information Job Labor Payroll Salary Plan Compensation                                                                |
| Job Data                     | Mille Gaskill Empl ID 00218029                                                                                                    |
| Workforce Job Summary        | Employee Empl Record 0                                                                                                    |
| Manage Employee Profile      | Salary Plan Details ⑦ Q                                                                                                    |
| Meadcount ~                  | Effective Date 03/10/2022 Go To Row                                                                                                    |
| 🕹 Labor Administration 🛛 🗸 🗸 | Effective Sequence 0 Action Pay Rate Change                                                                                             |
| A HR Configuration V         | HR Status Active Reason Merit Payroll Status Active                                                                                     |
|                              | Salary Admin Plan K GSAF - OPEIU Local 100<br>Grade A01 A01 Grade Entry Date 02/26/2007<br>Step Step Entry Date                         |
|                              | Job Data         Employment Data         Earnings Distribution         Benefits Program Participation         Creditable Adjusted Dates |
|                              | Save Return to Search Notify Refresh Update/Display Include History                                                                     |
|                              | Work Location   Job Information   Job Labor   Payroll   Salary Plan   Compensation                                                      |

Page 2 of 2 is the previous Pay Rate Change.

Notice the word **Current** on the page once the merit takes effect this will read as **History** for historical information.

| C Human Resources (HCM) |   | HR Administration                                                                                                    |
|-------------------------|---|----------------------------------------------------------------------------------------------------|
| 4 Job Information       | ^ | Work Location Job Information Job Labor Payroll Salary Plan Compensation                                                                |
| Job Data                |   | Millie Gaskill Empl ID 00219029                                                                                                    |
| Workforce Job Summary   |   | Employee Empl Record 0                                                                                                    |
| Manage Employee Profile |   | Salary Plan Details 🕐 Q   H 4 2 of 2 🗸 🕨                                                                                                |
| Meadcount               | ~ | Effective Date 01/31/2022 Go To Row                                                                                                    |
| 🕹 Labor Administration  | ~ | Effective Sequence 0 Action Pay Rate Change                                                                                             |
| AR Configuration        | ~ | HR Status Active Reason Merit Payroll Status Active Current                                                                             |
|                         |   | Salary Admin Plan K GSAF - OPEIU Local 100<br>Grade A01 A01 Grade Entry Date 02/26/2007<br>Step Step Entry Date                         |
|                         |   | Job Data         Employment Data         Earnings Distribution         Benefits Program Participation         Creditable Adjusted Dates |
|                         |   | Save Return to Search Notify Refresh Update/Display Include History                                                                     |
|                         |   | Work Location   Job Information   Job Labor   Payroll   Salary Plan   Compensation                                                      |

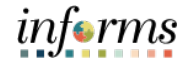

Lecture 1: Merit Increase (Salary Grade)

The **Compensation** page displays the Compensation Rate listed.

5. Select the **Compensation** tab to see the Compensation Details between Record 1 and Record 2.

Displayed below is the **Effective Date, Action, Reason,** and the **new Compensation Rate** for the **Future** record.

| HR Administration                                                        |                                                                                                    |                                     |                 |                          |                       |                        |                       |              |  |  |
|--------------------------------------------------------------------------|----------------------------------------------------------------------------------------------------|-------------------------------------|-----------------|--------------------------|-----------------------|------------------------|-----------------------|--------------|--|--|
| Work Location                                                            | Job Information                                                                                                    | Job Labor Payroll                   | Salary Plan     | Compensation             |                       |                        |                       |              |  |  |
| Millie Gaskill<br>Employee                                               |                                                                                                    |                                     | Emp<br>Empl Rec | ol ID 00218029<br>cord 0 |                       |                        |                       |              |  |  |
| Compensation D                                                           | Details ⑦                                                                                                    |                                     |                 |                          |                       |                        | Q                     | 1 of 2 ♥ ▶ ■ |  |  |
|                                                                          | Effective Date<br>Effective Sequence<br>HR Status<br>Payroll Status                                                                                                    | 03/10/2022<br>0<br>Active<br>Active |                 |                          | Action Pa<br>Reason M | ay Rate Change<br>erit |                       | Go To Row    |  |  |
| <ul> <li>Comparative</li> <li>Pay Rates ()</li> <li>Default F</li> </ul> | Compensation Rate     1,760.78×3     USD     Frequency     B     Biweekly       > Comparative Information ⑦       > Pay Rates ⑦       Default Pay Components       Contract Change Prorate Option |                                     |                 |                          |                       |                        |                       |              |  |  |
|                                                                          | Controls                                                                                                    | conversion III                      |                 |                          |                       |                        | N 4 1                 | I-2 of 2 ∨   |  |  |
| Rate Code                                                                | Seq                                                                                                    | Comp Rate                           | Currency        | Frequency                | Point                 | s Percen               | t Rate C              | ode Group    |  |  |
| 1 MDBKLY                                                                 | 0                                                                                                    | 1,690.782975                        | USD             | в                        |                       |                        |                       |              |  |  |
| 2 PRMPAY                                                                 | 0                                                                                                    | 70.000000                           | USD             | в                        |                       |                        |                       |              |  |  |
| Calculat                                                                 | Calculate Compensation                                                                                                    |                                     |                 |                          |                       |                        |                       |              |  |  |
| Job Data                                                                 | Employment D                                                                                                    | lata Earnings D                     | istribution     | Benefits Prog            | ram Participation     | n Crea                 | ditable Adjusted Date | 25           |  |  |

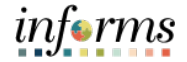

Lecture 1: Merit Record 2 of 2 Increase (Salary Grade) Displayed belo

Displayed below is the **Effective Date, Action, Reason**, and the previous **Compensation Rate** for the **Current** record.

|                                                                                  |                                                                   |                                     | HR Adm                 | inistration          |                             |                  |                 |
|----------------------------------------------------------------------------------|-------------------------------------------------------------------|-------------------------------------|------------------------|----------------------|-----------------------------|------------------|-----------------|
| Work Location                                                                    | Job Information                                                   | Job Labor Payroll                   | Salary Plan Cor        | npensation           |                             |                  |                 |
| Millie Gaskill<br>Employee                                                       |                                                                   |                                     | Empl ID<br>Empl Record | 00218029<br>0        |                             |                  |                 |
| Compensation Deta                                                                | ails (?)                                                          |                                     |                        |                      |                             | QI               | I               |
| Eff                                                                              | Effective Date<br>fective Sequence<br>HR Status<br>Payroll Status | 01/31/2022<br>0<br>Active<br>Active |                        | Acti<br>Reas         | on Pay Rate Cha<br>on Merit | ange             | Go To Row       |
| с                                                                                | ompensation Rate                                                  | 1,680.27                            | USD                    |                      | Frequen                     | су В В           | iweekly         |
| <ul> <li>▶ Pay Rates ⑦</li> <li>Default Pay</li> <li>Pay Components ③</li> </ul> | Components                                                        |                                     |                        | Cont                 | ract Change Prorat          | e Option         |                 |
| ₽ Q<br>Amounts                                                                   | Controls Chang                                                    | es Conversion III                   |                        |                      |                             | M                |                 |
| Rate Code                                                                        | Seq                                                               | Comp Rate                           | Currency               | Frequency            | Points                      | Percent          | Rate Code Group |
| 1 MDBKLY                                                                         | 0                                                                 | 1,610.269500                        | USD                    | В                    |                             |                  |                 |
| 2 PRMPAY                                                                         | 0                                                                 | 70.000000                           | JUSD                   | В                    |                             |                  |                 |
| Calculate C                                                                      | ompensation                                                       |                                     |                        |                      |                             |                  |                 |
| Job Data                                                                         | Employment Da                                                     | ata Earnings                        | Distribution           | Benefits Program Par | ticipation                  | Creditable Adjus | sted Dates      |

Lecture 2: MeritSubmitting Merit Increase for a Salary Step.Increase (SalaryNavigate to DPR Salary Change: Human Resources (HCM) > DPR Self-Service > DPRStep)Salary Change

- 1. Select **Search Options** to search for an Employee.
- 2. In the Search your Employees field, enter Employee Name or Employee ID #.
- 3. Select Search.

| C DPR Self-Service |                       |                                         |        |
|--------------------|-----------------------|-----------------------------------------|--------|
| ✓ Search Options   |                       |                                         |        |
|                    | Search your Employees | Enter Name, Employee ID, Title or Email | Search |

#### 4. Select the Employee's Record.

| < DPR Self-Service DPR Salary Change               |                       |                 |                                          |       |  |  |
|----------------------------------------------------|-----------------------|-----------------|------------------------------------------|-------|--|--|
| ✓ Search Options                                   |                       |                 |                                          |       |  |  |
|                                                    | Search your Employees | 00014872        | Search                                   |       |  |  |
| Felica Krebs                                       |                       |                 |                                          |       |  |  |
| Select Employee                                    |                       |                 |                                          | 1 row |  |  |
|                                                    |                       |                 |                                          | î↓    |  |  |
| Name / Title / ID - Reco                           | rd St                 | atus / Type     | Department                               |       |  |  |
| Ofir Doty<br>Police Records Tech 3<br>00014872 - 0 | Ad<br>Er              | tive<br>nployee | CENTRAL RECORDS - PERSONNEL - PD03120100 | >     |  |  |

- 5. Under **Compensation Details**, in the **\*Transaction Date** field enter the **effective date of the Merit**.
- 6. In the \*Reason field select Merit.
- 7. Under the Salary Plan section, select the next Step.

| × Exit                             |                                                                                                    |                               | DPR Salary Chang                               | e                          |                    |             |           | 🧶 🗄    |
|------------------------------------|----------------------------------------------------------------------------------------------------|-------------------------------|------------------------------------------------|----------------------------|--------------------|-------------|-----------|--------|
| Ofir Doty<br>Police Records Tech 3 |                                                                                                    |                               | MD Compensation Detail                         | MD Rev                     | 2<br>iew & Submit  |             |           | Next > |
| Compensation Details               | *Transaction Date 01/31/2022 (***)<br>*Reason Merit v                                                                          |                               |                                                |                            |                    |             |           | î      |
| Pay Component                      |                                                                                                    | Change Percent                | Change Amount New Amount                       | Current Amount             | Currency Code      | Туре        | Frequency |        |
| MDC Biweekly                       |                                                                                                    |                               | 2,057.74                                       | 2,057.74                   | USD                | Flat Amount | Biweekly  |        |
| Premium Pay                        |                                                                                                    |                               | 70.00                                          | 70.00                      | USD                | Flat Amount | Biweekly  |        |
| Charges Madel     Request Tele     | 85,321 34 Compa Ratio 1,23<br>21,4827<br>Roman<br>New Information<br>Blowskly Salary 2,127,74 USD<br>Annual Rate 55,521,24 USD | -                             | یں 100 تو<br>این 100 تو<br>2.127 ئ<br>55.321 ئ | ormation<br>4 USD<br>4 USD | 6270572<br>Halonum |             |           |        |
| Default Pay Components             | Salary Admin Plan K<br>Salary Grade 035<br>Grade Entry Date 0131/1994<br>Step Entry Date 0131/2022                             | GSAF - OPEIU Local 100<br>035 |                                                |                            |                    |             |           |        |

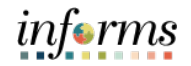

Lecture 2: Merit8. Scroll down and select Default Pay Components to refresh the MDC Biweekly rate.Increase (Salary<br/>Step)Notice within the Pay Components Section, the MDBKLY rate adjusted accordingly.<br/>This is the employee's new Biweekly rate.

9. Select Calculate Compensation

#### 10. Select Next.

| X Exit                             |                               |                             | DPR Salary Chang         | je             |                         |             | 🧐 🕴       |
|------------------------------------|-------------------------------|-----------------------------|--------------------------|----------------|-------------------------|-------------|-----------|
| Ofir Doty<br>Police Records Tech 3 |                               |                             | MD Compensation Detail   | MD             | —(2)<br>Review & Submit |             | Next >    |
|                                    | *Reason Merit V               |                             |                          |                |                         |             |           |
| Pay Component                      |                               | Change Percent              | Change Amount New Amount | Current Amount | Currency Code           | Туре        | Frequency |
| MDC Bhreekty                       |                               |                             | 88.06 2,145.80           | 2,057.74       | USD                     | Flat Amount | Biweekly  |
| Premium Pay                        |                               |                             | 70.00                    | 70.00          | USD                     | Flat Amount | Biweekly  |
|                                    | 55,321.24 Compa-Ratio:1.23    |                             |                          |                |                         |             |           |
|                                    | 38,148,79<br>Minimum          |                             | 45,109.74<br>Midwaint    |                | 62,705.72<br>Maximum    |             | _         |
|                                    | New Information               |                             | Current In               | formation      |                         |             |           |
|                                    | Biweekly Salary 2,215.80 USD  |                             | 2.127                    | 74 USD         |                         |             |           |
|                                    | Annual Rate 57,610.80 USD     |                             | 55,321                   | 24 USD         |                         |             |           |
| Changes Made     Required Field    |                               |                             |                          |                |                         |             |           |
| Salary Plan                        |                               |                             |                          |                |                         |             |           |
|                                    | Salary Admin Plan K           | GSAF - OPEIU Local 100      |                          |                |                         |             |           |
|                                    | Salary Grade 035              | 035                         |                          |                |                         |             |           |
|                                    | Grade Entry Date 01/31/1994   |                             |                          |                |                         |             |           |
|                                    | Step 10 Q                     |                             |                          |                |                         |             |           |
|                                    | Step Entry Date 01/31/2022    |                             |                          |                |                         |             |           |
| Pay Components                     |                               |                             | 3                        |                |                         |             |           |
|                                    |                               |                             | R, Q                     |                |                         |             |           |
| &Amounts &Controls                 | C&hanges C&onversion Show All |                             |                          |                |                         |             |           |
| "Rate Code                         | Seq Comp Rate Currency        | Frequency Percent Rate Code | Group                    |                |                         |             |           |
| 1 MDBKLY C                         | Q, 0 2,145.80, USD            | в                           | + -                      |                |                         |             |           |
| 2 PRMPAY 0                         | Q 0 70.00 USD                 | в                           | + -                      |                |                         |             |           |
| Calculate Compensation             |                               |                             |                          |                |                         |             |           |

Review the adjustments accordingly. Notice the **Transaction Date, Reason, and the New Information Biweekly Salary** versus **the Current Information Biweekly Salary** regarding the **Biweekly Salary**.

11. In the **Comments** section **enter a brief description of the request**.

(Optional) Select Add Attachment to add any documents.

 Lat. Science: Substrate once ready for processing.

 Lat. Science: Substrate once ready for processing.

 Lat. Science: Substrate once ready for processing.

 Lat. Science: Substrate once ready for processing.

 Lat. Science: Substrate once ready for processing.

 Lat. Science: Substrate once ready for processing.

 Modeward Science:

 Lat. Science: Science: S

12. Select **Submit** once ready for processing.

In documents have been attached
Add Attachment
Changes Mode

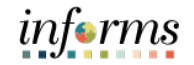

Lecture 2: Merit Increase (Salary Step)

DPR Request HR Salary Change confirmation page is display and the request is now pending the approval by Central HR.

| < HOME                                                                                                   | DPR Salary Change                                                                      |
|----------------------------------------------------------------------------------------------------|----------------------------------------------------------------------------------------|
|                                                                                                    | ✓ Your transaction request for Ofir Doty has been successfully submitted for approval. |
| Ofir Doty Police Records Tech 3                                                                          |                                                                                        |
| Submit Confirmation                                                                                      |                                                                                        |
| DPR Salary Change Approval                                                                               |                                                                                        |
|                                                                                                    |                                                                                        |
| DPR Salary Change Approval                                                                               |                                                                                        |
| Pending                                                                                                  |                                                                                        |
| Multiple Approvers<br>Central HR approver                                                                |                                                                                        |
| ✓ Comments                                                                                               |                                                                                        |
| Felica Krebs at 01/31/22 - 2:59 PM<br>Requesting Merit Increase from Step 9 to Step 10 effective 01/31/2 | 2                                                                                      |

|                      | Lesson o. Submitting na Salary Changes                                                                                                    |
|----------------------|----------------------------------------------------------------------------------------------------|
| Lecture 3: Pay       | Requesting Pay Components (Pay Supplements)                                                                                                    |
| (Pay<br>Supplements) | The Mayor, at their discretion, may change or eliminate any pay supplements designated for non-bargaining unit classified and exempt employees under their purview.                                                                                                    |
|                      | Special allowances are provided for employees as described in the Pay Plan after<br>approval by the Department Director and the Human Resources Department, or as<br>otherwise designated. It is the responsibility of the concerned department to<br>monitor employees' eligibility for salary supplements and to advise them of the<br>required procedure to obtain supplemental payments. Unless otherwise specified by<br>the terms of a Collective Bargaining Agreement, employees will become eligible for<br>salary supplements effective the beginning of the next pay period following the<br>receipt of all required documentation by the Human Resources Department. |
|                      | An eligible employee in a classification assigned to a pay grade or non-step salary range may receive a pay supplement. The value of a one-step pay supplement is 5%.                                                                                                    |
|                      | Pay Supplements are additional components of pay which are added to an employee's<br>base pay. The types of pay supplements may be in the form of a step increase (1-3<br>steps), percent, or flat biweekly dollar amount. The calculation of base pay plus<br>supplements is defined as the employee's Compensation Rate. The compensation<br>hourly rate is the rate used to pay all regular and overtime hours.                                                                                                    |
|                      | Eligibility for supplements may be subject to review and approval by the respective<br>Department Director and the Human Resources Department. Employees become<br>eligible for certification supplements effective the beginning of the first pay period<br>immediately following the receipt of all the required competency milestones."                                                                                                    |
|                      |                                                                                                    |

Within the Pay Components section of the Salary Changes page, DPRs can add or remove components of pay including Leadworker, Night Differential, Licenses & Certifications, Premium Pay, and Special Allowance.

# Lesson 6: Submitting HR Salary Changes

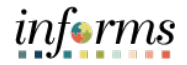

Lecture 3: Pay<br/>Components<br/>(Pay<br/>Supplements)Requesting pay components for an employee.Navigate to DPR Salary Change: Human Resources (HCM) > DPR Self-Service > DPR<br/>Salary Change1. Select Search Options to search for an Employee.

- 2. In the Search your Employees field, enter Employee ID, Employee Name, or Classification.
- 3. Select Search.

| C DPR Self-Service |                       |                                         |        |
|--------------------|-----------------------|-----------------------------------------|--------|
| ✓ Search Options   |                       |                                         |        |
|                    | Search your Employees | Enter Name, Employee ID, Title or Email | Search |

#### 4. Select the Employee's Record.

| C DPR Self-Service                                |                       | DPR Salary Change  |                                 |       |  |  |
|---------------------------------------------------|-----------------------|--------------------|---------------------------------|-------|--|--|
| ✓ Search Options                                  |                       |                    |                                 |       |  |  |
|                                                   | Search your Employees | 00197376           | Search                          |       |  |  |
| Felica Krebs                                      |                       |                    |                                 |       |  |  |
| Select Employee                                   |                       |                    |                                 | 1 row |  |  |
|                                                   |                       |                    |                                 | ↑↓    |  |  |
| Name / Title / ID - Record                        |                       | Status / Type      | Department                      |       |  |  |
| Georgie Looper<br>Fire Lieutenant<br>00197376 - 0 |                       | Active<br>Employee | SOUTH AREA COMMAND - FR03010200 | >     |  |  |

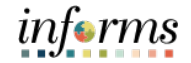

Lecture 3: Pay Components (Pay Supplements)

- 5. Under **Compensation Details**, in the **\*Transaction Date** field enter the **Effective Date** of the pay component.
- 6. In \*Reason field select Components of Pay.

| × Exit                                             |                      |                | DPR Salary            | / Change          |                      |                      |                             | 2         |
|----------------------------------------------------|----------------------|----------------|-----------------------|-------------------|----------------------|----------------------|-----------------------------|-----------|
| Georgie Looper<br>Fire Lieutenant                  |                      | MD Con         | npensation Detail     |                   | 2<br>MD Review & Sub | mit                  |                             | Next      |
| Compensation Details<br>"Transaction Dat<br>"Reaso | e 01/31/2022         |                |                       |                   |                      |                      |                             |           |
| Pay Component                                      |                      | Change Percent | Change Amount         | New Amount        | Current Amount       | Currency Code        | Туре                        | Frequency |
| Education Incentive Pay                            |                      |                |                       | 155.78            | 155.78               | USD                  | Flat Amount                 | Biweekly  |
| Fire - B. A.                                       |                      |                |                       | 50.77             | 50.77                | USD                  | Flat Amount                 | Biweekly  |
| Fire Paramedic (Protocol Certi                     |                      |                |                       | 24.000            | 24.000               | %                    | Percent                     | Biweekly  |
| Fire Hazardous                                     |                      |                |                       | 125.00            | 125.00               | USD                  | Flat Amount                 | Biweekly  |
| MDC Biweekly                                       |                      |                |                       | 3,256.87          | 3,256.87             | USD                  | Flat Amount                 | Biweekly  |
|                                                    |                      |                |                       |                   |                      |                      | 114,593.86 Compa-Ratio:1.68 |           |
|                                                    | 57,019.04<br>Minimum |                | 68,182.14<br>Midpoint |                   |                      | 88,728.90<br>Maximum |                             |           |
|                                                    | New Information      |                | Cu                    | urrent Informatio | n                    |                      |                             |           |
| Biweekly Salary                                    | 4,407.46 USD         |                |                       | 4,407.46 USD      |                      |                      |                             |           |
| Annual Rate                                        | 114,593.86 USD       |                |                       | 114,593.86 USD    |                      |                      |                             |           |
| Changes Made     Required Field                    |                      |                |                       |                   |                      |                      |                             |           |

- 7. Scroll down to the Pay Components Section.
- 8. Select the **Plus (+) sign** on the right side to add a new row.
- 9. On the\*Rate Code column of the newly added row, select the magnifying glass for a list of available Pay Components.

| Ρ | ay Component  | ts        |          |                      |             |         |                 |   | 6 rows |
|---|---------------|-----------|----------|----------------------|-------------|---------|-----------------|---|--------|
|   |               |           |          |                      |             |         |                 | x | Q      |
|   | &Amounts      | &Controls | C&hanges | C&onversion          | Show All    |         |                 |   |        |
|   | *Rate Code    |           | Seq      | Comp Rate Current    | y Frequency | Percent | Rate Code Group |   |        |
|   | 1 EDINCP      | ۵         | 0        | 155.78 <b>,</b> USD  | В           |         |                 | + | -      |
| 4 | 2             | ۹         | 1        | <b>P</b>             |             |         |                 | + | -      |
|   | 3 FIRBA       | Q         | 0        | 50.77 📃 JSD          | В           |         |                 | + | -      |
| 4 | 4 FIRPRM      | Q         | 0        | 819.04 <b>, U</b> SD | В           | 24.000  | MDCMAX          | + | -      |
|   | 5 HZDFIR      | Q         | 0        | 125.00 <b>元</b> JSD  | В           |         |                 | + | -      |
| ( | 6 MDBKLY      | Q         | 0        | 3,256.87 📃 JSD       | В           |         |                 | + | -      |
|   | Calculate Com | pensation |          |                      |             |         |                 |   |        |

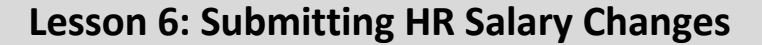

Lecture 3: Pay Components (Pay Supplements)

An available list of **Pay Components** related to the Classification is displayed. This popup displays all the available **Comp Rate Codes** based on their respective Bargaining Agreement and Classification with their respective **Description**, **Rate Code Type**, and **Rate Code Class** listed.

10. Select LEAD for Leadworker.

| Cancel                |                                | Lookup                          |                  |                   |
|-----------------------|--------------------------------|---------------------------------|------------------|-------------------|
| Search for: Rate Code |                                |                                 |                  |                   |
| Search Criteria       |                                |                                 |                  |                   |
| ✓ Search Results      |                                |                                 |                  |                   |
|                       |                                |                                 |                  | 36 rows           |
| Comp Rate Code ♦      | Description ◊                  | Comp Base Pay Switch $\diamond$ | Rate Code Type 🛇 | Rate Code Class ♦ |
| FRRSCN                | Fire Rescue Response - Non-Emt | Y                               | Percent          | PERCEN            |
| FRSFTY                | Fire Safety Bureau Personnel   | Y                               | Flat Amount      | 1STEP             |
| HFSTP                 | Half Step                      | Y                               | Flat Amount      | HLFSTP            |
| HNRGRD                | Honor Guard                    | Y                               | Flat Amount      | FLAT              |
| HZDFIR                | Fire Hazardous                 | Y                               | Flat Amount      | FLAT              |
| HZRDFR                | Hazardous Materials - Fire     | Y                               | Flat Amount      | 1STEP             |
| HZSP                  | Hazmat Specialist - Fire       | Y                               | Flat Amount      | 1STEP             |
| INSTC                 | State Cert.Instrctr - Traing.  | Y                               | Percent          | PERCEN            |
| LEAD                  | Leadworker                     | Y                               | Flat Amount      | 1STEP             |
| LOGIS                 | Logistical Services - Fire     | Y                               | Flat Amount      | 1STEP             |

11. Select Default Pay Components.

#### 12. Select Calculate Compensation.

Notice the LEAD (Leadworker) supplemental pay added to the Pay Components section.

#### 13. Select Next.

| × Exit                            |                   |          |                     |                 |                      | DP              | R Sala | ary Change          |                         |  | 🧐 🕴    |
|-----------------------------------|-------------------|----------|---------------------|-----------------|----------------------|-----------------|--------|---------------------|-------------------------|--|--------|
| Georgie Looper<br>Fire Lieutenant |                   |          |                     |                 | MD                   | Compensation De | atail  |                     | 2<br>MD Review & Submit |  |        |
|                                   |                   |          |                     |                 |                      |                 |        |                     |                         |  | Next > |
|                                   |                   | New Int  | formation           |                 |                      |                 |        | Current Information |                         |  |        |
|                                   | Biweekly Salary   | 4)       | 600.61 USD          |                 |                      |                 |        | 4,407.46 USD        |                         |  |        |
|                                   | Annual Rate       | 119)     | 615.88 USD          |                 |                      |                 |        | 114,593.86 USD      |                         |  |        |
| Changes Made     * Required Field |                   |          |                     |                 |                      |                 |        |                     |                         |  |        |
| Salary Plan                       |                   |          |                     |                 |                      |                 |        |                     |                         |  |        |
|                                   | Salary Admin Plan | с        |                     | IAFF Local 1403 | - Firefighters       |                 |        |                     |                         |  |        |
|                                   | Salary Grade      | 004      |                     |                 | 004                  |                 |        |                     |                         |  |        |
|                                   | Grade Entry Date  | 10/20/20 | 03                  |                 |                      |                 |        |                     |                         |  |        |
|                                   | Step              | 9        |                     | Q,              |                      |                 |        |                     |                         |  |        |
|                                   | Step Entry Date   | 10/20/20 | 03                  |                 |                      |                 |        |                     |                         |  |        |
| Default Pay Component             | ts                |          |                     |                 |                      |                 |        |                     |                         |  |        |
| Pay Components                    |                   |          |                     |                 |                      |                 | 6 rows |                     |                         |  |        |
|                                   | and California    |          | enter Chand         |                 |                      | 154             | a      |                     |                         |  |        |
| "Rate Code                        | uois Cananges     | Sea C    | Comp Rate Curren    | cy Frequency    | Percent Rate Code Gr | auc             |        |                     |                         |  |        |
| 1 EDINCP                          | Q                 | 0        | 155.78 USD          | в               |                      | +               | -      |                     |                         |  |        |
| 2 FIRBA                           | Q,                | 0        | 50.77 USD           | в               |                      | +               | -      |                     |                         |  |        |
| 3 FIRPRM                          | Q,                | 0        | 856.427USD          | в               | 24.000 MDCMAX        | +               |        |                     |                         |  |        |
| 4 HZDFIR                          | ٩                 | 0        | 125.00 <b>70</b> SD | в               |                      | +               | -      |                     |                         |  |        |
| 5 LEAD                            | Q                 | 0        | 155.77 USD          | в               |                      | +               | -      |                     |                         |  |        |
| 6 MDBKLY                          | ۹                 | 0        | 3,256.87 USD        | в               |                      | +               | -      |                     |                         |  |        |
| Calculate Compensatio             | n                 |          |                     |                 |                      |                 |        |                     |                         |  |        |

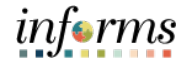

Lecture 3: Pay Components (Pay Supplements)

14. In the **Comments** section, enter a brief description of the request.

**NOTE:** Approved HR Compensation Memorandums are required when adding some Components of Pay.

15. Select **Add Attachment** to add the authorized Compensation Memo granting the employee the components of pay.

| × Exit                                                                                               | DPR Salary Change                           |                        |                    |            |        |  |
|----------------------------------------------------------------------------------------------------|---------------------------------------------|------------------------|--------------------|------------|--------|--|
| Georgie Looper<br>Fire Lieutenant                                                                    |                                             | MD Compensation Detail | MD Review & Submit |            |        |  |
|                                                                                                    |                                             |                        |                    | < Previous | Submit |  |
| Review and Submit                                                                                    |                                             |                        |                    |            |        |  |
| Transaction Date                                                                                     | 01/31/2022                                  |                        |                    |            |        |  |
| Reason                                                                                               | Components of Pay                           |                        |                    |            |        |  |
|                                                                                                    | New Information                             | Current Information    |                    |            |        |  |
| Biweekly Salary                                                                                      | 4,600.61 USD                                | 4,407.46 USD           |                    |            |        |  |
| Annual Rate                                                                                          | 119,615.88 USD                              | 114,593.86 USD         |                    |            |        |  |
| Comments                                                                                             |                                             |                        |                    |            |        |  |
| Per approved HR Compensation Memo effect Attachments No documents have been attached. Add Attachment | ive 0131/2022 adding Leadworker pay (LEAD). |                        |                    |            |        |  |
| <ul> <li>Changes Made</li> <li>* Required Field</li> </ul>                                           |                                             |                        |                    |            |        |  |

#### 16. Select My Device.

| × Exit                                          |                | DPR Request Ad Hoc Salary Change |                    | <b>n</b> :          |
|-------------------------------------------------|----------------|----------------------------------|--------------------|---------------------|
| A Jonathan Litt<br>Fire Lieutenant              |                | 1<br>MD Compensation Detail      | MD Review & Submit |                     |
| Daview and Submit                               |                |                                  |                    | C Previous Succinit |
| Transaction Date 11/                            | /30/2021       |                                  |                    |                     |
| Reason Ott                                      | ther           |                                  |                    |                     |
| Ne                                              | ew Information | Current Information              |                    |                     |
| Biweekly Salary                                 | 4,556.80 USD   | 4,405.55 USD                     |                    |                     |
| Annual R                                        |                | File Attachment                  | ×                  |                     |
| Comments Choose                                 | e From         |                                  |                    |                     |
| Per HR Compensation Memo effective 11/30/21 add |                |                                  |                    |                     |
| Attachments                                     | ly Device      |                                  |                    |                     |
| No documents have been attached.                |                |                                  |                    |                     |
| Add Attachment                                  |                |                                  |                    |                     |
| · · · · · · · · · · · · · · · · · · ·           |                |                                  |                    |                     |
| Changes Made     Required Field                 |                |                                  |                    |                     |
|                                                 |                |                                  |                    |                     |
|                                                 |                |                                  |                    |                     |

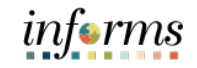

Lecture 3: Pay Components (Pay Supplements) 17. Locate and select the documentation.18. Select Open.

| 👂 Open               |                                         |                   |                  |                 |
|----------------------|-----------------------------------------|-------------------|------------------|-----------------|
| ← → ×  📙 > Thi       | is PC → Desktop → INFORMS R2 → HR Guide | > Attachments     | ✓ Č              | rch Attachments |
| Organize 🔻 New folde | er                                      |                   |                  | III 🔹 💶 【       |
| 📃 Desktop 🛛 🖈 ^      | Name                                    | Date modified     | Type Siz         | .e              |
| 🕂 Downloads 🖈        | 🧱 Comp Memo Establishing Position       | 7/8/2013 11:30 AM | Microsoft Edge P | 52 KB           |
| 🚆 Documents 🖈        | Compensation Memo for LW - Copy         | 7/8/2013 11:30 AM | Microsoft Edge P | 52 KB           |
| 📰 Pictures 🛛 🖈       | 💼 Deactivate Position 00003294 (1-5-22) | 1/5/2022 3:52 PM  | Microsoft Word D | 12 KB           |
| Attachments          | 📴 License Certification (12-1-21)       | 7/8/2013 11:30 AM | Microsoft Edge P | 52 KB           |
| PHIRE Issues         |                                         |                   |                  |                 |
| Remedy Screen :      |                                         |                   |                  |                 |
| Reports              |                                         |                   |                  |                 |
| OneDrive             |                                         |                   |                  |                 |
| 💻 This PC            |                                         |                   |                  |                 |
| 🧊 3D Objects         |                                         |                   |                  |                 |
| 🗖 Desktop 🗸 🗸        |                                         |                   |                  |                 |
| File na              | ame: Compensation Memo for LW - Copy    |                   | ~ All Files      | ~               |
|                      | L                                       |                   | Оре              | n Cancel        |

#### 19. Select Upload.

|                                                        | File Attachment |
|--------------------------------------------------------|-----------------|
| Choose From                                            |                 |
|                                                        |                 |
| My Device                                              |                 |
| Upload Clear                                           |                 |
| Compensation Memo for LW - Copy.pdf<br>File Size: 51KB |                 |

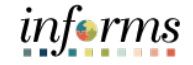

20. Once the upload is complete, select **Done**.

| Lecture 3: Pay |  |  |  |
|----------------|--|--|--|
| Components     |  |  |  |
| (Pay           |  |  |  |
| Supplements)   |  |  |  |

|                                                        | File Attachment | Done            |
|--------------------------------------------------------|-----------------|-----------------|
| Choose From                                            |                 |                 |
| My Device                                              |                 |                 |
| Compensation Memo for LW - Copy.pdf<br>File Size: 51KB |                 |                 |
|                                                        |                 | Upload Complete |

- 21. Review the adjustments accordingly. Notice the **Transaction Date, Reason, the New Biweekly Salary Information** versus **the Current Information Biweekly Salary Information, Comments, and Attachments**.
- 22. Select **Submit** once ready to submit the request.

| × Exit                            |                                          |                                      | DPR Salary C                | hange            |                         |   |            | 2      |
|-----------------------------------|------------------------------------------|--------------------------------------|-----------------------------|------------------|-------------------------|---|------------|--------|
| Georgie Looper<br>Fire Lieutenant |                                          |                                      | 1<br>MD Compensation Detail |                  | 2<br>MD Review & Submit |   |            |        |
|                                   |                                          |                                      |                             |                  |                         |   | < Previous | Submit |
| Review and Submit                 |                                          |                                      |                             |                  |                         |   |            |        |
|                                   | Transaction Date 01/31/2<br>Reason Compo | 2022<br>onents of Pay                |                             |                  |                         |   |            |        |
|                                   | New                                      | Information                          | Cun                         | rent Information |                         |   |            |        |
|                                   | Biweekly Salary                          | 4,600.61 USD                         |                             | 4,407.46 USD     |                         |   |            |        |
|                                   | Annual Rate 11                           | 19,615.88 USD                        |                             | 114,593.86 USD   |                         |   |            |        |
| Comments                          |                                          |                                      |                             |                  |                         |   |            |        |
| Per approved HR Comp              | ensation Memo effective 01/3             | 1/2022 adding Leadworker pay (LEAD). |                             |                  |                         | ] |            |        |
| Attachments                       |                                          |                                      |                             |                  |                         |   |            |        |
| +                                 |                                          |                                      |                             |                  |                         |   |            |        |
| File Name                         |                                          |                                      | Description                 | DateT            | īme Attached            |   |            |        |
| Compensation_Memo_1               | for_LWCopy.pdf                           |                                      | Compensation_Memo_for_      | 02/10/           | 22 2:38:38PM            | Ū |            |        |
| Changes Made     Required Field   |                                          |                                      |                             |                  |                         |   |            |        |

The DPR Salary Change Request has been successfully submitted and pending approval by Central HR.

| C HOME                                      |                                                               | DPR Salary Change                                                                                      |  |
|---------------------------------------------|---------------------------------------------------------------|----------------------------------------------------------------------------------------------------|--|
|                                             |                                                               | $\checkmark$ Your transaction request for Georgie Looper has been successfully submitted for approval. |  |
| Georgie Looper<br>Fire Lieutenant           |                                                               |                                                                                                    |  |
| Submit Confirmation                         |                                                               |                                                                                                    |  |
| DPR Salary Change Approv                    | /al                                                           |                                                                                                    |  |
|                                             | View/Hide Comments                                            |                                                                                                    |  |
| DPR Salary Change Approval                  |                                                               |                                                                                                    |  |
| Pending                                     |                                                               |                                                                                                    |  |
| Central HR approvers                        |                                                               |                                                                                                    |  |
| L                                           |                                                               |                                                                                                    |  |
|                                             |                                                               |                                                                                                    |  |
| Felica Krebs at 02/1<br>Per approved HR Cor | 0/22 - 2:40 PM<br>npensation Memo effective 01/31/2022 adding | Leadworker pay (LEAD).                                                                                 |  |

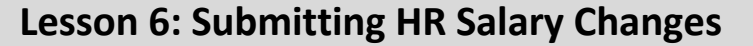

Lecture 4: Pay Components (Licenses/ Certifications)

The employee can submit a request to add a License or Certification via Employee Self-Service. The DPR then reviews and ensures all proper, active documents are enclosed and request the salary change to add the License/Certification pay.

**NOTE:** If an employee does not have access or otherwise able access to submit the request via Employee Self-Service, the employee's manager or the DPR must manually enter the submission via Manage Employee Profile first before submitting a Salary Change Request.

The following is the manual **Manage Employee Profile** entry process where the DPR can add the License/Certification to the employee's profile to later submit the Salary Change Request.

Navigate to Manage Employee Profile: Human Resources (HCM) > HR Administration > Job Information > Manage Employee Profile

- 1. Select Find an Existing Value tab.
- 2. In the Empl ID field enter the Employee's 8-digit Numeric Identification Number.
- 3. Select Search.

| K Human Resources (HCM)      |                                                                                               | HR Administration |
|------------------------------|-----------------------------------------------------------------------------------------------|-------------------|
| Sob Information              | Person Profiles                                                                               |                   |
| Job Data                     | Enter any information you have and click Search. Leave fields blank for a list of all values. |                   |
| Workforce Job Summary        | Find an Existing Value                                                                        |                   |
| Manage Employee Profile      | ▼ Search Criteria                                                                             |                   |
| Neadcount V                  | Empl ID begins with 🗸                                                                         |                   |
| 🕹 Labor Administration 🛛 🗸 🗸 | Profile Type begins with 🗸                                                                    |                   |
| 👬 HR Configuration 🗸 🗸       | Name begins with 💙                                                                            |                   |
|                              | Last Name begins with 🗸                                                                       |                   |
|                              | Alternate Character Name begins with 🗸                                                        |                   |
|                              | Case Sensitive                                                                                |                   |
|                              | Search Clear Basic Search 🖉 Save Search Criteria                                              |                   |

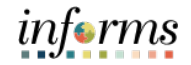

Lecture 4: Pay Components (Licenses/ Certifications)

Notice the employee's information is displayed.

- 4. Select the **Qualifications** tab.
- 5. Under Licenses and Certification select the Add New Licenses and Certifications hyperlink.

| Human Resources (HCM)        | HR Adm                                                                                                    | ninistration |
|------------------------------|----------------------------------------------------------------------------------------------------|--------------|
| Job Information              | Person Profile                                                                                                    |              |
| Job Data                     | Empl ID 00219546 Kaylani Oleary                                                                                                    |              |
| Workforce Job Summary        | Profile Type PERSON Person "Profile Status Active                                                                                                    |              |
| Manage Employee Profile      | *Description Kaylani Oleany                                                                                                    |              |
| Meadcount ~                  | Print      Comments     [Select Actions]                                                                                                    | • 🛞          |
| 🕹 Labor Administration 🛛 🗸 🗸 | FIUNE ACAUNS                                                                                                    |              |
| 👬 HR Configuration 🔶         | Education Qualifications Veterans' Preference Additional Information MDC Blue Book                                                                                                    |              |
|                              | <ul> <li>Honors and Awards         <ul> <li>There are currently no Honors and Awards for this profile. Please add one if required.</li> <li>Add New Honors and Awards</li> <li>Language Skills             <ul></ul></li></ul></li></ul> |              |
|                              | Save                                                                                                    |              |
|                              | Return to Search                                                                                                    | Add          |

Lecture 4: Pay Components
(Licenses/
Certifications)
The Person Profile pop-up page is displayed.
In the \*Issue Date field, enter the issue date of the license/certification.
In the \*License field, select the magnifying glass to search for the qualified license/certification.
In the Country field, enter USA.

- 9. In the **State** field, enter **FL**.
- 10. Select the License Verified check box once verified.

**NOTE:** It is important that this check box is selected once the license has been verified.

- 11. In the **Expiration Date** field, enter the **expiration date of the license/certification**.
- 12. In the License/Certification Number field enter the License/Certification number.
- 13. In the **Issued By** field, enter the **qualified agency that issued the employee's license/certification**.
- 14. Select OK.

| Person Profile                    |                                          |                                   |                                  |               |                                |        |  |
|-----------------------------------|------------------------------------------|-----------------------------------|----------------------------------|---------------|--------------------------------|--------|--|
|                                   |                                          |                                   |                                  |               |                                | Help   |  |
| Add New                           | Licenses and Certification               | ons                               |                                  |               |                                |        |  |
|                                   | Empl ID 00219546                         | Kaylani Ole                       | ary                              |               |                                |        |  |
|                                   | Profile Type PERSON                      | Person                            |                                  |               |                                |        |  |
| Add item detai<br>additional item | Is. Select OK to apply changes and<br>s. | I return. Select Cancel to return | without making any changes. Sele | ect Apply and | Add Another to continue adding |        |  |
| Details                           |                                          |                                   | م                                |               | < 1 of 1 ♥ ▶ ▶                 | View A |  |
|                                   | *Issue Date                              | 01/01/2022                        |                                  |               |                                | +      |  |
|                                   | ti iconeo                                | CBBO O                            | Cert Public Purchasing Officer   |               |                                |        |  |
|                                   | License                                  | CFF0 4                            |                                  |               |                                |        |  |
|                                   | Country                                  | USA Q                             | United States                    |               |                                |        |  |
|                                   | State                                    | FL Q                              |                                  |               |                                |        |  |
|                                   |                                          | License Verified                  | Florida                          |               |                                |        |  |
|                                   | Expiration Date                          | 01/01/2025                        | ]                                |               |                                |        |  |
|                                   | License/Certification Number             | CPP12345                          |                                  | Ľ             |                                |        |  |
|                                   |                                          | 246 characters remaining          |                                  | 11            |                                |        |  |
|                                   | lanual Du                                | 246 characters remaining          |                                  | ď             |                                |        |  |
|                                   | Issued By                                | Universal Public Procurement      | Certification Council (UPPCC)    |               |                                |        |  |
|                                   |                                          | 196 characters remaining          |                                  |               | -                              |        |  |
| ОК                                | Cancel                                   | Apply and Add And                 | ther                             |               |                                |        |  |

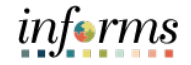

Lecture 4: Pay Components (Licenses/ Certifications)

Notice the License/Certification has been added withing the Licenses and Certifications Section.

15. Under **Attachment**, select the **paper clip** to add the license/certification documentation.

| K Human Resources (HCM) |                                                                                                    |                                                                                                    |                              | HR Administ | ration   |
|-------------------------|----------------------------------------------------------------------------------------------------|----------------------------------------------------------------------------------------------------|------------------------------|-------------|----------|
| bob Information         | Person Profile                                                                                                    |                                                                                                    |                              |             |          |
| Job Data                |                                                                                                    | Empl ID 00219546 Kaylani Q                                                                                                    | leary                        |             |          |
| Workforce Job Summary   | Profi                                                                                                    | file Type PERSON Person<br>e Status Active V                                                                                                    |                              |             |          |
| Manage Employee Profile | *Des                                                                                                    | scription Kaylani Oleary                                                                                                    |                              |             |          |
| Meadcount               | Print 🕫 Comme                                                                                                    | nts                                                                                                    | [Select Action]              | ~ ⊗         |          |
| 🕹 Labor Administration  | ~                                                                                                    |                                                                                                    | Profile Actions              |             |          |
| R Configuration         | Education                                                                                                    | Qualifications Veterans' Preference                                                                                                    | Additional Information MDC B | Je Book     |          |
|                         | <ul> <li>Add New Honor</li> <li>Language Skil</li> <li>There are current</li> <li>Add New Langu</li> <li>Licenses and Comparison</li> <li>Licenses and Comparison</li> <li>CPPO</li> <li>Add New Licens</li> <li>Memberships</li> <li>There are current</li> <li>Add New Memberships</li> <li>There are current</li> <li>Add New Memberships</li> <li>There are current</li> <li>Add New Comparison</li> </ul> | s and Awards Is tty no Language Skills for this profile. Please tty no Language Skills for this profile. Please tty no Cert Public Purchasing Officer tty no Memberships for this profile. Please ac tty no Memberships for this profile. Please a tty no Competencies for this profile. Please a tty no Competencies for this profile. Please a tty no Competencies for this profile. Please a tty no Competencies for this profile. Please a | add one if required.         | < 1-1 of 1  | View All |
|                         | Save                                                                                                    |                                                                                                    |                              |             |          |
|                         | Return to Search                                                                                                    |                                                                                                    |                              |             | Add      |

16. Select Add Attachment to enclose the license/certification documentation.

| Profile Item Attachments                                                | ×    |
|-------------------------------------------------------------------------|------|
|                                                                         | Help |
| No attachments have been uploaded for this profile item. Add Attachment |      |
| OK Cancel                                                               |      |

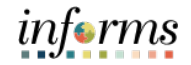

Lecture 4: Pay Components (Licenses/ Certifications)

17. Select Choose File and select the file from the computer.18. Select Upload.

|             | File Attachment ×                  |
|-------------|------------------------------------|
|             | Help                               |
| Choose File | License Certification (1-1-22).pdf |
| Choose File | No file chosen                     |
| Choose File | No file chosen                     |
| Choose File | No file chosen                     |
| Choose File | No file chosen                     |
| Upload      | Cancel                             |

19. In the **Description** field, enter a **brief description**.20. Select **OK**.

|                                    | Profile Item Attachments |                         |   |   |
|------------------------------------|--------------------------|-------------------------|---|---|
|                                    |                          |                         |   | Н |
| Attachments                        |                          |                         |   |   |
| ≡ Q                                | 14                       | 1-1 of 1 🗸 🕨            |   |   |
| File Name                          | Description              | Attached On             |   |   |
| License_Certification_(1-1-22).pdf | CPPO K. Oleary 01-01-22  | 02/01/2022<br>9:45:06AM | Î |   |
| Add Attachment                     | Ĩ                        |                         |   |   |
|                                    | ,                        |                         |   |   |
|                                    |                          |                         |   |   |
| OK Cancel                          |                          |                         |   |   |

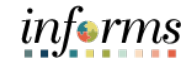

|                               | Lesson                                                                                                    |                                                                                                    | ung r                                                                                                    | ik Salary                                                                                                    | Change                                                                                                    | 5         |            |          |
|-------------------------------|----------------------------------------------------------------------------------------------------|----------------------------------------------------------------------------------------------------|----------------------------------------------------------------------------------------------------|----------------------------------------------------------------------------------------------------|----------------------------------------------------------------------------------------------------|-----------|------------|----------|
| Lecture 4: Pay<br>Components  | 21. Once all supp                                                                                                    | porting docu                                                                                                    | mentat                                                                                                    | ion is enclo                                                                                                    | sed, select <b>S</b>                                                                                                    | Save.     |            |          |
| (Licenses/                    | C Human Resources (HCM)                                                                                                    |                                                                                                    |                                                                                                    |                                                                                                    |                                                                                                    |           | HR Adminis | stration |
| (Licenses/<br>Certifications) | Human Resources (HCM)     Job Information     Job Data     Workforce Job Summary     Manage Employee Profile     Labor Administration     HR Configuration | <ul> <li>Person Profile</li> <li>E</li> <li>Profile</li> <li>Profile</li> <li>Profile</li> <li>Profile</li> <li>Posc</li> <li>Print © Comment</li> <li>Education (</li> <li>Education (</li> <li>Honors and Aw</li> <li>There are current</li> <li>+ Add New Lenses</li> <li>Licenses and Cer</li> <li>Q</li> <li>D</li> <li>CPPO</li> <li>+ Add New Lenses</li> <li>Memberships</li> <li>There are current</li> <li>+ Add New Membe</li> <li>Competencies</li> <li>There are current</li> <li>+ Add New Membe</li> <li>Competencies</li> <li>There are current</li> <li>+ Add New Compe</li> </ul> | Empl ID 0021954<br>le Type PERSO<br>Status Active<br>cription Kaylani (<br>s<br>ards<br>ty no Honors and A<br>and Awards<br>s<br>ty no Language Sk<br>ty no Language Sk<br>ty no Language Sk<br>trifications<br>License<br>Cert Public Purc<br>as and Certification<br>ty no Memberships<br>ty no Competencie | IS Kaylani Qi<br>N Person<br>Deary<br>Veterans' Preference<br>wards for this profile. Please<br>ills for this profile. Please ad<br>hasing Officer<br>s<br>for this profile. Please add<br>s for this profile. Please add | eary Profile Actions [Select Additional Information Additional Information add one if required. d one if required. d one if required. d one if required. | t Action] | HR Adminis | stration |
|                               |                                                                                                    | Return to Search                                                                                                    | ]                                                                                                    |                                                                                                    |                                                                                                    |           |            | Add      |
|                               |                                                                                                    |                                                                                                    |                                                                                                    |                                                                                                    |                                                                                                    |           |            |          |

The DPR can now submit the Salary Change request to add the license/certification pay component for the respective employee via DPR Salary Changes.

# Lesson 6: Submitting HR Salary Changes

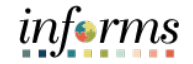

Lecture 4: Pay Components (Licenses/ Certifications)

Navigate to DPR Salary Change: Human Resources (HCM) > DPR Self-Service > DPR Salary Change

- 1. Select Search Options to search for the Employee.
- 2. In the Search your Employees, field enter Employee ID, Employee Name, or Classification.
- 3. Select Search.

| C DPR Self-Service |                       |                                         |        |
|--------------------|-----------------------|-----------------------------------------|--------|
| ✓ Search Options   |                       |                                         |        |
|                    | Search your Employees | Enter Name, Employee ID, Title or Email | Search |

#### 4. Select the **Employee's Record.**

| C DPR Self-Service                                              |                       |                 |          | DPR Salary Change        |                      |
|-----------------------------------------------------------------|-----------------------|-----------------|----------|--------------------------|----------------------|
| ✓ Search Options                                                |                       |                 |          |                          |                      |
|                                                                 | Search your Employees | 00219546        | Search   |                          |                      |
| Felica Krebs                                                    |                       |                 |          | -                        |                      |
| Select Employee                                                 |                       |                 |          |                          | 1 row                |
|                                                                 |                       |                 |          |                          | $\uparrow\downarrow$ |
| Name / Title / ID - Record                                      |                       | Statu           | s / Type | Department               |                      |
| Kaylani Oleary<br>Procurement Contracting Ofc 1<br>00219546 - 0 |                       | Active<br>Emplo | yee      | PROCUREMENT - ID08010000 | >                    |

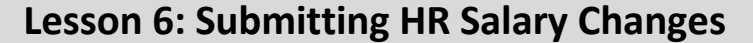

Lecture 4: Pay Components (Licenses/ Certifications)

5. In the **\*Transaction Date** field, enter the **effective date of the transaction which is the first day of the beginning of pay period after employee's certification issued date.** 

**NOTE:** The effective date for Licenses/Certifications is the first of the beginning of the pay period after the employee's certification issued date.

- 6. In the **\*Reason** field, select **Components of Pay** for License/Certifications.
- 7. In the **Pay Components** section, select the **Plus sign (+) to add the \*Rate Code for the License/Certification**.
- 8. A new row will appear, select the magnifying glass to select the License/Certification Rate Code.

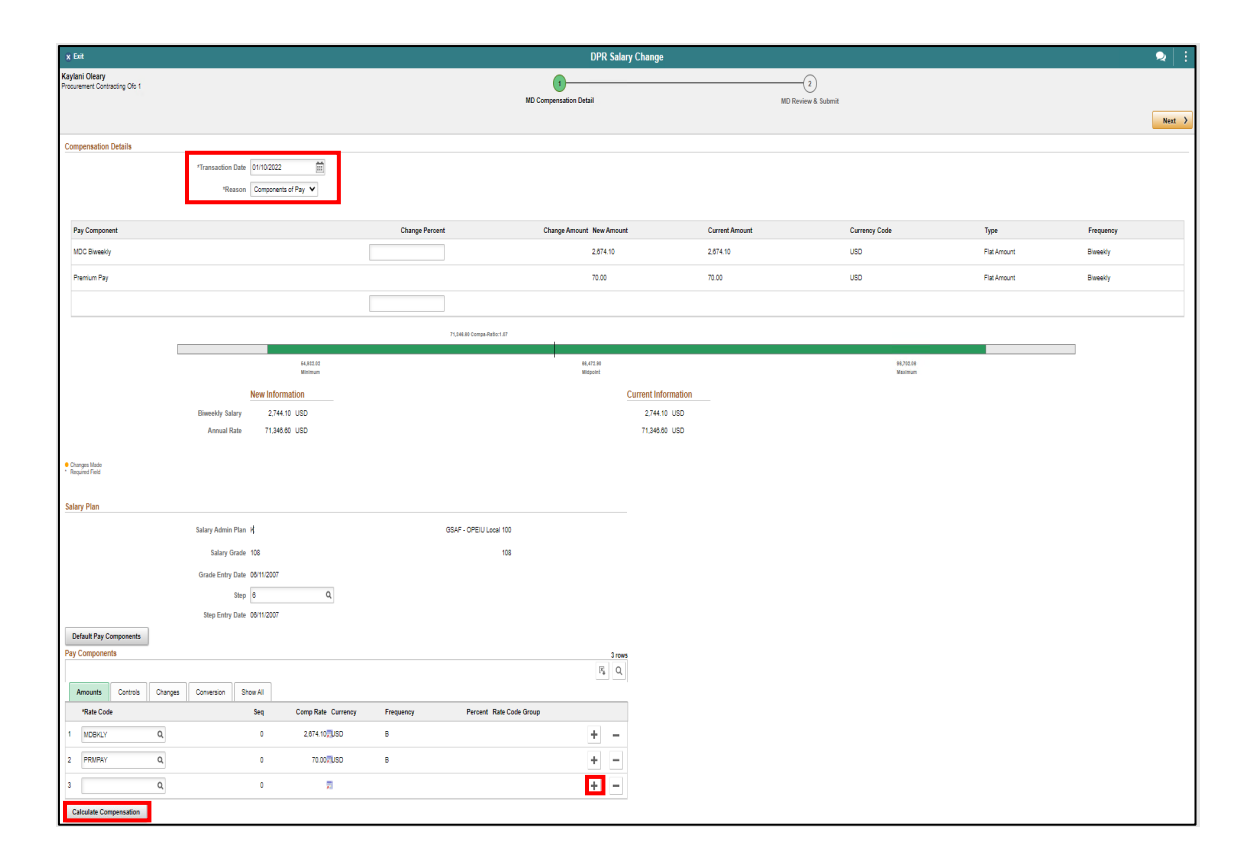

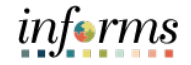

Lecture 4: Pay Components (Licenses/ Certifications)

A list of qualifying Comp Rate Codes will be displayed.

#### 9. Select the **Comp Rate Code** related to the **License/Certification**.

| Cancel                             |                                | Lookup                          |                  |                                |
|------------------------------------|--------------------------------|---------------------------------|------------------|--------------------------------|
| Search for: Rate Code              |                                |                                 |                  |                                |
| Search Criteria                    |                                |                                 |                  |                                |
| <ul> <li>Search Results</li> </ul> |                                |                                 |                  |                                |
|                                    |                                |                                 |                  | 8 rows                         |
| Comp Rate Code 🛇                   | Description $\diamondsuit$     | Comp Base Pay Switch $\Diamond$ | Rate Code Type 🛇 | Rate Code Class $\diamondsuit$ |
| CARALW                             | Car Commuting Allowance        | Y                               | Flat Amount      | FLAT                           |
| HFSTP                              | Half Step                      | Y                               | Flat Amount      | HLFSTP                         |
| LEAD                               | Leadworker                     | Y                               | Flat Amount      | 1STEP                          |
| MDBKLY                             | MDC Biweekly                   | Y                               | Flat Amount      | FLAT                           |
| NGT1S                              | Night Differential             | Y                               | Flat Amount      | 1STEP                          |
| NGT2                               | Night Differential             | Y                               | Flat Amount      | 2STEP                          |
| PRCHCT                             | Purchasing Or Contract Procure | Y                               | Flat Amount      | 1STEP                          |
| PRMPAY                             | Premium Pay                    | Y                               | Flat Amount      | FLAT                           |

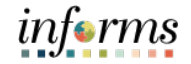

| Lecture 4: Pay  |                                                          |
|-----------------|----------------------------------------------------------|
| Components      | Notice the License/Certification Rate code is now added. |
| (Licenses/      | 10. Select Default Pay Components.                       |
| Certifications) | 11. Select Calculate Compensation.                       |

INFORMS has now properly calculated the employee's new Biweekly Salary.

12. Select Next.

| x Enit                                          |                              |                        |           |                            | DPR Sala         | ry Change           |                       |               |             | 2         |
|-------------------------------------------------|------------------------------|------------------------|-----------|----------------------------|------------------|---------------------|-----------------------|---------------|-------------|-----------|
| Kaylani Oleany<br>Procurement Contracting Dfc 1 |                              |                        |           | MD Comp                    | ensation Detail  |                     | 2)<br>MD Review & Sal | bmit          |             | Next      |
| Compensation Details                            |                              |                        |           |                            |                  |                     |                       |               |             |           |
|                                                 | "Transaction Date<br>'Reason | 01/10/2022             |           |                            |                  |                     |                       |               |             |           |
| Pay Component                                   |                              |                        |           | Change Percent             | Change A         | nount New Amount    | Current Amount        | Currency Code | Туре        | Frequency |
| MDC Biweekly                                    |                              |                        |           |                            |                  | 2.674.10            | 2,674.10              | USD           | Flat Amount | Biweekly  |
| Purchasing Or Contract Procure                  |                              |                        |           |                            |                  | 131.94 131.94       |                       | USD           | Flat Amount | Biweekly  |
| Premium Pay                                     |                              |                        |           |                            |                  | 70.00               | 70.00                 | USD           | Rat Amount  | Biweekly  |
|                                                 |                              |                        |           | 71,048.80 Compa-Parko:1.87 |                  |                     |                       |               |             |           |
|                                                 |                              | 64,802.02              |           |                            | 98,472,80        |                     |                       | 98,792.59     |             |           |
|                                                 |                              | Winnen                 |           |                            | Witpoint         | Current Information |                       | Maximum       |             |           |
|                                                 | Riwookty Salary              | 2.876.04 USD           |           |                            |                  | 2.744 10 USD        |                       |               |             |           |
|                                                 | Annual Rate                  | 74,777.04 USD          |           |                            |                  | 71,346.60 USD       |                       |               |             |           |
| Charana Maria                                   |                              |                        |           |                            |                  |                     |                       |               |             |           |
| * Required Field                                |                              |                        |           |                            |                  |                     |                       |               |             |           |
| Salary Plan                                     |                              |                        |           |                            |                  |                     |                       |               |             |           |
|                                                 | Salary Admin Plan            | к                      |           | GSAF - OPEIU Local 100     |                  |                     |                       |               |             |           |
|                                                 | Salary Grade                 | 106                    |           | 108                        |                  |                     |                       |               |             |           |
|                                                 | Grade Entry Date             | 06/11/2007             |           |                            |                  |                     |                       |               |             |           |
|                                                 | Step                         | 6 Q,                   |           |                            |                  |                     |                       |               |             |           |
| 26.42.0                                         | Step Entry Date              | 06/11/2007             |           |                            |                  |                     |                       |               |             |           |
| Pay Components                                  |                              |                        |           |                            | 3 row            |                     |                       |               |             |           |
|                                                 |                              |                        |           |                            | F <sub>4</sub> Q |                     |                       |               |             |           |
| Amounts Controls Change                         | s Conversion She             | ow All                 |           |                            |                  |                     |                       |               |             |           |
| *Rate Code                                      |                              | Seq Comp Rate Currency | Frequency | Percent Rate Code Group    |                  |                     |                       |               |             |           |
| 1 MDBKLY Q                                      |                              | 0 2.674.10, USD        | B         |                            | + -              |                     |                       |               |             |           |
| 2 PRCHCT Q                                      |                              | 0 131.947USD           | в         |                            | + -              |                     |                       |               |             |           |
| 3 PRMPAY Q                                      |                              | 0 70.00 <b>, U</b> SD  | в         |                            | + -              |                     |                       |               |             |           |
| Calculate Compensation                          |                              |                        |           |                            |                  |                     |                       |               |             |           |

Lecture 4: Pay Components (Licenses/ Certifications)

- 13. Review the **New Information** section versus the **Current Information** section. Notice the new **Biweekly Salary**.
- 14. In the **Comments** section, add a **brief description** for the request.
- 15. Select the Add Attachment to add any supporting documentation.
- 16. Review and ensure the request is complete then select **Submit**.

| × Exit                                             |                                                                                                    | DPR Salary Change                   |                         | <b>Q</b> :        |
|----------------------------------------------------|----------------------------------------------------------------------------------------------------|-------------------------------------|-------------------------|-------------------|
| Kaylani Oleary<br>Procurement Contracting          | Ofc 1                                                                                                    | MD Compensation Detail              | 2<br>MD Review & Submit | < Previous Submit |
| Review and Submit                                  | Transaction Date 01/10/2022                                                                               |                                     |                         |                   |
|                                                    | Reason Components of Pay           New Information           Biweekly Salary         2,876.04         USD | Current Information<br>2,744.10 USD |                         |                   |
| Comments                                           | Annual Rate● 74,777.04 USD                                                                                | 71,346.60 USD                       | J                       |                   |
| Request to add the ver                             | fied CPPO Certification effective 01/10/2022                                                              |                                     |                         |                   |
| Attachments<br>No documents have bee               | in attached.                                                                                              |                                     |                         |                   |
| Add Attachment     Changes Made     Required Field |                                                                                                    |                                     |                         |                   |

The License/Certification Salary request has been successfully submitted pending the approval of Central HR.

| ( HOME                                                                   |                                    | DPR Salary Change                                                                          |  |
|--------------------------------------------------------------------------|------------------------------------|--------------------------------------------------------------------------------------------|--|
|                                                                          |                                    | ✓Your transaction request for Kaylani Oleary has been successfully submitted for approval. |  |
| Kaylani Oleary<br>Procurement Contracting Ofc 1                          |                                    |                                                                                            |  |
| Submit Confirmation                                                      |                                    |                                                                                            |  |
| DPR Salary Change Approval                                               |                                    |                                                                                            |  |
| 🔻 : Pending 👳                                                            | View/Hide Comments                 |                                                                                            |  |
| DPR Salary Change Approval                                               |                                    |                                                                                            |  |
| Pending                                                                  |                                    |                                                                                            |  |
| Multiple Approvers                                                       |                                    |                                                                                            |  |
| Central HR approver                                                      |                                    |                                                                                            |  |
|                                                                          |                                    |                                                                                            |  |
| ✓ Comments                                                               |                                    |                                                                                            |  |
| Felica Krebs at 02/11/22 - 9:50 AN<br>Request to add the verified CPPO 0 | Certification effective 01/10/2022 |                                                                                            |  |

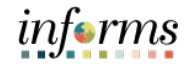

Lecture 5: Review Salary Changes via Job Data (Salary Grade)

On the Job Data page, users can review Salary Changes once the Payroll, Time, and Attendance (PTA) Division has reviewed and approved the request.

Navigate to Job Data: Human Resources (HCM) > HR Administration > Job Information > Job Data

- 1. Select Find an Existing Value.
- 2. In the Empl ID field, enter the Employee's 8-digit Numeric Identification Number.

| C Human Resources (HCM) |                                                                                               | HR Administration |
|-------------------------|-----------------------------------------------------------------------------------------------|-------------------|
| 4 Job Information       | Job Data                                                                                      |                   |
| Job Data                | Enter any information you have and click Search. Leave fields blank for a list of all values. |                   |
| Workforce Job Summary   | Find an Existing Value         Keyword Search                                                 |                   |
| Manage Employee Profile | ▼ Search Criteria                                                                             |                   |
| Neadcount               | Empl ID begins with 🗸                                                                         |                   |
| Labor Administration    | Empl Record = •                                                                               |                   |
| AR Configuration        | Name begins with 🗸                                                                            |                   |
| Dotted Line             | Last Name begins with 🗸                                                                       |                   |
| 류 Export Org Chart      | Second Last Name begins with 🗸                                                                |                   |
| 🏦 OnBoarding            | Alternate Character Name begins with 🗸                                                        |                   |
| A OffBoarding           | Middle Name begins with v                                                                     |                   |
|                         | Search Clear Basic Search 🖾 Save Search Criteria                                              |                   |

3. Select Search.

Lecture 5: Review Salary Changes via Job Data (Salary Grade)

4. Select the **Compensation** tab.

Notice the most recent record. **1 of 2**, the **Effective Date**, **Effective Sequence**, **Action**, **Reason**, and the new **Compensation Rate**.

5. Within the **Pay Components** section, select the **Amounts** tab.

Notice the **Comp Rate** with the new Merit Increase.

|                                        |                         |                                       |                        | l                         | HR Administ                                    | ration       |                    |        |          |
|----------------------------------------|-------------------------|---------------------------------------|------------------------|---------------------------|------------------------------------------------|--------------|--------------------|--------|----------|
| Work Location                          | ormation                | Job Labor Payroll                     | Salary Plan Co         | ompensation               |                                                |              |                    |        |          |
| laudette Mclean<br>mployee             |                         |                                       | Empl ID<br>Empl Record | 00218029<br>0             |                                                |              |                    |        |          |
| Compensation Details ⑦                 |                         |                                       |                        |                           |                                                | Q            | I. H. 🔍 🕇          | of 2 🗸 | •        |
| Effect<br>Effective Se<br>Hf<br>Payrol | equence 1<br>Status Act | 24/2021<br>tive<br>tive               |                        | Act<br>Reas<br>Job Indica | ion Pay Rate C<br>son Merit<br>tor Primary Job | hange        | Go                 | To Row |          |
| Compensative Information               | ntion Rate              | 1,670.27                              | USD Q                  |                           | *Frequer                                       | ncy BQ       | Biweekly           |        |          |
| ▼ Pay Rates ③                          |                         |                                       |                        |                           |                                                |              |                    |        |          |
| Biweekly<br>Annual                     |                         | 1,670.269500 USD<br>43,427.007000 USD | Hourly<br>Monthly      |                           | 20.878369 (<br>3,618.917250 (                  | JSD<br>JSD   |                    |        |          |
| Default Pay Compo                      | nents                   | )                                     |                        | Con                       | tract Change Pror                              | ate Option   |                    |        |          |
| <b>■</b> Q                             |                         |                                       |                        |                           |                                                | K            | 1-2 of 2           | *      |          |
| Amounts Controls                       | Changes                 | Conversion                            |                        |                           |                                                |              |                    |        |          |
| *Rate Code                             | Seq (                   | Comp Rate                             | Currency               | Frequency                 | Points                                         | Percent      | Rate Code<br>Group |        |          |
| 1 MDBKLY Q                             | 0                       | 1,610.269500                          | USD Q                  | B Q                       |                                                |              |                    | +      | -        |
| 2 PRMPYK Q                             | 0                       | 60.000000,                            | USD                    | В                         |                                                |              |                    | +      | -        |
| Calculate Compens                      | ation                   | 1                                     |                        |                           |                                                |              |                    |        |          |
| Job Data Em                            | ployment Data           | Earnings D                            | Distribution           | Benefits Program Par      | ticipation                                     | Creditable A | djusted Dates      |        |          |
| Save Return to Searc                   | h Notify                | Refresh                               |                        |                           | Upda                                           | ite/Display  | nclude History     | Согте  | ct Histo |

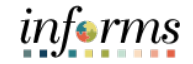

Lecture 5: Review Salary Changes via Job Data (Salary Grade)

6. Within the **Pay Components** section, select the **Changes** tab to view the comparative information.

#### Notice the **MDBKLY Change Amount** and the **Change Percent**.

|                                       |                             |                            |             |                | HR                               | Adminis    | stration         |                     |          | _        |
|---------------------------------------|-----------------------------|----------------------------|-------------|----------------|----------------------------------|------------|------------------|---------------------|----------|----------|
| Work Location                         | Information                 | Job Labor Payroll S        | alary Plan  | Compensation   | ]                                |            |                  |                     |          |          |
| udette Mclean                         |                             |                            | Emp         | ID 00218029    |                                  |            |                  |                     |          |          |
| ployee                                |                             |                            | Empl Rec    | ord 0          |                                  |            |                  |                     |          |          |
| ompensation Details                   | )                           |                            |             |                |                                  |            | (                | <b>αι</b> ⊮ ∢ [     | 1 of 2 🗸 | •        |
| Effe                                  | ctive Date 11/2             | 4/2021                     |             |                |                                  |            |                  | G                   | o To Row |          |
| Effective                             | Sequence 1                  |                            |             |                | Action                           | Pay Rate C | change           |                     |          |          |
| 1                                     | HR Status Activ             | /e                         |             |                | Reason                           | Merit      |                  |                     |          |          |
| Рауг                                  | oll Status Activ            | /e                         |             |                | Job Indicator                    | Primary Jo | b                |                     | Current  |          |
| Compen                                | sation Rate                 | 1.670.27                   | ISD Q       |                |                                  | *Freque    | ncy B            | Q. Biweekly         |          |          |
| Comparativo Informa                   | tion (1)                    | .,                         |             |                |                                  |            |                  | ,                   |          |          |
| <ul> <li>Comparative morma</li> </ul> |                             |                            |             |                |                                  |            |                  |                     |          |          |
| Pay Rates ⑦                           |                             |                            |             |                |                                  |            |                  |                     |          |          |
| Biweekly                              |                             | 1,670.269500 USD           | Hourly      |                | 20                               | 0.878369   | USD              |                     |          |          |
| Annual                                |                             | 43,427.007000 USD          | Monthly     |                | 3,618                            | 8.917250   | USD              |                     |          |          |
|                                       |                             |                            |             |                |                                  |            |                  |                     |          |          |
| Default Pay Com                       | ponents                     |                            |             |                | Contract (                       | Change Pro | rate Option      |                     |          |          |
| ay Components ⑦                       |                             |                            |             |                |                                  |            |                  |                     |          |          |
| ₽ Q                                   |                             |                            |             |                |                                  |            |                  | €                   | 2 🗸 🌗    |          |
| Amounts Controls                      | Changes                     | Conversion III             |             |                |                                  |            |                  |                     |          |          |
| *Rate Code                            | Seq                         | Change Amount              | Curr        | ency           | Frequency                        |            | Change<br>Points | Change Percent      |          |          |
|                                       | 0                           | 76.6795                    | 00 🛒 USE    | <b>Q</b>       | Biweekly                         |            |                  | 5.000               | +        | -        |
| 2 PRMPYK Q                            | 0                           | 0.00                       | 0000 🛒 USD  |                | Biweekly                         |            |                  | 0.00                | • •      | -        |
| Calculate Compe                       | nsation                     |                            |             |                |                                  |            |                  |                     |          |          |
|                                       |                             |                            |             |                |                                  |            |                  |                     |          |          |
| lab Data                              | in the second second second |                            | -11         | Description of | Description in the second second |            | 0                | the Advected Det    |          |          |
| JOD DATA E                            | mpioyment Data              | Earnings Dist              | ribution    | Benefits F     | rogram Participa                 | auon       | Credita          | able Adjusted Dates |          |          |
|                                       |                             |                            |             |                |                                  |            |                  |                     |          |          |
| Return to Sea                         | rch Notify                  | Refresh                    |             |                |                                  | Upda       | ate/Display      | Include History     | Corre    | ct Histo |
| Location   Job Informat               | tion   Job Labor            | Payroll   Salary Plan   Co | ompensation |                |                                  |            |                  |                     |          |          |

Lecture 5: Review Salary Changes via Job Data (Salary Grade)

Listed below is the initial record of the employee. Notice the displayed record **2 of 2**, **Effective Date**, and the previous **Compensation Rate** and **\*Rate Code** before the merit increase.

|                      |                   |                   |                 |              |        |             | U            | P Administ      | ration     |                                       |            |            |
|----------------------|-------------------|-------------------|-----------------|--------------|--------|-------------|--------------|-----------------|------------|---------------------------------------|------------|------------|
|                      |                   |                   |                 |              |        |             | n            | K Auminisi      | rauon      |                                       |            |            |
| Work Location        | Job Information   | Job <u>L</u> abor | Payroll         | Salary Plan  | Con    | pensation   |              |                 |            |                                       |            |            |
| audette Mclean       |                   |                   |                 | Em           | ipl ID | 00218029    |              |                 |            |                                       |            |            |
| nployee              |                   |                   |                 | Empl Re      | ecord  | 0           |              |                 |            |                                       |            |            |
| Compensation Deta    | ils ⑦             |                   |                 |              |        |             |              |                 | (          | Q    4 4                              | 2 of 2 🗸   | •          |
| <b>_</b>             | Effective Date    |                   |                 |              |        |             |              |                 |            |                                       | Go To Row  |            |
| Effe                 | ctive Sequence    | 12/28/2020        |                 |              |        |             | Actio        | n Data Chano    | 1e         |                                       |            |            |
|                      | HR Status         | Active            |                 |              |        |             | Reaso        | n               | -          |                                       |            |            |
|                      | Payroll Status    | Active            |                 |              |        |             | lob Indicato | or Primary Job  | 0          |                                       | History    |            |
|                      | mennetien Dete    |                   | _               | USD Q        |        |             |              | *Freque         | ncy B      | Q                                     | Thistory   |            |
| Col                  | npensation Rate   |                   | 1,593.59        |              |        |             |              |                 |            | Biweekly                              |            |            |
| Comparative Info     | ormation ⑦        |                   |                 |              |        |             |              |                 |            |                                       |            |            |
| ▼ Pay Rates ②        |                   |                   |                 |              |        |             |              |                 |            |                                       |            |            |
| Biweekly             |                   | 1,593.5900        | 00 USD          | Hourly       |        |             |              | 19.919875       | USD        |                                       |            |            |
| Annual               |                   | 41,433.3400       | 00 USD          | Monthly      |        |             | 3,4          | 452.778333      | USD        |                                       |            |            |
|                      |                   | _                 |                 |              |        |             | _            |                 |            |                                       |            |            |
| Default Pay          | Components        |                   |                 |              |        |             | Contra       | act Change Pror | ate Option |                                       |            |            |
| Pay Components ?     | )                 |                   |                 |              |        |             |              |                 |            |                                       |            |            |
| Γ, Q                 |                   |                   |                 |              |        |             |              |                 |            | I I I I I I I I I I I I I I I I I I I | 2 of 2 🗸 🕨 |            |
| Amounts C            | ontrols Chang     | jes Convers       | ion   >         |              |        |             |              |                 |            |                                       |            |            |
| *Rate Code           | Seq               | Comp Rate         |                 | Currency     |        | Frequency   | 1            | Points          | Percent    | Rate Code<br>Group                    |            |            |
| 1 MDBKLY Q           | 0                 | 1,5               | 33.590000 🛒     | USD          | Q      | В           | ۹            |                 |            |                                       | +          | -          |
| 2 PRMPYK Q           | . 0               |                   | 60.000000       | USD          |        | В           |              |                 |            |                                       | +          | -          |
| Calculate Co         | ompensation       |                   |                 |              |        |             |              |                 |            |                                       |            |            |
| Guiouidie Ci         |                   |                   |                 |              |        |             |              |                 |            |                                       |            |            |
| lab Data             | Comburged D       |                   | Family at Di    |              |        | Denefit D   |              | -1              | 0          |                                       |            |            |
| JOD LIATA            | Employment Da     | на                | Earnings Di     | SUIDUTION    |        | Benetits Pr | ogram Parti  | cipation        | Creditab   | ne Adjusted Dates                     | ó          |            |
| Paulo Date           | Caarah            | if. Dof           |                 |              |        |             |              | Durate          |            | Include Lists                         | n. C       | oot Histor |
| save Return to       | Not               | Refresh           |                 |              |        |             |              | Upda            | nerbispiay | Include Histo                         | Corr       | ect Histor |
| k Location   Job Inf | ormation   Job La | bor   Payroll     | Salary Plan   ( | Compensation |        |             |              |                 |            |                                       |            |            |

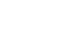

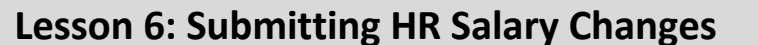

Lecture 5:<br/>Review Salary<br/>Changes via Job<br/>Data (Salary<br/>Step)Review the Salary Change request for a Salary Step employee.<br/>Navigate to Job Data: Human Resources (HCM) > HR Administration > Job Information<br/>> Job DataData (Salary<br/>Step)1. Select Find an Existing Value.<br/>2. In the Empl ID field, enter the Employee's 8-digit Numeric Identification Number.

| C Human Resources (HCM) |   |                               |                                                                | HR Administration |
|-------------------------|---|-------------------------------|----------------------------------------------------------------|-------------------|
| Job Information         | ^ | Job Data                      |                                                                |                   |
| Job Data                |   | Enter any information you hav | e and click Search. Leave fields blank for a list of all value | S.                |
| Workforce Job Summary   |   | Find an Existing Value        | Keyword Search                                                 |                   |
| Manage Employee Profile |   | ▼ Search Criteria             | -                                                              |                   |
| Neadcount               | ~ | Empl ID                       | begins with 🗸                                                  |                   |
| 🕹 Labor Administration  | ~ | Empl Record                   | = •                                                            |                   |
| R Configuration         | ~ | Name                          | begins with 🗸                                                  |                   |
| Line                    |   | Last Name                     | begins with 🗸                                                  |                   |
| 🔜 Export Org Chart      |   | Second Last Name              | begins with 🖌                                                  |                   |
| 🏦 OnBoarding            | ~ | Alternate Character Name      | begins with 🖌                                                  |                   |
| A OffBoarding           | ~ | Middle Name                   | begins with V                                                  |                   |
|                         |   | □Include History □Corre       | ect History 🗌 Case Sensitive                                   |                   |
|                         |   | Search Clear Ba               | sic Search 🖉 Save Search Criteria                              |                   |

3. Select Search.

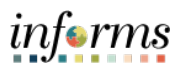

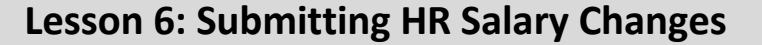

Lecture 5: Review Salary Changes via Job Data (Salary Step)

4. Select the **Salary Plan** tab.

Notice the most **Current** record **1 of 1**, the **Effective Date**, **Action**, **Reason**, **Step** and **Step Entry Date**. The non-job basis employee's salary change request for the merit increase from **Step 9 to Step 10** was processed with the effective date of **1/31/2022**.

|                          |                                                                                     |                                              | HR                                      | Administration                                            |                                |
|--------------------------|-------------------------------------------------------------------------------------|----------------------------------------------|-----------------------------------------|-----------------------------------------------------------|--------------------------------|
| Work Location            | Job Information                                                                     | Job Labor Pay                                | roll Salary Plan                        | Compensation                                              |                                |
| Ofir Doty<br>Employee    |                                                                                     |                                              | Empl ID 00<br>Empl Record 0             | 0014872                                                   |                                |
| Salary Plan De           | tails ⑦                                                                             |                                              |                                         | Q                                                         | ¶   ¶   1 of 1 ∨   ▶   ▶       |
| E                        | Effective Date 01/3<br>ffective Sequence 0<br>HR Status Acti<br>Payroll Status Acti | 31/2022<br>ve<br>ve                          |                                         | Action Pay Rate Change<br>Reason Merit                    | Go To Row                      |
|                          | Salary Admin Plan K<br>Grade 03<br>Step 10                                          | GSAF - OPE<br>035                            | EIU Local 100                           | Grade Entry Date 01/31/1994<br>Step Entry Date 01/31/2022 | Current                        |
| Job Data                 | Employment D                                                                        | ata E                                        | arnings Distribution                    | Benefits Program Participation                            | Creditable Adjusted Dates      |
| Save Re<br>Work Location | turn to Search Pre                                                                  | evious in List Ne.<br>abor   Payroll   Salar | xt in List Notify y Plan   Compensation | Refresh                                                   | Update/Display Include History |

Lecture 5: Review Salary Changes via Job Data (Salary Step) 5. Select the **Compensation** tab.

6. Within the **Pay Components** section, select the **Amounts** tab.

Notice the **Comp Rate** with the new Merit Increase.

| Work Location                                                                                   | Job Information                                                  | Job <u>L</u> at              | bor <u>P</u> ayroll                            | <u>S</u> alary Plan              | Compensation        |            |                         |                   |               |          |
|-------------------------------------------------------------------------------------------------|------------------------------------------------------------------|------------------------------|------------------------------------------------|----------------------------------|---------------------|------------|-------------------------|-------------------|---------------|----------|
| fir Doty                                                                                        |                                                                  |                              |                                                | Em                               | pl ID 00014872      |            |                         |                   |               |          |
| mployee                                                                                         |                                                                  |                              |                                                | Empl Re                          | cord 0              |            |                         |                   |               |          |
| Compensation D                                                                                  | Details ⑦                                                        |                              |                                                |                                  |                     |            |                         | Q                 | Ⅰ Ⅰ           | of 1 🗸 🕨 |
|                                                                                                 | Effective Dat                                                    | e 01/31/202                  | 22                                             |                                  |                     |            |                         |                   | Go To         | Row      |
|                                                                                                 | Effective Sequence                                               | e 0                          |                                                |                                  |                     | Action     | Pay Rate Ch             | ange              |               |          |
|                                                                                                 | HR Statu                                                         | s Active                     |                                                |                                  |                     | Reason     | Merit                   |                   |               |          |
|                                                                                                 | Payroll Statu                                                    | s Active                     |                                                |                                  |                     |            |                         |                   |               | urrent 🗇 |
| Comparative                                                                                     | Information ⑦                                                    |                              | _,                                             | J×= 050                          |                     |            | Frequen                 | ncy B             | Biweekly      |          |
| Comparative     Pay Rates ③     Default F Pay Components     ©     Q                            | Pay Components<br>s ⑦                                            | annes                        | Conversion                                     | Jæ USD                           |                     | Contract   | Frequen                 | te Option         | Biweekly      | <b>v</b> |
| Comparative Pay Rates  Pay Rates  Default F Pay Components  Q Amounts Rate Code                 | Information ⑦ Pay Components s ⑦ Controls Ch Seq                 | anges C<br>Comp Ra           | Conversion    +                                | Currency                         | Frequency           | Contract ( | Change Prora            | te Option         | Biweekly      | ~ • •    |
| Comparative Pay Rates ? Default F Pay Components Q Amounts Rate Code                            | Information ⑦ Pay Components s ⑦ Controls Ch Seq                 | anges Comp Ra                | Conversion   }                                 | Currency                         | Frequency           | Contract ( | Frequer<br>Change Prora | te Option Percent | Biweekly      | v Þ Þi   |
| Comparative Pay Rates ? Default F Pay Component: Q Amounts Rate Code 1 MDBKLY                   | Information ⑦<br>Pay Components<br>s ⑦<br>Controls Ch<br>Seq     | anges Comp Ra                | Conversion III                                 | Currency<br>USD                  | Frequency<br>B      | Contract I | Frequer                 | te Option Percent | Biweekly      | up       |
| Comparative Pay Rates ? Default F Pay Components Q Amounts Rate Code 1 MDBKLY 2 PRMPAY          | Information (?)<br>Pay Components<br>s (?)<br>Controls Ch<br>Seq | anges C<br>Comp Ra<br>0<br>0 | Conversion III<br>ate<br>2,145.8000<br>70.0000 | Currency<br>000, USD             | Frequency<br>B<br>B | Contract ( | Frequer                 | te Option Percent | Rate Code Gro | up       |
| Comparative Pay Rates ? Default F Pay Components Q Amounts Rate Code 1 MDBKLY 2 PRMPAY Calculat | Information ⑦ Pay Components s ⑦ Controls Cr Seq te Compensation | anges C<br>Comp Ra<br>0<br>0 | Conversion III<br>ate<br>2,145.8000<br>70.0000 | Currency<br>000, USD<br>000, USD | Frequency<br>B<br>B | Contract ( | Frequer                 | te Option Percent | Biweekly      | up       |
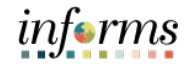

## Lesson 6: Submitting HR Salary Changes

Lecture 5: Review Salary Changes via Job Data (Salary Step)

7. Within the **Pay Components** section, select the **Changes** tab to view the comparative information.

#### Notice the **MDBKLY Change Amount** and the **Change Percent**.

|                                                                                                    |                                                               |                                            |                         |                           | н                                          | R Administration             |                                      |                        |                          |            |                                          |
|----------------------------------------------------------------------------------------------------|---------------------------------------------------------------|--------------------------------------------|-------------------------|---------------------------|--------------------------------------------|------------------------------|--------------------------------------|------------------------|--------------------------|------------|------------------------------------------|
| Work Location                                                                                                    | Job Information                                               | Jot                                        | b Labor                 | Payroll                   | Salary Plan                                | Compensation                 |                                      |                        |                          |            |                                          |
| fir Doty<br>mployee                                                                                                 |                                                               |                                            |                         |                           | Empl                                       | Empl ID 00014872<br>Record 0 |                                      |                        |                          |            |                                          |
| Compensation D                                                                                                    | etails ⑦                                                      |                                            |                         |                           |                                            |                              |                                      |                        | Q                        | 1 1        | 1 of 1 🗸                                 |
|                                                                                                    | Effective Da<br>Effective Sequen<br>HR State<br>Payroll State | te 01/31<br>ce 0<br>us Active<br>us Active | 1/2022<br>e<br>e        |                           |                                            |                              | Action<br>Reason                     | Pay Rate Chan<br>Merit | ge                       |            | Go To Row                                |
| <ul> <li>Comparative</li> <li>Pay Rates (?)</li> </ul>                                                              | Information ⑦                                                 |                                            |                         |                           |                                            |                              |                                      | . ,                    | 2                        | ,          |                                          |
| Default F                                                                                                    | Pay Components                                                |                                            |                         |                           |                                            |                              | Contract                             | Change Prorate         | Option                   |            |                                          |
| Default I Pay Components Q Amounts                                                                                  | Pay Components<br>s ⑦<br>Controls Ci                          | langes                                     | Conversio               | on ∐▶                     |                                            |                              | Contract                             | Change Prorate         | Option                   | 1-2        | of 2 🗸 🕨 🕅                               |
| Pay Component:<br>Q<br>Amounts<br>Rate Code                                                                         | Controls Cep                                                  | anges                                      | Conversio<br>Change Amo | on II»                    |                                            | Currency                     | Contract                             | Change Prorate d       | Option                   | Change Per | of 2 v 🕨 🕨                               |
| Default I       Pay Components       Image: Components       Image: Components       Rate Code       1       MDBKLY | Controls Cl<br>Seq                                            | nanges<br>0                                | Conversio<br>Change Amo | on II▶<br>ount            | 8.060000 🛒                                 | Currency                     | Contract Frequency Biweekly          | Change Prorate I       | Option                   | Change Per | of 2 v 🕨 🕨                               |
| Pay Component:  Pay Component:  Pay Q  Amounts  Rate Code  1 MDBKLY  2 PRMPAY                                       | s ⑦ Controls Controls Seq                                     | nanges<br>0<br>0                           | Conversio<br>Change Amo | on II⊁<br>ount<br>88      | 3.060000 🛒                                 | Currency<br>USD              | Contract Frequency Biweekly Biweekly | Change Prorate I       | Option<br>hange<br>oints | Change Per | of 2 v b bl<br>cent<br>4.279<br>0.000    |
| Default i Pay Components Pay Components Pay Amounts Rate Code 1 MDBKLY 2 PRMPAY Calculat                            | Pay Components<br>s ⑦<br>Controls CI<br>Seq<br>e Compensation | anges<br>0<br>0                            | Conversio<br>Change Amo | on II><br>punt<br>88<br>C | 3.060000 <b>;</b> ]<br>3.000000 <b>;</b> ] | Currency<br>USD<br>USD       | Contract Frequency Biweekly Biweekly | Change Prorate I       | Option                   | Change Per | of 2 • • • • • • • • • • • • • • • • • • |

#### Lesson 6: Submitting HR Salary Changes

Lecture 5: Review Salary Changes via Job Data (Pay Components)

Review the Salary Change for requested Pay Components.

Navigate to Job Data: Human Resources (HCM) > HR Administration > Job Information > Job Data

- 1. Select Find an Existing Value.
- 2. In the **Empl ID** field, enter the **Employee's 8-digit Numeric Identification Number**.
- **HR Administration** C Human Resources (HCM) 🌯 Job Information  $\sim$ Job Data Job Data Enter any information you have and click Search. Leave fields blank for a list of all values. Workforce Job Summary Find an Existing Value Keyword Search Manage Employee Profile Search Criteria 🛂 Headcount  $\sim$ Empl ID begins with v Empl Record = ~ 🕹 Labor Administration  $\sim$ R Configuration  $\sim$ Name begins with v Last Name begins with V Line Second Last Name begins with ~ 🕂 Export Org Chart Alternate Character Name begins with 🗸 👬 OnBoarding  $\sim$ Middle Name begins with v A OffBoarding  $\sim$ □ Include History □ Correct History □ Case Sensitive Basic Search 🖉 Save Search Criteria Search Clear
- 3. Select Search.

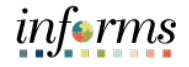

4. Select the **Compensation** tab.

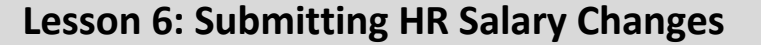

Lecture 5: Review Salary Changes via Job Data (Pay Components)

Notice the **Current** record **1** of **1**, the **Effective Date**, **Action**, and **Reason**. In the **Pay Components** section, the employee's salary change request for the Leadworker (LEAD) pay component was approved and processed with the effective date of **1/31/2022**.

|       |                                     |                    |                                                        |                                 |                 |             |                    |                            |                  | HR Ad                        | dministration    |                  |
|-------|-------------------------------------|--------------------|--------------------------------------------------------|---------------------------------|-----------------|-------------|--------------------|----------------------------|------------------|------------------------------|------------------|------------------|
| V     | Vork Location                       | Job I              | Information                                            | Jot                             | b <u>L</u> abor | Payroll     | Salary Plan        | Compensation               |                  |                              |                  |                  |
| Georg | ie Looper<br>vee                    |                    |                                                        |                                 | 1               |             | Er<br>Empl R       | mpl ID 00197376<br>ecord 0 |                  |                              |                  |                  |
| Cor   | npensation [                        | Details (1         | D                                                      |                                 |                 |             |                    |                            |                  |                              | QI               | 1 of 1 🗸 🕨 🕅     |
|       |                                     | Effective<br>Pay   | ective Date<br>e Sequence<br>HR Status<br>yroll Status | 01/31/<br>0<br>Active<br>Active | 2022            |             |                    |                            | Action<br>Reason | n Pay Rate Cha<br>Components | ange<br>of Pay   | Go To Row        |
| Ţ     | Comparativ                          | Compe<br>e Informa | nsation Rat                                            | e                               |                 | 4,600.61    | USD                |                            |                  | Frequen                      | cy B B           | - Current -      |
|       |                                     | Chang<br>Chang     | e Amount<br>e Percent                                  |                                 | 193.1           | 54800       | USD Biwee<br>Compa | kly<br>-Ratio 1.46         |                  |                              |                  |                  |
| Pay   | Pay Rates (<br>Default<br>Component | Pay Comp<br>s ?    | ponents                                                |                                 |                 |             |                    |                            | Contra           | ct Change Prorate            | e Option         | < 1-6 of 6 V > > |
|       | Amounts                             | Control            | s Cha                                                  | nges                            | Conver          | sion ∥▶     |                    |                            |                  |                              |                  |                  |
|       | Rate Code                           |                    | Seq                                                    | Comp                            | Rate            |             | Currency           | Frequency                  |                  | Points                       | Percent          | Rate Code Group  |
| 1     | EDINCP                              |                    |                                                        | 0                               |                 | 155.78000   | USD                | В                          |                  |                              |                  |                  |
| 2     | 2 FIRBA                             |                    |                                                        | 0                               |                 | 50.77000    | USD                | в                          |                  |                              |                  |                  |
| 3     | FIRPRM                              |                    |                                                        | D                               |                 | 856.42080   | USD                | в                          |                  |                              | 24.000           | MDCMAX           |
| 4     | HZDFIR                              |                    |                                                        | 0                               |                 | 125.00000   | USD                | в                          |                  |                              |                  |                  |
| ę     | 5 LEAD                              |                    |                                                        | D                               |                 | 155.77000   | ) USD              | В                          |                  |                              |                  |                  |
| 6     | MDBKLY                              |                    |                                                        | þ                               |                 | 3,256.87000 | J USD              | В                          |                  |                              |                  |                  |
|       | Calcula                             | te Compe           | nsation                                                |                                 |                 |             |                    |                            |                  |                              |                  |                  |
|       | lob Data                            | E                  | mployment                                              | Data                            |                 | Earnings    | Distribution       | Benefits Pro               | gram Partic      | ipation                      | Creditable Adjus | sted Dates       |

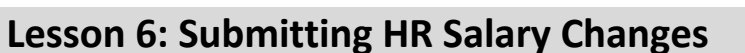

Lecture 5: Review Salary Changes via Job Data (License/ Certifications) 1.

Review the Salary Change for requested License/Certification Pay Components.

Navigate to Job Data: Human Resources (HCM) > HR Administration > Job Information > Job Data

- 1. Select Find an Existing Value.
- 2. In the **Empl ID** field, enter the **Employee's 8-digit Numeric Identification Number**.
- **HR Administration** C Human Resources (HCM) 🌯 Job Information  $\sim$ Job Data Job Data Enter any information you have and click Search. Leave fields blank for a list of all values. Workforce Job Summary Find an Existing Value Keyword Search Manage Employee Profile Search Criteria 🛂 Headcount  $\sim$ Empl ID begins with v Empl Record = ~ 🕹 Labor Administration  $\sim$ R Configuration  $\sim$ Name begins with v Last Name begins with V Dotted Line Second Last Name begins with ~ 🕂 Export Org Chart Alternate Character Name begins with 🗸 👬 OnBoarding  $\sim$ Middle Name begins with v A OffBoarding  $\sim$ □ Include History □ Correct History □ Case Sensitive Basic Search 🖉 Save Search Criteria Search Clear
- 3. Select Search.

## **Lesson 6: Submitting HR Salary Changes**

## Lecture 5: Review Salary Changes via Job Data (License/

Certifications)

4. Select the **Compensation** tab.

Notice the **Current** record. **1 of 1**, the **Effective Date**, **Action**, and **Reason**. In the **Pay Components** section, the employee's salary change request to add the **Procurement or Contract Procure (PRCHCT)** pay component was approved and processed with the effective date of **1/10/2022**.

|                                                      |                                                                                  |                         |                           |                   | HR Administra                           | ation            |                 |
|------------------------------------------------------|----------------------------------------------------------------------------------|-------------------------|---------------------------|-------------------|-----------------------------------------|------------------|-----------------|
| Work Location Job                                    | Information Job L                                                                | abor <u>P</u> ayroll    | Salary Plan               | Compensation      |                                         |                  |                 |
| Kaylani Oleary<br>Employee                           |                                                                                  |                         | Empl IE<br>Empl Record    | ) 00219546<br>I 0 |                                         |                  |                 |
| Compensation Details                                 | Ð                                                                                |                         |                           |                   |                                         | QI               | €               |
| Eff<br>Effective<br>Pa                               | lective Date 01/10/20<br>e Sequence 0<br>HR Status Active<br>yroll Status Active | 22                      |                           |                   | Action Pay Rate Ch<br>Reason Components | ange<br>of Pay   | Go To Row       |
| Compe                                                | ation @                                                                          | 2,876.04                | USD                       |                   | Frequen                                 | су В В           | iweekly         |
| Chang                                                | e Amount<br>e Percent                                                            | 131.940000 USE<br>4.808 | D Biweekly<br>Compa-Ratio | 0 1.12            |                                         |                  |                 |
| ▶ Pay Rates ⑦<br>Default Pay Com<br>Pay Components ⑦ | ponents                                                                          |                         |                           |                   | Contract Change Prorat                  | e Option         |                 |
| III Q                                                | Changes                                                                          | Conversion              |                           |                   |                                         | 14               |                 |
| Rate Code                                            | Seq Comp F                                                                       | late                    | Currency                  | Frequency         | Points                                  | Percent          | Rate Code Group |
| 1 MDBKLY                                             | 0                                                                                | 2,674.100000,           | USD                       | в                 |                                         |                  |                 |
| 2 PRCHCT                                             | 0                                                                                | 131.940000              | USD                       | в                 |                                         |                  |                 |
| 3 PRMPAY                                             | 0                                                                                | 70.000000               | USD                       | в                 |                                         |                  |                 |
| Calculate Compe                                      | ensation                                                                         |                         |                           |                   |                                         |                  |                 |
| Job Data E                                           | Employment Data                                                                  | Earnings Dis            | stribution                | Benefits Prog     | ram Participation                       | Creditable Adjus | sted Dates      |

End of Review Salary Changes via Job Data Process.

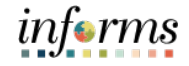

## Lesson 6: Submitting HR Salary Changes

Lesson Summary

Now that you have completed the lesson, you should be able to:

Request Merit Increase for Salary Grade Employee

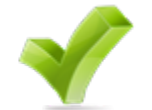

- Request Merit Increase for Salary Step Employee
- Request Component of Pay
- Request License/Certification

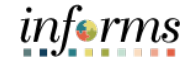

Lesson 7: At the conclusion of this lesson, you will be able to:

Overview

• Reviewing Employee's Paycheck for a specific pay period

**Lesson 7: Payroll** 

## Lesson 7: Introduction

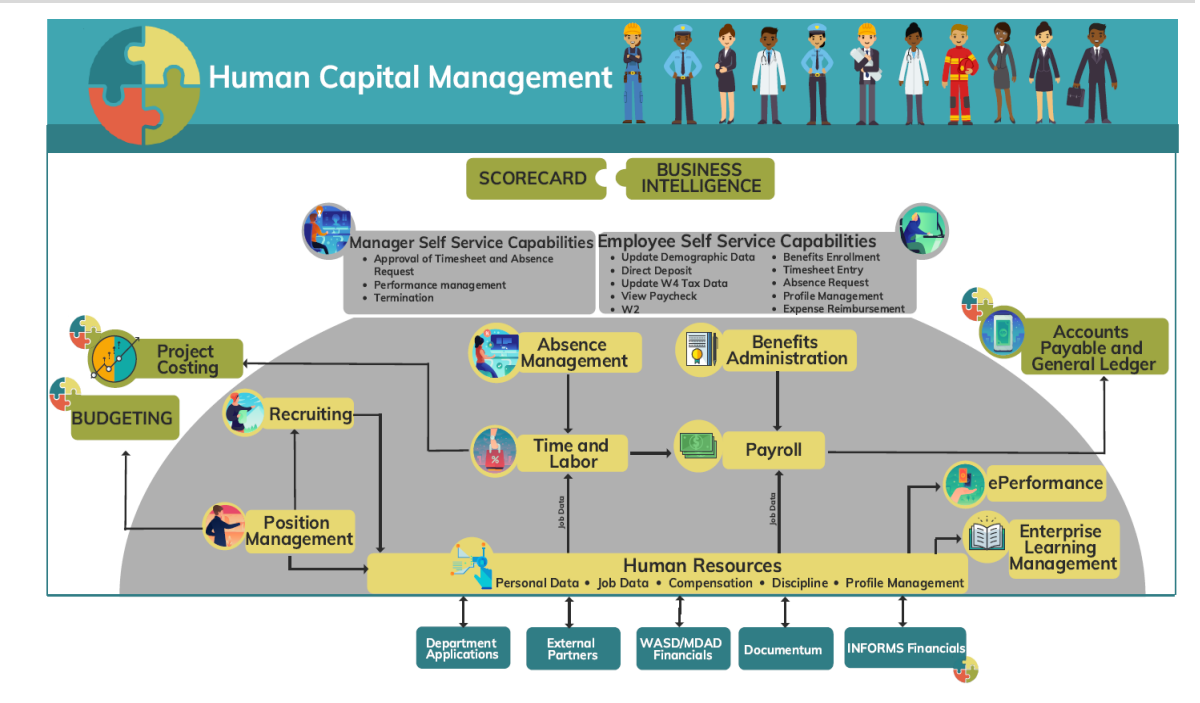

Key Terms

The following key terms are used in this module:

| Term            | Definition                                                                                                    |
|-----------------|----------------------------------------------------------------------------------------------------|
| Pay Calendar    | Pay calendars are used to schedule payroll cycles for pay groups. Each entry on the pay calendar corresponds to a specific pay period, defined by its begin and end dates.                                                                                                    |
| Pay Group       | A pay group is a logical grouping of employees based on shared<br>characteristics that facilitate payroll processing because of<br>common requirements including employee type, pay frequency,<br>or same country location. A pay group consolidates a set of<br>employees within a company for payroll processing. |
| Pay Run IDs     | Pay Run IDs enables payroll processes to be run for each pay<br>calendar. A pay run ID must be created for each "run" and<br>attached to a pay calendar at the beginning of a new year.                                                                                                    |
| Earnings Codes  | An earnings code defines a type of earnings that an organization requires such as regular earnings, vacation, holiday, and special earnings.                                                                                                    |
| Deduction Codes | In Payroll for North America, there are two types of deductions,<br>general (non-benefit) deductions and benefit deductions.<br>INFORMS calculates using different rules depending on the type<br>of deduction selected.                                                                                            |

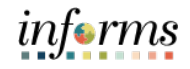

Lecture 1: This lesson will review Define Payroll.

•

Payroll

Review an Employee's Paycheck for a specific pay period.

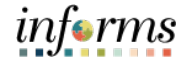

Lecture 1: Users can review an employee's Paycheck via the Review Paycheck process. There are three pages in reviewing a paycheck such as **Paycheck Earnings, Paycheck Taxes, and Paycheck Deductions**.

**NOTE:** Users can review an employee's paycheck via the review paycheck page. This page provides a detailed overview of an employee's paycheck.

Navigate to Review Paycheck: Main Menu > Navigator > Human Capital Management (HCM) > Payroll North America > Payroll Processing USA > Produce Payroll > Review Paycheck

- 1. In the Company field, select the appropriate Company.
- 2. In the **Pay Group** field, select from the employee's **specific Pay Group code**.

Listed below is the Pay Group Code chart with a brief explanation of the options.

| Pay Group Code | Description                  | Details                     |
|----------------|------------------------------|-----------------------------|
| MDC            | Miami-Dade General Employees | All County employees        |
| NON            | Miami-Dade Non-Employees     | Foster Grandparent,         |
|                |                              | Service Corps Worker, and   |
|                |                              | Senior Companion            |
| CEL            | Elections employees          | All Constitutional Office   |
|                |                              | Elections employees         |
| CSH            | Sheriff employees            | All Constitutional Office   |
|                |                              | Sheriff employees           |
| CCL            | Clerk of Courts and Finance  | All Constitutional Office   |
|                | employees                    | Clerk of Courts and Finance |
|                |                              | employees                   |
| СРА            | Property Appraiser employees | All Constitutional Office   |
|                |                              | Property Appraiser          |
|                |                              | employees                   |
| СТС            | Tax Collector employees      | All Constitutional Office   |
|                |                              | Tax Collector employees     |
| RET            | Retirees                     | All Retirees                |

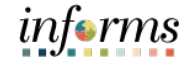

Lecture 1: Payroll

3. In the **Pay Period End Date** field, enter the **Pay Period End Date**.

- 4. In the **Empl ID** field, enter the **Employee's 8-digit Numeric Identification Number**.
- 5. Select Search.

| Review Paychec<br>Enter any information yo | <b>k</b><br>ou have and click | Search. Leave fields blank | : for a list of al | l values. |
|--------------------------------------------|-------------------------------|----------------------------|--------------------|-----------|
| Find an Existing                           | Value                         |                            |                    |           |
| <ul> <li>Search Criteria</li> </ul>        |                               |                            |                    |           |
| Company                                    | begins with $\mathbf{v}$      | MDC                        | Q                  |           |
| Pay Group                                  | begins with $\mathbf{v}$      | MDC                        | Q                  |           |
| Pay Period End Date                        | = 🗸                           | 05/31/2020                 | Q                  |           |
| Off Cycle ?                                |                               |                            |                    |           |
| Page Nbr                                   | = 🗸                           |                            | Q                  |           |
| Line Nbr                                   | = 🗸                           |                            | Q                  |           |
| Separate Check Nbr                         | = 🗸                           |                            |                    |           |
| Paycheck Number                            | = 🗸                           |                            |                    |           |
| Empl ID                                    | begins with 🖌                 |                            |                    |           |
| Name                                       | begins with 🗸                 |                            |                    |           |
| □ Case Sensitive                           |                               |                            |                    |           |
| Search Clear                               | Basic Search                  | Save Search Criteria       |                    |           |

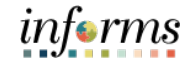

Lecture 1: Payroll 6. Select an **individual paycheck** to review by clicking on any link in the desired line.

| View All |           |                     |             |          |          |                    |                     |                 | ( - ( <b>1</b> - | 100 of 300 🗸 🕨 🕨 |
|----------|-----------|---------------------|-------------|----------|----------|--------------------|---------------------|-----------------|------------------|------------------|
| Company  | Pay Group | Pay Period End Date | Off Cycle ? | Page Nbr | Line Nbr | Separate Check Nbr | Form Identification | Paycheck Number | Empl ID          | Name             |
| MDC      | MDC       | 10/31/2021          | N           | 1        | 1        | 0                  | ADVICE              | 30969           |                  |                  |
| MDC      | MDC       | 10/31/2021          | N           | 2        | 1        | 0                  | ADVICE              | 30970           |                  |                  |
| MDC      | MDC       | 10/31/2021          | N           | 2        | 2        | 0                  | ADVICE              | 30971           |                  | Sec. And Sec.    |
| MDC      | MDC       | 10/31/2021          | N           | 2        | 3        | 0                  | ADVICE              | 30972           |                  |                  |
| MDC      | MDC       | 10/31/2021          | N           | 3        | 1        | 0                  | ADVICE              | 30976           |                  |                  |

**Pay Group** - Displays the pay group the paycheck was paid under.

**Pay Period End Date** - Lists the end date of the pay period of the employee's paycheck.

**Off-Cycle?** - Indicates whether the paycheck was paid as part of regular on-cycle processing (shows as 'N' in this field) or was created as an off-cycle check (shows as 'Y' in this field)

**Form Identification** - Indicates whether the paycheck was paid as a paper check (CHECK) or went direct deposit (ADVICE). If a check is still in calculated status, or the employee had a confirmed payroll with no earnings on it, this field will show the following value: (blank)

**Paycheck Number** - Displays the paper paycheck number or advice number associated with each payment. If a check is still in calculated status, or the employee had a confirmed payroll with no earnings on it, this field will show the following value:

Empl ID - Displays the employee's employee ID

Name - Displays the employee's name

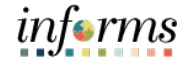

Lecture 1: When a user clicks the link to view an employee's paycheck, the user is taken to that paycheck's details. There are multiple tabs within the Review Paycheck page that display different information: Paycheck Earnings, Paycheck Taxes, Paycheck Deductions.

Important fields in this section include:

- **Paycheck Status** This field shows the status of the payment. The following are the most common statuses seen in this field:
  - **Calculated** This status means that the paycheck has not yet been confirmed. This status displays during the payroll processing week.
  - **Confirmed** This status denotes the paycheck you are viewing has been confirmed.
  - **Reversed** This status indicates the paycheck has been reversed, canceling that payment to the employee.
- **Paycheck Option** This field describes the method by which an employee was paid. The following are the most common values seen in this field:
  - Check The employee received a paper check for the payroll
  - Advice The employee received their paycheck via direct deposit for the payroll
  - Check Reversal When a paycheck reversal is completed, the status of the original check changes to "Reversed" and a negative off-setting entry is created in Review Paycheck with the Paycheck Option of "Check Reversal."
  - Manual This paycheck option is only associated with off-cycle paychecks and adjustments. Records created with the paycheck option of "Manual" only update an employee's balances and do not actually pay the employee.
- Issue Date This is the pay date of the paycheck.
- **Paycheck Number** This field displays the paper paycheck number or advice number associated with the payment
- **Off-Cycle** This box is not checked if the paycheck was processed as part of the regular, on-cycle payroll process. This box will be checked if the paycheck was processed as a non-standard off-cycle check.
- **Cashed** This box is checked when the bank notifies us that the employee cashed their paper check. This field only applies to hard copy paper checks.
- Earnings This is the gross amount paid to an employee on their paycheck.
- **Taxes** This is the sum of all taxes deducted from an employee's paycheck.
- **Deductions** This is the sum of all non-tax-related deductions taken from an employee's paycheck.
- Net Pay This is the amount an employee actually receives.

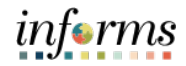

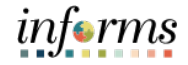

## Lecture 1: Payroll

1. Select the drop-down arrow of Page 1 of 2 and select 2 of 2.

Page 2 of 2 displays pay week Begin Date 5/25/2020 and End Date 5/31/2020 with the details of Paycheck Totals, Other Earnings, and Special Accumulators for the second week of the pay period.

| Paycheck Earnings                                                                             |                                                                  |                   |                                                                                                    | Review                |
|-----------------------------------------------------------------------------------------------|------------------------------------------------------------------|-------------------|----------------------------------------------------------------------------------------------------|-----------------------|
| Paycheck Earnings Paycheck Taxes F                                                            | aycheck Deductions                                               |                   |                                                                                                    |                       |
| Empl ID 00216718 Name Kennec<br>Company MDC Pay Group MDC                                     | y,Matthew L<br>Pay Period End 05,                                | /31/2020 Page 126 | Line 7 Se                                                                                                    | parate Check          |
| aycheck Information Paycheck Status Confirmed Issue Date 06/05/2020 Off Cycle Reprint Adjustr | Paycheck Option Advice<br>Paycheck Number 3521<br>nent Corrected | Cashed            | Earnings         4,228.10           Taxes         -2,416.20           Deductions         186.76           Net Pay         6,457.54 |                       |
| Earnings                                                                                      |                                                                  |                   | Q    4 4 2 of                                                                                                    | 2 🗸 🕨 🕨   View All    |
| Begin Date 05/25/2020 End<br>Empl Record 0 P                                                  | Date 05/31/2020<br>enefit Record 0                               | Addl Line Nbr 3   | Reason Not Specified<br>Additiona                                                                                                  | I Data                |
| Salaried                                                                                      | Hourly                                                           |                   | Overtime                                                                                                    |                       |
| Hours 0.00<br>Rate 44.042769<br>Earnings 0.00                                                 | Hours 0.00<br>Rate 0.000<br>Earnings 0.00<br>Rate Code           | 0000              | Hours 0.00<br>Rate 0.000000<br>Earnings 0.00<br>Rate Code                                                                          |                       |
| State FL<br>Rate Used Hourly Rate<br>Shift Not Applicable                                     | Locality<br>Shift Rate                                           |                   |                                                                                                    |                       |
| Other Earnings                                                                                |                                                                  |                   |                                                                                                    |                       |
| Q     Other Earnings Details 1     Other Earnings E                                           | etails 2   »                                                     |                   | 1-1 of 1 🗸                                                                                                    | View All              |
| Code Description                                                                              | Rate Used                                                        | Hours R           | ate Amount So                                                                                                    | urce                  |
| REG Regular Hours Pay                                                                         | Hourly Rate                                                      | 48.00 44.042      | 2,114.05                                                                                                    |                       |
| Special Accumulators                                                                          |                                                                  |                   |                                                                                                    |                       |
|                                                                                               |                                                                  |                   | l€ € 1-1 c                                                                                                    | of 1 🗸 🕨 🕨 🕴 View All |
| ode Description                                                                               |                                                                  | Hours             | Earnings                                                                                                    | Empl Record           |
| RS Reserved for Gross Wages                                                                   |                                                                  | 96.0              | 0 4,228.10                                                                                                    | 0                     |
| Return to Search Notify //check Earnings   Paycheck Taxes   Paycheck Dec                      | luctions                                                         |                   |                                                                                                    |                       |

#### Lecture 1: Payroll

The **Paycheck Taxes** tab displays a breakdown of the federal and state tax amounts that were withheld from an employee's paycheck. It displays the taxable gross on which the tax withholdings were calculated. The Tax Entity column defines whether the type of tax withheld is for the Federal Government or State. The Tax Class column lists the different types of taxes withheld:

Federal MED/EE - Employee paid Medicare tax (MICA)

**Federal Med/ER** – Employer-paid Medicare tax (not withheld from the employee's pay) (MICA)

Federal OASDI/EE - Employee paid Social Security tax (FICA)

**Federal OASDI/ER** - Employer paid Social Security tax (not withheld from the employee's pay) (FICA)

Federal Withholding - Federal withholding tax

State Withholding - State withholding tax (if applicable)

- 1. Select Paycheck Taxes tab.
- 2. Select **Tax Details 1** tab to see the taxes for the pay period.

|                                                                                      | Earnings                                                    |                                       |                                                               |                                                       |                                                                                                    |                                                                                                    |
|--------------------------------------------------------------------------------------|-------------------------------------------------------------|---------------------------------------|---------------------------------------------------------------|-------------------------------------------------------|----------------------------------------------------------------------------------------------------|----------------------------------------------------------------------------------------------------|
| Pay <u>c</u> heck                                                                    | Earnings Payo                                               | check Taxes Pay                       | check <u>D</u> eductions                                      |                                                       |                                                                                                    |                                                                                                    |
| Empl I<br>Compar                                                                     | D 00216718<br>IV MDC                                        | Name Kenner<br>Pay Group FRE          | dy,Matthew L<br>Pay Period En                                 | d 05/31/2020 Page                                     | 126 Line 7                                                                                                    | Separate Chec                                                                                                    |
| Paycheck In<br>F                                                                     | nformation<br>Paycheck Status C<br>Issue Date 0<br>Ie Repri | Confirmed<br>6/05/2020<br>nt Adjustme | Paycheck Option Advi<br>Paycheck Number 3521<br>ent Corrected | Cee Cashed                                            | check Totals<br>Earnings 4,228<br>Taxes -2,416<br>Deductions 186<br>Net Pay 6,457                                                                                                    | 3.10<br>3.20<br>3.76<br>7.54                                                                                                  |
|                                                                                      |                                                             |                                       |                                                               |                                                       |                                                                                                    |                                                                                                    |
| Taxes<br>Q<br>Tax Detai<br>ax Entity                                                 | Is 1 Tax Det <u>ails</u><br>Resident                        | s 2 Tax Tip <u>s</u>                  | Locality Name                                                 | Tax Class                                             | I ▲ 1-5 of 5 ❤                                                                                                    | ► ► View All                                                                                                    |
| Taxes<br>Q<br>Tax Detai<br>x Entity                                                  | Tax Det <u>a</u> its                                        | s 2 Tax Tipş   <br>Locality           | Locality Name                                                 | Tax Class<br>MED/EE                                   | Id         4         1-5 of 5 ∨           Taxable Gross         4,101.26                                                                                                    | Tax Amount<br>-594.74                                                                                                    |
| Taxes<br>Q<br>Tax Detain<br>Ix Entity<br>S<br>Ideral<br>S<br>Ideral                  | is 1 Tax Details<br>Resident                                | a 2 Tax Tip <u>s</u>   <br>Locality   | Locality Name                                                 | Tax Class<br>MED/EE<br>Med/ER                         | Id         4         1.5 of 5 v           Taxable Gross         4,101.26           4,101.26         4,101.26                                                                                                    | ► ► View All Tax Amount -594.74 -594.74                                                                                       |
| Taxes<br>Q<br>Tax Detai<br>ax Entity<br>S<br>sederal<br>S<br>soleral<br>S<br>soleral | Resident                                                    | s 2 Tax Tips III<br>Locality          | Locality Name                                                 | Tax Class<br>MED/EE<br>Med/ER<br>OASDI/EE             | Image: A state of the state of the state of th | View All Tax Amount -594.74 -594.74 -2,542.97                                                                                 |
| Taxes<br>Tax Detail<br>ax Entity<br>S<br>ederal<br>S<br>ederal<br>S<br>sderal        | Is 1 Tax Details<br>Resident                                | s 2 Tax Tip <u>s</u>   )<br>Locality  | Coality Name Locality Name                                    | Tax Class<br>MED/EE<br>Med/ER<br>OASDI/EE<br>OASDI/ER | Image: Second second second | ▶         I         View All           Tax Amount           -594.74           -594.74           -2,542.97           -2,542.97 |

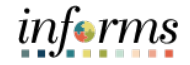

## Lecture 1: Payroll

- 3. Select the **Paycheck Deductions** tab.
- 4. Select the **Deduction Details 1** tab to view the employee's deductions for the pay period.
- 5. Select the **Garnishment** arrow to view the general deductions.

| Paycheck Earnings Pri<br>Empl ID 00216718<br>Company MDC<br>Paycheck Information<br>Paycheck Status<br>Issue Date<br>Off Cycle Rep | aycheck Jaxes Paycheck<br>Name Kennedy,M<br>Pay Group FRE<br>Confirmed<br>06/05/2020<br>print Adjustment | Atthew L<br>Pay Per<br>Paycheck Optio  | iod End                      | 05/31/2020 F   |                         |                                       |                                             |                |   |
|----------------------------------------------------------------------------------------------------|----------------------------------------------------------------------------------------------------|----------------------------------------|------------------------------|----------------|-------------------------|---------------------------------------|---------------------------------------------|----------------|---|
| Empl ID 00216718<br>Company MDC<br>Paycheck Information<br>Paycheck Status<br>Issue Date<br>Off Cycle Reg                          | Name Kennedy,N<br>Pay Group FRE<br>Confirmed<br>06/05/2020<br>print Adjustment                           | Aatthew L<br>Pay Per<br>Paycheck Optio | iod End                      | 05/31/2020 F   |                         |                                       |                                             |                |   |
| Paycheck Status<br>Issue Date                                                                                                    | Confirmed<br>06/05/2020<br>print Adjustment                                                              | Paycheck Optio                         |                              |                | Page 126<br>Paycheck Te | Line<br>otals                         | 7                                           | Separate Check |   |
|                                                                                                    |                                                                                                    | Paycheck Numbe                         | n Advice<br>er 3521<br>ected | Cashed         | Ea<br>Dedi              | rnings<br>Taxes<br>ictions<br>let Pay | 4,228.10<br>-2,416.20<br>186.76<br>6,457.54 |                |   |
| Deductions                                                                                                    |                                                                                                    |                                        |                              |                | 14                      | < [                                   | 1-8 of 9 💙 🕨                                | ▶ View All     |   |
| Deduction Details 1                                                                                                    | Deduction Details 2 De                                                                                   | duction Details 3                      | ⊪                            |                |                         |                                       |                                             |                | _ |
| duction Code De                                                                                                    | escription                                                                                               |                                        | Class                        |                | Ar                      | nount                                 | c                                           | alculated Base |   |
| FFLF D                                                                                                    | CFF Basic Life Ins Trust                                                                                 |                                        | Nontaxabl                    | e Benefit      |                         | 8.90                                  |                                             | 109,930.75     |   |
| DIS SF                                                                                                    | hort-Term Disability Insuranc                                                                            |                                        | After-Tax                    |                |                         | 3.80                                  |                                             | 259.99         |   |
| S FF                                                                                                    | RS Contribution                                                                                          |                                        | Before-Tax                   | r .            |                         | 126.84                                |                                             | 4,228.10       |   |
| S FF                                                                                                    | RS Contribution                                                                                          |                                        | Nontaxabl                    | e Benefit      | 1                       | 035.88                                |                                             | 4,228.10       |   |
| 1403 Fi                                                                                                    | refighters Union Local 1403                                                                              |                                        | After-Tax                    |                |                         | 38.94                                 |                                             |                |   |
| CHAR Fi                                                                                                    | refighters Charities                                                                                     |                                        | After-Tax                    |                |                         | 4.00                                  |                                             |                |   |
| PAC Fi                                                                                                    | repac                                                                                                    |                                        | After-Tax                    |                |                         | 5.00                                  |                                             |                |   |
| E5X M                                                                                                    | innesota Opt Life (5X)                                                                                   |                                        | After-Tax                    |                |                         | 7.75                                  |                                             |                |   |
| Garnishments                                                                                                    |                                                                                                    |                                        |                              |                |                         |                                       |                                             |                | - |
| Net Pay Distribution                                                                                                    |                                                                                                    |                                        |                              |                | 4 4                     | 1-1 0                                 | f1 v 🕨 🕅                                    | View All       |   |
| heck/Advice Number                                                                                                    | Account Type                                                                                             | Bank ID                                |                              | Account Number |                         |                                       |                                             | Amount         |   |
| 521                                                                                                    | Checking                                                                                                 | 87654321                               |                              | XXXX5678       |                         |                                       |                                             | 6,457.54       |   |
| Return to Search Notif                                                                                                    | ſv                                                                                                    |                                        |                              |                |                         |                                       |                                             |                |   |

**NOTE: Garnishments** section displays court related deductions such as Child Support.

| Garnishments                        |          | Q                      | 1 of 1 - View All      |
|-------------------------------------|----------|------------------------|------------------------|
| Priority 1 ID<br>Vendor GARNISH-001 | GRN191   | Type<br>AP Status      | Tax Levy               |
| Law Source \$U                      |          | Rule ID                | LEVY/S Tax Levy/Single |
| Disposable Earnings                 | 2,364.32 | Proration Rule ID      |                        |
| Less Exemption                      | 482.69   |                        |                        |
| Less Other Garnishments             |          |                        |                        |
| Maximum Deduction                   | 1,881.63 |                        |                        |
| Limited Amount                      | 1,881.63 | Limited Type           | Deduct Not Limited     |
| Garnishment Amount                  | 1,881.63 |                        |                        |
| Company Fee                         |          |                        |                        |
| Payee Fee                           |          |                        |                        |
| Total Deducted                      | 1,881.63 | Adjusted Due To Includ | ed Fee                 |

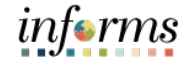

Lecture 1:The Paycheck Deductions Details 2 tab displays the detailed deductions/contributions such<br/>as benefits plan and plan type.

| () Paycheck Earnings                                    |                                              |                  |                              |                                  |                |                        |                                        |                                             |                |
|---------------------------------------------------------|----------------------------------------------|------------------|------------------------------|----------------------------------|----------------|------------------------|----------------------------------------|---------------------------------------------|----------------|
| Paycheck Earnings                                       | Paycheck Taxes                               | Payche           | ck Deductions                |                                  |                |                        |                                        |                                             |                |
| Empl ID 00216718<br>Company MDC<br>Paycheck Information | 8 Name<br>Pay Group                          | Kennedy,N<br>FRE | <u>fatthew L</u><br>Pay I    | Period End                       | 05/31/2020 P   | age 126<br>Pavcheck Te | Line<br>otals                          | 7                                           | Separate Checl |
| Paycheck Stat<br>Issue Di<br>Off Cycle                  | tus Confirmed<br>ate 06/05/2020<br>Reprint A | l<br>djustment   | Paycheck Opt<br>Paycheck Num | ion Advic<br>ber 3521<br>rrected | e              | Dedi                   | arnings<br>Taxes<br>uctions<br>Net Pay | 4,228.10<br>-2,416.20<br>186.76<br>6,457.54 |                |
| <sup>r</sup> Deductions<br>■ Q                          |                                              |                  |                              |                                  |                |                        |                                        | 1-8 of 9 🗸 🛛                                | View All       |
| Deduction Details 1                                     | Deduction Details                            | 2 Dec            | duction Details              | • ⊪                              |                |                        |                                        |                                             |                |
| Deduction Code                                          | Plan                                         | Benefit R        | ecord Pla                    | п Туре                           |                | N                      | ot Taken                               | Reason                                      |                |
| DCFFLF                                                  | FLIFE                                        | 0                | Life                         |                                  |                |                        |                                        |                                             |                |
| TDIS                                                    | STDHGH                                       | 0                | Sho                          | rt-Term Dis                      | ability        |                        |                                        |                                             |                |
| RS                                                      | нв                                           | 0                | Flor                         | ida Retirem                      | ent System     |                        |                                        |                                             |                |
| RS                                                      | нв                                           | 0                | Flor                         | ida Retirem                      | ent System     |                        |                                        |                                             |                |
| F1403                                                   |                                              | 999              | Ger                          | General Deduction                |                |                        |                                        |                                             |                |
| FCHAR                                                   |                                              | 999              | Ger                          | eral Deduc                       | tion           |                        |                                        |                                             |                |
| RPAC                                                    |                                              | 999              | Ger                          | eral Deduc                       | tion           |                        |                                        |                                             |                |
| JFE5X                                                   |                                              | 999              | Ger                          | eral Deduc                       | tion           |                        |                                        |                                             |                |
| Garnishments                                            |                                              |                  |                              |                                  |                |                        |                                        |                                             |                |
| Net Pay Distribution                                    |                                              |                  |                              |                                  |                |                        |                                        |                                             |                |
| III Q                                                   |                                              |                  |                              |                                  |                |                        | 1-1 of                                 | 1 🕶 🕩 👘                                     | View All       |
|                                                         | Account Type                                 |                  | Bank ID                      |                                  | Account Number |                        |                                        |                                             | Amount         |
| Check/Advice Number                                     |                                              |                  |                              |                                  |                |                        |                                        |                                             |                |

**Note:** Constitutional Office employees can receive multiple paychecks and/or W2's if they received retroactive payments from Miami-Dade County or another Constitutional Office.

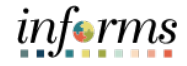

#### Lecture 2: Print Paycheck Navigate to Review Self Service Paycheck: Payroll for North America > Payroll

Processing USA > Produce Payroll > Review Self Service Paycheck

- 1. Select the Company, Pay Group, and Empl ID and select Search.
- 2. Select the **Employee Record** from the **Search Results**.

| rillu a           | n Existing Value                |                        |
|-------------------|---------------------------------|------------------------|
| earch             | Criteria                        |                        |
| ompany            | begins with V                   | Q                      |
| ay Group          | begins with v                   | ٩                      |
| Empl ID           | begins with v 004008            | 173                    |
| Name              | begins with v                   |                        |
| Case Se<br>Search | nsitive<br>Clear Basic Search E | 🖉 Save Search Criteria |
| al off i tot      | 1 1-1 of 1 v                    |                        |
| ew All            |                                 |                        |
| ew All            | Pay Group Empl ID Name          |                        |

#### 3. Select View Paycheck under the View Self Service Paycheck section.

| View Self Service Paycheck     |                         |                   |                |              |           |                 |              |  |
|--------------------------------|-------------------------|-------------------|----------------|--------------|-----------|-----------------|--------------|--|
| Christina Cresp                | <u>Christina Crespi</u> |                   |                |              |           |                 |              |  |
| <ul> <li>Select Pay</li> </ul> | check                   |                   |                |              |           |                 |              |  |
| m; Q                           |                         |                   |                |              |           | 1-2 of 2 v      | ▶   View All |  |
| Check Date                     | View Paycheck           | Company           | Pay Begin Date | Pay End Date | Net Pay   | Paycheck Number | PDF File     |  |
| 12/03/2021                     | View Paycheck           | Miami Dade County | 11/15/2021     | 11/28/2021   | \$1135.97 | 60372           |              |  |
| 11/19/2021                     | View Paycheck           | Miami Dade County | 11/01/2021     | 11/14/2021   | \$1319.22 | 62254           |              |  |
| Return to Se                   | earch                   |                   |                |              |           |                 |              |  |

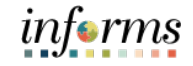

Lecture 2: Print4. The employee's paycheck will be available to view. The DPR can print or save the<br/>paycheck as a PDF document.

| Miami Dade County<br>111 NW 1st Street, Ste<br>2630<br>Miami, FL 33128-1995 |                                                                    | Pay (<br>Pay )<br>Pay ) | Group: N<br>Begin Date: 1<br>End Date: 1 | /IDC-General Emj<br>1/15/2021<br>1/28/2021 | ployees      |         |              | Business Unit:<br>Advice #:<br>Advice Date: | PH<br>00000000060372<br>12/03/2021   |          |
|-----------------------------------------------------------------------------|--------------------------------------------------------------------|-------------------------|------------------------------------------|--------------------------------------------|--------------|---------|--------------|---------------------------------------------|--------------------------------------|----------|
|                                                                             |                                                                    |                         |                                          |                                            |              |         |              | TAX DATA:                                   | Federal                              | FL State |
| Christina Crespi                                                            | Employ                                                             | ee ID:                  | 00400873                                 |                                            |              |         |              | Tax Status:                                 | Single                               | N/A      |
| 112 NW Second Street                                                        | Departm                                                            | ient:                   | PH08100000-N                             | EWBERG WAR                                 | EHOUSE       |         |              | Allowances                                  | N/A                                  | 0        |
| Miami FL 33128                                                              | Location                                                           | n:                      | OPEN LAND/                               | VACANT LOT/C                               | ANAL         |         |              | Addl Deserts                                | 37/4                                 |          |
|                                                                             | Job Title                                                          | e:                      | Electrician                              |                                            |              |         |              | Addi. Percent.                              | INA                                  |          |
|                                                                             | Pay Rat                                                            | e:                      | \$1,900.70 Biwe                          | ekly                                       |              |         |              | Addi. Amount:                               |                                      |          |
|                                                                             | НО                                                                 | URS AN                  | D EARNINGS                               |                                            |              |         |              |                                             | TAXES                                |          |
|                                                                             |                                                                    |                         | Current                                  |                                            |              | YTD     |              |                                             |                                      |          |
| Description                                                                 |                                                                    | R                       | ate Hours                                | Earnings                                   | Hours        |         | Earnings     | Description                                 | Current                              | YTD      |
| AdminHrs                                                                    |                                                                    | 23 7587                 | 750 40.00                                | 950.35                                     | 84.00        |         | 1 005 74     | Fed Withholdng                              | 155.66                               | 370.60   |
| AdminHrs                                                                    |                                                                    | 23 7587                 | 750 24.00                                | 570.21                                     | 01.00        |         | 0.00         | Fed MED/EE                                  | 27.56                                | 60.45    |
| Woliday                                                                     |                                                                    | 22 7597                 | 750 16.00                                | 390.14                                     | 24.00        |         | 570.21       | Fed OASDI/EE                                | 117.84                               | 258.46   |
| Car Allowa                                                                  |                                                                    | 100.100                 | 10.00                                    | 0.00                                       | 24.00        |         | 100.00       |                                             |                                      |          |
| Night Diff                                                                  |                                                                    |                         |                                          | 0.00                                       | 16.00        |         | 17.02        |                                             |                                      |          |
| Night Dill                                                                  |                                                                    |                         |                                          | 0.00                                       | 7.00         |         | 240.47       |                                             |                                      |          |
| Deruher He                                                                  |                                                                    |                         |                                          | 0.00                                       | 62.00        |         | 1 225 46     |                                             |                                      |          |
| Kegular Ho                                                                  |                                                                    |                         | 80.00                                    | 1,000,70                                   | 52.00        |         | 1,255.40     | TOTAL                                       | 201.05                               | 690 51   |
| IUIAL:                                                                      |                                                                    |                         | 30.00                                    | 1,900.70                                   | 183.00       |         | 4,108.71     | IOTAL:                                      | 301.00                               | 039.51   |
| BEFORE-                                                                     | TAX DEDUCTIONS                                                     |                         |                                          | AFTER-TAX                                  | DEDUCTIO     | NS      |              | E                                           | MPLOYER PAID BENEFITS                |          |
| Description                                                                 | Current                                                            | YTD                     | Description                              |                                            | Curre        | nt      | YTD          | Description                                 | Current                              | VTD      |
| FRS Contribution                                                            | 57.02                                                              | 122.06                  | GARNChild (Ar                            | (trunc                                     | 50           | 00      | 100.00       | Medical Select Inco                         | manco Blan 510.22                    | 1 029 46 |
| The control of                                                              | 57.02                                                              | 122.00                  | GARNChild (Co                            | (Fee)                                      | 2            | 00      | 4 00         | Regic Life Insurance                        |                                      | 1,038.40 |
|                                                                             |                                                                    |                         | GARN-Ter Lorg                            |                                            | 250          | 40      | 672.70       | EDS Contribution                            |                                      | 440.04   |
|                                                                             |                                                                    |                         | GARNWrit (Am                             | ount)                                      | 81           | 25      | 81.25        | FRS Conditionion                            | 205.00                               | 440.24   |
|                                                                             |                                                                    |                         | GARNIWrit (Co                            | Fool                                       | 2            | 00      | 2.00         |                                             |                                      |          |
|                                                                             |                                                                    |                         | Gout Supervisor                          | Assoc Dues                                 | 21           | 00      | 42.00        |                                             |                                      |          |
| TOTAL:                                                                      | 57.02                                                              | 122.06                  | TOTAL:                                   | Assoc Dues                                 | 406          | .65     | 901.95       | *TAXABLE                                    |                                      |          |
|                                                                             |                                                                    |                         |                                          |                                            |              |         |              |                                             |                                      |          |
|                                                                             | TOTAL GROSS                                                        | FEI                     | TAXABLE GR                               | OSS                                        | тот          | AL TA   | XES          | TOTAL DE                                    | DUCTIONS                             | NET PAY  |
| VTD                                                                         | 1,900.70                                                           |                         | 1,84                                     | 5.08                                       |              | 50      | 1.00         |                                             | 403.07                               | 1,135.97 |
| YID                                                                         | 4,108./1                                                           |                         | 4,04                                     | 0.00                                       |              | 08      | 9.51         |                                             | 1,024.01                             | 2,455.19 |
|                                                                             |                                                                    |                         |                                          | NET PAY DI                                 | STRIBUTIO    | DN .    |              |                                             |                                      |          |
| Advice #0000000006037                                                       | 2 Cheo                                                             | king                    | <u>e</u>                                 |                                            | XXXXXX67     | 89      |              | 5                                           | 00.00                                |          |
|                                                                             | Cheo                                                               | king:                   |                                          |                                            | XXXXXX       | XXX60   | 75           | 6                                           | 35.97                                |          |
| TOTAL                                                                       |                                                                    |                         |                                          |                                            |              |         |              | 1                                           | 135.07                               |          |
| MESSAGE:                                                                    |                                                                    |                         |                                          |                                            | 1            |         |              |                                             | ,100.91                              |          |
|                                                                             | Please consider the<br>environment before<br>printing your paystut |                         | Mission Statemen<br>Delivering excelle   | t:<br>ent public services                  | that address | our com | munity's nee | ds and enhance our q                        | uality of life, now and in the futur | e."      |

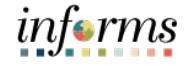

Lesson Summary

- Now that you have completed the lesson, you should be able to:
- Reviewing Employee's Paycheck for a specific pay period

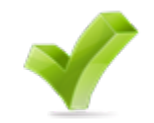

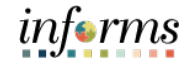

Lesson 8: At the conclusion of this lesson, you will be able to:

Overview

• Review and Approve License/Certification Requests

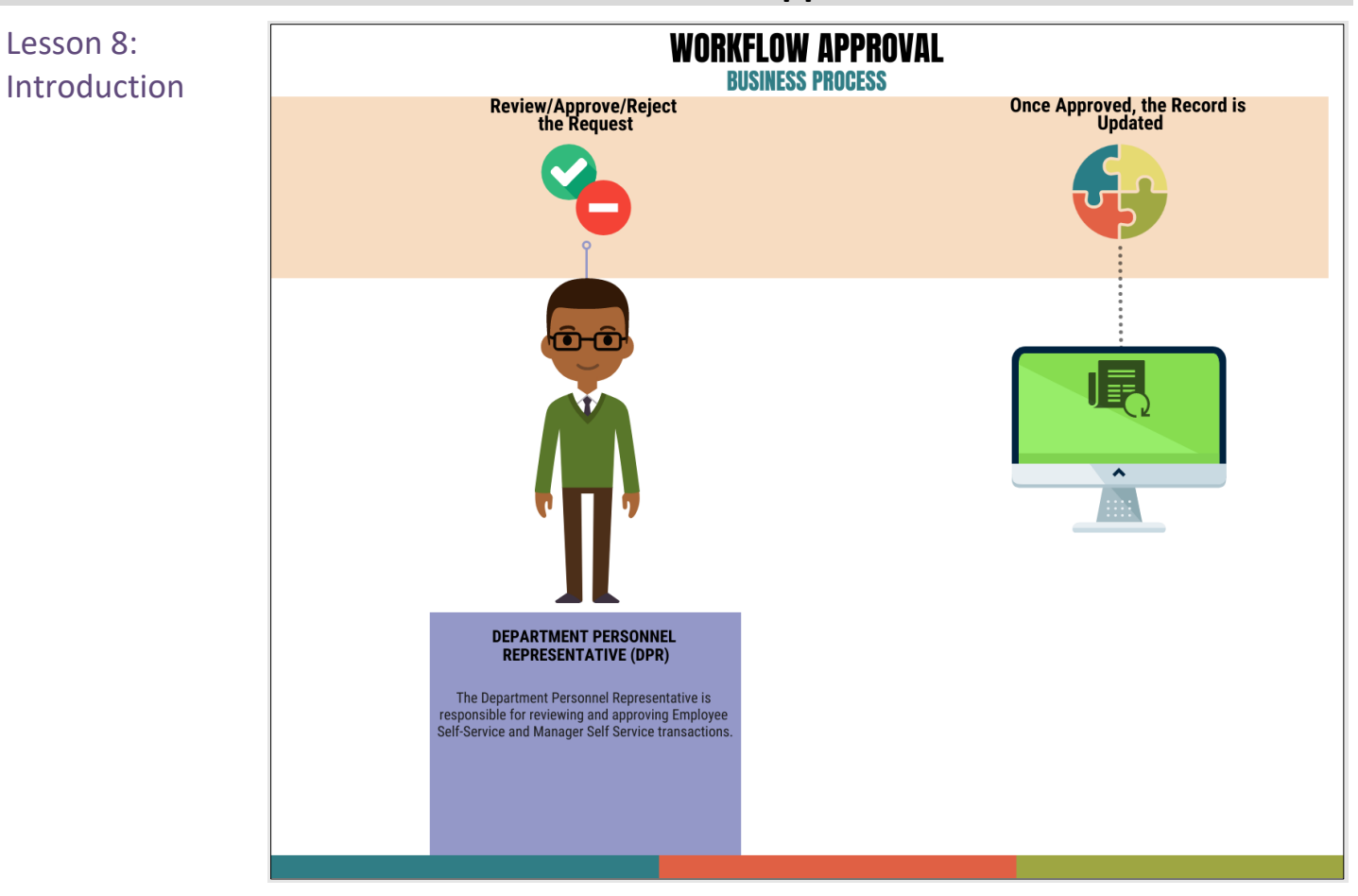

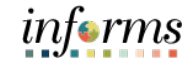

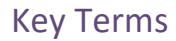

LEI

The following key terms are used in this module:

| Term | Definition |
|------|------------|
| N/A  | N/A        |

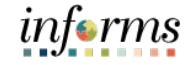

Lecture 1: Approvals (License/ Certifications)

The Department Personnel Representative (DPR) is responsible for approving various transactions. One of the approvals related to guide is the Employee's Profile License/Certification Request.

Navigate to Approvals: Approvals

The number on the bottom right side of the Approvals icon indicates how many items are pending approval.

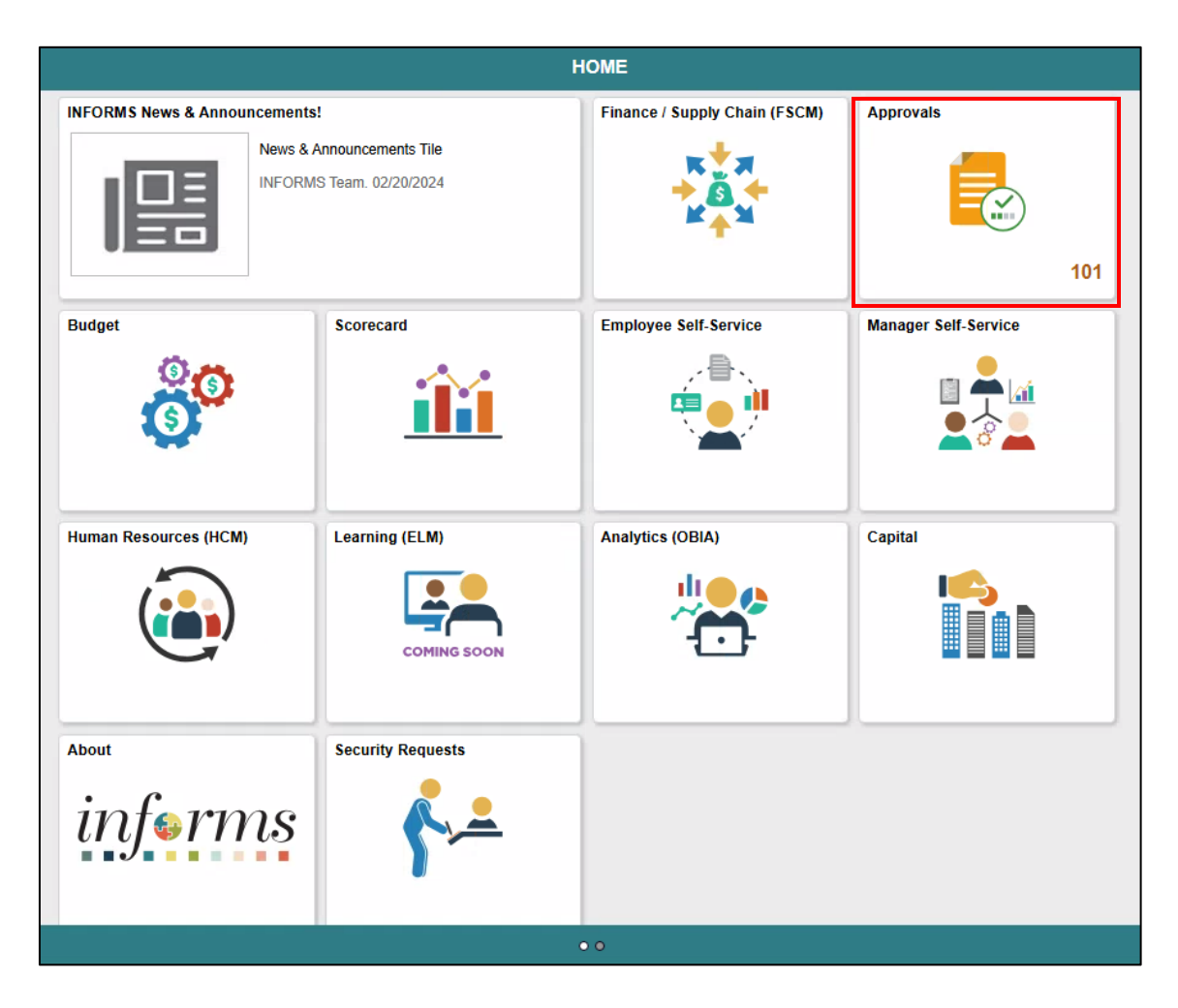

1. Select the Licenses and Certifications request.

| K HOME         |   |                                     | Pending Approvals                                      | 🐔 Q, 🗙 🚦            | MEMU |
|----------------|---|-------------------------------------|--------------------------------------------------------|---------------------|------|
| View By Type   | * | Ŧ                                   |                                                        |                     |      |
| ai             | 3 | All                                 |                                                        | 3 rows              | /s   |
| Person Profile | 3 | Person Profile<br>Devaughn Liang    | Profile Type: Person<br>Licenses and Certifications(1) | Routed > 01/20/2022 |      |
|                |   | Person Profile<br>Kilvondra Stocker | Profile Type: Person<br>Degrees(1)                     | Routed > 02/18/2022 |      |
|                |   | Person Profile<br>Kilvondra Stocker | Profile Type: Person<br>Licenses and Certifications(1) | Routed > 02/18/2022 | ·    |

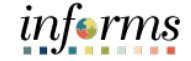

Lecture 1: Approvals (License/ Certifications)

Upon selecting, the **Person Profile** page will be displayed.

- 2. Select the **Profile Item Changes Content Item** to view the request before
- approving.

| C Pending Approvals            | Person Profile               | *           | Q 🥥     | MEMU |
|--------------------------------|------------------------------|-------------|---------|------|
| Kilvondra Stocker              |                              |             |         |      |
| Hr Business Systems Section Cf |                              |             | Approve | Deny |
| 🏥 In Process                   |                              |             |         |      |
| Person Profile Information     |                              |             |         |      |
|                                | Emplid 00124506              |             |         |      |
| Р                              | rofile Type Person           |             |         |      |
| Profile Item Changes           |                              |             |         |      |
| Content Type                   | Content Item                 | Disposition |         |      |
| Licenses and Certifications    | Profess Human Resources Cert | Add         |         | >    |
| Approver Comments              |                              |             |         |      |
|                                |                              |             |         |      |
| Approval Chain                 |                              |             |         |      |

#### 3. Select Approve.

| C Pending Approvals            | Person Profile               | A 🗨         |      |
|--------------------------------|------------------------------|-------------|------|
| Kilvondra Stocker              |                              |             |      |
| Hr Business Systems Section Cf |                              | Approve     | Deny |
| Person Profile Information     |                              |             |      |
|                                | Emplid 00124506              |             |      |
|                                | Profile Type Person          |             |      |
| Profile Item Changes           |                              |             |      |
| Content Type                   | Content Item                 | Disposition |      |
| Licenses and Certifications    | Profess Human Resources Cert | Add         | >    |
| Approver Comments              | >                            |             |      |

#### 4. Select Submit.

| Emplid 00 | 0124506     |                                                   |        |  |
|-----------|-------------|---------------------------------------------------|--------|--|
| emplia of | You are abo | Approve<br>ut to approve this request.<br>omments | Submit |  |
| >         |             |                                                   |        |  |

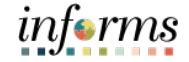

## Lecture 1: Approvals (License/ Certifications)

The pending and approved License and Certifications can be found on the **Manage Employee Profile** section.

Navigate to Manage Employee Profile: Human Resources (HCM) > HR Administration > Job Information > Manage Employee Profile

| C Human Resources (HCM) |   |            |                                              | н                 | R Administ      | ration         |              |              |             |        | 1    | ñ | ñ 9 | ñ 🔍    |
|-------------------------|---|------------|----------------------------------------------|-------------------|-----------------|----------------|--------------|--------------|-------------|--------|------|---|-----|--------|
| Sob Information         | ^ | Person Pro | ofile                                        |                   |                 |                |              |              | New         | Window | Help |   | Pen | Person |
| Job Data                |   |            | Empl ID 001245                               | 06 <u>K</u>       | ilvondra Stocke | er             |              |              |             |        |      |   |     |        |
| Workforce Job Summary   |   |            | Profile Type PERSC<br>*Profile Status Active | N P               | erson           |                |              |              |             |        |      |   |     |        |
| Manage Employee Profile |   |            | *Description Shane                           | lissessar         |                 |                |              |              |             |        |      |   |     |        |
| Neadcount               | ~ | Print 🕫 Co | omments                                      |                   | Deef            |                | [Select Acti | on]          | ▼ ⑧         |        |      |   |     |        |
| 🕹 Labor Administration  | ~ |            |                                              |                   | Profi           | le Actions     |              |              |             |        |      |   |     |        |
| R Configuration         | ~ | ▼ Approval | S                                            |                   |                 |                |              |              |             |        |      |   |     |        |
|                         |   | ✓ 1 item(  | (s) approved (since 09/2)                    | //2021)           |                 |                |              |              |             |        |      |   |     |        |
|                         |   | Education  | Qualifications                               | Veterans' Prefere | ence Addit      | ional Informat | ion M        | DC Blue Book |             |        |      |   |     |        |
|                         |   |            | addimeditionity                              |                   | , 100           |                |              |              |             |        |      |   |     |        |
|                         |   | ▼ Degrees  |                                              |                   |                 |                |              | M            | <b>∨</b>    | View A | Ш    |   |     |        |
|                         |   | ID         | Degree                                       |                   |                 | Major Code     |              |              | Attachments | ;      |      |   |     |        |
|                         |   | BS         | Bachelor of Science                          |                   |                 | Public Admir   | nistration   |              | P           | Û      |      |   |     |        |
|                         |   | HSD        | High School Diploma                          |                   |                 |                |              |              | P           | Û      |      |   |     |        |

**Note:** Recently approved items will appear with a green check icon. Pending approvals will appear with a clock icon.

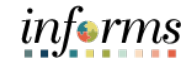

Lesson Summary

- Now that you have completed the lesson, you should be able to:
  - Review and Approve License/Certification Requests

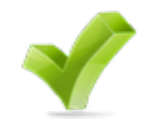

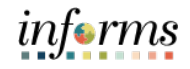

|           | Lesson 9: Reports and Queries                                                   |
|-----------|---------------------------------------------------------------------------------|
| Lesson 9: | At the conclusion of this lesson, you will be able to:                          |
| Overview  | Understand the list of Reports:                                                 |
|           | o <b>RPT-HR-508:</b> Combo Code Summary                                         |
|           | <ul> <li>RPT-HR-573: Safe Driving Award</li> </ul>                              |
|           | <ul> <li>RPT-HR-530: Active and LOA Employee Counts by Business Unit</li> </ul> |

• **RPT-HR-536:** Overtime and Earning Code, Detail Report

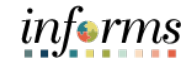

## **Lesson 9: Reports and Queries**

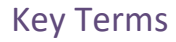

LEI

The following key terms are used in this Lesson.

| Term | Definition |
|------|------------|
| N/A  | N/A        |

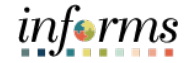

## **Lesson 9: Reports and Queries**

Lecture 1: Reports and Queries

The following reports and queries are available for the Department Personnel Representative (DPR) to run in INFORMS.

Refer to **HCM 101: Human Resources Fundamentals** to gain step by step instructions to run the following:

| Report Name                                           | Description                                                                                                    |
|-------------------------------------------------------|----------------------------------------------------------------------------------------------------|
| Safe Driving Award                                    | Used to obtain Departmental Employees with Safe<br>Driving Award with Amount and Pay Period Date               |
| Combo Code<br>Summary                                 | Used to obtain Departmental Combination Codes for<br>Position Budget Funding related to Position<br>Management |
| Active and LOA<br>Employee Counts by<br>Business Unit | Used to obtain active and leave of absence employee counts                                                     |
| Overtime and Earning<br>Code, Detail Report           | Used to obtain overtime and earning code details                                                               |

## Lesson 9: Lesson Summary

Objectives Achieved

- Now that you have completed the Report and Queries lesson, you should be able to:
- Achieved
- Understand the list of Reports:

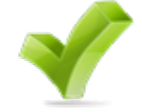

- **RPT-HR-508:** Combo Code Summary
- o **RPT-HR-573:** Safe Driving Award
- o **RPT-HR-530:** Active and LOA Employee Counts by Business Unit
- **RPT-HR-536:** Overtime and Earning Code, Detail Report

# Module 3: Guide Summary Objectives You have completed the Personnel Changes guide. You now should be able to: Achieved Submit Job Change Position Management Position Management Define Department/Position Budget Data Submitting position change Submitt Job Data Changes that impact benefits

- Submitting HR Transactions
- Submitting HR Salary Changes
- Workflow Approvals
- Reports and Queries

|                          | Module 3: Guide Summary                                                                                                   |
|--------------------------|----------------------------------------------------------------------------------------------------|
| Additional               | Other training materials, related to this topic, include:                                                                 |
| Training and<br>Job Aids | <ul> <li>DPR 303 - Time Management</li> <li>DPR 304 - Updating Team Information</li> <li>DPR 321 - Recruitment</li> </ul> |
|                          | You also have the following resources available to you:                                                                   |
|                          | Job Aids                                                                                                    |
|                          | Budget Funding                                                                                                    |
|                          | Budget Incumbent                                                                                                    |
|                          | Paycheck Overview Job Aid                                                                                                 |
|                          | Approve a Job Opening or Position Opening in HR Compensation                                                              |
|                          | Approve a Job Opening or Position Opening in OMB                                                                          |
|                          | Approve a Job Opening or Position Opening in HR Recruitment                                                               |
|                          | Approve a Job Opening or Position Opening as a CO Budget Administrator                                                    |
|                          | For additional information, be sure to visit:                                                                             |
|                          | Miamidade.gov/informs                                                                                                    |
|                          |                                                                                                    |

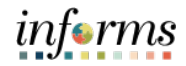

## Glossary

## Key Terms

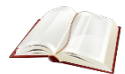

The following key terms are used in this guide:

| Term                          | Definition                                                                                                    |
|-------------------------------|----------------------------------------------------------------------------------------------------|
| Combination<br>Code           | A key that defines a combination of ChartFields needed for<br>Position Budget Funding.                                                                                                    |
| Components of<br>Pay          | Additional elements of pay added to the employee's compensation. Components can be added or removed based on operational need.                                                                                                    |
| Deduction<br>Codes            | In Payroll for North America, there are two types of deductions,<br>general (non-benefit) deductions and benefit deductions.<br>INFORMS calculates using different rules depending on the type<br>of deduction selected.                                                                                            |
| Earnings Codes                | An earnings code defines a type of earnings that an organization requires such as regular earnings, vacation, holiday, and special earnings.                                                                                                    |
| Full-Time<br>Equivalent (FTE) | A unit that indicates the workload of an employed person. FTEs<br>are often used to measure a worker's involvement. The<br>calculation of full-time equivalent is an employee's scheduled<br>hours divided by 80 hours.                                                                                             |
| Job Code                      | Contains the classification's information such as title, salary plan<br>and grade, bargaining unit, and job description.                                                                                                    |
| Pay Calendar                  | Pay calendars are used to schedule payroll cycles for pay groups.<br>Each entry on the pay calendar corresponds to a specific pay<br>period, defined by its begin and end dates.                                                                                                    |
| Pay Group                     | A pay group is a logical grouping of employees based on shared<br>characteristics that facilitate payroll processing because of<br>common requirements including employee type, pay frequency,<br>or same country location. A pay group consolidates a set of<br>employees within a company for payroll processing. |
| Pay Run IDs                   | Pay Run IDs enables payroll processes to be run for each pay<br>calendar. A pay run ID must be created for each "run" and<br>attached to a pay calendar at the beginning of a new year.                                                                                                    |
| Position Data                 | Details related to a position such as Position Information, Job<br>Information, Work Location, and Salary Plan Information                                                                                                    |
| Top of Stack                  | When the position effective date is equal to or greater than a Job's effective date, INFORMS automatically updates the Job record once approved.                                                                                                    |
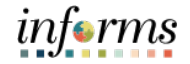

## Module 3: Summary

New Terms A glossary of new INFORMS terminology is provided for reference.

| New Term       | Definition                                                                                                    |
|----------------|----------------------------------------------------------------------------------------------------|
| Company        | A distinct legal or financial entity, such as Miami-Dade County or a<br>Constitutional Office, that operates with its own accounting and<br>financial reporting structure, allowing for separate tracking of<br>revenues, expenses, and budgets. |
| Historical Row | Position effective date lands in between Job effective dates, position row will not be added. The Job record must be manually updated by the HR Position Administrator.                                                                          |